REGIONE DEL VENETO

VENETO LAVORO SISTEMA INCONTRO DOMANDA E OFFERTA

(H) Home 🛛 (E) Esci

# MANUALE D'USO IDO ACCOUNT OPERATORE CPI

Vers. 3 del 04/10/2017

#### **INDICE GENERALE**

| 1.    | Co                | s'è ID              | 0                                                                                    | 3        |
|-------|-------------------|---------------------|--------------------------------------------------------------------------------------|----------|
|       | 1.1.              | lr                  | ndicazioni generali                                                                  | 3        |
| 2.    | Ril               | ascio               | dell'account e primo accesso                                                         | 4        |
| <br>- | 1.4               |                     |                                                                                      | 0        |
| 3.    | LA                | VURA                |                                                                                      |          |
|       | 3.1.              | S                   | intesi                                                                               |          |
|       | 3.2.              | A                   | nagrafica                                                                            |          |
|       | 3.3.              | A                   | utenticazione forte                                                                  |          |
|       | <mark>3.4.</mark> | 2 / 1               | resa In carico<br>Dichiarazione di Immediata Disponibilità (DID) dage del 04/10/2017 |          |
|       |                   | 3.4.2.              | Storico DID – Agg. del 04/10/2017                                                    |          |
|       |                   | 3.4.3.              | Verifica status e anzianità di disoccupazione – Agg. del 26/09/2017                  |          |
|       | 3                 | 3.4.4.              | Patti di Servizio                                                                    | 17       |
|       |                   | <mark>3.4.5.</mark> | Modifiche del PDS – Agg. del 04/10/2017                                              |          |
|       |                   | 3.4.0.<br>3 4 7     | Chiusura del PDS                                                                     | 23<br>24 |
|       | 3.5.              | с. п.т.<br>Е        | sperienze professionali                                                              | 24       |
|       | 3.6.              | S                   | tudi e formazione                                                                    |          |
|       | 3.7.              | С                   | Competenze                                                                           |          |
|       | 3.8.              | D                   | isponibilità                                                                         |          |
|       | 3.9.              | A                   | spirazioni professionali                                                             |          |
|       | 3.10.             | D                   | ati sociali                                                                          |          |
|       | 3.11.             | A                   | Itre informazioni                                                                    |          |
|       | 3.12.             |                     | lote operatore                                                                       |          |
|       | 3.13.             |                     | analaaturei                                                                          |          |
|       | 3.14.<br>3.15     |                     | ienco segnalazioni<br>iormazione abbinamenti, proposte e preselezioni                | 4۱       |
|       | 3 16              | ,<br>F              | licerca nei progetti GG                                                              | 46 46    |
|       | 3.17.             | F                   | licerca nei profili marketina                                                        |          |
|       | 3.18.             | G                   | ESTIONE ATTIVITA'                                                                    |          |
|       | 3                 | 3.18.1.             | Proposte di Politica Attiva                                                          | 51       |
|       | 3                 | 3.18.2.             | Assegni ricollocazione                                                               |          |
|       |                   | 3.18.3.             | LIFOCINI                                                                             |          |
|       |                   | 3 18 5              | Contatti                                                                             |          |
|       | Ì                 | 3.18.6.             | Attività individuali                                                                 |          |
|       | 3                 | 3.18.7.             | Orientamento di gruppo                                                               | 59       |
|       | 3                 | 3.18.8.             | Adesioni GG                                                                          |          |
|       |                   | 3.18.9.<br>3 18 10  | Correlazione a progetti                                                              | 61       |
| _     | _                 | 5.10.10             |                                                                                      |          |
| 4.    | Da                | tori d              | i lavoro                                                                             | 61       |

|                                                                                                    | นิธรณบทิษ เทษที่แ                                                                                                    |                                                                                                   |
|----------------------------------------------------------------------------------------------------|----------------------------------------------------------------------------------------------------|---------------------------------------------------------------------------------------------------|
|                                                                                                    | 4.1.1. Dati anagrafici                                                                                                    | 63                                                                                                |
|                                                                                                    | 4.1.2. Contatti                                                                                                    | 64                                                                                                |
|                                                                                                    | 4.1.3. Richieste di personale                                                                                                    | 64                                                                                                |
|                                                                                                    | 4.1.4. Abbinamenti, proposte e preselezioni                                                                                                    | 69                                                                                                |
|                                                                                                    | 4.1.5. Contratto badanti                                                                                                    | 70                                                                                                |
|                                                                                                    | 4.1.6. Richieste LSU                                                                                                    | 73                                                                                                |
|                                                                                                    | 4.1.7. Tirocini ospitati                                                                                                    | 75                                                                                                |
| 42                                                                                                    | Marketing                                                                                                    | -                                                                                                 |
|                                                                                                    | 4.2.1 Registrazione nuova scheda marketing                                                                                                    | 75                                                                                                |
|                                                                                                    | 12.2 Patto di Aziona Aziandala                                                                                                    |                                                                                                   |
|                                                                                                    | 4.2.3 Profili marketing publicazione e abbinamenti                                                                                                    | 70<br>79                                                                                          |
|                                                                                                    | 4.2.4 Altre funzionalità marketina                                                                                                    | ۶۵ ہے۔۔۔۔۔<br>۵۸                                                                                  |
| 12                                                                                                    |                                                                                                    |                                                                                                   |
| 4.5.                                                                                                    |                                                                                                    |                                                                                                   |
| 4.4.                                                                                                    | Aziende e fichieste da approvare                                                                                                    |                                                                                                   |
| 4.5.                                                                                                    | Aziende prospetti                                                                                                    |                                                                                                   |
| 5. I.                                                                                                    | D.O                                                                                                    |                                                                                                   |
| <b>5.1</b> .                                                                                                    | Richieste                                                                                                    |                                                                                                   |
| ••••                                                                                                    | Ricerca di candidature da abbinare alla richiesta                                                                                                    | 84                                                                                                |
|                                                                                                    | Abbinamento di candidati alla richiesta di personale                                                                                                    | 90                                                                                                |
|                                                                                                    | Abbinamenti con profili inseriti tramite Cliclavoro                                                                                                    |                                                                                                   |
|                                                                                                    | Trasformazione di abbinamenti in preselezioni                                                                                                    | יים<br>מס                                                                                         |
|                                                                                                    | Trasformazione di apoinamenti in preselezioni<br>Trasformazione di proposte in preselezioni                                                                                                    |                                                                                                   |
| 50                                                                                                    | Diabionta I SII                                                                                                    |                                                                                                   |
| <i>э.</i> ∠.                                                                                                    | RICHIESUE LOU                                                                                                    | ~~                                                                                                |
|                                                                                                    | Kichleste LSU: Cerca candidature                                                                                                    |                                                                                                   |
|                                                                                                    | Abbinamenti, elenco proposte e preselezioni                                                                                                    |                                                                                                   |
| 5.3.                                                                                                    | Curriculum Vitae (Candidature)                                                                                                    |                                                                                                   |
|                                                                                                    | Candidature: cerca richieste                                                                                                    | 97                                                                                                |
|                                                                                                    | Elenco Abbinamenti                                                                                                    |                                                                                                   |
|                                                                                                    | Abbinamento con una richiesta di Cliclavoro                                                                                                    |                                                                                                   |
|                                                                                                    | Preselezione e proposta di preselezione                                                                                                    |                                                                                                   |
|                                                                                                    | Elenco preselezioni                                                                                                    | 400                                                                                               |
|                                                                                                    |                                                                                                    |                                                                                                   |
|                                                                                                    | Formazione abbinamenti, proposte e preselezioni                                                                                                    |                                                                                                   |
| 6. G                                                                                                    | Formazione abbinamenti, proposte e preselezioni                                                                                                    |                                                                                                   |
| 6. G                                                                                                    | Formazione abbinamenti, proposte e preselezioni                                                                                                    |                                                                                                   |
| 6.1.                                                                                                    | Formazione abbinamenti, proposte e preselezioni estione servizi                                                                                                    |                                                                                                   |
| 6.1.<br>6.2.                                                                                                    | Formazione abbinamenti, proposte e preselezioni<br>estione servizi<br>Cerca Utenti<br>Cerca Aziende                                                                                                    |                                                                                                   |
| <b>5. G</b><br>6.1.<br><mark>6.2.</mark><br>6.3.                                                                                                    | Formazione abbinamenti, proposte e preselezioni<br>estione servizi<br>Cerca Utenti<br>Cerca Aziende<br>CPI Online                                                                                                    |                                                                                                   |
| 6.1.<br>6.2.<br>6.3.<br>6.4                                                                                                    | Formazione abbinamenti, proposte e preselezioni estione servizi Cerca Utenti Cerca Aziende CPI Online Formazione                                                                                                    |                                                                                                   |
| 6.1.<br>6.2.<br>6.3.<br>6.4.<br>6.5                                                                                                    | Formazione abbinamenti, proposte e preselezioni estione servizi Cerca Utenti Cerca Aziende CPI Online Formazione Orientamento di gruppo                                                                                                    |                                                                                                   |
| 6.1.<br>6.2.<br>6.3.<br>6.4.<br>6.5.                                                                                                    | Formazione abbinamenti, proposte e preselezioni<br>estione servizi<br>Cerca Utenti<br>Cerca Aziende<br>CPI Online<br>Formazione<br>Orientamento di gruppo<br>Tironini                                                                                                    |                                                                                                   |
| 6.1.<br>6.2.<br>6.3.<br>6.4.<br>6.5.<br>6.6.                                                                                                    | Formazione abbinamenti, proposte e preselezioni<br>estione servizi<br>Cerca Utenti<br>Cerca Aziende<br>CPI Online<br>Formazione<br>Orientamento di gruppo<br>Tirocini                                                                                                    | 103<br>104<br>104<br>1<br>1<br>1<br>1<br>1<br>1<br>1<br>1<br>1<br>1<br>1                          |
| 6. 1.<br>6.2<br>6.3.<br>6.4.<br>6.5.<br>6.6.<br>6.7.                                                                                                    | Formazione abbinamenti, proposte e preselezioni<br>estione servizi<br>Cerca Utenti<br>Cerca Aziende<br>CPI Online<br>Formazione<br>Orientamento di gruppo<br>Tirocini<br>GARANZIA GIOVANI                                                                                                    | 103<br>104<br>104<br>11<br>1<br>1<br>1<br>1<br>1<br>1<br>1<br>1<br>1<br>1<br>1<br>1<br>1<br>1     |
| 6. 1.<br>6.2<br>6.3.<br>6.4.<br>6.5.<br>6.6.<br>6.7.<br>6.8.                                                                                                    | Formazione abbinamenti, proposte e preselezioni<br>estione servizi<br>Cerca Utenti<br>Cerca Aziende<br>CPI Online<br>Formazione<br>Orientamento di gruppo<br>Tirocini<br>GARANZIA GIOVANI<br>Proposte di politica attiva e Patti di servizio                                                                                                    | 103<br>104<br>104<br>1<br>1<br>1<br>1<br>1<br>1<br>1<br>1<br>1<br>1<br>1<br>1<br>1<br>1<br>1<br>1 |
| 6. 1.<br>6.2<br>6.3.<br>6.4.<br>6.5.<br>6.6.<br>6.7.<br>6.8.<br>6.9.                                                                                                    | Formazione abbinamenti, proposte e preselezioni<br>estione servizi<br>Cerca Utenti<br>Cerca Aziende<br>CPI Online<br>Formazione<br>Orientamento di gruppo<br>Tirocini<br>GARANZIA GIOVANI<br>Proposte di politica attiva e Patti di servizio<br>Verifica stato e anzianità di disoccupazione                                                                                                    | 103<br>104<br>104<br>104<br>1<br>1<br>1<br>1<br>1<br>1<br>1<br>1<br>1<br>1<br>1<br>1<br>1<br>1    |
| 6. 1.<br>6.2.<br>6.3.<br>6.4.<br>6.5.<br>6.6.<br>6.7.<br>6.8.<br>6.9.                                                                                                    | Formazione abbinamenti, proposte e preselezioni<br>estione servizi<br>Cerca Utenti<br>Cerca Aziende<br>CPI Online<br>Formazione<br>Orientamento di gruppo<br>Tirocini<br>GARANZIA GIOVANI<br>Proposte di politica attiva e Patti di servizio<br>Verifica stato e anzianità di disoccupazione<br>genda                                                                                                    | 103<br>104<br>104<br>1<br>1<br>1<br>1<br>1<br>1<br>1<br>1<br>1<br>1<br>1<br>1<br>1<br>1<br>1<br>1 |
| 6. 1.<br>6.1.<br>6.2.<br>6.3.<br>6.4.<br>6.5.<br>6.6.<br>6.7.<br>6.8.<br>6.9.<br><b>X. A</b>                                                                                                    | Formazione abbinamenti, proposte e preselezioni<br>estione servizi<br>Cerca Utenti<br>Cerca Aziende<br>CPI Online<br>Formazione<br>Orientamento di gruppo<br>Tirocini<br>GARANZIA GIOVANI<br>Proposte di politica attiva e Patti di servizio<br>Verifica stato e anzianità di disoccupazione<br>genda                                                                                                    | 103<br>104<br>104<br>114<br>1<br>1<br>1<br>1<br>1<br>1<br>1<br>1<br>1<br>1<br>1<br>1<br>1<br>1    |
| 6. 1.<br>6.2.<br>6.3.<br>6.4.<br>6.5.<br>6.6.<br>6.7.<br>6.8.<br>6.9.<br>7. 1.                                                                                                    | Formazione abbinamenti, proposte e preselezioni<br>estione servizi<br>Cerca Utenti<br>Cerca Aziende<br>CPI Online<br>Formazione<br>Orientamento di gruppo<br>Tirocini<br>GARANZIA GIOVANI<br>Proposte di politica attiva e Patti di servizio<br>Verifica stato e anzianità di disoccupazione<br>genda<br>Inserimento calendario (SLOT) disponibilità (lato Amministrazione – Account Resp                                                                                                    | 103<br>104<br>104<br>1<br>1<br>1<br>1<br>1<br>1<br>1<br>1<br>1<br>1<br>1<br>1<br>1<br>1<br>1<br>1 |
| 6. 1.<br>6.2.<br>6.3.<br>6.4.<br>6.5.<br>6.6.<br>6.7.<br>6.8.<br>6.9.<br>7. 1.<br>7.2.                                                                                                    | Formazione abbinamenti, proposte e preselezioni<br>estione servizi<br>Cerca Utenti<br>Cerca Aziende<br>CPI Online<br>Formazione<br>Orientamento di gruppo<br>Tirocini<br>GARANZIA GIOVANI<br>Proposte di politica attiva e Patti di servizio<br>Verifica stato e anzianità di disoccupazione<br>genda<br>Inserimento calendario (SLOT) disponibilità (lato Amministrazione – Account Res<br>Appuntamenti – Agg. 22/09/2017                                                                                                    | 103<br>104<br>104<br>1<br>1<br>1<br>1<br>1<br>1<br>1<br>1<br>1<br>1<br>1<br>1<br>1<br>1<br>1<br>1 |
| 6. 1.<br>6.2.<br>6.3.<br>6.4.<br>6.5.<br>6.6.<br>6.7.<br>6.8.<br>6.9.<br>7. 1.<br>7.2.                                                                                                    | Formazione abbinamenti, proposte e preselezioni<br>estione servizi<br>Cerca Utenti<br>Cerca Aziende<br>CPI Online<br>Formazione<br>Orientamento di gruppo<br>Tirocini<br>GARANZIA GIOVANI<br>Proposte di politica attiva e Patti di servizio<br>Verifica stato e anzianità di disoccupazione<br>genda<br>Inserimento calendario (SLOT) disponibilità (lato Amministrazione – Account Res<br>Appuntamenti – Agg. 22/09/2017<br>7.2.1. Visualizzazione di un appuntamento                                                                                                    | 103<br>104<br>104<br>11<br>1<br>1<br>1<br>1<br>1<br>1<br>1<br>1<br>1<br>1<br>1<br>1<br>1<br>1     |
| 5. G<br>6.1.<br>6.2.<br>6.3.<br>6.4.<br>6.5.<br>6.6.<br>6.7.<br>6.8.<br>6.9.<br>7. A<br>7.1.<br>7.2.<br>7.3.                                                                                                    | Formazione abbinamenti, proposte e preselezioni<br>estione servizi<br>Cerca Utenti<br>Cerca Aziende<br>CPI Online<br>Formazione<br>Orientamento di gruppo<br>Tirocini<br>GARANZIA GIOVANI<br>Proposte di politica attiva e Patti di servizio<br>Verifica stato e anzianità di disoccupazione<br>genda<br>Inserimento calendario (SLOT) disponibilità (lato Amministrazione – Account Res<br>Appuntamenti – Agg. 22/09/2017<br>7.2.1. Visualizzazione di un appuntamento<br>Calendario                                                                                                    | 103<br>104<br>104<br>11<br>1<br>1<br>1<br>1<br>1<br>1<br>1<br>1<br>1<br>1<br>1<br>1<br>1<br>1     |
| 6. 1.<br>6.1.<br>6.2.<br>6.3.<br>6.4.<br>6.5.<br>6.6.<br>6.7.<br>6.8.<br>6.9.<br>7. A<br>7.1.<br>7.2.<br>7.3.<br>7.4.                                                                                                    | Formazione abbinamenti, proposte e preselezioni<br>estione servizi                                                                                                    | 103<br>104<br>104<br>114<br>1<br>1<br>1<br>1<br>1<br>1<br>1<br>1<br>1<br>1<br>1<br>1<br>1<br>1    |
| 6. 1.<br>6.2.<br>6.3.<br>6.4.<br>6.5.<br>6.6.<br>6.7.<br>6.8.<br>6.9.<br>7. <b>A</b><br>7.1.<br>7.2.<br>7.3.<br>7.3.<br>7.4.                                                                                                    | Formazione abbinamenti, proposte e preselezioni<br>estione servizi<br>Cerca Utenti<br>Cerca Aziende<br><br>CPI Online<br>Formazione<br>Orientamento di gruppo<br>Tirocini<br>GARANZIA GIOVANI<br>Proposte di politica attiva e Patti di servizio<br>Verifica stato e anzianità di disoccupazione<br>genda<br>Inserimento calendario (SLOT) disponibilità (lato Amministrazione – Account Res<br>Appuntamenti – Agg. 22/09/2017<br>7.2.1. Visualizzazione di un appuntamento<br>Calendario<br>Prenotazione appuntamento da CPI ON LINE – Agg. del 22/09/17                                                                                                    | 103<br>104<br>104<br>114<br>1<br>1<br>1<br>1<br>1<br>1<br>1<br>1<br>1<br>1<br>1<br>1<br>1<br>1    |
| <ol> <li>G. G.</li> <li>6.1.</li> <li>6.2.</li> <li>6.3.</li> <li>6.4.</li> <li>6.5.</li> <li>6.6.</li> <li>6.7.</li> <li>6.8.</li> <li>6.9.</li> <li>7. A</li> <li>7.1.</li> <li>7.2.</li> <li>7.3.</li> <li>7.4.</li> <li>8. N</li> </ol> | Formazione abbinamenti, proposte e preselezioni<br>estione servizi<br>Cerca Aziende<br>CPI Online<br>Formazione<br>Orientamento di gruppo<br>Tirocini<br>GARANZIA GIOVANI<br>Proposte di politica attiva e Patti di servizio<br>Verifica stato e anzianità di disoccupazione<br>genda<br>Inserimento calendario (SLOT) disponibilità (lato Amministrazione – Account Res<br>Appuntamenti – Agg. 22/09/2017<br>7.2.1. Visualizzazione di un appuntamento<br>Calendario<br>Prenotazione appuntamento da CPI ON LINE – Agg. del 22/09/17                                                                                                    | 103<br>104<br>104<br>1<br>1<br>1<br>1<br>1<br>1<br>1<br>1<br>1<br>1<br>1<br>1<br>1<br>1<br>1<br>1 |
| 5. G<br>6.1.<br>6.2.<br>6.3.<br>6.4.<br>6.5.<br>6.6.<br>6.7.<br>6.8.<br>6.9.<br>7. A<br>7.1.<br>7.2.<br>7.3.<br>7.4.<br>8. N<br>8.1.                                                                                                    | Formazione abbinamenti, proposte e preselezioni<br>estione servizi<br>Cerca Utenti<br>Cerca Aziende<br><br>CPI Online<br>Formazione<br>Orientamento di gruppo<br>Tirocini<br>GARANZIA GIOVANI<br>Proposte di politica attiva e Patti di servizio<br>Verifica stato e anzianità di disoccupazione<br>genda<br>Inserimento calendario (SLOT) disponibilità (lato Amministrazione – Account Res<br>Appuntamenti – Agg. 22/09/2017<br>7.2.1. Visualizzazione di un appuntamento<br>Calendario<br>Prenotazione appuntamento da CPI ON LINE – Agg. del 22/09/17<br>Messaggi<br>Messaggi                                                                                                    | 103<br>104<br>104<br>114<br>1<br>1<br>1<br>1<br>1<br>1<br>1<br>1<br>1<br>1<br>1<br>1<br>1<br>1    |
| 6. 1.<br>6.1.<br>6.2.<br>6.3.<br>6.4.<br>6.5.<br>6.6.<br>6.7.<br>6.8.<br>6.9.<br>7. A<br>7.1.<br>7.2.<br>7.3.<br>7.4.<br>8. 1.                                                                                                    | Formazione abbinamenti, proposte e preselezioni<br>estione servizi<br>Cerca Utenti<br>Cerca Aziende<br>CPI Online<br>Formazione<br>Orientamento di gruppo<br>Tirocini<br>GARANZIA GIOVANI<br>Proposte di politica attiva e Patti di servizio.<br>Verifica stato e anzianità di disoccupazione<br>genda<br>Inserimento calendario (SLOT) disponibilità (lato Amministrazione – Account Res<br>Appuntamenti – Agg. 22/09/2017<br>7.2.1. Visualizzazione di un appuntamento<br>Calendario<br>Prenotazione appuntamento da CPI ON LINE – Agg. del 22/09/17<br>Messaggi<br>Messaggi<br>Messaggi<br>Messaggi di risposta alle segnalazioni d'interesse manifestate dall'operatore verso candidature/ri                                                                                                    | 103<br>104<br>104<br>11<br>1<br>1<br>1<br>1<br>1<br>1<br>1<br>1<br>1<br>1<br>1<br>1<br>1<br>1     |
| 6. 1.<br>6.2.<br>6.3.<br>6.4.<br>6.5.<br>6.6.<br>6.7.<br>6.8.<br>6.9.<br>7. A<br>7.1.<br>7.2.<br>7.3.<br>7.4.<br>8. 1.                                                                                                    | Formazione abbinamenti, proposte e preselezioni<br>estione servizi                                                                                                    | 103<br>104<br>104<br>11<br>1<br>1<br>1<br>1<br>1<br>1<br>1<br>1<br>1<br>1<br>1<br>1<br>1<br>1     |
| 6. 1.<br>6.1.<br>6.2.<br>6.3.<br>6.4.<br>6.5.<br>6.6.<br>6.7.<br>6.8.<br>6.9.<br>7.1.<br>7.2.<br>7.3.<br>7.4.<br>8.1.                                                                                                    | Formazione abbinamenti, proposte e preselezioni         estione servizi         Cerca Utenti         Cerca Aziende         CPI Online         Formazione         Orientamento di gruppo         Tirocini         GARANZIA GIOVANI         Proposte di politica attiva e Patti di servizio         Verifica stato e anzianità di disoccupazione         genda         Inserimento calendario (SLOT) disponibilità (lato Amministrazione – Account Resp         Appuntamenti – Agg. 22/09/2017         7.2.1.       Visualizzazione di un appuntamento.         Calendario         Prenotazione appuntamento da CPI ON LINE – Agg. del 22/09/17         Imaggi         Messaggi         Messaggi         Messaggi di risposta alle segnalazioni d'interesse manifestate dall'operatore verso candidature/ripersonale inserite in Cliclavoro         Messaggi di interesse per la richiesta/candidatura gestita dall'operatore e ricevuti direttamente da | 103<br>104<br>104<br>114<br>1<br>1<br>1<br>1<br>1<br>1<br>1<br>1<br>1<br>1<br>1<br>1<br>1<br>1    |
| 6. 1.<br>6.1.<br>6.2.<br>6.3.<br>6.4.<br>6.5.<br>6.6.<br>6.7.<br>6.8.<br>6.9.<br>7. A<br>7.1.<br>7.2.<br>7.3.<br>7.4.<br>8.1.<br>8.2.                                                                                                    | Formazione abbinamenti, proposte e preselezioni         estione servizi         Cerca Utenti         Cerca Aziende         CPI Online         Formazione         Orientamento di gruppo         Tirocini         GARANZIA GIOVANI         Proposte di politica attiva e Patti di servizio         Verifica stato e anzianità di disoccupazione         genda         Inserimento calendario (SLOT) disponibilità (lato Amministrazione – Account Resp         Appuntamenti – Agg. 22/09/2017         7.2.1.         Visualizzazione di un appuntamento         Calendario         Prenotazione appuntamento da CPI ON LINE – Agg. del 22/09/17         Messaggi         Messaggi di risposta alle segnalazioni d'interesse manifestate dall'operatore verso candidature/ri         personale inserite in Cliclavoro         Messaggi di riteresse per la richiesta/candidatura gestita dall'operatore e ricevuti direttamente da Messaggi inviati.     | 103<br>104<br>104<br>11<br>1<br>1<br>1<br>1<br>1<br>1<br>1<br>1<br>1<br>1<br>1<br>1<br>1<br>1     |

# 1. Cos'è IDO

IDO (acronimo di Incontro Domanda Offerta) è il sistema informativo che la Regione del Veneto mette a disposizione degli operatori di:

- □ Centri per l'impiego;
- enti pubblici e privati accreditati per lo svolgimento di servizi al lavoro ai sensi dell'art. 25 della legge regionale n. 3 del 13 marzo 2009 e della DGR n. 1445 del 19 maggio 2009, limitatamente ai soggetti che hanno ottenuto l'accreditamento in relazione all'area "mediazione per l'incontro domanda e offerta";

IDO consente di:

- 1. gestire le informazioni sull'anagrafica dell'Ente e sui servizi erogati, nello specifico:
  - ✓ inserire le informazioni di dettaglio sui propri sportelli dedicati ai servizi per lavoratori e aziende;
  - ✓ gestire l'agenda dell'erogazione dei servizi (prenotazione appuntamenti tramite Cliclavoroveneto);
- 2. gestire l'utenza dello sportello e organizzare i servizi erogati, in particolare:
  - ✓ inserire informazioni sui lavoratori che si presentano allo sportello in cerca di un impiego (tali informazioni riguardano i dati anagrafici, le esperienze scolastiche, formative e professionali, le aspirazioni lavorative e le varie disponibilità);
  - ✓ attivare un Patto di Servizio con il lavoratore che si è rivolto allo sportello;
  - ✓ inserire informazioni sulle aziende che ricercano lavoratori (dati sull'anagrafica del datore di lavoro e sul profilo ricercato);
  - ✓ incrociare i profili richiesti con le candidature disponibili a partire dai requisiti e dalle disponibilità indicate.

IDO inoltre permette di pubblicare richieste e candidature in siti esterni quali Cliclavoro Veneto, Cliclavoro nazionale, siti delle province, ecc. Richieste e candidature sono pubblicate garantendo l'anonimato e il riferimento per il contatto di aziende e lavoratori è quello dello sportello che li ha inseriti.

**N.B.:** poiché le richieste di personale ed i profili dei candidati inseriti in IDO dagli operatori saranno rese pubbliche, si rende necessario seguire attentamente le procedure indicate nel presente manuale, in modo da <u>favorire un inserimento e quindi una visualizzazione delle informazioni nel sito quanto più uniforme possibile.</u>

Allo stesso modo, si chiede particolare attenzione nell'inserimento di dati sensibili per quanto riguarda il profilo del lavoratore (ad esempio la situazione familiare o economica, eventuali problemi di salute e così via). Queste informazioni possono essere inserite in apposite sezioni (box "Note") non visibili pubblicamente.

# 1.1. Indicazioni generali

In tutte le sezioni che compongono l'applicativo IDO vi sono alcune funzionalità e alcuni controlli che è bene ricordare. Nello specifico:

✓ tutti i campi contrassegnati da asterisco sono obbligatori. Nel caso in cui non venga compilato un campo obbligatorio il sistema riporterà un messaggio di alert/errore con l'indicazione del campo omesso o errato;

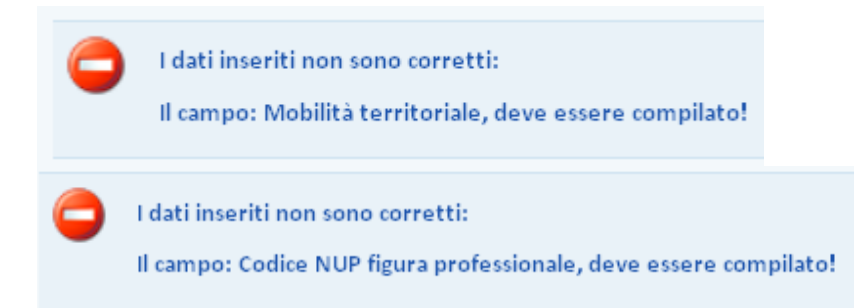

✓ il sistema effettua un controllo automatico sui codici fiscali inseriti (sia lato lavoratore, sia lato azienda). Se il codice fiscale non è corretto viene visualizzato un messaggio completo di indicazione sull'errore rilevato;

| 0         | I dati inseriti non<br>Il campo: Codice | sono corretti:<br>fiscale lavoratore, contiene troppo pochi caratteri! |  |
|-----------|-----------------------------------------|------------------------------------------------------------------------|--|
| INFORM    | AZIONI                                  |                                                                        |  |
| Cod. Fisc |                                         | bttlrifdh774f                                                          |  |

✓ in tutte le sezioni che prevedono inserimenti multipli (lavoratori, aziende, esperienze formative, richieste di personale, ecc.) è possibile visualizzare l'elenco degli inserimenti completo di contatori personalizzati in base alla sezione di lavoro. In queste tabelle riassuntive, inoltre, è possibile ordinare l'elenco in base alle diverse variabili visualizzate cliccando sulle intestazioni della tabella (nell'esempio sopra riportato: per cognome, nome, cod. fisc., ecc.), oppure per ordine alfabetico (a-z oppure z-a) cliccando sui pulsanti dedicati che si trovano sopra l'intestazione della tabella, sulla sinistra; 

| <b>◆</b> 2 1 | Γ <u>Ά</u> |      |            |             |           |                                           |      |   |      |      |      |    |
|--------------|------------|------|------------|-------------|-----------|-------------------------------------------|------|---|------|------|------|----|
|              | Cognome    | Nome | Cod. Fisc. | Attivazione | Domicilio | Sportello                                 | - 15 | R | Can. | Att. | Tir. | 10 |
| 20           |            |      |            | 12-04-2011  | VENEZIA   | SPL di Mestre - Ente privato di prova 001 | -    |   | 1    | -    | -    |    |
| 20           |            |      |            | 11-04-2011  | TREVISO   | SPL di Mestre - Ente privato di prova 001 |      |   | 1    | -    |      |    |

 ✓ in molteplici sezioni è prevista la possibilità di mantenere il record inserito ma disabilitato utilizzando un semplice pulsante. I record disabilitati non vengono pubblicati nei portali pubblici (come Cliclavoro Veneto) e non vengono considerati dai motori di ricerca di IDO (per l'incontro domanda e offerta di lavoro, per le proposte formative, ecc). E' necessario disabilitare un record inserito anche per poter procedere alla cancellazione;

| ABILITAZIONE / D | ISABILITAZIONE                              |
|------------------|---------------------------------------------|
| Status           | Per cancellare disabilitare prima il record |
|                  |                                             |
| Invia            |                                             |

# 2. Rilascio dell'account e primo accesso

Il rilascio dell'account avviene tramite procedura di registrazione direttamente dal sito <u>www.venetolavoro.it</u> secondo le modalità descritte <u>nel paragrafo 1 del manuale "Sistema di</u> <u>registrazione"</u> fornito da Veneto Lavoro in fase di stipula dell'accordo di servizio per IDO.

Terminata la procedura di registrazione è necessario che il Responsabile dell'ente (account master) provveda a registrare la delega per l'operatore, come descritto nel paragrafo 3 del medesimo manuale.

# Per cominciare ad operare, collegarsi al sito <u>www.venetolavoro.it/cpi</u> e cliccare sull'indirizzo di IDO.

In questa pagina è disponibile anche l'indirizzo del sito di TEST di IDO, nel quale è possibile provare e visualizzare gli aggiornamenti applicativi.

|                                          |                                                                                                    | REGIONE DEL VENETO                                                                                                    |  |  |  |  |  |
|------------------------------------------|----------------------------------------------------------------------------------------------------|----------------------------------------------------------------------------------------------------|--|--|--|--|--|
| VENETO LAVORO                            | Il portale di Veneto Lavoro                                                                                                    | Q                                                                                                    |  |  |  |  |  |
| Home Oss                                 | ervatorio MDL I dati del MDL Garanzia Giovani                                                                                                  | Veneto intranetVL                                                                                                    |  |  |  |  |  |
| Home   Attività   Sistema Informativo La | voro Veneto   Servizi   Centri Per l'Impiego                                                                                                   |                                                                                                    |  |  |  |  |  |
| Ente                                     | Contri non Illumiano                                                                                                    |                                                                                                    |  |  |  |  |  |
| Veneto Lavoro                            | Centri per l'impiego                                                                                                    |                                                                                                    |  |  |  |  |  |
| Contatti                                 |                                                                                                    |                                                                                                    |  |  |  |  |  |
| Pubblicità legale - Albo                 | Servizi applicativi rivolti agli operatori dei centri                                                                                          | per l'impiego.                                                                                                    |  |  |  |  |  |
| Fatturazione elettronica                 | SILV - Sistema Informativo Lavoro Veneto                                                                                                    |                                                                                                    |  |  |  |  |  |
| Amministrazione trasparente              | IDO - Sistema Incontro Domanda e Offerta                                                                                                    |                                                                                                    |  |  |  |  |  |
| _                                        | CO Veneto - Comunicazione Obbligatorie                                                                                                    |                                                                                                    |  |  |  |  |  |
| Attività                                 | GEDI - Gestione Collocamento Mirato (backoffice)                                                                                               |                                                                                                    |  |  |  |  |  |
| Servizi e Politiche del Lavoro           |                                                                                                    |                                                                                                    |  |  |  |  |  |
| Sistema Informativo Lavoro Veneto        | In CO Veneto, menù STRUMENTI-Cooperazione Applicativa si possono<br>all'invio delle CO verso altri cistemi (Sil, Nodo Nazionale, Apprendivenet | o visualizzare le informazioni relative                                                                                                    |  |  |  |  |  |
| Servizi                                  | Compre de Cooperazione Applicative à persibile assedere alle informazi                                                                         | ali inviò delle CO verso altri sistemi (sir, Nodo Nazionale, Apprendiveneto,).<br>Sempre da Cooperazione Applicativa è possibile accedere alle informazioni dell'utente che ha inviato la CO (per le<br>sole CO inviate tramite CO Veneto) cliccando sull'icona ADS |  |  |  |  |  |
| SILV e ClicLavoro Veneto                 | sole CO inviate tramite CO Veneto) cliccando sull'icona ADS                                                                                    |                                                                                                    |  |  |  |  |  |
| Gestione sistemi informativi             | Per accedere con lo stesso utente e stessa password sia a SILL che a CO                                                                        | Veneto, contattare il proprio referente                                                                                                    |  |  |  |  |  |
| Osservatorio Mercato del Lavoro Veneto   | provinciale.                                                                                                    |                                                                                                    |  |  |  |  |  |
| Politiche di integrazione                |                                                                                                    |                                                                                                    |  |  |  |  |  |
| Progetti e fondi Europei                 | Area per la prova dei programmi e segnalazioni                                                                                                 | anomalie                                                                                                    |  |  |  |  |  |
| Unità di crisi                           | Bug manager                                                                                                    |                                                                                                    |  |  |  |  |  |
|                                          | Strumento che consente di riportare anomalie e suggergimenti relativi a                                                                        | ai servizi informativi di Veneto Lavoro                                                                                                    |  |  |  |  |  |
| VL comunica                              | SILL TEST - Per vedere e provare gli ultimi sviluppi e correzioni                                                                              |                                                                                                    |  |  |  |  |  |
| Notizie                                  | IDO TEST - Per vedere e provare gli ultimi sviluppi e correzioni                                                                               |                                                                                                    |  |  |  |  |  |
| Comunicazione                            |                                                                                                    |                                                                                                    |  |  |  |  |  |

ATTENZIONE: E' possibile che, una volta cliccato il link, venga visualizzata la seguente schermata:

# **Internet Explorer**

#### **Mozilla Firefox**

| Si è verificato un problema con il certificato di protezione del sito Web.                                                                                                    | ma con il certificato di protezione del sito Web. |                |                                                                                                    |
|----------------------------------------------------------------------------------------------------|---------------------------------------------------|----------------|----------------------------------------------------------------------------------------------------|
| Il certificato di protezione presentato dal sito Web non è stato emesso da un'Autorità di certificazione<br>disponibile nell'elenco locale.<br>Il certificato di protezione presentato dal sito Web è stato emesso per l'indirizzo di un altro sito Web. |                                                   | È sic<br>Sic   | stata richiesta a Firefox una connessione sicura con <b>10.4.0.42</b> , ma non è possibile confermare la<br>urezza del collegamento.<br>smalmente, quando si cerca di attivare un collegamento in modalità sicura, il sito web fornisce<br>nidentrificazione estifabile per garantire all'utente che sta visitando il sito corretto. Utatavia l'identità |
| l problemi relativi al certificato di protezione possono indicare un tentativo di ingannare l'utente o di<br>intercettare i dati inviati al server.                                                                                                    |                                                   | di<br>C        | questo sito non può essere verificata.<br>he cosa dovrei fare?                                                                                                    |
| È consigliabile chiudere la pagina Web e interrompere l'esplorazione del sito Web.    Fare clic qui per chiudere la pagina Web.   Continuare con il sito Web (scelta non consigliata).                                                                   |                                                   | Se<br>ca<br>la | r generalmente è possibile collegarsi a questo sito senza problemi, è possibile che questo errore sia<br>usato dal tentativo da parte di qualcuno di sostituirsi al sito originale. Il consiglio è di non proseguire<br>navigazione.<br>Allontanarsi da questo sito                                                                                      |
| Ulteriori informazioni                                                                                                    |                                                   | ► D<br>► S     | ettagli tecnici<br>ono consapevole dei rischi                                                                                                    |

In questo caso è necessario cliccare su "Continuare con il sito Web" (se utilizzate Internet Explorer) o su "Sono consapevole dei rischi" e "Aggiungi eccezione" (se utilizzate Mozilla Firefox) e, se richiesto, acquisire il Certificato e confermare l'eccezione di sicurezza.

| Aggiungi eccezione di sicurezza 🛛 🔀                                                                                                    |
|----------------------------------------------------------------------------------------------------|
| Si sta per modificare il modo in cui Firefox identifica questo sito.<br>Banche, negozi e altri siti pubblici affidabili non ti chiederanno di fare<br>questa operazione. |
| Indirizzo: https://10.4.0.42/ido Acguisisci certificato                                                                                                    |
| Stato del certificato<br>Il sito ha cercato di identificarsi fornendo informazioni non valide.<br>Sito errato                                                            |
| Il certificato appartiene a un sito diverso, questo può rappresentare un tentativo di furto<br>d'identità.<br>Identità sconosciuta                                       |
| Il certificato non è affidabile in quanto non è stato verificato da un'autorità riconosciuta.                                                                            |
|                                                                                                    |
|                                                                                                    |
| Salua errezione in modo permanente                                                                                                    |
| Conferma eccezione di sicurezza Annulla                                                                                                    |

Una volta acquisito il certificato e confermata l'eccezione, si avrà accesso alla pagina di login. Inserire le proprie credenziali e cliccare su => Login.

| ♠                          | NOTIZIE                                                   | SERVIZI                     | INFORMAZIONI                 | ASSISTENZA         | CONTATTI                     |      |       |        |                    |                   | f               | <b>¥</b>    | g+        |             |              | ٩        |
|----------------------------|-----------------------------------------------------------|-----------------------------|------------------------------|--------------------|------------------------------|------|-------|--------|--------------------|-------------------|-----------------|-------------|-----------|-------------|--------------|----------|
|                            |                                                           |                             |                              |                    |                              |      |       |        |                    |                   |                 |             |           |             |              |          |
|                            | 5                                                         | <b>ClicL</b><br>Servizi onl | <b>avoro</b><br>ine per Lavo | Vene<br>pro, Forma | <b>to.it</b><br>zione e Istr | ruzi | zione |        |                    | 2                 | RE              | GIOI        | NE d      | el VI       | enet         | ГО       |
| LOGIN                      | Ŀ                                                         |                             |                              |                    |                              |      |       |        |                    |                   |                 |             |           |             |              |          |
| <u>P</u> ASSV              | VORD:                                                     |                             |                              |                    |                              |      |       |        |                    |                   |                 |             |           |             |              |          |
|                            | LOGIN                                                     |                             |                              |                    |                              |      |       |        |                    |                   |                 |             |           |             |              |          |
| Hai di<br>Hai di<br>Regist | imenticato la pa<br>imenticato il log<br>tra un nuovo uto | ssword?<br>in?<br>ente.     |                              |                    |                              |      |       |        |                    |                   |                 |             |           |             |              |          |
| ♠                          | NOTIZIE                                                   | SERVIZI                     | INFORMAZIONI                 | ASSISTENZA         | CONTATTI                     |      |       |        |                    |                   | f               | <b>&gt;</b> | 8+        | in          |              | ٩        |
| REGIONI                    | E DEL VENETO 201                                          | 7 - TUTTI I DIRITTI         | RISERVATI                    |                    |                              |      |       | Region | e del Veneto Giuni | ta Regionale Pala | izzo Balbi - Do | orsoduro, 3 | 901 30123 | Venezia - P | P. IVA: 0239 | 92630279 |

Una volta entrati nel sistema apparirà l'elenco degli sportelli per i quali si è abilitati ad operare. Spuntare lo sportello per cui si intende lavorare e cliccare su => Seleziona.

| nti Pubblici          | O Provincia di Padova                          |     |
|-----------------------|------------------------------------------------|-----|
| Seleziona             |                                                |     |
| LEZIONA UNO SPORTELL  | O PUBBLICO (CPI) PER ACCEDERE ALL'AREA OPERATI | VA: |
| O Provincia di Padova | Centro per l'Impiego di Abano Terme            |     |
| O Provincia di Padova | Centro per l'Impiego di Camposampiero          |     |
| O Provincia di Padova | Centro per l'Impiego di Cittadella             |     |
| O Provincia di Padova | Centro per l'Impiego di Conselve               |     |
| O Provincia di Padova | Centro per l'Impiego di Este                   |     |
| O Provincia di Padova | Centro per l'Impiego di Monselice              |     |
| O Provincia di Padova | Centro per l'Impiego di Montagnana             |     |
| Revincia di Padova    | Centro per l'Impiego di Padova                 |     |
| O A Ja di Padova      | Centro per l'Impiego di Piove di Sacco         |     |
| LEZIONA UNO SPORTELL  | O ACCREDITATO ALLA FORMAZIONE PER ACCEDERE A   | LL? |
| O Provincia di Padova | C.F.P.O. "Ettore Bentsik"                      |     |

Apparirà a questo punto il menù orizzontale dal quale è possibile accedere a tutte le funzionalità per la gestione delle attività dello sportello.

|                                                                   | REGIONE DEL VENETO<br>DOMANDA E OFFERTA   | Mercoledi, 29 Giugno 2017 - Utente: Ilaria.bettella                      |
|-------------------------------------------------------------------|-------------------------------------------|--------------------------------------------------------------------------|
| [H] Home [M] Messaggi [L] Lavoratori (D) Datori di lavoro ([] I.C | .O. 🕼 Gestione Servizi 🕼 Agenda 🔱 Utilità | E Esci dal CAS                                                           |
| Posizione: > Sessione di lavoro                                   |                                           | Sessione di lavoro: Provincia di Padova - Centro per l'Impiego di Padova |

**Messaggi**: in questa sezione è possibile visualizzare eventuali comunicazioni provenienti da altri sportelli attivi nella mediazione tra domanda e offerta di lavoro; qui, inoltre, sono visualizzabili i messaggi di interesse per candidature e richieste inviati a Cliclavoro oppure ricevuti da quest'ultimo;

**Lavoratori**: sezione per la gestione della singola scheda di un lavoratore, dall'inserimento dell'anagrafica, la creazione del fascicolo personale e del curriculum vitae, alla pubblicazione della candidatura, alla registrazione delle attività condotte e delle proposte di politica attiva avanzate (formazione, tirocini, ecc);

**Datori di lavoro**: sezione adibita all'inserimento delle informazioni anagrafiche sui datori di lavoro e alla gestione delle richieste di personale;

**I.D.O.:** sezione per il monitoraggio e la gestione dell'incontro tra le domande e le offerte di lavoro. Attraverso un motore di ricerca è possibile effettuare abbinamenti e preselezioni sia dal lato richieste (a partire cioè dai profili cercati dai datori di lavoro) che dal lato candidature (ossia

partendo dai profili dei lavoratori inseriti), tenendo in considerazione requisiti richiesti e disponibilità avanzate. In questa sezione è anche possibile gestire la ricerca e l'abbinamento di candidati ad eventuali progetti di cui l'ente è titolare.

**Gestione servizi**: sezione preposta alla gestione di tutte le attività erogate dallo sportello: proposte di politica attiva, corsi formativi, attività di orientamento di gruppo, tirocini, ecc. In questa sezione sono inoltre presenti gli strumenti Cerca utenti e Cerca Aziende che permettono di estrarre liste di lavoratori e azienda impostando specifici parametri di ricerca.

**Agenda**: sezione che permette di registrare gli appuntamenti e le attività svolte per ogni lavoratore in carico allo sportello.

In alto a destra è sempre possibile verificare lo sportello per il quale si sta lavorando.

Nel centro della pagina, sono invece disponibili dei contatori con accesso diretto alla gestione di alcune funzionalità / attività:

- $\rightarrow$  richieste di lavoro e candidature;
- $\rightarrow$  Appuntamenti;
- $\rightarrow$  DID.

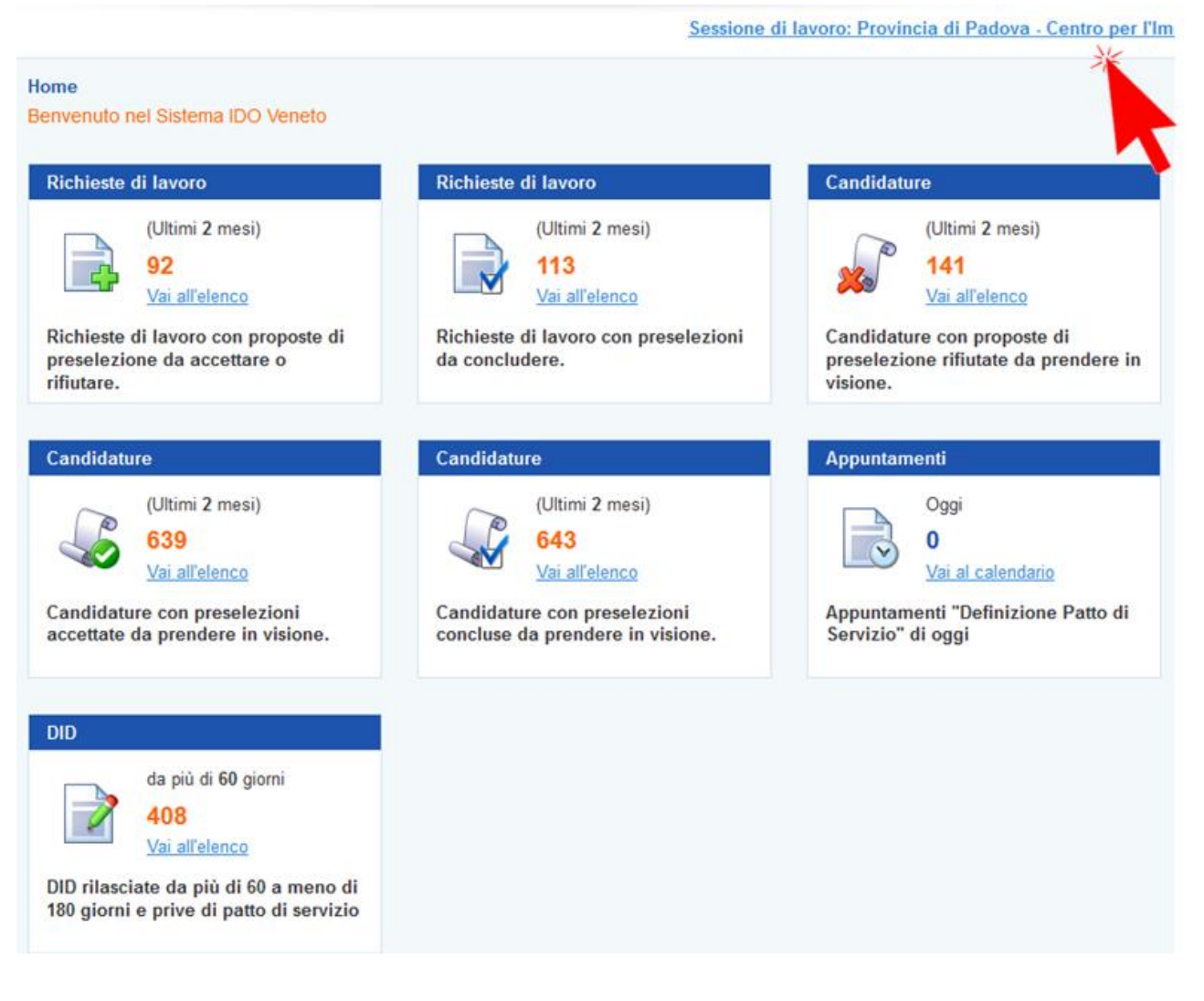

# 3. LAVORATORI

Nel contesto LAVORATORI sono a disposizione tutti gli strumenti per il caricamento di un'anagrafica e la gestione di tutte le attività e i servizi rivolti al lavoratore.

N.B.: In questo contesto non sono presenti gli elenchi di tutti i lavoratori gestiti dal Cpi, ma vi si accede unicamente per lavorare su un singolo soggetto.

Gli elenchi dei lavoratori in carico allo sportello e gli strumenti per la creazione di liste di anagrafiche sono invece a disposizione nel contesto GESTIONE SERVIZI.

Per operare su una scheda anagrafico professionale di un lavoratore è possibile:

- 1. caricarne una precedentemente generata dal proprio CPI o da un qualsiasi CPI della regione;
- 2. generare una nuova anagrafica.

Inserire un codice fiscale o un nominativo nei capi di ricerca e agire, se necessario sul filtro del dominio territoriale della ricerca (per restringere la ricerca alla provincia di domicilio del lavoratore) e cliccare su => Trova.

| [H] Home [M] Messaggi (L) Lavo                     | ratori 💫 Datori di lavoro 👖                                                           | I.D.O. [G] Gestione Servizi [G] Agenda | u) Utilità 🖪 Esci dal CAS                                                |
|----------------------------------------------------|---------------------------------------------------------------------------------------|----------------------------------------|--------------------------------------------------------------------------|
| Posizione: > <u>Home</u> > <u>Lavoratori</u> > Ges | tione lavor.                                                                          |                                        | Sessione di lavoro: Provincia di Padova - Centro per l'Impiego di Padova |
| Gestione lavoratori                                | Gestione lavoratori                                                                   |                                        |                                                                          |
| [N] Nuova anagrafica                               | 🚦 Effettuare una rio                                                                  | erca                                   |                                                                          |
|                                                    | CERCA RECORD IN CUI:                                                                  |                                        |                                                                          |
|                                                    | Codice Fiscale                                                                        | inizia con 🗸                           |                                                                          |
|                                                    | Nominativo                                                                            | contiene la frase                      |                                                                          |
|                                                    | RESTRINGI LA RICERCA AI R                                                             | ECORD CON:                             | *                                                                        |
|                                                    | Padova                                                                                |                                        | <b>K</b>                                                                 |
|                                                    | Qualsiasi provincia di domicil<br>senza provincia di domicil<br><br>Belluno<br>Padova | io X                                   | Тгоуа                                                                    |
|                                                    | Rovigo<br>Treviso<br>Venezia<br>Verona                                                |                                        |                                                                          |

Nel caso di schede precedentemente caricate, il sistema restituirà direttamente in tabella il record con l'icona per l'accesso alla scheda del lavoratore.

| Codice Fiscale inizia con   Nominativo contiene la frase   RESTRINGI LA RICERCA AI RECORD CON:     Padova     Padova     Trova     Record trovati: 1          Cognome   Nome Cod. Fisc.   Nato/a il Domicilio   Prov.   09/08/1953   VIGONZA   PD                                                                                                    | Gestione lavoratori<br>CERCA RECORD IN CUI: |                 |            |                  |           |       |  |
|----------------------------------------------------------------------------------------------------|---------------------------------------------|-----------------|------------|------------------|-----------|-------|--|
| Nominativo       contiene la frase       Image: Contiene la frase         RESTRINGI LA RICERCA AI RECORD CON:       Image: Contiene la frase       Image: Contiene la frase       Image:                                                                                                    | Codice Fiscale                              | inizia con      | ▼          |                  |           |       |  |
| RESTRINGI LA RICERCA AI RECORD CON:                                                                                                    | Nominativo                                  | contiene la fra | se 🗸       |                  |           |       |  |
| Padova       ✓         Trova       Trova         Record trovati: 1       ✓         ✓       ✓         ✓       ✓         ✓       ✓         ✓       ✓         ✓       ✓         ✓       ✓         ✓       ✓         ✓       ✓         ✓       ✓         ✓       ✓         ✓       ✓         ✓       ✓         ✓       ✓         ✓       ✓         ✓       ✓         ✓       ✓         ✓       ✓         ✓       ✓         ✓       ✓         ✓       ✓         ✓       ✓         ✓       ✓         ✓       ✓         ✓       ✓         ✓       ✓         ✓       ✓         ✓       ✓         ✓       ✓         ✓       ✓         ✓       ✓         ✓       ✓         ✓       ✓         ✓       ✓         ✓       ✓         ✓       ✓                                                                                                    | RESTRINGI LA RICERCA AL                     | RECORD CON:     |            |                  |           |       |  |
| Trova         Record trovati: 1         2       2         * Cognome       Nome       Cod. Fisc.       Nato/a il       Domicilio       Prov.         2       09/08/1953       VIGONZA       PD                                                                                                    | Padova                                      | ~               |            |                  |           |       |  |
| Record trovati: 1          Cognome       Nome       Cod. Fisc.       Nato/a il       Domicilio       Prov.         Image: State of the state of the state of th |                                             |                 | Tro        | ova              |           |       |  |
| Y2 TA       Nome       Cod. Fisc.       Nato/a il       Domicilio       Prov.         > Cognome       Nome       Cod. Fisc.       09/08/1953       VIGONZA       PD                                                                                                    | Record trovati: 1                           |                 |            |                  |           |       |  |
| Cognome         Nome         Cod. Fisc.         Nato/a il         Domicilio         Prov.           Image: Straight and Straight and Straightand Straight and Straightand Straight and Straightand St  | MA TA                                       |                 |            |                  |           |       |  |
| 19/08/1953 VIGONZA PD                                                                                                    | » <u>Cognome</u>                            | Nome            | Cod. Fisc. | <u>Nato/a il</u> | Domicilio | Prov. |  |
|                                                                                                    | £3.                                         |                 |            | 09/08/1953       | VIGONZA   | PD    |  |
|                                                                                                    | 2                                           |                 |            |                  |           |       |  |

Nel caso in cui la scheda non esista ancora in IDO, il sistema effettua una ricerca sulle SAP (schede anagrafico professionali) a livello nazionale e, nel caso in cui sia presente per il lavoratore selezionato, restituisce una scheda con i dati disponibili.

| Gestione lavoratori | Gestione lavoratori<br>CERCA RECORD IN CUI |                       |                       |                  |                  |       |
|---------------------|--------------------------------------------|-----------------------|-----------------------|------------------|------------------|-------|
|                     | Codice Fiscale                             | inizia con            | ~                     |                  |                  |       |
|                     | Nominativo                                 | contiene la           | frase 🔽 rossi mario   |                  |                  |       |
|                     | RESTRINGI LA RICERCA                       | AI RECORD CON         |                       |                  |                  |       |
|                     | qualsiasi provincia di                     | domicilio 🔽           |                       |                  |                  |       |
|                     |                                            |                       | 1                     | Trova            |                  |       |
|                     | Record trovati: 79 - visu                  | alizzati solo 30 - re | estringere la ricerca |                  |                  |       |
|                     | 2 17                                       |                       |                       |                  |                  |       |
|                     | » <u>Cognome</u>                           | Nome                  | Cod. Fisc.            | <u>Nato/a il</u> | <u>Domicilio</u> | Prov. |
|                     | ROSSI                                      | MARIO                 |                       | 01/01/1980       | MILANO           | M     |

Cliccando sull'icona, si accede alla scheda del lavoratore dove è possibile completare/modificare/aggiornare i dati.

| כ | Gestione lavoratori<br>[N] Nuova anagrafica<br>Sintesi                                                         | Sintesi profilo<br>ROSSI MARIO                                                         |
|---|----------------------------------------------------------------------------------------------------|----------------------------------------------------------------------------------------|
|   | Anagrafica<br>Autenticazione forte                                                                             | Provincia di Padova - Centro per l'Impiego di Padova                                   |
|   | Presa in carico                                                                                                | Dati anagrafici e recapiti candidato                                                   |
|   | Esperienze professionali<br>Studi e formazione                                                                 | MARIO ROSSI (MILANO (MI) - Sesso: uomo - Cittadinanza: ITALIANA                        |
|   | Disponibilità<br>Aspirazioni professionali<br>Dati sociali                                                     | Recapiti Residenza:<br>Domicilio: \<br>Telefono: 300000000 Email: mano.rossi@gmail.com |
|   | Altre informazioni                                                                                             | Condizione occupazionale e accesso ad agevolazioni per l'assunzione                    |
|   | <u>Note operatore</u><br><u>Candidature</u><br><u>Ricerca nei progetti GG</u><br>Ricerca dei profili Marketing | Condizione occupazionale:<br>- INOCCUPATO<br>- anzianità disoccupazione: 9 mesi        |
|   | Gestione attività                                                                                              | Aspirazioni e disponibilità                                                            |
|   |                                                                                                    | Zona lavorativa di preferenza: Nella provincia di domicilio                            |
|   |                                                                                                    | DOWNLOAD                                                                               |
|   |                                                                                                    | Curriculum Vitae                                                                       |
|   |                                                                                                    | Curriculum Vitae Europass (pdf)                                                        |
|   |                                                                                                    | Curriculum Vitae Europass (odt)                                                        |
|   |                                                                                                    | Sintesi Profilo Lavoratore                                                             |

Se dal controllo sulle SAP nazionali non viene rilevata alcuna scheda, è possibile inserire sx novo una scheda anagrafico professionale cliccando sul pulsante => Nuova anagrafica, inserendo il CF e successivamente tutti i dati richiesti.

| Posizione: > <u>Home</u> > <u>Lavoratori</u> > <u>Gestione lavoratori</u> > Nuova anagrafica |                                  |                                  |  |  |  |
|----------------------------------------------------------------------------------------------|----------------------------------|----------------------------------|--|--|--|
| <ul> <li>Gestione lavoratori</li> <li>[N] Nuova anagrafica</li> </ul>                        | Nuova anagrafica<br>INFORMAZIONI | Nuova anagrafica<br>INFORMAZIONI |  |  |  |
|                                                                                              | Codice fiscale*                  | BRGMRZ80A01G224P                 |  |  |  |
|                                                                                              | INVIA                            |                                  |  |  |  |

| Gestione lavoratori [N] Nuova anagrafica | Nuova scheda lavorate<br>NOMINATIVO | ore (SILL)                                                       |
|------------------------------------------|-------------------------------------|------------------------------------------------------------------|
|                                          | Cognome*                            |                                                                  |
|                                          | Nome*                               |                                                                  |
|                                          | Cod. fiscale*                       | BRGMRZ80A01G224P                                                 |
|                                          | Sesso*                              | Seleziona 🗸                                                      |
|                                          | Cittadinanza*                       | ٩                                                                |
|                                          | DATA E LUOGO DI NASCI               | TA (SE NATO ALL'ESTERO INSERIRE SOLO LA NAZIONE E NON IL COMUNE) |
|                                          | Data*                               | - 🗸 🗸 🗸                                                          |
|                                          | Comune                              | 9                                                                |
|                                          | Nazione*                            | Q                                                                |
|                                          | RESIDENZA                           |                                                                  |
|                                          | Indirizzo                           |                                                                  |
|                                          | Località                            |                                                                  |
|                                          | Сар                                 |                                                                  |
|                                          | Comune (Prov.)                      | ٩                                                                |
|                                          | DOMICILIO                           |                                                                  |
|                                          | Indirizzo*                          |                                                                  |
|                                          | Località                            |                                                                  |
|                                          | CAP*                                |                                                                  |
|                                          | Comune (Prov.)*                     | Q                                                                |
|                                          |                                     |                                                                  |

N.B.: SI RICORDA CHE, IN OTTEMPERANZA A QUANTO STABILITO DAL D.LGS. 150/2015, NON E' PIU' IN VIGORE LA REGOLA DELLA COMPETENZA TERRITORIALE DI UN CPI IN FUNZIONE DEL DOMICILIO DEL LAVORATORE. CIASCUN CPI PUO' PRENDERE IN CARICO (E QUINDI CARICARE/CREARE LA SCHEDA ANAGRAFICO PROFESSIONALE) LAVORATORI CON DOMICILIO IN TUTTO IL TERRITORIO NAZIONALE.

#### 3.1. Sintesi

Nella sezione => **Sintesi** è possibile consultare la sintesi costantemente aggiornata di tutti i dati inseriti nella scheda del lavoratore.

| Gestione lavoratori                                                                                                    | Sintesi profilo                                                                                                    |
|----------------------------------------------------------------------------------------------------|----------------------------------------------------------------------------------------------------|
| [N] Nuova anagrafica<br>Sintesi 💥                                                                                          | SINTESI PROFILO                                                                                                    |
| Anagrafica                                                                                                    | Provincia di Padova - Centro per l'Impiego di Padova                                                                                                    |
| Presa in carico                                                                                                    | Dati anagrafici e recapiti candidato                                                                                                    |
| Esperienze professionali<br>Studi e formazione<br>Competenze<br>Disponibilità<br>Aspirazioni professionali<br>Dati casicii | Nato il 9 agosto 1953 in SAUNARA (PD) - Sesso: uomo - Cittadinanza: ITALIANA<br>Recapiti Residenza<br>Domicilio:<br>Cellulare: 3                                                                                            |
| Altre informazioni                                                                                                    | Condizione occupazionale e accesso ad agevolazioni per l'assunzione                                                                                                    |
| Note operatore<br>Candidature<br>Ricerca nei progetti GG<br>Ricerca dei profili Marketing                                  | Condizione occupazionale:<br>- DISOCCUPATO<br>- anzianità disoccupazione: 3 mesi                                                                                                    |
| Gestione attività                                                                                                    | Istruzione e formazione                                                                                                    |
|                                                                                                    | Maturità scientifica - Indirizzo generale - conseguito nel 2015<br>Maturità tecnica industriale - Scientifico<br>Maturità tecnica nautica - Capitani<br>Qualifica professionale per il commercio - Accompagnatore turistico |
|                                                                                                    | Conoscenze linguistiche                                                                                                    |
|                                                                                                    | INGLESE ( Conversazione: LIVELLO PRE-INTERMEDIO - Lettura: LIVELLO ELEMENTARI<br>SITUAZIONI COMPLESSE )<br>TEDESCO ( Conversazione: LIVELLO PRE-INTERMEDIO - Lettura: LIVELLO ELEMENTAR                                     |
|                                                                                                    | Conoscenze informatiche                                                                                                    |
|                                                                                                    | Utilizzo di strumenti per l'office automation (videoscrittura, fogli elettronici, ecc.) (c                                                                                                    |
|                                                                                                    | Esperienza lavorativa                                                                                                    |
|                                                                                                    | dal 2010 al 2015 Qualifica svolta: Specialisti dei sistemi economici                                                                                                    |

Sono inoltre presenti, in calce alla pagina, i pulsanti per il download del curriculum vitae del lavoratore (in formato snello, euro pass Pdf, europea word) e della sintesi visualizzata a video.

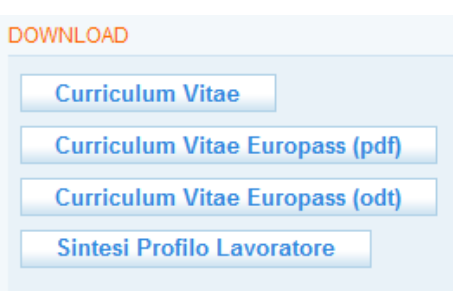

#### *3.2. Anagrafica*

Nella sezione => **Anagrafica** è sempre possibile aggiornare e modificare i dati anagrafici del lavoratore. Dopo ogni modifica è necessario salvare i dati cliccando sul pulsante => **Invia** in calce alla pagina.

| Gestione lavoratori [N] Nuova anagrafica Sintesi                                                                         | Anagrafica                                         |                                                                                                    |
|----------------------------------------------------------------------------------------------------|----------------------------------------------------|----------------------------------------------------------------------------------------------------|
| Anagrafica<br>Autenticazione in<br>Presa in carico<br>Esperienze professionali<br>Studi e formazione                     | Cognome<br>Sesso<br>Cittadinanza*                  | Allinininininininininininininininininini                                                              |
| Competenze<br>Disponibilità<br>Aspirazioni professionali<br>Dati sociali<br>Altre informazioni                           | DATA E LUOGO DI NASC<br>Data<br>Comune<br>Nazione* | ITA (SE NATO ALL'ESTERO INSERIRE SOLO LA NA<br>9 agosto 1953<br>()))))))))))))))))))))))))))))))))))) |
| <u>Candidature</u><br><u>Ricerca nei progetti GG</u><br><u>Ricerca dei profili Marketing</u><br><u>Gestione attività</u> | RESIDENZA<br>Indirizzo*<br>Località<br>CAP*        | 35010                                                                                                 |
|                                                                                                    | Comune (Prov.)*<br>DOMICILIO                       | Q VIGONZA (PD) [L900]                                                                                 |
|                                                                                                    | Indirizzo*<br>Località<br>CAP*                     | 35010                                                                                                 |
|                                                                                                    | Comune (Prov.)<br>RECAPITI                         | (Q. VIGONZA (PD) [L900]                                                                               |

# *3.3. Autenticazione forte*

Dal menù => Autenticazione forte si accede allo strumento per eseguire l'autenticazione forte su una login precedentemente registrata da parte del lavoratore su CliclavoroVeneto.

Nel caso in cui il lavoratore abbia rilasciato la DID on line, avrà sicuramente anche una login. Nel caso in cui siano presenti più login, va selezionata quella preferita dal lavoratore: Le altre login verranno automaticamente disabilitate dal sistema.

Si ricorda che l'autenticazione forte è una procedura che va eseguita per tutti i lavoratori al fine di permettergli l'utilizzo completo delle funzionalità (già presenti e in via di sviluppo) del Cpi Online di Cliclavoroveneto.

| Gestione lavoratori<br>[N] Nuova anagrafica<br><u>Sintesi</u>                                           | Autenticazione forte<br>BETTELLA ILARIA                                     |
|----------------------------------------------------------------------------------------------------|-----------------------------------------------------------------------------|
| Anagrafica<br>Autenticazione forte<br>Presa in carico<br>Esperienze professionali<br>Studi e formazione | Lista login senza autenticazione forte:<br>ilariabettella<br>ilariabettella |
| <u>Competenze</u><br><u>Disponibilità</u><br><u>Aspirazioni professionali</u>                           | accedi alla pagina per gestire l'Autenticazione Forte del lavoratore        |

Cliccando sul pulsante dedicato, si accede alla pagina per gestire l'Autenticazione Forte del lavoratore.

| II                                 | . TUO PROFILO      | I TUOI SERVIZI                                    | TUTTI I SERVIZI       |                  |                    |                                |                    |
|------------------------------------|--------------------|---------------------------------------------------|-----------------------|------------------|--------------------|--------------------------------|--------------------|
| Ti trovi                           | in: My Desk / Serv | /izi Autenticati / <b>Riconosc</b>                | imento Account        |                  |                    |                                |                    |
| <b>NENU</b>                        | Accrediti          |                                                   |                       |                  |                    |                                |                    |
| Ntente                             | Accrediti          | - / Accrediti / Accrediti >                       |                       |                  |                    |                                |                    |
| BETTELLA ILARIA<br>Dettagli utente | ⇒ Ava              | anti ⇐ Indietro 🔒 Nuc                             | ovo 📝 Modifica 🔒 Salv | va 省 Annulla 🔀 E | limina 🖌 Accredita | amento forte 🛛 🛷 Reinvia a IDO | ✔ Modifica mail    |
| Navigazione                        | Accred             | liti Log accreditamento                           |                       |                  |                    |                                |                    |
| Gestione PIN-GAP                   | Tipolo             | ogia ricerca Ricerca base                         | ▼ Nascondi            |                  |                    |                                |                    |
| Accr. forte                        | Cog                | nome:                                             |                       |                  | Userid:            |                                |                    |
| Versione 1.0.0.000                 | Nom                | ne:                                               |                       |                  |                    |                                |                    |
|                                    | Cod                | ice fiscale:<br>erca Reset<br>oscimento Abilitato | Userid                | Cognome          | Nome               | Codice fiscale                 | Data di nascita Co |

Nel caso in cui il lavoratore non disponga ancora di un account su Cliclavoro Veneto, il sistema non proporrà alcuna login e un pulsante permetterà di collegarsi direttamente alla form di registrazione di Cliclavoro Veneto per creare direttamente allo sportello le credenziali per il lavoratore. Successivamente è necessario procedere all'autenticazione forte come sopra descritto.

| Autenticazione forte                                |  |
|-----------------------------------------------------|--|
| LOGIN CAS PER L'AUTENTICAZIONE FORTE DEL LAVORATORE |  |
| Nessuna                                             |  |
| Inserisci Nuova Login                               |  |
|                                                     |  |

# 3.4. Presa in carico

La presa in carico del lavoratore consiste in due passaggi fondamentali:

- 1. verifica / inoltro per conto del lavoratore della Dichiarazione di Immediata Disponibilità (DID);
- 2. Registrazione e attivazione del Patto di Servizio Personalizzato (ex D.Lgs 150/2015).

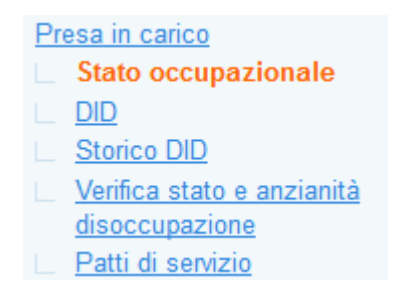

|  | 3.4.1. | Dichiarazione di Immediata Disponibilità (DID) – Agg. de | <mark>1 04/10/2017</mark> |
|--|--------|----------------------------------------------------------|---------------------------|
|--|--------|----------------------------------------------------------|---------------------------|

# **SEZIONE IN AGGIORNAMENTO:**

- la sezione dovrà prevedere l'invio contestuale alla DID dei dati relativi alla profilazione del lavoratore;

- PROSSIMAMENTE LE DID POTRANNO ESSERE RILASCIATE SOLAMENTE ALL'ANPAL (DID UNICA AD ANPAL), CIÒ ATTRAVERSO TRE MODALITÀ:

A) TRAMITE LA PRESENTAZIONE DI UNA DOMANDA DI NASPI ALL'INPS CHE PROVVEDERÀ AD INOLTRARE LA RELATIVA DID ALL'ANPAL

**B) TRAMITE LA COMPILAZIONE E L'INVIO DELLA DID DIRETTAMENTE DA PARTE DEL LAVORATORE SUL PORTALE ANPAL** 

C) TRAMITE IL SUPPORTO DI UN CPI CHE ATTRAVERSO APPOSITA FUNZIONALITÀ DI INTEROPERABILITÀ CON IL NODO NAZIONALE (CHE PER IL VENETO SARÀ IMPLEMENTATA IN IDO) INVIERÀ LA DID ALL'ANPAL.

L'ENTRATA IN VIGORE DI TALI NUOVE REGOLE PROCEDURALI POTRANNO PRODURRE DEI CAMBIAMENTI RISPETTO ALL'ATTUALE GESTIONE DELL'ACQUISIZIONE E STAMPA DELLA DID NONCHÉ DELLA CERTIFICAZIONE DELLO STATO OCCUPAZIONALE. TALI VARIAZIONI SARANNO TEMPESTIVAMENTE COMUNICATE.

La Dichiarazione di Immediata Disponibilità può essere inviata tramite tre canali:

- 1. direttamente dal lavoratore, tramite l'apposito servizio messo a disposizione nel portale ANPAL <u>https://servizi.anpal.gov.it</u>;
- 2. acquisita in automatico in esito a una richiesta di NASPI avanzata all'INPS da parte del lavoratore (did inps);
- 3. direttamente dal lavoratore, tramite il CPI OnLine (fino a inizio gestione unica Anpal);
- 4. inviata all'ANPAL per conto del lavoratore dall'operatore del CPI tramite l'applicativo IDO (did intermediata);

N.B.: non sarà più possibile per il lavoratore inviare la DID dal Cpi Online di Cliclavoroveneto.

Nei primi due casi, il sistema IDO recepisce in automatico la DID e per il lavoratore, nella sezione => **DID**, apparirà il seguente messaggio:

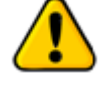

| Esiste una DID per il lavoratore. |  |  |  |  |  |
|-----------------------------------|--|--|--|--|--|
| DID                               |  |  |  |  |  |
| Data Inizio Did 14 giugno 2017    |  |  |  |  |  |
| UTILITIES                         |  |  |  |  |  |
| Stampa Did                        |  |  |  |  |  |

Sarà possibile quindi stampare la copia della DID e il Certificato dello stato di disoccupazione.

Il certificato dello stato di disoccupazione è disponibile al link **= Stato occupazionale** dove è possibile visualizzare lo stato attuale del lavoratore, l'eventuale anzianità in giorni, l'eventuale iscrizione alla lista di mobilità e la data di inizio DID.

| [N] Nuova anag                                                                                                    | rafica                  | E                                                |            |          |  |  |
|----------------------------------------------------------------------------------------------------|-------------------------|--------------------------------------------------|------------|----------|--|--|
| Sintesi                                                                                                    |                         | STATO OCCUPAZIONALE                              |            |          |  |  |
| Anagrafica<br>Autenticazione forte<br>Presa in carico                                                                                                    |                         | Stato occupazionale                              | DISOCCU    | PATO     |  |  |
|                                                                                                    |                         | Anzianità (giorni)                               | 113        |          |  |  |
|                                                                                                    |                         | - gioning                                        | 110        |          |  |  |
| Stato occup                                                                                                    | azionale                | LISTA DI MOBILITÀ (DATI SILL)                    |            |          |  |  |
|                                                                                                    |                         | Ininia                                           |            |          |  |  |
| Storico DID                                                                                                    |                         | IIIIZIO                                          |            |          |  |  |
| <u>Ventica stato</u>                                                                                                    | <u>e anzianită</u>      | Fine                                             |            |          |  |  |
| Patti di servizio     Esperienze professionali     Studi e formazione     Competenze     Disponibilità     Aspirazioni professionali     Dati sociali     Altre informazioni per CV     Note operatore     Candidature |                         | Tipo lista                                       |            |          |  |  |
|                                                                                                    |                         | Tipo evento                                      |            |          |  |  |
|                                                                                                    |                         | Data domanda                                     |            |          |  |  |
|                                                                                                    |                         | Max differimento                                 |            |          |  |  |
|                                                                                                    |                         | Max unermento                                    |            |          |  |  |
|                                                                                                    |                         | DICHIARAZIONE DI IMMEDIATA DISPONIBILITÀ (DATI S |            |          |  |  |
|                                                                                                    |                         | Data 14 giugno                                   |            | 2017     |  |  |
|                                                                                                    |                         | - Cult                                           | i i giogno |          |  |  |
|                                                                                                    |                         | UTILITIES                                        |            |          |  |  |
|                                                                                                    |                         |                                                  |            |          |  |  |
| Ricerca nei proge                                                                                                    | etti GG                 | Stampa certificato o                             | lisoccupaz | ione 💥   |  |  |
| Ricerca dei profil                                                                                                    | i Marketing             |                                                  |            | <b>K</b> |  |  |
|                                                                                                    |                         |                                                  |            |          |  |  |
|                                                                                                    | STATO OCCUPAZIONALE     |                                                  |            |          |  |  |
|                                                                                                    | Stato occupazionale     | OCCUPATO IN SOSPENS                              | IONE       |          |  |  |
|                                                                                                    | Anzianità (giorni)      | 655                                              |            |          |  |  |
|                                                                                                    | (gioin)                 | 000                                              |            |          |  |  |
| LISTA DI MOBILITÀ (DATI S                                                                                                    |                         | _L)                                              |            |          |  |  |
|                                                                                                    | Inizio                  | 16 dicembre 2015                                 |            |          |  |  |
|                                                                                                    | Fine                    | 15 luglio 2018                                   |            |          |  |  |
|                                                                                                    | Tipo lista              | LISTA DI MOBILITA' CON S                         | SUSSIDIO   |          |  |  |
|                                                                                                    | Tipo evento             | SOSPENSIONE                                      |            |          |  |  |
|                                                                                                    | Data domanda            | 15 dicembre 2015                                 |            |          |  |  |
|                                                                                                    | Max differimento        | 15 dicembre 2019                                 |            |          |  |  |
|                                                                                                    |                         |                                                  |            |          |  |  |
|                                                                                                    | DICHIARAZIONE DI IMMEDI | ATA DISPONIBILITÀ (DATI SILL'                    | )          |          |  |  |

16 dicembre 2015

Data

Nel caso in cui il lavoratore non abbia ancora una DID attiva è possibile inviarla all'ANPAL per suo conto attraverso IDO. Cliccare su => **DID** e quindi su => **Invia** per creare la DID.

N.B.: I DATI ANAGRAFICI CHE VENGONO RIPORTATI NELLA STAMPA DID E NEL CERTIFICATO DELLO STATO DI DISOCUPAZIONE ATTUALMENTO NON POSSONO ESSERE MODIFICATI. SI RACCOMANDA PERTANTO DI AGGIORNARE LA SCHEDA ANAGRAFICA DEL LAVORATORE PRIMA DELL'INVIO DELLA DID.

| Gestione lavoratori                                              | Dichiarazione di Immediata Disponibilità     |
|------------------------------------------------------------------|----------------------------------------------|
| [N] Nuova anagrafica                                             | 4777777777777777777777777777777777777        |
| <u>Sintesi</u><br><u>Anagrafica</u>                              | Non esiste una did attiva per il lavoratore. |
| <u>Autenticazione forte</u><br><u>Presa in carico</u>            | CREA DID                                     |
| Stato occupazionale                                              | per creare la DID inviare                    |
| Verifica star e anzianità<br>disoccupazione<br>Patti di servizio |                                              |
| Esperienze professionali                                         | ► INFORMAZIONI SULLA PAGINA                  |

La data di inizio validità è sempre la data odierna e non è possibile modificarla (anticiparla o posticiparla).

N.B. Nell'eventualità che vi sia un rapporto di lavoro in corso, non sarà possibile inviare la DID in quanto il lavoratore risulterà occupato e il sistema ritornerà un messaggio specifico.

Anticipando quanto sarà reso obbligatorio con la DID unica ad ANPAL, da IDO non possono essere acquisite DID per lavoratori a "rischio di disoccupazione" (con un rapporto di lavoro in corso), tali lavoratori dovranno inviare la DID utilizzando l'apposita procedura del Portale Nazionale ANPAL.

Nel caso in cui il rapporto di lavoro sia ancora attivo per mancanza/blocco della CO di Cessazione, invece, il caso andrà gestito come di consueto tramite SILV.

Una volta inviata la DID sarà possibile stampare una copia per ricevuta al lavoratore.

| DID Data Inizio Did 19 settembre 2017 UTILITIES | 🔒 Esiste una D  | ID per il lavoratore. |
|-------------------------------------------------|-----------------|-----------------------|
| Data Inizio Did 19 settembre 2017 UTILITIES     | DID             |                       |
| UTILITIES                                       | Data Inizio Did | 19 settembre 2017     |
|                                                 | UTILITIES       |                       |

#### 3.4.2. Storico DID – Agg. del 04/10/2017

Al **link** => **Storico DID** è possibile consultarlo storico delle DID in carico al lavoratore comprensive della causale di chiusura e dell'origine.

| Presa in carico                                      | »      | <u>ID DID</u> | Stato DID    | <u>Inizio</u> | <u>Fine</u> | Causale Fine DID                         | <u>Origine</u> | Descrizione |
|------------------------------------------------------|--------|---------------|--------------|---------------|-------------|------------------------------------------|----------------|-------------|
| <u>Stato occupazionale</u><br>DID                    |        | 2571124       | VAL          | 01/09/2016    | 11/09/2016  | COMUNICAZIONE OBBLIGATORIA DI ASSUNZIONE | INPS           |             |
| Storico DID                                          |        | 1685011       | VAL          | 01/09/2015    | 21/09/2015  | COMUNICAZIONE OBBLIGATORIA DI ASSUNZIONE | SIL            |             |
| disoccupazione                                       |        | 2324174       | VAL          | 09/07/2014    | 12/11/2014  | COMUNICAZIONE OBBLIGATORIA DI ASSUNZIONE | INPS           |             |
| <u>Patti di servizio</u><br>Esperienze professionali |        | 1375199       | VAL          | 01/07/2013    | 18/09/2013  | COMUNICAZIONE OBBLIGATORIA DI ASSUNZIONE | SIL            |             |
| <u>Studi e formazione</u><br><u>Competenze</u>       | ► INFO | RMAZIONI      | SULLA PAGINA |               |             |                                          |                |             |

#### 3.4.3. Verifica status e anzianità di disoccupazione – *Agg. del 26/09/2017*

Tra gli strumenti per la presa in carico del lavoratore è presente una funzionalità, Verifica stato e anzianità disoccupazione, permette di verificare lo stato del lavoratore in un preciso giorno da selezionare tramite i campi appositi.

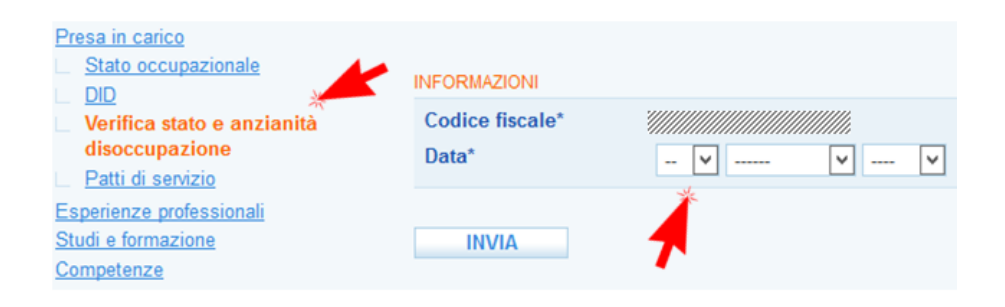

In questa sezione è inoltre a disposizione il pulsante per stampare il Certificato dello stato di disoccupazione.

| Gestione lavoratori                                                                                                    | Stato occupazionale                                                             |                              |
|----------------------------------------------------------------------------------------------------|---------------------------------------------------------------------------------|------------------------------|
| [N] Nuova anagrafica                                                                                                    | BETTIN IVANO BITV                                                               | NI53M09I418S                 |
| Anagrafica<br>Autenticazione forte                                                                                                    | STATO OCCUPAZIONALE                                                             | DISOCCUPATO                  |
| Presa in carico Stato occupazionale DID                                                                                                    | Anzianità (mesi)                                                                | 4                            |
| Verifica stato e anzianità                                                                                                    | LISTA DI MOBILITÀ (DATI                                                         | SILL)                        |
| disoccupazione<br>Patti di servizio<br>Esperienze professionali<br>Studi e formazione<br>Competenze<br>Disponibilità<br>Aspirazioni professionali<br>Dati sociali | Inizio<br>Fine<br>Tipo lista<br>Tipo evento<br>Data domanda<br>Max differimento |                              |
| Altre informazioni per CV                                                                                                    | DICHIARAZIONE DI IMMED                                                          | NATA DISPONIBILITÀ (DATI SIL |
| <u>Note operatore</u><br>Candidature                                                                                                    | Data                                                                            | 14 giugno 2017               |
| Ricerca nei progetti GG                                                                                                    | UTILITIES                                                                       |                              |
| <u>Ricerca dei profili Marketing</u><br>Gestione attività                                                                                                    | Stampa certificat                                                               | o disoccupazione             |
|                                                                                                    |                                                                                 |                              |

3.4.4. Patti di Servizio

La **Presa in carico** del lavoratore consiste, una volta acquisita o verificata la presenza della DID, nell'attivazione di un Patto di Servizio Personalizzato (ex D.Lgs. 150/2015).

Il Patto di Servizio è un accordo tra un lavoratore e un Centro per l'Impiego attraverso il quale vengono definiti gli impegni reciproci rispetto all'erogazione e alla fruizione dei servizi offerti. Nel patto vengono riportate le condizioni generali di erogazione/fruizione dei servizi, nonché il programma specifico di attività di ricerca attiva di lavoro che il lavoratore si impegna a rispettare.

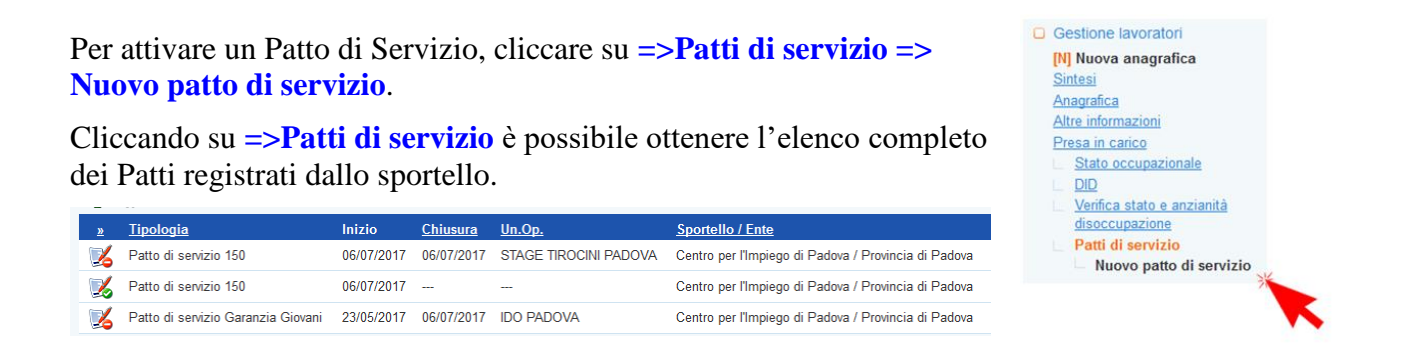

N.B.: Il sistema genera in automatico, in calce alla pagina, un avviso con l'elenco delle tipologie di patto che non sono attivabili in base ai dati del lavoratore e ne specifica la motivazione.

| PATTI NON DISPONIBILI                                                                                                    |
|----------------------------------------------------------------------------------------------------|
| Patto di servizio 150:     Il lavoratore non ha una DID attiva                                                                                                    |
| <ul> <li>Patto di servizio GG Fixio:</li> <li>Lo sportello selezionato è privo di abilitazione FIXO</li> <li>Il lavoratore non ha una DID attiva</li> <li>Il lavoratore non ha una adesione GG o ne ha una in uno stato diverso da "A"</li> </ul> |
| <ul> <li>Patto di servizio Garanzia Giovani:</li> <li>Il lavoratore non ha una DID attiva</li> <li>Il lavoratore non ha una adesione GG o ne ha una in uno stato diverso da "A"</li> </ul>                                                        |

Selezionare la Tipologia di Patto, l'operatore Responsabile delle attività e cliccare su => **Invia**. Si ricorda che per poter attivare un Patto di servizio 150 è necessario che vi sia già una DID attiva.

| VALIDITÀ DEL PATTO DI SERVIZIO |                                                      |  |  |  |  |  |
|--------------------------------|------------------------------------------------------|--|--|--|--|--|
| Situazione                     | inserito                                             |  |  |  |  |  |
| Tipologia*                     | Patto di servizio 150 🗸                              |  |  |  |  |  |
| Motivo apertura                | Conferma DID                                         |  |  |  |  |  |
| RESPONSABILE ATTIVITÀ          |                                                      |  |  |  |  |  |
| Sportello*                     | Provincia di Padova - Centro per l'Impiego di Padova |  |  |  |  |  |
| Unità Operativa                | nessuna UO 🗸                                         |  |  |  |  |  |
| Operatore*                     | SPATOLA VINCENZO                                     |  |  |  |  |  |
|                                |                                                      |  |  |  |  |  |
| INVIA                          |                                                      |  |  |  |  |  |

N.B.: Nella schermata di inserimento è obbligatorio registrare l'operatore Responsabile delle attività previste dal Patto. Il D.LGS. 150/2015 stabilisce infatti che ciascun Patto di Servizio riporti il nominativo di un operatore che sia responsabile del monitoraggio e del controllo dell'effettivo svolgimento da parte del lavoratore delle attività previste dal Patto.

LE INFORMAZIONI ESSENZIALI CHE DEVONO ESSERE REGISTRATE NEL PATTO DI SERVIZIO PERSONALIZZATO 150 SONO:

- 1. il Responsabile delle attività;
- 2. la frequenza dei contatti con cui lavoratore e CPI dovranno interfacciarsi;
- **3.** gli atti di ricerca attiva del lavoro che il lavoratore si impegna ad assolvere per la durata del patto;
- 4. le aspirazioni professionali;
- 5. le disponibilità a partecipare a percorsi di politica attiva.

N.B.: Le prime tre informazioni vanno inserite direttamente all'interno del PSP. Aspirazioni e disponibilità vanno invece registrate all'interno della scheda del lavoratore.

Nel caso in cui all'attivazione del PSP manchi una di queste informazioni essenziali, il sistema fornisce un alert.

| Patto | o di Servizio del 18 Settembre 2017                                                                                                    |
|-------|----------------------------------------------------------------------------------------------------|
| ₫     | Inserire almeno un atto di ricerca lavoro.<br>Inserire almeno un'aspirazione per il lavoratore.<br>Inserire almeno una disponibilità tra tirocinio, formazione, orientamento specialistico o di Il livello, accompagnamento al lavoro.<br>Vai alla pagina <u>Disponibilità</u> per completarla. |

La data del PSP non è impostabile dall'operatore ma viene registrata automaticamente da sistema con la data di attivazione.

| VALIDITÀ DEL PATTO DI SEI                                                                           | RVIZIO                                                                                 |
|----------------------------------------------------------------------------------------------------|----------------------------------------------------------------------------------------|
| Situazione<br>Tipologia*<br>Motivo apertura<br>Data attivazione<br>Data chiusura<br>Motivo chiusura | inserito<br>Patto di servizio 150<br>Conferma DID<br>                                  |
| RESPONSABILE ATTIVITÀ                                                                               |                                                                                        |
| Sportello*<br>Unità Operativa<br>Operatore*                                                         | Provincia di Padova - Centro per l'Impiego di Padova<br>nessuna UO<br>SPATOLA VINCENZO |
| CONTATTI CON IL RESPON                                                                              | ISABILE                                                                                |
| Frequenza*                                                                                          | ogni 6 v mesi                                                                          |
| NOTE                                                                                                | <b>X</b>                                                                               |
| Note                                                                                                |                                                                                        |
| INVIA<br>ALTRE AZIONI<br>Chiudi Senza Attivazi                                                      |                                                                                        |
| STRAT STRATEGINGEN                                                                                  |                                                                                        |

Inserire quindi le informazioni circa:

- 1. la frequenza con la quale il lavoratore dovrà interfacciarsi con l'operatore referente (il sistema riporta di default la frequenza ogni 6 mesi che può però essere modificata);
- 2. gli atti di ricerca attiva che il lavoratore si impegna a svolgere e le modalità con le quali li potrà dimostrare all'operatore nei successivi colloqui. Lo strumento per l'inserimento di questi ultimi è collocato nel menù di secondo livello => Atti ricerca lavoro.

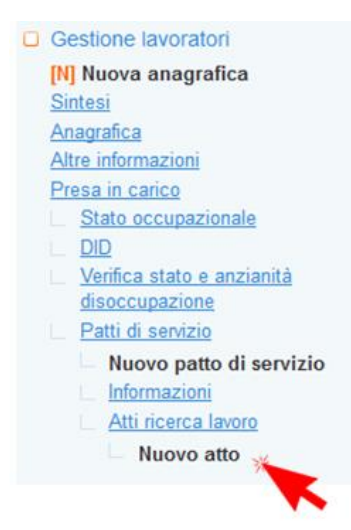

Inserire la tipologia di attività e la tempistica con la quale deve essere svolta e cliccare su => Invia.

| Fipologia attività*      | Seleziona                                                    |
|--------------------------|--------------------------------------------------------------|
| Altra tipologia          | Seleziona                                                    |
| lempistica attività*     | Invio curriculum ad aziende                                  |
|                          | Iscrizione ad Agenzie per il lavoro                          |
|                          | Risposta alle proposte d'impiego ricevute tramite Cliclavoro |
|                          | Pubblicazione CV su siti d'incontro domanda/offerta          |
| BILITAZIONE / DISABILITA | Partecipazione a (specificare)                               |
| DIL INCIONE / DIONDIL IN | Altro (specificare)                                          |
| Status                   | attivo                                                       |

Una volta inserito l'atto il sistema propone di default una modalità di documentazione (coerente con l'atto selezionato). È tuttavia possibile modificarla agendo sul menù a tendina o inserendo una modalità di documentazione aggiuntiva nell'apposito campo di testo. Cliccare poi su => Invia.

| ATTO                         |                                                             |
|------------------------------|-------------------------------------------------------------|
| Tipologia attività*          | Invio curriculum ad aziende                                 |
| Altra tipologia              |                                                             |
| Tempistica attività*         | mensile                                                     |
| Modalità docum.*             | Copia documento invio (mail, lettera accompagnamento, ecc.) |
| Altra modalità               | × * *                                                       |
| ABILITAZIONE / DISABILITAZIO | DNE                                                         |
| Status                       | attivo                                                      |
| INVIA                        |                                                             |
|                              |                                                             |

Ritornando nel Patto di servizio in attivazione tramite il link => **Informazioni**, è possibile procedere cliccando su => **Attiva il patto di servizio** posto in fondo alla pagina.

Il PSP può essere chiuso prima dell'attivazione attraverso l'apposito pulsante.

| AL. | TRE AZIONI                  |   |       |
|-----|-----------------------------|---|-------|
| 1   | Attiva II Patto Di Servizio | × | 11111 |
|     | Chiudi Senza Attivazione    | * |       |

Una volta attivato il Patto di servizio, il sistema mette a disposizione il pulsante per scaricare la stampa in formato PDF.

| stampa il Patto di Servizio |
|-----------------------------|

# 3.4.5. Modifiche del PDS – Agg. del 04/10/2017

Una volta attivato, è comunque possibile apportare le seguenti modifiche al PSP:

- Cambio operatore responsabile;
- Modifica frequenza contatti;
- Modifica o aggiunta di atti di ricerca attiva di lavoro.

Per modificare l'operatore responsabile e/o la frequenza dei contatti, cliccare sul pulsante => Modifica PdS all'interno della schermata "Informazioni" del Patto.

Il sistema chiede conferma circa la volontà di modificare il patto e, se confermato, ripristina la possibilità di selezionare l'operatore e la frequenza dei contatti tramite la tendina.

| ALTRE AZIONI | Patto di Servizio del 18 Settembre 2017 |             |                     |              |
|--------------|-----------------------------------------|-------------|---------------------|--------------|
| Modifica PdS | 🔔 Vuo                                   | i veramente | modificare il Patto | di Servizio? |
|              |                                         | NO          | 51                  |              |

|                                                                        | Patto di Servizio del 1      | 18 Settembre 2017                                    |                      |  |
|------------------------------------------------------------------------|------------------------------|------------------------------------------------------|----------------------|--|
|                                                                        | Patto di Serv                | rizio in modifica. Al termine confe                  | ermare le modifiche. |  |
|                                                                        | SINTESI LOG - <u>vedi</u>    | log estese (8)                                       |                      |  |
|                                                                        | 18/09/2017 - 12:17           | Centro per l'Impiego di Padova                       | Provincia di Padova  |  |
|                                                                        | 18/09/2017 - 14:16           | Centro per l'Impiego di Padova                       | Provincia di Padova  |  |
|                                                                        | VALIDITÀ DEL PATTO DI        | SERVIZIO                                             |                      |  |
|                                                                        | Situazione                   | modifica                                             |                      |  |
| Apportare le modifiche necessarie, cliccare su                         | Tipologia*                   | Patto di servizio 150                                |                      |  |
| => Invia e quindi su => Conferma modifiche                             | Motivo apertura              | Conferma DID                                         |                      |  |
|                                                                        | Data attivazione             | 18 settembre 2017                                    |                      |  |
| <b>1</b> Vuoi veramente confermare le modifiche del Patto di Servizio? | Data chiusura                |                                                      |                      |  |
| No Si                                                                  | Motivo chiusura              |                                                      |                      |  |
|                                                                        | RESPONSABILE ATTIVIT         | TÀ                                                   |                      |  |
|                                                                        | Sportello*                   | Provincia di Padova - Centro per l'Impiego di Padova |                      |  |
| N B : Una volta confermate le modifiche à                              | Unità Operativa              | nessuna UO                                           | ~                    |  |
| possibile ristampare il PSP che riporterà la                           | Operatore*                   | SPATOLA VINCENZO                                     | ~                    |  |
| data di aggiornamento e tutte le modifiche                             | CONTATTI CON IL RESPONSABILE |                                                      |                      |  |
| effettuate.                                                            | Frequenza*                   | ogni 6 🗸 mesi                                        |                      |  |
|                                                                        | NOTE                         |                                                      |                      |  |
|                                                                        | Note                         |                                                      |                      |  |
|                                                                        |                              |                                                      |                      |  |
|                                                                        |                              |                                                      |                      |  |
|                                                                        |                              |                                                      |                      |  |
|                                                                        |                              |                                                      |                      |  |

Seguendo la stessa procedura è possibile modificare anche gli **atti di ricerca attiva di lavoro**, in particolare è possibile eliminare atti precedentemente registrati cestinando il record mediante l'apposito pulsante:

INVIA

|   |                             | MODIFICA STATUS DEL RECORD Cestina il record |                                      |
|---|-----------------------------|----------------------------------------------|--------------------------------------|
| » | <u>Tipologia</u>            | <u>Documentazione</u>                        |                                      |
|   | Invio curriculum ad aziende | Copia documento invio (n                     | nail, lettera accompagnamento, ecc.) |

L'atto cancellato può essere in ogni momento ripristinato (sempre effettuando l'operazione di modifica atti), attraverso il pulsante => **Ripristina record** presente dentro la pagina dell'atto specifico.

| MODIFICA STATUS DEL RECORD |  |
|----------------------------|--|
| Ripristina il record       |  |

E' inoltre possibile aggiungere nuovi atti con la maschera di inserimento precedentemente illustrata.

Una volta apportate le modifiche, è necessario tornare nella pagina => Informazioni del Patto e cliccare su => Conferma modifiche.

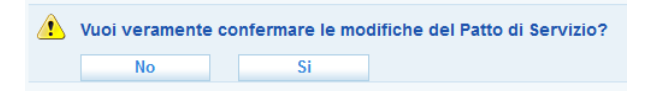

N.B.: Una volta confermate le modifiche è possibile ristampare il PDS che riporterà la data di aggiornamento e i nuovi atti di ricerca attiva di lavoro.

N.B.: Aspirazioni professionali e disponibilità al momento sono aggiornabili esclusivamente nelle specifiche sezioni della scheda del lavoratore. Al fine di riportare eventuali aggiornamenti di queste all'interno del PSP, è necessario, dopo aver apportato le modifiche nelle relative sezioni (=> Aspirazioni professionali e => Disponibilità), agire sul pulsante => Modifica PdS e completare la procedura sopra descritta indipendentemente da un eventuale aggiornamento agli altri elementi del patto (responsabile, frequenza contatti, atti di ricerca).

### 3.4.6. Acquisizione del Patto di servizio attivato da un altro CPI

Con il D.Lgs 150/2015 è stata superata la competenza territoriale dei Centri per l'Impiego in funzione del domicilio del lavoratore. Un lavoratore può, pertanto, recarsi presso un qualsiasi CPI del territorio nazionale per effettuare la presa in carica tramite stipula del Patto.

Al fine di agevolare il trasferimento della presa in carico da un CPI a un altro, nel territorio regionale, è stata predisposta una funzionalità che permette ad un CPI di visualizzare, all'interno della scheda del lavoratore, e di acquisire allo sportello un Patto di Servizio attivato da un altro Centro.

Si precisa che il Patto di servizio per poter essere acquisito dal nuovo CPI deve essere stato attivato almeno il giorno prima. Il sistema, infatti, restituisce uno specifico alert e inibisce il pulsante per l'acquisizione.

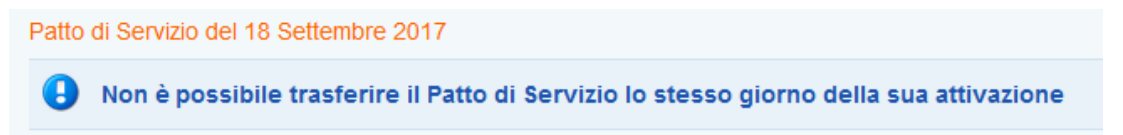

Nella sezione => **Patti di Servizio** è possibile visualizzare tutti i patti attivati in favore del lavoratore (attivati e chiusi) da un CPI del territorio regionale.

| <u>Presa in carico</u><br><u>Stato occupazionale</u><br><u>DID</u><br>Verifica stato e anzianità | Record       | l trovati: 8 - pagina 1 di 1 |            |                 | Trova         | Mostra Tutti                                           |
|--------------------------------------------------------------------------------------------------|--------------|------------------------------|------------|-----------------|---------------|--------------------------------------------------------|
| disoccupazione                                                                                   | <b>₽</b> ₽ 1 | Z                            |            |                 |               |                                                        |
| Nuovo patto di servizio                                                                          | <u>»</u>     | <u>Tipologia</u>             | Inizio     | <u>Chiusura</u> | <u>Un.Op.</u> | <u>Sportello / Ente</u>                                |
| Esperienze professionali                                                                         | 2            | Patto di servizio 150        | 25/08/2017 | 29/08/2017      |               | Centro per l'Impiego di Padova / Provincia di Padova   |
| Studi e formazione<br>Competenze                                                                 | 1            | Patto di servizio 150        | 25/08/2017 |                 |               | Centro per l'Impiego di Vicenza / Provincia di Vicenza |

Entrando in un Patto attivo, mediante l'apposita icona, nella sezione => Informazioni, in calce alla pagina, è presente il pulsante per l'acquisizione allo sportello della presa in carico.

Acquisisci Al Tuo Sportello II Patto Di Servizio

Cliccando sul pulsante, <u>il Patto di Servizio generato dal precedente sportello verrà automaticamente chiuso</u>, mentre il CPI di acquisizione potrà procedere alla registrazione di tutte le informazioni per l'attivazione del nuovo Patto 150 (vedi par. 3.4.3).

| Patto o | Patto di Servizio del 25 Agosto 2017                                                                                           |  |    |  |  |  |
|---------|----------------------------------------------------------------------------------------------------|--|----|--|--|--|
| ♪       | 🚯 Vuoi veramente acquisire il Patto di Servizio? Attenzione verrà creato un nuovo Patto di Servizio e il seguente sarà chiuso. |  |    |  |  |  |
|         | No                                                                                                    |  | Si |  |  |  |

# 3.4.7. Chiusura del PDS

Il Patto di Servizio 150 non verrà più chiuso dall'operatore una volta attivato, ma sarà chiuso in automatico dal sistema in caso di:

- chiusura della DID;
- acquisizione da parte di un altro CPI.

# 3.5. Esperienze professionali

Le esperienze professionali sono molto importanti perché danno informazioni rilevanti sulla preparazione del lavoratore. Vanno quindi inserite con molta attenzione e va selezionata la qualifica professionale più coerente con l'effettivo lavoro svolto dal lavoratore.

Per inserire un'esperienza professionale cliccare su => Esperienze professionali => Nuova esperienza professionale.

Le figure professionali a disposizione sono quelle della Classificazione delle Professioni 2011 dell'Istat (per maggiori informazioni sulla CP 2011 consultare il sito <u>http://www.istat.it/it/archivio/18132</u>).

CERCA

Per trovare la figura professionale desiderata scrivere una parola chiave nel campo di ricerca e cliccare su => Trova.

In alternativa è possibile navigare nell'albero cliccando sui pulsanti "+" per scendere nei livelli delle varie categorie di professioni.

| ricerca  | domesti   | ca                                                   | ۲       | per testo                                    |
|----------|-----------|------------------------------------------------------|---------|----------------------------------------------|
|          |           |                                                      |         | Trova Trova Tutti                            |
| e cord t | rovati: 9 | I                                                    |         |                                              |
| sc des   | D         |                                                      |         |                                              |
|          | Cod       | dici Nomenclatura Unità Professionali (Fonte: Istat) |         |                                              |
|          | ÷         | [1] LEGISLATORI, DIRIGENTI E IMPRENDITORI inf        | o       |                                              |
|          | Đ         | [2] PROFESSIONI INTELLETTUALI, SCIENTIFICHE E D      | ) ELE   | VATA SPECIALIZZAZIONE info                   |
| 2        | ÷         | [3] PROFESSIONI TECNICHE info                        |         |                                              |
| 2        | ÷         | [4] IMPIEGATI info                                   |         |                                              |
|          | Đ         | [5] PROFESSIONI QUALIFICATE NELLE ATTIVITA' CO       | MME     | RCIALI E NEI SERVIZI <u>info</u>             |
| 2        | Ð         | [6] ARTIGIANI, OPERAI SPECIALIZZATI E AGRICOLT       | DRI     | info                                         |
| _        | Đ         | [7] CONDUTTORI DI IMPIANTI E OPERAI SEMIQUAL         | LIFI CA | ATI DI MACCHINARI FISSI E MOBILI <u>info</u> |
|          | Ð         | [8] PROFESSIONI NON QUALIFICATE info                 |         |                                              |
| 2        | Ð         | [9] FORZE ARMATE info                                |         |                                              |
|          |           |                                                      |         |                                              |

Spuntare la figura professionale e cliccare su => Seleziona.

È possibile selezionare una voce professionale (codice a 6 cifre: è una figura professionale di dettaglio) o una Unità Professionale (codice a 5 cifre) che rappresenta un insieme di professioni omogenee rispetto a conoscenze, competenze, abilità e attività lavorative.

| DICA    |                                                     | 💆 Descrizione - Mozilla Firefox 📃 🗖                                                                                                    |
|---------|-----------------------------------------------------|----------------------------------------------------------------------------------------------------|
| icerca  | geometra                                            | https://10.4.0.43/democid/cns/lav_asp_qual_selectiona.php?id_lav~318828id_profile=18                                                                                                    |
|         |                                                     | Descrizione della professione                                                                                                    |
| ecord 1 | rovati: 14                                          | 3.1.2.5.2 - Rilevatori e disegnatori di mappe e planimetrie per le costruzioni<br>dvili                                                                                                    |
| 0 0 0   | Codici Nomenclatu<br>III (3) PROFESSIONI<br>III (3) | Le professioni comprese in questa unità assistono gli specialisti nella<br>ri cierca nel campo dell'ingegneria civile e nella progettazione di edifici,<br>strade, ferrovie, aeroporti e porti e di altre opere civili, ovvero rilevano<br>dati e disegnano le relative planimetrie, prospezioni e mappe. |
|         |                                                     | - AXAAKS-                                                                                                    |
| 0 0     |                                                     |                                                                                                    |
| 0       |                                                     |                                                                                                    |
| 0 0     |                                                     | -                                                                                                    |
| •       |                                                     |                                                                                                    |

Ogni Unità Professionale è corredata di un link => **INFO** che apre un pop up con una sintetica descrizione dell'Unità Professionale e una prima indicazione delle figure professionali che vi possono essere comprese.

È inoltre possibile attraverso il link => Scheda accedere al sito dell'Isfol nella scheda specifica dell'unità professionale desiderata, nella quale è possibile consultare informazioni di dettaglio su conoscenze, attività, compiti, ecc.

| ISFOL<br>Professioni,                                             | Occupazione e F                                                      | * * * *<br>* * *<br>abbisogni * * * =                                                  | DELLE<br>rezione (<br>r l'Orien |
|-------------------------------------------------------------------|----------------------------------------------------------------------|----------------------------------------------------------------------------------------|---------------------------------|
| Sei qui: HOME                                                     |                                                                      |                                                                                        |                                 |
| SCHEDA SINTETICA SCH                                              | ieda dettagliata                                                     | PERSONALIZZA                                                                           |                                 |
| OPZIONI (?)<br>Compiti e attività<br>Specifiche                   | 1.1.1.1.0 - Mer                                                      | nbri di organismi di governo                                                           | e di i                          |
| CONOSCENZE<br>SKILL<br>ATTITUDINI                                 | <ul> <li>votare normative o</li> <li>svolgere attività is</li> </ul> | o trasformare in leggi le proposte di leg<br>truttoria (interrogazioni, interpellanze, | ige<br>ecc.)                    |
| ATTIVITÀ GENERALIZZATE<br>CONDIZIONI DI LAVORO                    | <ul> <li>tenere i rapporti c</li> <li>partecipare a dibat</li> </ul> | on il partito di appartenenza                                                          |                                 |
| STILI LAVORO                                                      | <ul> <li>partecipar e a tuba</li> <li>recepire istanze p</li> </ul>  | rovenienti dal sociale                                                                 |                                 |
| VALORI PER LA PROFESSIONE<br>CARATTERISTICHE DELLA<br>PERSONALITÀ | <ul> <li>tenere i rapporti c</li> <li>discutere o emene</li> </ul>   | on l'elettorato (favorire la partecipazion<br>dare provvedimenti                       | e dei c                         |
| ESEMPI DI PROFESSIONI                                             | 💙 progettare e avanz                                                 | zare proposte di legge                                                                 |                                 |

••••

-----

#### Esperienza professionale: «professore di economia»

ID Esperienza professionale: 3069600 - Creazione: 14/08/2008 - 0

| QUALIFICA SVOLTA          |                                           |
|---------------------------|-------------------------------------------|
| Codice                    | 2.6.3.2.6.4                               |
| Descrizione               | professore di economia                    |
| Mansioni e responsabilità |                                           |
| ESPERIENZA LAVORATIVA     |                                           |
| Inizio*                   | 14 💌 aprile 💌 2008 💌                      |
| Fine                      | 30 💙 settembre 💙 2008 💙                   |
| Tipo rapporto*            | LAVORO OCCASIONALE                        |
| AGGIORNAMENTO DATI DA     | SIL                                       |
| Aggiornamento SIL         | si 💌                                      |
| DATORE DI LAVORO          |                                           |
| Azienda                   | UNIVERSITA' DEGLI STUDI DI PADOVA         |
| C.Fisc                    | 80006480281                               |
| Comune (Prov.)            | PADOVA (PD)<br>Seleziona                  |
| Ateco                     | <br>Seleziona                             |
| Pubblica sul cv           | no 💌                                      |
| ABILITAZIONE / DISABILITA | ZIONE                                     |
| Status                    |                                           |
|                           | per cancenare usasilitare prima il record |
| Invia                     |                                           |

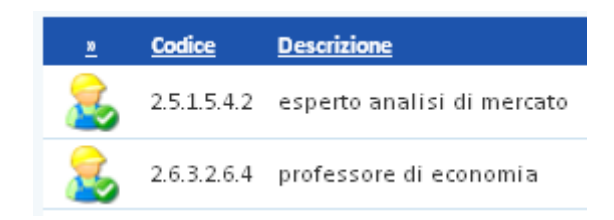

Per ogni esperienza professionale è possibile inserire, cliccando sulla relativa icona, la data di inizio e di fine, il tipo di rapporto, le mansioni svolte e le responsabilità legate alla specifica esperienza lavorativa.

E' inoltre possibile inserire i dati anagrafici del datore di lavoro e decidere se pubblicarli o meno sul curriculum vitae.

Nella pagina è presente un pulsante di utility per l'aggiornamento delle esperienze dal SILV.

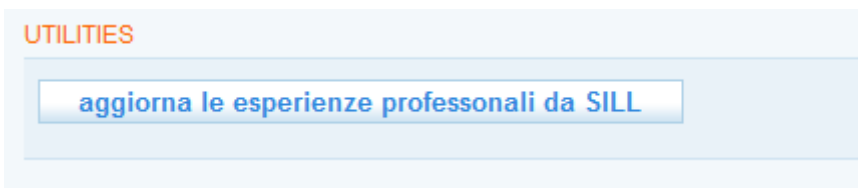

### *3.6. Studi e formazione*

In questa sezione è possibile inserire i Titoli di studio e le Esperienze formative.

Per inserire i titoli di studio cliccare su => Titoli di studio => Nuovo titolo di studio. Cliccare poi, in corrispondenza del box Titolo di studio => Nome, sul pulsante => Seleziona per selezionare il titolo di studio del lavoratore.

| Studi e formazione<br>Titoli di studio<br>Log titolo di studio<br>Log titoli di studio<br>Seperienze formative<br>Competenze<br>Disponibilità<br>Note operatore | TITOLO DI STUDIO<br>Nome*<br>Tematiche e<br>competenze                                                   | Seleziona                  |
|----------------------------------------------------------------------------------------------------|----------------------------------------------------------------------------------------------------|----------------------------|
| Gestione attività<br>Aspirazioni professionali<br>Dati sociali<br>Candidature<br>Ricerca nei progetti GG                                                        | ISTITUTO<br>Nome<br>Nazione                                                                              | Seleziona                  |
| Ricerca dei profili Marketing                                                                                                    | ALTRE INFORMAZIONI<br>Riconosciuto<br>Anno<br>Voto<br>Esami sostenuti<br>Crediti maturati<br>Titolo tesi | Seleziona V<br>Seleziona V |
|                                                                                                    |                                                                                                    | •                          |

Utilizzare il campo per la ricerca per selezionare un titolo di studio specifico e premere sotto il pulsante => **Trova**.

I titoli di studio selezionabili sono quelli della Classificazione Istat che riportano a destra l'apposita casellina per la spunta (esclusivamente i titoli e livelli previsti dalla cooperazione applicativa con il Nodo di Coordinamento Nazionale NCN).

| CERCA      |       |                                                                                                |           |
|------------|-------|------------------------------------------------------------------------------------------------|-----------|
| ricerca    |       | Trova Tutti                                                                                    |           |
| Record tro | vati: | 13                                                                                             |           |
| · 문화 소송    |       |                                                                                                | Seleziona |
|            | С     | odici Nomenclatura Unità Professionali (Fonte: Istat) 🤺 🙀                                      |           |
|            | ÷     | [0000000] NESSUN TITOLO DI STUDIO                                                              |           |
|            | ŧ     | [1000000] Licenza elementare                                                                   |           |
|            | •     | [2000000] Licenza media                                                                        |           |
|            | ŧ     | [30000000] Titolo di istruzione secondaria superiore che non permette l'accesso all'università | *         |
|            | æ     | [40000000] Diploma di istruzione secondaria superiore che permette l'accesso all'universita'   | 4         |
|            | ŧ     | [5000000] Diploma terziario extra-universitario                                                |           |

Spuntare la casellina corrispondente al titolo desiderato e cliccare sopra su => Seleziona.

Aggiornare la pagina cui si viene rimandati con le informazioni richieste e cliccare in fondo su => **Invia**.

| TITOLO DI STUDIO                   |                                                                         |   |
|------------------------------------|-------------------------------------------------------------------------|---|
| Nome*<br>Tematiche e<br>competenze | Laurea specialistica a ciclo unico in medicina e chirurgia<br>Seleziona |   |
| ISTITUTO                           |                                                                         |   |
| Nome                               |                                                                         |   |
| Nazione                            | Seleziona                                                               | ~ |
| ALTRE INFORMAZIONI                 |                                                                         |   |
| Riconosciuto                       | Seleziona 🗸                                                             |   |
| Anno                               | Seleziona 🗸                                                             |   |
| Voto                               |                                                                         |   |
| Esami sostenuti                    |                                                                         |   |
| Crediti maturati                   |                                                                         |   |
| Titolo tesi                        |                                                                         |   |
|                                    |                                                                         |   |

Ripetere la procedura descritta per aggiungere ulteriori titoli di studio.

Una volta selezionati tutti i titoli di studio, è possibile cliccare sull'icona presente a sinistra per accedere nuovamente alla scheda in cui inserire o modificare le informazioni sul titolo conseguito.

| <u>n</u> | <u>Codice</u> | <u>Titolo di studio</u>             | <u>Anno</u> | Pos. | <u>SIL</u> | <u>! 0</u> |
|----------|---------------|-------------------------------------|-------------|------|------------|------------|
| 2        | 2             | Licenza media                       | 0           | 1    | SI         |            |
| 3        | 3.1           | Qualifica di istituto professionale | 0           | 0 💌  | NO         |            |

Per inserire eventuali esperienze formative cliccare su => Esperienze formative => Nuova esperienza formativa.

| Studi e formazione                                                                                                    | CORSO                                            |                                           |  |  |
|----------------------------------------------------------------------------------------------------|--------------------------------------------------|-------------------------------------------|--|--|
| Esperienze formative                                                                                                    | Titolo*                                          |                                           |  |  |
| Nuova esperienza formativa     Log esperienze formative Competenze Disponibilità Note operatore Gestione attività Aspirazioni professionali | Tipo*<br>Ente<br>Anno*<br>Durata*<br>Tematiche e | Seleziona V<br>Seleziona V<br>Seleziona V |  |  |
| Dati sociali<br>Candidature<br>Ricerca nei progetti GG<br>Ricerca dei profili Marketing                                                     | competenze<br>Attestazione                       | Seleziona                                 |  |  |
|                                                                                                    | STAGE                                            |                                           |  |  |
|                                                                                                    | Stage                                            | Seleziona V                               |  |  |
|                                                                                                    | Ente                                             |                                           |  |  |
|                                                                                                    | ALTRE INFORMAZIONI                               |                                           |  |  |
|                                                                                                    | Crediti maturati                                 |                                           |  |  |
|                                                                                                    | INVIA                                            |                                           |  |  |

Compilare i campi richiesti e cliccare su => Invia.

A questo punto comparirà il campo in cui inserire il Comune della sede in cui si è frequentato il corso. Selezionarlo dal menù disponibile e premere => Invia per salvare i dati inseriti.

# *3.7. Competenze*

Nella sezione Competenze è possibile completare il fascicolo del lavoratore con i dati inerenti:

- 1. le lingue conosciute;
- 2. le conoscenze informatiche;
- 3. le patenti di guida conseguite;
- 4. l'iscrizione ad albi e le abilitazione possedute;
- 5. capacità e competenze sociali, organizzative, tecniche, artistiche (cv europass).

| Co | <u>Competenze</u>       |  |  |  |  |  |
|----|-------------------------|--|--|--|--|--|
|    | Lingue conosciute       |  |  |  |  |  |
|    | Nuova lingua            |  |  |  |  |  |
|    | Log lingue conosciute   |  |  |  |  |  |
|    | Conoscenze informatiche |  |  |  |  |  |
|    | <u>Patenti di guida</u> |  |  |  |  |  |
|    | Albi e abilitazioni     |  |  |  |  |  |
|    | Capacita e competenze   |  |  |  |  |  |
| -  | ALCON A                 |  |  |  |  |  |
|    |                         |  |  |  |  |  |

Per inserire le conoscenze linguistiche, cliccare su => Lingue conosciute => Nuova lingua.

| ID Lavoratore: 297602 - Cre                                  | eazione: 31/03/2011 - 16:43 [lara.bianchi] - f | Modifica: 01/04/2011 - 12:45 [Iara.bianchi]      |                 |                         |
|--------------------------------------------------------------|------------------------------------------------|--------------------------------------------------|-----------------|-------------------------|
| CERCA RECORD IN CUI:                                         |                                                |                                                  |                 |                         |
| un qualsiasi campo 💌                                         | contiene la frase 💌                            | +                                                |                 |                         |
| RESTRINGI LA RICERCA AI RE                                   | CORD CON:                                      |                                                  |                 |                         |
| qualsiasi status                                             | 💙 🛛 qualsiasi scadenza 💙                       |                                                  |                 |                         |
|                                                              |                                                | Trova Mostra Tutti                               |                 |                         |
|                                                              |                                                |                                                  |                 |                         |
| Record trovati: 65 - pagi                                    | na 1 di 7                                      |                                                  |                 |                         |
| Record trovati: 65 - pagi                                    | na 1 di 7                                      |                                                  |                 | Seleziona               |
| Record trovati: 65 - pagi                                    | na 1 di 7                                      |                                                  |                 | Seleziona               |
| Record trovati: 65 - pagi                                    | na 1 di 7<br><u>Nome</u>                       | Inizio                                           | <u>Fine</u>     | Seleziona               |
| Record trovati: 65 - pagi                                    | na 1 di 7<br><u>Nome</u><br>INGLESE            | <u>trizio</u><br>01-01-2004                      | <u>Fine</u><br> | Seleziona<br><u>! Q</u> |
| Record trovati: 65 - pagi                                    | na 1 di 7<br><u>Nome</u><br>INGLESE<br>TEDESCO | <u>Inizio</u><br>01-01-2004<br>01-01-2004        | <u>Fine</u><br> | Seleziona<br>!Q         |
| Record trovati: 65 - pagi     Codice     001     002     003 | Nome<br>INGLESE<br>TEDESCO<br>ITALIANO         | Inizio<br>01-01-2004<br>01-01-2004<br>01-01-2004 | Eine<br><br>    | Seleziona<br>!Q<br>     |

Spuntare la lingua da inserire (è possibile cercarla anche mediante il motore di ricerca dedicato) e cliccare su => Seleziona.

A questo punto è necessario registrare una valutazione sul livello di conoscenza della lingua. Cliccare sull'icona dedicata e, nella pagina di informazioni, selezionare la valutazione per "letto", "scritto" e "parlato" e indicare eventuali certificazioni in possesso del lavoratore.

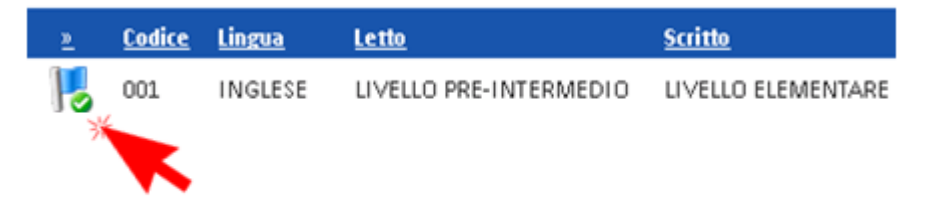

| Sintesi Anagrafica Altre informazioni Presa in carico Esperienze professionali Studi e formazione Competenze Lingue conosciute Lingue conosciute Lingue conosciute Lingue conosciute | LINGUA<br>Nome*<br>LIVELLI DI CONOSCENZA<br>Letto*<br>Scritto* | GIAPPONESE Seleziona O LIVELLO PRE-INTERMEDIO O LIVELLO INTERMEDIO O LIVELLO POST-INTERMEDIO O LIVELLO AVANZATO O LIVELLO PRE-INTERMEDIO O LIVELLO INTERMEDIO O LIVELLO POST-INTERMEDIO O LIVELLO AVANZATO O LIVELLO PRE-INTERMEDIO O LIVELLO INTERMEDIO O LIVELLO POST-INTERMEDIO O LIVELLO AVANZATO O LIVELLO DI PADRONANZA DELLA LINGUA IN STRUAZIONI COMPLESSE | Cliccare poi su<br>=> Invia           |
|----------------------------------------------------------------------------------------------------|----------------------------------------------------------------|----------------------------------------------------------------------------------------------------|---------------------------------------|
| Conoscenze informatiche<br>Patenti di guida                                                                                                    | Parlato*                                                       | $\odot$ Livello elementare $\odot$ Livello pre-intermedio $\odot$ Livello intermedio $\odot$ Livello post-intermedio $\odot$ Livello avanzato $\odot$ Livello di padronanza della Lingua in situazioni complesse                                                                                                    | Ripetere                              |
| Albi e abilitazioni                                                                                                    | NOTE                                                           |                                                                                                    | i operazione per                      |
| Candidature                                                                                                    | Certificazioni                                                 |                                                                                                    | ogni lingua<br>straniera<br>inserita. |
| Ricerca nei progetti GG<br>Ricerca dei profili Marketing                                                                                                    | INVIA                                                          |                                                                                                    |                                       |

Tornando nella sezione **Lingue conosciute**, apparirà l'elenco delle lingue straniere inserite con il livello di padronanza. Per modificare quest'ultimo, anziché rientrare nella pagina di informazioni di ogni singola lingua, è possibile selezionare la lingua per la quale si desidera fare la modifica (spuntando la casellina alla sua destra), agire direttamente sui pulsanti posti in fondo alla pagina e cliccare su => **Salva**.

| <u>10</u>          | <u>Codice</u>                                                                                                    | Lingua                             | <u>Letto</u>                                       | <u>Scritto</u>         | <u>Parlato</u>         | Pos. | <u>SIL</u> | <u>! 0</u> |
|--------------------|----------------------------------------------------------------------------------------------------|------------------------------------|----------------------------------------------------|------------------------|------------------------|------|------------|------------|
| 1                  | 001                                                                                                    | INGLESE                            | LIVELLO PRE-INTERMEDIO                             | LIVELLO PRE-INTERMEDIO | LIVELLO PRE-INTERMEDIO | 0 💌  | NO         | ✓          |
| 1                  | SPA                                                                                                    | SPAGNOLO                           | LIVELLO PRE-INTERMEDIO                             | LIVELLO PRE-INTERMEDIO | LIVELLO PRE-INTERMEDIO | 0 💌  | NO         |            |
| 1                  | 005                                                                                                    | FRANCESE                           | LIVELLO PRE-INTERMEDIO                             | LIVELLO PRE-INTERMEDIO | LIVELLO PRE-INTERMEDIO | 0 🗸  | NO         |            |
| MODIEL             | A LUVELU                                                                                                    |                                    |                                                    |                        |                        |      | S          | alva       |
| Letto              |                                                                                                    | DI CONOSCENZA                      |                                                    |                        |                        |      |            |            |
| Scritto<br>Parlato |                                                                                                    | Selez<br>Selez<br>LIVELI<br>LIVELI | iona<br>iona<br>LO ELEMENTARE<br>LO PRE-INTERMEDIO |                        |                        |      |            |            |
| Sa<br>► INFOF      | LIVELLO INTERMEDIO     LIVELLO POST-INTERMEDIO     LIVELLO AVANZATO     LIVELLO AVANZATO     LIVELLO DI PADRONANZA DELLA LINGUA IN SITUAZIONI COMPLESSE     INFORMAZIONI SULLA PAGINA |                                    |                                                    | SITUAZIONI COMPLESSE   |                        |      |            |            |

Per registrare le conoscenze informatiche, cliccare su => **Conoscenze informatiche** => **Nuova conoscenza informatica.** Utilizzare la ricerca testuale per trovare la conoscenza informatica che si vuole inserire (ad esempio scrivere: Office). Spuntare la conoscenza e cliccare su => **Seleziona**.

-----

| <u>itudi e formazione</u>                                  | AREA DI CONOSCENZA     |                      |                            |
|------------------------------------------------------------|------------------------|----------------------|----------------------------|
| <u>Lingue conosciute</u><br><u>Conoscenze informatiche</u> | Nome*                  | <br>Seleziona        |                            |
| Nuova conoscenza<br>informatica                            | Note                   |                      |                            |
| Log conoscenze informatiche                                |                        |                      |                            |
| Patenti di guida                                           |                        |                      |                            |
| Albi e abilitazioni                                        | CONOSCENZA             |                      |                            |
| Capacita e competenze                                      | Livello*               | ○ conoscenza di base | O conoscenza specialistica |
| lisponibilità                                              |                        |                      |                            |
| lote operatore                                             |                        |                      |                            |
| Sestione attività                                          | INVIA                  |                      |                            |
| spirazioni professionali                                   |                        |                      |                            |
| lati appiali                                               | ► INFORMAZIONI SULLA P | AGINA                |                            |

Per ogni conoscenza informatica è necessario dare una valutazione sul livello di padronanza. La procedura è identica a quella presentata per le conoscenze linguistiche.

Ripetere le operazioni descritte per ogni nuova conoscenza informatica da inserire.

-----

Per l'inserimento delle **patenti di guida** la procedura è la stessa delle lingue e delle conoscenze informatiche. Cliccando sull'icona della patente inserita è possibile inserire data di rilascio e di scadenza della stessa.

E' inoltre possibile inserire l'iscrizione ad **Albi e le abilitazioni** spuntando le caselle d'interesse nella sezione dedicata e cliccando su =>**Invia**.

| Gestione lavoratori<br>[N] Nuova anagrafica<br><u>Sintesi</u>                                                                                                    | Albi e abilitazioni<br>BETTELLA ILARIA BTTLRI7<br>ALBI E ABILITAZIONI | '8B43G224O                                                                                                    |
|----------------------------------------------------------------------------------------------------|-----------------------------------------------------------------------|----------------------------------------------------------------------------------------------------|
| Anagrafica<br>Altre informazioni<br>Presa in carico<br>Esperienze professionali<br>Studi e formazione<br>Competenze<br>Lingue conosciute<br>Conoscenze informatiche<br>Patenti di guida<br>Albi e abilitazioni<br>Capacita e competenze<br>Disponibilità | Albi                                                                  | AGENTI E RAPPRESENTANTI DI COMMERCIO         AGROTECNICO         ARCHITETTO (SETTORE ARCHITETTURA)         ARCHITETTO (SETTORE PIANIFICAZIONE)         ASSISTENTE SOCIALE         ATTUARIO         AVVOCATI         BIOLOGO         CONSULENTI DEL LAVORO         DOTT. AGRONOMO/FORESTALE (SETTORE ZOONOMO)         DOTT. AGRONOMO/FORESTALE(AGRONOMO E FORESTALE)         DOTT. AGRONOMO/FORESTALE(BIOTECN. AGRARIO)         DOTTORE AGRONOMO E DOTTORE FORESTALE |

In questa sezione è possibile, infine, registrare tutte le capacità e le competenze possedute (e dichiarate) dal lavoratore.

Cliccare su => Capacità e competenze => Nuova capacità e competenza.

Come previsto dai modelli Europass, le capacità e le competenze sono classificate secondo cinque tipologie:

- ✓ sociali
- ✓ organizzative
- ✓ tecniche
- ✓ artistiche
- ✓ altro.

Per ogni tipologia di conoscenza/competenza inserita è obbligatoria una breve descrizione.

| [N] Nuova anagrafica      | Lavoratore: BETTELLA IL | ARIA BTTERI78B43G224O |
|---------------------------|-------------------------|-----------------------|
| Sintesi                   | INFORMAZIONI            |                       |
| Anagrafica                | Tipo*                   | Coloriona M           |
| Altre informazioni        | npo                     | Seleziona             |
| Presa in carico           | Informazioni*           | Seleziona             |
| Esperienze professionali  |                         | sociali               |
| Studi e formazione        |                         | organizzative         |
| Competenze                |                         | tecniche              |
| Lingue conosciute         |                         | artistiche            |
| Conoscenze informatiche   |                         | aitre                 |
| Patenti di guida          | ΙΝΙΛΙΑ                  |                       |
| Albi e abilitazioni       | IIIVIA                  |                       |
| Capacita e competenze     | ► INFORMAZIONI SULLA PA | SINA                  |
| Nuova capacita e          |                         |                       |
| competenza                |                         |                       |
| Log capacità e competenze |                         |                       |

#### 3.8. Disponibilità

Nella sezione DISPONIBILITA' è possibile registrare attraverso un primo link, le disponibilità del lavoratore circa la partecipazione a specifiche politiche attive e la disponibilità di mobilità territoriale. Nel secondo link, è presente una sezione per evidenziare eventuali preferenze specifiche relative ad attività formative.

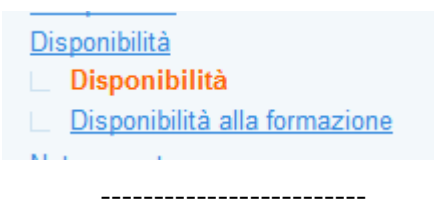

Per selezionare le disponibilità generiche del lavoratore (non riferite alla singola aspirazione) cliccare su => **Disponibilità**. Attenzione: maggiori sono i dettagli inseriti, migliore sarà l'incontro tra domanda e offerta di lavoro!

Dopo aver selezionato i campi cliccare su => Invia.

N.B.: ricordarsi di annotare la disponibilità del lavoratore ad essere coinvolto in lavori socialmente utili (LSU) se si desidera abbinarlo ad eventuali richieste di personale disponibile a questo tipo di lavori.

| [N] Nuova anagrafica<br>Sintesi                                                                                                    | Disponibilità<br>BETTELLA ILARIA<br>AGEVOLAZIONI E DISPONIBILITÀ |                                                                                                    |  |  |
|----------------------------------------------------------------------------------------------------|------------------------------------------------------------------|----------------------------------------------------------------------------------------------------|--|--|
| Anagrafica<br>Altre informazioni<br>Presa in carico<br>Esperienze professionali<br>Studi e formazione<br>Competenze<br>Disponibilità<br>Disponibilità | Disponibile per<br>Altre disponibilità                           | TIROCINIO / STAGE SOURCE SOURCE SOUR |  |  |
| Note operatore                                                                                                    | SERVIZI DI ASSISTENZA P                                          | PER NON AUTOSUFFICIENTI                                                                                                    |  |  |
| <u>Gestione attivita</u><br>Aspirazioni professionali<br>Dati sociali<br><u>Candidature</u><br>Ricerca nei progetti GG                                | Tipo assistenza                                                  | <ul> <li>Assistenza a persone non autosufficienti</li> <li>Assistenza a persone con problematiche relazionali</li> <li>Assistenza a uomini</li> <li>Assistenza a donne</li> </ul>                                                                                                    |  |  |
| Ricerca dei profili Marketing                                                                                                    | MOBILITÀ TERRITORIALE                                            |                                                                                                    |  |  |
|                                                                                                    | Mobilità terr.*<br>Mezzo di trasporto                            | In tutto il Veneto (fino a 50 km) v<br>proprio v                                                                                                    |  |  |
|                                                                                                    | INVIA                                                            | PAGINA                                                                                                    |  |  |

Nella sezione **Disponibilità alla formazione** è possibile inserire tutte le informazioni necessarie a delineare le preferenze del lavoratore in merito ad eventuali percorsi formativi da seguire. Inserire i contenuti, l'ente, il territorio, la tipologia di corso e di certificazione rilasciata, i destinatari e il costo che i corsi proposti devono avere e cliccare su => Invia.

\_\_\_\_\_

| [ii] ituota anagranca          |                         |                                                                                         |   |
|--------------------------------|-------------------------|-----------------------------------------------------------------------------------------|---|
| Sintesi                        | PREFERENZE              |                                                                                         |   |
| <u>Anagrafica</u>              | Contonuti               | Medication a condition                                                                  |   |
| Altre informazioni             | Contenuu                | iviarketing e vendite                                                                   |   |
| Presa in carico                | Ente                    |                                                                                         |   |
| Esperienze professionali       | Territorio              |                                                                                         |   |
| Studi e formazione             | Territorio              | (M                                                                                      |   |
| Competenze                     | Tipo corso              | Seleziona                                                                               | ~ |
| <u>Disponibilità</u>           | Tipo certificazione     | Seleziona                                                                               |   |
| Disponibilità                  | Tipo continuaziono      |                                                                                         |   |
| Disponibilità alla formazione  | Destinatari             | Altra istruzione universitaria e post universitaria (master, corsi di specializzazione) |   |
| Note operatore                 | Costi                   | Altro o non indicato                                                                    |   |
| Gestione attività              | COSU                    | Formazione continua                                                                     |   |
| Aspirazioni professionali      |                         | Formazione professionale di base                                                        |   |
| Dati sociali                   |                         | Formazione superiore (IFTS, post diploma)                                               |   |
| <u>Dati sociali</u>            | INVIA                   | Istruzione secondaria di secondo grado                                                  |   |
| Candidature                    |                         | Istruzione universitaria - Corso di Laurea Specialistica                                |   |
| <u>Ricerca nei progetti GG</u> | INFORMAZIONI SULLA PAGE | Istruzione universitaria - Corso di Laurea Triennale                                    |   |
| Ricerca dei profili Marketing  |                         | Work Experience                                                                         | _ |

# 3.9. Aspirazioni professionali

**ATTENZIONE:** per candidare il lavoratore e quindi per rendere pubblico il suo profilo all'interno di Cliclavoro e di IDO è necessario che almeno un'aspirazione professionale sia stata selezionata. Il match con le richieste di personale avanzate dai datori di lavoro avverrà infatti proprio a partire dalle aspirazioni presenti nel profilo.

N.B.: nel passaggio obbligatorio alle tabelle ministeriali per l'interoperabilità con Cliclavoro molte delle qualifiche già inserite nelle aspirazioni professionali non sono più accettate dal sistema. Un alert richiede di aggiornare le qualifiche delle aspirazioni per poter procedere alla pubblicazione della candidatura. Nella sezione => Aspirazioni cancellare tutte le qualifiche segnalate (generalmente sono quelle con codici a 1, 2, 3 o 4 digit) e procedere con il caricamento delle nuove aspirazioni.

E' possibile inserire le aspirazioni professionali, ovvero le qualifiche per cui il lavoratore si candida, mediante una doppia procedura:

=> Nuova aspirazione professionale: in tal caso la procedura è identica a quella utilizzata per l'inserimento delle Esperienze professionali.

=> Seleziona aspirazione da esperienze professionali: cliccando su questa voce il sistema richiama automaticamente le esperienze professionali già inserite e permette di selezionare quelle di interesse apponendo la spunta nell'apposita casella.

| ₩2 1      | Z             |                            |                              |                |             |             |      | Sele       | ziona     |
|-----------|---------------|----------------------------|------------------------------|----------------|-------------|-------------|------|------------|-----------|
| <u>»</u>  | <u>Codice</u> | Descrizione                | Rapporto                     |                | Inizio      | <u>Fine</u> | Pub. | <u>SIL</u> | <u>!0</u> |
| 8         | 2.5.1.5.4.2   | esperto analisi di mercato | LAVORO A PRO<br>COLLABORAZIO | GETTO /<br>DNE | 24-12-2007  | 28-02-2009  | NO   | SI         |           |
| 8         | 2.6.3.2.6.4   | professore di economia     | LAVORO OCCAS                 | SIONALE        | 14-04-2008  | 30-09-2008  | NO   | SI         |           |
|           |               |                            |                              |                |             |             |      |            |           |
| ₩Ź        | Z             |                            |                              |                | Abilita     | Disabilita  |      | Can        | cella     |
| <u>10</u> | <u>Codice</u> | Descrizione                | <u>Esperienza</u>            | Esp.           | Disp. form. | Pos.        | S    | L          | <u>10</u> |
| -         | 2.5.1.5.4.2   | esperto analisi di mercato |                              | SI             | NO          | 1 💌         | Ν    | 0          |           |
| -         | 2.6.3.2.6.4   | professore di economia     |                              | SI             | NO          | 2 💌         | Ν    | 0          |           |

Una volta selezionate le aspirazioni professionali è possibile specificare se il lavoratore ha già avuto o meno esperienza in quella qualifica e se è disponibile a frequentare corsi di formazione. Spuntare a questo proposito la casellina a destra della singola aspirazione e selezionare SI o NO dalla tendina riferita all'esperienza e da quella relativa alla disponibilità alla formazione. Infine, cliccare su => Salva.

N.B.: per le aspirazioni selezionate dalle esperienze professionali il sistema in automatico rileva che il lavoratore ha già maturato esperienza.

ATTENZIONE! E' importante inserire la disponibilità alla formazione per ogni aspirazione in quanto tale dato verrà poi utilizzato come possibile filtro nella ricerca di corsi cui il lavoratore potrebbe essere interessato (cfr. paragrafo 3.15).

| <u>»</u>          | Codice            | Descrizione                                     | <u>Esperienza</u>    | Esp.      | Disp. form.         | Pos.     | <u>SII.</u> | 10       |
|-------------------|-------------------|-------------------------------------------------|----------------------|-----------|---------------------|----------|-------------|----------|
| -                 | 2.5.2.2.1.5       | esperto legale in impresa                       |                      | NO        | NO                  | 1 💌      | NO          | VX       |
|                   | 2.5.2.2.1.6       | giurista di impresa                             |                      | NO        | NO                  | 2 💌      | NO          |          |
|                   |                   |                                                 |                      |           |                     |          | Sa          | Iva      |
| MODIFIC           | CA I RECORD S     | SELEZIONATI                                     |                      |           |                     |          |             |          |
| Esperier          | nza               | Seleziona 💌                                     |                      |           |                     |          |             |          |
| Disp. fo          | rmazione          | Seleziona                                       |                      |           |                     |          |             |          |
|                   |                   | NO SI                                           |                      |           |                     |          |             |          |
| Sa                | alva 🧲            |                                                 |                      |           |                     |          |             |          |
|                   |                   |                                                 |                      |           |                     |          |             |          |
|                   |                   |                                                 |                      |           |                     |          |             |          |
| ALIFICA PROFESSI  | IONALE DESIDERATA |                                                 |                      |           |                     |          |             |          |
| odice             | 2.5.1.5.4.2       | 2<br>polisi di mercoto                          |                      |           |                     |          |             |          |
| pacità profession | nali              | lansi di mercatu                                |                      |           |                     |          |             |          |
|                   |                   |                                                 |                      |           |                     |          |             |          |
|                   |                   |                                                 |                      |           |                     |          |             |          |
| ERIENZA LAVORA    | RTIVA             |                                                 |                      |           |                     |          |             |          |
| perienza          | O NO 🧕            | ) si                                            |                      |           |                     |          |             |          |
| escrizione        |                   |                                                 |                      |           |                     |          |             |          |
|                   |                   |                                                 |                      |           |                     |          |             |          |
|                   |                   |                                                 | Clicca               | ndo su    | ll'icona a          | cinictra | ner         | ciascur  |
| PONIBILITÀ        |                   |                                                 | Cliccal              | iona à    | noi nossibi         | sinisua, | iro lo      | ciascui  |
| sp. trasferta     | 💿 NO 🤇            | ) si                                            | aspiraz              |           | por possion         |          |             | capaci   |
| po rapporto       | LAVOR             | O A TEMPO INDETERMINATO                         | profess              | sionali   | posseaute,          | una bre  | ve de       | SCr1Z101 |
|                   |                   | IO IN COOPERATIVA O IN ASSOCIAZIONE             | dell'es <sub>l</sub> | perienza  | a maturata,         | la dis   | ponib       | ilità al |
|                   | LAVOR             | O TRAMITE AGENZIE (SOMMINISTRAZIONE/INTERINALE) | trasfer              | ta, le p  | referenze s         | ul tipo  | di ra       | pporto   |
|                   |                   | IO A DOMICILIO                                  | sulle m              | nodalità  | di lavoro.          |          |             |          |
|                   |                   | IN APPRENDISTATO/FORMAZIONE/INSERIMENTO         | ~~~                  |           |                     |          |             |          |
|                   | LAVOR             | IO ACCESSORIO                                   | Cliccar              | re poi si | a => <b>Invia</b> . |          |             |          |
|                   | LAVOR             | IO AUTONOMO                                     |                      |           |                     |          |             |          |
| odalità di lavoro |                   | CALLO DI COLLABORAZIONE                         |                      |           |                     |          |             |          |
| o sente al levoro |                   | INE<br>(SOLO GIORNO)                            |                      |           |                     |          |             |          |
|                   | orari             | O SPEZZATO                                      |                      |           |                     |          |             |          |
|                   | Νοττι             | JRNO                                            |                      |           |                     |          |             |          |
|                   | PART T            | IME                                             |                      |           |                     |          |             |          |
|                   |                   | IALIERO IN PUBBLICI ESERCIZI                    |                      |           |                     |          |             |          |
|                   | CONTR             | RATTO STAGIONALE                                |                      |           |                     |          |             |          |
|                   |                   | VORO                                            |                      |           |                     |          |             |          |
|                   | DIPEN             | DENTE IN CONVIVENZA                             |                      |           |                     |          |             |          |

#### 3.10. Dati sociali

💿 NO 🔘 SI

Disp. formazione

.

La sezione **Dati sociali** è finalizzata alla consultazione e all'inserimento di informazioni relative a: 1. Dati sull'iscrizione a liste dedicate per

- $\checkmark$  affetti da minorazioni
- ✓ anetti da innorazio
   ✓ invalidi del lavoro
- ✓ non vedenti e sordomuti
- $\checkmark$  invalidi di guerra e invalidi civili di guerra
- 2. Inserimento della rilevazione ISEE (prevista nell'ambito di alcune politiche attive)
- 3. Pubblicazione di candidature di lavoratori nell'ambito del collocamento mirato;

4. Registrazione delle informazioni circa la percezione di eventuali ammortizzatori sociali. A ciascuna sezione si accede mediante il link dedicato.

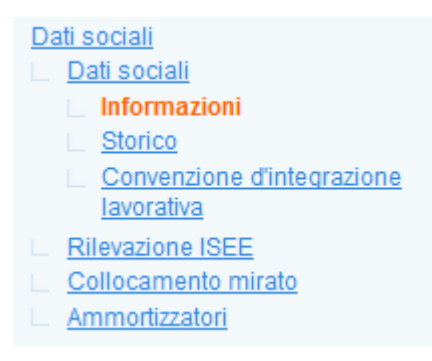

Per inserire una nuova rilevazione ISEE, cliccare su **Dati sociali => Rilevazione ISEE => Nuovo Isee**.

Selezionare dal menu a tendina la tipologia (standard o ordinario / sociosanitario) e premere sotto il tasto => Invia.

|            | Dati sociali Rilevaz Nuc Log Ammort | zione ISEE<br>ovo ISEE<br>ISEE<br>izzatori |            |
|------------|-------------------------------------|--------------------------------------------|------------|
| INFORMAZIO | NI                                  |                                            |            |
| Tipologia* |                                     | Seleziona                                  | <b>_</b> ~ |
| INVIA      | -                                   |                                            |            |

Inserire tutti i dati richiesti, premere => Invia per salvare i dati e successivamente cliccare sul pulsante => Conferma l'ISEE. Rispondere => Sì all'alert che chiede conferma prima di procedere.

|                      | INFORMAZIONI                                             |                                                                                |
|----------------------|----------------------------------------------------------|--------------------------------------------------------------------------------|
|                      | Tipologia*<br>Corrente<br>Data rilascio<br>Anno validità | standard o ordinario<br>O NO O SI<br>V V                                       |
|                      | Valore<br>Data presentazione                             | 0,00                                                                           |
|                      | FINE VALIDITÀ                                            |                                                                                |
|                      | Data<br>Motivo                                           | <ul> <li>- ▼ ▼ ▼</li> <li>○ fine periodo ○ sostituito da nuovo ISEE</li> </ul> |
|                      | ABILITAZIONE / DISABILITAZ                               | IONE                                                                           |
|                      | Status                                                   | attivo                                                                         |
|                      | INVIA<br>MODIFICA STATUS DEL REG<br>Cestina il record    | CORD                                                                           |
|                      | CONFERMA                                                 |                                                                                |
|                      |                                                          |                                                                                |
| /uoi ver<br>Attenzio | amente confermare qu<br>ne. Questa operazione            | iesto ISEE?<br>e non è annullabile e non sarà più possibile modificare i dati  |
| N                    | o Si                                                     |                                                                                |
|                      |                                                          |                                                                                |

Per inserire un nuovo ammortizzatore, cliccare su **Dati sociali => Ammortizzatori => Nuovo** ammortizzatore.

Selezionare dal menu a tendina il tipo di prestazione e lo stato e completare con le altre informazioni richieste. Premere il tasto => Invia per salvare i dati inseriti.

| Anagrafica                                                             | INFORMAZIONI       |             |     |
|------------------------------------------------------------------------|--------------------|-------------|-----|
| Presa in carico<br>Esperienze professionali                            | Tipo prestazione*  | Seleziona   | ~   |
| Studi e formazione                                                     | Stato*             | Seleziona 🗸 |     |
| Competenze<br>Disponibilità                                            | Domanda            | 🗸           | ¥ ¥ |
| Aspirazioni professionali                                              | Inizio trattamento | ¥           | × × |
| Dati sociali <u>Rilevazione ISEE</u>                                   | Fine prevista      | 🗸           | v v |
| Ammortizzatori                                                         | Fine effettiva     | 🖌           | × × |
| Log ammortizzatori                                                     | Giornate percepite |             |     |
| Altre informazioni per CV                                              | Ore percepite      |             |     |
| <u>Note operatore</u><br><u>Candidature</u><br>Ricerca nei progetti GG | INVIA              | -           |     |
La funzionalità per la pubblicazione della **Candidatura** nell'ambito del **collocamento mirato** è la medesima delle candidature nel contesto generale di incontro domanda e offerta di lavoro, pertanto le modalità di inserimento dei dati e di ricerca di corrispondenti opportunità lavorative sono analoghe. In questo contesto, però, il match avviene in automatico con richieste specificatamente registrate come "**Richieste di collocamento mirato**": all'interno della scheda Azienda, infatti, è possibile registrare richieste specifiche per Lavori Socialmente Utili (LSU) e per il Collocamento Mirato (si veda par. ...).

Gestione clienti
 [N] Nuovo cliente

 Informazioni
 Altre informazioni
 Contatti
 Posti disponibili coll. mir.
 Richieste di personale
 Prospetti
 Richieste LSU
 Richieste collocamento mirato
 Nuova richiesta
 Tirocini ospitati

#### 3.11. Altre informazioni

Altre informazioni

Nella sezione Altre informazioni è possibile inserire ulteriori note che l'operatore (o il lavoratore) ritiene utile che appaiano nel cv. Tali note vanno ad implementare nel CV Europass la sezione finale "Altre informazioni".

Vi è inoltre un campo per inserire la Madrelingua. Se valorizzata, quest'ultima informazione verrà visualizzata nel CV Europass in prossimità delle conoscente linguistiche.

| BETTIN IVANO BTTV                                  | NI53M09I418S                                                  |  |                                              |
|----------------------------------------------------|---------------------------------------------------------------|--|----------------------------------------------|
| SINTESI LOG - <u>vedi log estese (4)</u>           |                                                               |  |                                              |
| 31/07/2017 - 12:08                                 | 31/07/2017 - 12:08 Centro per l'Impiego di Padova             |  | aggiornamento record (Mobilità territoriale) |
| INFORMAZIONI                                       |                                                               |  |                                              |
| In evidenza<br>Informazioni da<br>includere nel CV | no                                                            |  |                                              |
| LINGUA MADRE                                       |                                                               |  |                                              |
| Lingua                                             | ٩                                                             |  |                                              |
| ALTRE INFORMAZIONI                                 |                                                               |  |                                              |
| Ultima qualifica<br>Livello di istruzione          | Specialisti dei sistemi economici<br>Diploma scuola superiore |  |                                              |
| INVIA                                              |                                                               |  |                                              |

#### *3.12. Note operatore*

Una sezione dedicata permette la registrazione di eventuali note dell'operatore ritenute rilevanti per il completamento della scheda del lavoratore.

| Anagrafica<br>Autenticazione forte                               | Note                     |                                            |           |
|------------------------------------------------------------------|--------------------------|--------------------------------------------|-----------|
| Presa in carico                                                  |                          |                                            |           |
| Esperienze professionali                                         |                          |                                            |           |
| Studi e formazione                                               |                          |                                            |           |
| Competenze                                                       |                          |                                            |           |
| Disponibilità                                                    |                          |                                            |           |
| Aspirazioni professionali                                        | REFERENTI OPERATIVI      |                                            |           |
| <u>Dati sociali</u>                                              | Sportello*               | Provincia di Padova - Centro per l'Impiego | di Padova |
| <u>Altre informazioni</u>                                        | -                        | · · · · · · · · · · · · · · · · · · ·      |           |
| Note operatore                                                   | Unità Operativa          | IDO PADOVA                                 | ×         |
| Nuova nota                                                       |                          |                                            |           |
| Candidature                                                      |                          |                                            |           |
| Ricerca nei progetti GG                                          | INVIA                    |                                            |           |
| <u>Ricerca dei profili Marketing</u><br><u>Gestione attività</u> | ► INFORMAZIONI SULLA PAG | SINA                                       |           |

# *3.13. Candidature*

A partire dalle informazioni registrate nella scheda del lavoratore è possibile pubblicare un curriculum vitae (CV). La pubblicazione consiste nel rendere disponibile il CV alle attività di incrocio domanda offerta realizzate in IDO e/o in Cliclavoro Veneto. La consultazione del CV da parte di soggetti diversi dallo sportello che ha effettuato la pubblicazione avviene generalmente in anonimo (viene visualizzato solo il nome dello sportello che l'ha pubblicato), salvo il caso delle ricerche effettuate da CPI o Sportelli accreditati ai servizi per il lavoro, che possono visualizzare i profili dei lavoratori in chiaro nella misura massima del triplo del numero di posizioni lavorative della richiesta per cui viene costruita la lista di preselezione (vedi convenzione per l'accesso al SILV).

Una volta inserita l'aspirazione professionale, è possibile procedere alla candidatura del lavoratore. N.B.: non è possibile aprire una candidatura se non è stata inserita almeno un'aspirazione professionale. Nel caso non sia stata inserita verrà visualizzato il seguente alert:

🦻 Per creare una nuova candidatura è necessario inserire almeno una aspirazione professionale. (vai a Profilo > Aspirazioni professionali)

Gestione lavoratori [N] Nuova anagrafica <u>Sintesi</u> Anagrafica Autenticazione forte Presa in carico Esperienze professionali Studi e formazione Competenze **Disponibilità** Aspirazioni professionali Dati sociali Altre informazioni Note operatore Candidature Nuova candidatura Ricerca nei progetti GG Ricerca dei profili Marketing Gestione attività

Cliccare quindi sul menù a sinistra su **=>Candidature => Nuova** candidatura.

In Nuova candidatura inserire lo sportello, l'eventuale unità operativa, l'operatore e l'eventuale progetto associato al lavoratore. All'occorrenza è possibile indicare inoltre 3 codici fiscali di aziende alle quali il lavoratore non vuole essere proposto (ad esempio perché aziende in cui ha già lavorato o lavora attualmente).

| Gestione lavoratori [N] Nuova anagrafica <u>Sintesi</u>                                            | Nuova candidatura<br>Lavoratore:                     |                              |                         |   |
|----------------------------------------------------------------------------------------------------|------------------------------------------------------|------------------------------|-------------------------|---|
| Anagrafica<br>Autenticazione forte                                                                 | Sportello*                                           | Provincia di Padova - Centro | per l'Impiego di Padova | ~ |
| Presa in carico                                                                                    | Unità Operativa                                      | nessuna UO                   | ~                       |   |
| Esperienze professionali<br>Studi e formazione                                                     | Operatore*                                           | Seleziona                    | ✓                       |   |
| <u>Competenze</u><br>Disponibilità                                                                 | AZIENDE A CUI IL CANDIDATO NON VUOLE ESSERE PROPOSTO |                              |                         |   |
| Aspirazioni professionali<br>Dati sociali<br>Altre informazioni                                    | Cod. Fiscale 1<br>Cod. Fiscale 2                     |                              |                         |   |
| Note operatore<br>Candidature                                                                      | Cod. Fiscale 3                                       |                              |                         |   |
| Nuova candidatura<br>Ricerca nei progetti GG<br>Ricerca dei profili Marketing<br>Gestione attività | INVIA                                                | APAGINA                      |                         |   |

Cliccare quindi su => Invia.

N.B. A QUESTO PUNTO LA CANDIDATURA <u>NON</u> E' ANCORA PUBBLICATA E DISPONIBILE PER LE ATTIVITA' DI IDO.

Per pubblicare la candidatura cliccare su => Pubblicazione candidatura

| Candidature |                           |  |
|-------------|---------------------------|--|
|             | Nuova candidatura         |  |
|             | Informazioni              |  |
|             | Pubblicazione candidatura |  |
|             | Aggiornamenti             |  |
|             | Elenco segnalazioni       |  |
|             | Formazione abbinamenti    |  |
|             | Formazione proposte       |  |
|             | Formazione preselezioni   |  |

Il sistema imposta di default la data corrente e la scadenza a 3 mesi (secondo le regole ministeriali che prevedono la durata di tre mesi per la pubblicazione di una candidatura; tale pubblicazione può essere comunque rinnovata senza limiti). E' possibile impostare la data di scadenza anche maggiore di 3 mesi. La pubblicazione su Cliclavoro avrà comunque validità di 2 mesi, dopodiché la candidatura sarà a disposizione per i match solo su IDO. Per ripubblicarla nuovamente anche su Clic è necessario reimpostare la data di attivazione alla data odierna e la relativa scadenza a tre mesi.

| INFORMAZIONI PUBBLIC  | AZIONE                                      |  |
|-----------------------|---------------------------------------------|--|
| Stato                 | Pubblicata in Clic Veneto - In attesa di pu |  |
| PERIODO TOTALE DI PU  | BBLICAZIONE                                 |  |
| Inizio                | 7 luglio 2017                               |  |
| Fine                  | 7 ottobre 2017                              |  |
| AVVIA PUBBLICAZIONE ( | O AGGIORNA PUBBLICAZIONI PREESISTENTI)      |  |
| Attivazione*          | 7 luglio 2017                               |  |
| Scadenza*             | 7 🗸 ottobre 🗸 2017 🗸                        |  |
| Invia                 |                                             |  |
| SOSPENDI PUBBLICAZIO  | DNE                                         |  |
| Sospendi              |                                             |  |
| VERIFICA ULTIMA PUBBL | ICAZIONE                                    |  |
| visualizza la sintesi |                                             |  |
| scarica la sintesi    |                                             |  |

La scadenza della pubblicazione può essere rinnovata senza limiti. Il contatore "**Periodo totale di pubblicazione**" segnalerà l'ammontare complessivo della pubblicazione aggiornandosi automaticamente ad ogni rinnovo.

Se è necessario aggiungere dati sul profilo del lavoratore (ad esempio nuove aspirazioni o disponibilità), oppure modificare qualche dato già presente, occorre tornare, dopo l'inserimento, nella pagina di pubblicazione e cliccare nuovamente sul pulsante => **Invia** per aggiornare la pubblicazione corrente con i nuovi dati.

La stessa procedura va eseguita ogni volta che si effettua un aggiornamento dei dati da SILL.

I pulsanti in calce alla pagina permettono di sospendere la pubblicazione, visualizzare e scaricare la sintesi del profilo del lavoratore.

L'elenco degli aggiornamenti (chiusura, rinnovo) della pubblicazione di una candidatura sono visualizzabili al link => Aggiornamenti.

| Candi       | datura: «      | 515888»             |                 |                           |      |
|-------------|----------------|---------------------|-----------------|---------------------------|------|
| Record      | l trovatí: 3 - | pagina 1 di 1       |                 |                           |      |
| <b>₽2</b> 1 | Î A            |                     |                 |                           |      |
| 20          | ID Agg.        | Attivazione         | <u>Scadenza</u> | <u>Stato</u>              | Can. |
|             | 515956         | 12-03-2013          | 12-06-2013      | Pubblicata in clic Veneto | I.   |
|             | 515939         | 07-03-2013          | 07-06-2013      | Chiusa                    | I.   |
|             | 515888         | 22-01-2013          | 22-07-2013      | Chiusa                    | I.   |
| 3           | .14.           | Elenco segnalazioni |                 |                           |      |

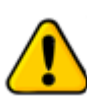

SEZIONE IN AGGIORNAMENTO: lo strumento verrà a breve rivisto in base alle segnalazioni pervenute e alla necessità di rendere maggiormente evidenti i passaggi effettuati in fase di preselezione..

Una volta pubblicata la candidatura è possibile cercare una richiesta di personale coerente con le aspirazioni professionali, le disponibilità e le caratteristiche del lavoratore precedentemente registrate.

In =>Elenco segnalazioni, sottomenù della voce =>Candidature, è presente lo strumento per cercare una richiesta di personale (vacancy) e abbinarla al lavoratore, in modo da procedere alla segnalazione del CV all'azienda (o all'intermediario che gestisce la richiesta).

 Elenco segnalazioni
 Cerca richieste
 Ricerca nominale della richiesta

Per cercare una richiesta di personale coerente con il profilo del lavoratore, cliccare su =>**Elenco** segnalazioni =>**Cerca richieste**.

E' altrimenti possibile utilizzare => **Ricerca nominale della richiesta** per effettuare una ricerca nominale tra le richieste gestite esclusivamente dalla propria organizzazione.

Il motore di ricerca a disposizione su => **Cerca richieste** è composto da più sezioni, ciascuna delle quali permette di effettuare delle ricerche testuali (o per codice) e/o di impostare dei filtri che rendano più o meno mirata la ricerca delle richieste di personale.

Nella sezione **Figura professionale richiesta** il sistema riporta automaticamente le esperienze e le aspirazioni professionali del lavoratore.

Il match è controllato per mezzo di un'area di inserimento testuale in cui è possibile inserire sia codici numerici come da Classificazione delle Professioni 2011 (CP 2011), sia contenuti liberi.

In particolare, è possibile cliccare sopra il codice e la denominazione delle qualifiche corrispondenti alle esperienze e alle aspirazioni del lavoratore e sulle mansioni svolte affinché il testo cliccato venga copiato direttamente all'interno del box e possa quindi essere usato come parametro per la ricerca.

#### RICERCA PER FIGURA PROFESSIONALE

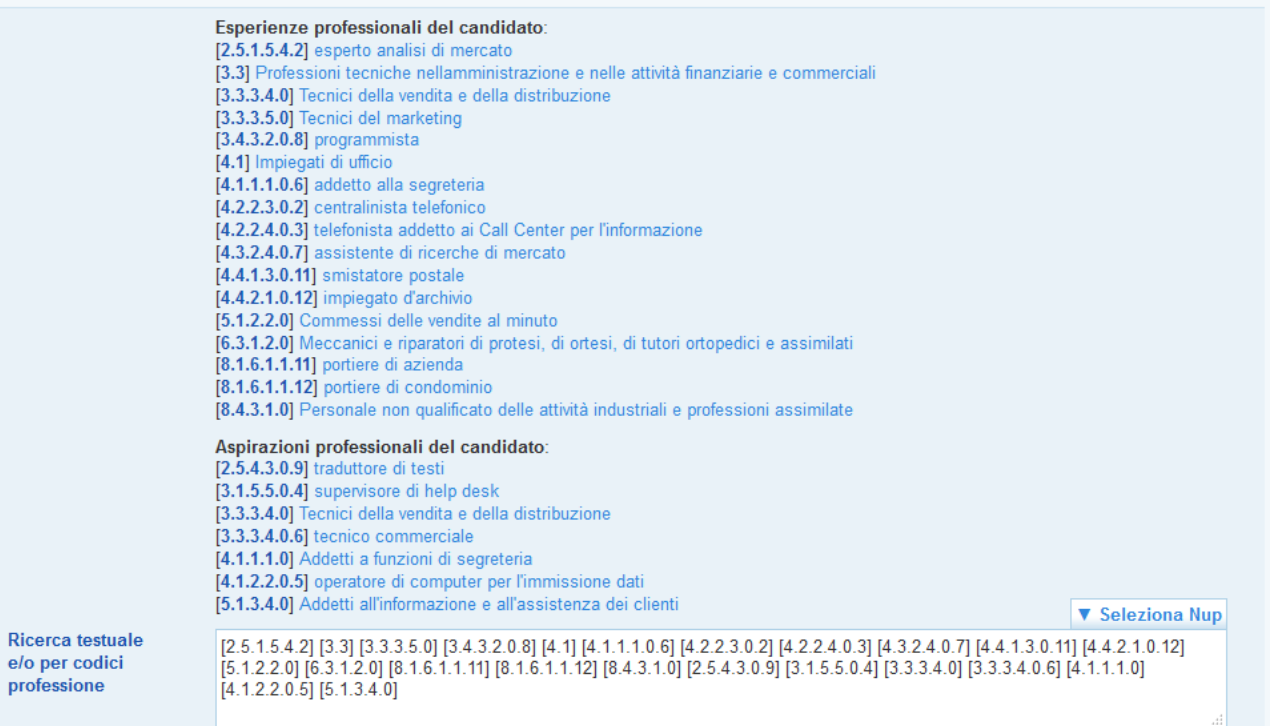

La ricerca verte su:

- ✓ denominazione qualifica della professione richiesta;
- ✓ profilo professionale descritto nella richiesta di personale.

L'inserimento di uno o più codici attiva un filtro sulle professioni richieste dalle aziende, con la seguente espansione: una candidatura con professionalità [1.2.3.4] si suppone sia in grado di rispondere anche alle richieste più generiche [1.2.3], [1.2] e [1] - che pertanto verranno incluse nella ricerca - ma non necessariamente alle richieste più specifiche [1.2.3.4.x]. Le richieste più specifiche possono sempre essere trovate inserendo a mano i relativi codici, quando l'operatore lo ritenga opportuno, oppure specificandoli in forma abbreviata con un asterisco: [1.2.3.4.\*].

L'inserimento di testo libero attiva una ricerca testuale sulla denominazione delle qualifiche richieste dall'azienda e sul testo dei profili professionali oggetto della richiesta.

Il campo di testo viene pre-compilato in ingresso con i codici di tutte le aspirazioni e le esperienze professionali del lavoratore. L'operatore ha comunque la facoltà di restringere la ricerca

- ✓ eliminando alcuni di questi codici
- ✓ aggiungendo del testo libero per raffinare la selezione di richieste di personale.

L'operatore ha inoltre la possibilità di espandere la ricerca

- ✓ aggiungendo nuovi codici o famiglie di codici con l'asterisco
- ✓ eliminando completamente i codici ed eseguendo solamente una ricerca testuale.

Se non si conosce il codice o la denominazione della qualifica è possibile utilizzare il pulsante => Seleziona Nup per accedere alla classificazione e selezionarlo direttamente dall'albero.

Per quanto riguarda le modalità di funzionamento del motore di ricerca nel caso in cui vengano inseriti più codici oppure codice e testo libero, si rimanda a quanto descritto nel paragrafo precedente.

Nella sezione **Ricerca per titoli di studio** è possibile impostare un filtro specifico sui titoli di studio posseduti. Se valorizzati nella scheda del lavoratore, basterà cliccare sul testo proposto per

implementare il campo. Possono inoltre essere aggiunti con un campo di testo. Allo stesso modo è possibile filtrare la ricerca per conoscenze linguistiche e informatiche.

Nel caso vengano inserite più parole chiave, il sistema ricerca risultati che soddisfino contemporaneamente le condizioni inserite, restringendo così i possibili risultati della ricerca.

**Le patenti** vengono abbinate in maniera puntuale e automatica, ovvero non vengono mostrate richieste che necessitino di patenti che il lavoratore non possiede. È presente un checkbox per disattivare questo filtro.

| RICERCA PER TITOLI DI ST                 | UDIO                                                                                                    |
|------------------------------------------|----------------------------------------------------------------------------------------------------|
|                                          | Titoli di studio del candidato:<br>Maturità professionale industria e artigianato - Odontotecnico                                                                                                    |
| Ricerca testuale                         |                                                                                                    |
|                                          |                                                                                                    |
| RICERCA PER COMPETEN                     | ZE LINGUISTICHE E INFORMATICHE                                                                                                    |
|                                          | Lingue conosciute dal candidato:<br>INGLESE (Letto: LIVELLO AVANZATO - Scritto: LIVELLO AVANZATO - Parlato: LIVELLO AVANZATO)<br>SPAGNOLO (Letto: LIVELLO ELEMENTARE - Scritto: LIVELLO ELEMENTARE - Parlato: LIVELLO ELEMENTARE)                                                                                                    |
|                                          | Conoscenze informatiche del candidato:<br>Utilizzo di strumenti per l'office automation (videoscrittura, fogli elettronici, ecc.) (conoscenza specialistica)<br>Utilizzo di strumenti per operare con internet (posta elettronica, strumenti di navigazione sul web, ecc.) (conoscenza specialistica)<br>Utilizzo di applicazioni gestionali (es. applicazioni per la contabilità, paghe, ecc.) (conoscenza di base) |
| Conoscenze linguistich<br>e informatiche | e                                                                                                    |
| Patenti                                  | In possesso del candidato: B                                                                                                    |
|                                          | Estendi la ricerca alle richieste per patenti non in possesso del candidato                                                                                                    |

In **Ricerca per sede proposta** viene mostrata una barra di selezione scorrevole su una scala graduata in chilometri. In ingresso il puntatore indica la distanza media calcolata in base alla disponibilità del lavoratore, ma l'operatore può farlo scorrere per allargare il raggio di distanza delle richieste da mostrare.

| RICERCA PER SEDE PRO | OPOSTA                                                   |
|----------------------|----------------------------------------------------------|
|                      | Domicilio del candidato: PADOVA                          |
| Distanza massima     | fino a 30 km                                             |
|                      | (Preferenza del candidato: Nella provincia di domicilio) |

In **Ricerca per condizioni di lavoro offerte** sono presenti filtri puntuali e automatici per includere nella ricerca anche richieste per tipologie contrattuali e modalità lavorative per cui il lavoratore non ha espresso preferenza.

#### RICERCA PER CONDIZIONI DI LAVORO OFFERTE

| Tipi di rapporto   | Preferiti dal candidato:<br>LAVORO A TERMINE<br>LAVORO A TEMPO INDETERMINATO                       |
|--------------------|----------------------------------------------------------------------------------------------------|
|                    | Estendi la ricerca alle richieste per tipi di rapporto diversi da quelli preferiti dal candidato   |
| Modalità di lavoro | Preferite dal candidato:<br>QUALSIASI MODALITA' AMMESSA DALLA NORMATIVA                            |
|                    | Estendi la ricerca alle richieste per modalità di lavoro diverse da quelle preferite dal candidato |
| Assistenza         | Candidato PRIVO di assistenza a non autosufficienti                                                |
|                    | Estendi la ricerca alle richieste di candidati per assistenza a non autosufficienti                |

La sezione **Agevolazioni richieste** permette invece di considerare tra i risultati della ricerca anche richieste rivolte a candidati in possesso di determinate agevolazioni , come la condizione di mobilità o di disoccupazione di lunga durata.

| RICERCA PER AGEVOLAZIO |                                                                                         |
|------------------------|-----------------------------------------------------------------------------------------|
| Agevolazioni           | In possesso del candidato:<br>NESSUNA                                                   |
|                        | $\Box$ Estendi la ricerca alle richieste per agevolazioni non in possesso del candidato |
| Mobilità               | Candidato PRIVO di mobilità                                                             |
|                        | Estendi la ricerca alle richieste di candidati in mobilità                              |
| Lunga durata           | Candidato PRIVO di disoccupazione di lunga durata                                       |
|                        | Estendi la ricerca alle richieste di candidati in disoccupazione di lunga durata        |

In tutti i casi vengono esclusi i risultati in cui i valori richiesti non sono compatibili con quelli selezionati dal lavoratore. È comunque presente un checkbox per disattivare ogni specifico filtro automatico, nel caso l'operatore lo ritenga opportuno.

La sezione **Dominio della ricerca** include tutte le restanti opzioni generiche da applicare al dominio delle richieste oggetto della ricerca (richieste presenti in IDO o pubblicate in Cliclavoro).

Normalmente la ricerca non viene effettuata tra le richieste scadute, ma è previsto un checkbox che permette di farlo.

È previsto altresì un checkbox per restringere la ricerca alle richieste in carico allo stesso Ente (Provincia) o sportello (CPI o altro sportello) cui appartiene la candidatura.

| DOMINIO DELLA RICERCA |                                                                                                    |  |
|-----------------------|----------------------------------------------------------------------------------------------------|--|
| Scadenza              | Estendi la ricerca anche alle richieste scadute                                                                                                    |  |
| Ente e sportello      | <ul> <li>Cerca solo tra le proposte di Provincia di Treviso</li> <li>Cerca solo tra le proposte di Centro per l'Impiego di Vittorio Veneto</li> </ul> |  |
| Origine               | La ricerca è ristretta alle sole richieste originate in IDO                                                                                           |  |

Infine è possibile effettuare la ricerca per ID Richiesta, eliminando automaticamente tutte le altre impostazioni.

| RICERCA PER ID RICHIESTA (SOVRASCRIVE TUTTI I FILTRI IMPOSTATI) |                                                           |  |  |  |  |
|-----------------------------------------------------------------|-----------------------------------------------------------|--|--|--|--|
| ID richiesta                                                    | Inserire il numero identificativo di una richiesta attiva |  |  |  |  |
|                                                                 | Trova                                                     |  |  |  |  |

Una volta definite le impostazioni desiderate, cliccare su => **Trova** per visualizzare i risultati della ricerca.

Per abbinare una vacancy al lavoratore, spuntare la casellina a destra della richiesta di interesse e cliccare in alto il pulsante => Abbina.

|   |                                                                                                    | Abbina |
|---|----------------------------------------------------------------------------------------------------|--------|
| » | Richieste                                                                                                    | 10     |
|   | Richiesta: 339039 - Tipo: IDO - Validità dal 19-06-2017 al 19-12-2017 - Situazione: Pubblicata in IDO<br>Intermediario: Provincia di Treviso - Centro per l'Impiego di Montebelluna - MONTEBELLUNA (TV)<br>Num. Iav.: 1 Qualifica richiesta: [3.3.1.2.1.6] addetto alla contabilità di bilancio<br>Profilo professionale richiesto: Con Esperienza !<br>Sede di Iavoro: MONTEBELLUNA (Treviso)<br>Tipologia di rapporto: LAVORO A TEMPO INDETERMINATO<br>Settore azienda: Coltivazione di cereali (escluso il riso) | V      |

Così facendo la richiesta sarà inserita tra gli abbinamenti, come ricorda un apposito alert:

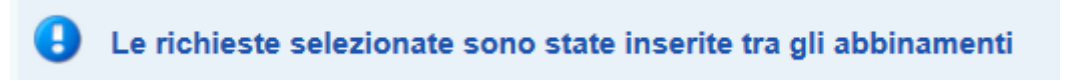

Cliccare quindi sulla voce di menu => Elenco segnalazioni per visualizzare tutte le vacancies abbinate al lavoratore.

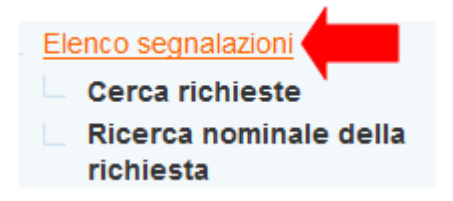

Per trasformare l'abbinamento in una proposta, inviando così la segnalazione all'intermediario che gestisce la richiesta di personale, cliccare sull'icona gialla a destra del record e, all'interno della scheda che si apre, premere il pulsante => Trasforma in proposta di preselezione.

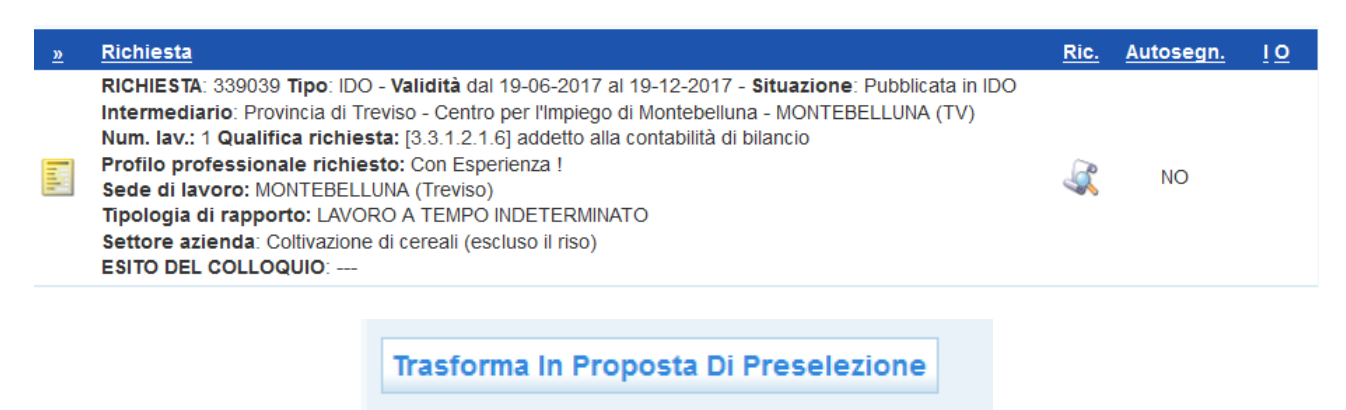

Confermare l'operazione cliccando su  $\Rightarrow$  Sì in riposta all'alert che compare.

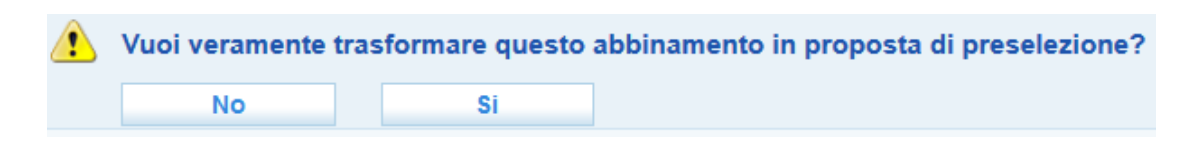

Una volta tornati all'Elenco segnalazioni, è possibile visualizzare gli abbinamenti effettuati o le proposte di preselezione inviate impostando il menu a tendina "qualsiasi situazione" alla voce "abbinamento" o "proposta di preselezione".

| prop   | iosta di preselezione 🔍 au osegnalazione 🔍 esito colloquio 🗸                                                                                                    |      |         |
|--------|----------------------------------------------------------------------------------------------------|------|---------|
|        | Trova Mostra Tutti                                                                                                    |      |         |
| Record | 1 trovati: 1 - pagina 1 di 1                                                                                                    |      |         |
| 2      | 0                                                                                                    |      |         |
| 2      | <u>Richiesta</u>                                                                                                    | Ric. | Autoseg |
| Inth   | RICHIESTA: 339039 Tipo: IDO - Validità dal 19-06-2017 al 19-12-2017 - Situazione: Pubblicata in IDO<br>Intermediario: Provincia di Treviso - Centro per l'Impiego di Montebelluna - MONTEBELLUNA (TV)<br>Num. Iav.: 1 Qualifica richiesta: [3.3.1.2.1.6] addetto alla contabilità di bilancio<br>Profilo professionale richiesto: Con Esperienza I<br>Sede di Iavoro: MONTEBELLUNA (Treviso) | 3    | NO      |

# 3.15. Formazione abbinamenti, proposte e preselezioni

Entrando nella candidatura del lavoratore, è possibile cercare tra tutti i corsi di formazione inseriti in IDO quelli che risultano più in linea con le sue preferenze. Cliccando su **Formazione abbinamenti => Cerca corso**, compaiono infatti in automatico i campi valorizzati nella sezione del profilo **Disponibilità alla formazione** e il sistema restituisce come risultato della ricerca solo i corsi attinenti alle preferenze espresse.

E' possibile selezionare i corsi per i quali il lavoratore ha interesse e trasformare i relativi abbinamenti in **proposte** che saranno inviate automaticamente all'ente gestore del corso, affinché abbia i riferimenti del lavoratore e possa contattarlo. Nel momento in cui l'ente gestore prende in carico quest'ultimo, l'abbinamento si trasforma in **preselezione**.

Per consultare come avviene in dettaglio questa procedura, si rimanda al cap. 5 del *Manuale d'uso IDO Formazione*.

# 3.16. Ricerca nei progetti GG

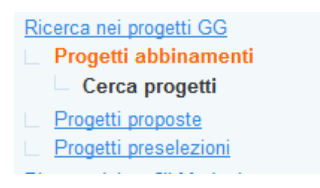

Nella sezione => **Ricerca nei progetti GG** è a disposizione un motore di ricerca che permette di ricercare opportunità legate a progetti Garanzia Giovani coerenti con il profilo e le disponibilità espresse dal lavoratore.

Il motore di ricerca è il medesimo utilizzato per le richieste di personale, con l'aggiunta di una sezione specifica per la Garanzia Giovani che permette di filtrare i progetti in base a classe di età e alla disponibilità alla partecipazione a specifiche misure di politica attiva.

E' inoltre possibile effettuare una ricerca mirata inserendo direttamente il Codice APFSE di un progetto già noto.

| PARAMETRI DI RICERCA SP                           | ECIFICI PER GARANZIA GIOVANI                                                                                                    |                                                              |
|---------------------------------------------------|----------------------------------------------------------------------------------------------------|--------------------------------------------------------------|
| Genere                                            | O Maschi<br>O Femmine<br>◉ Ignora                                                                                                    |                                                              |
| Classi di età                                     | □ 15-18 anni<br>□ 19-24 anni<br>□ 25-29 anni                                                                                                    |                                                              |
| Disponibilità                                     | Qualsiasi                                                                                                    | ▼                                                            |
| DOMINIO DELLA RICERCA                             | Qualsiasi<br>Orientamento specialistico di Il livello                                                                                                    |                                                              |
| Ente e sportello<br>Tipologie progetti<br>Origine | Accompagnamento al lavoro<br>Mobilità professionale transnazionale e territoriale<br>Tirocinio extracurricolare<br>Voucher per la partecipazione a corsi di specializzazione |                                                              |
| RICERCA PER CODICE PRO                            | Sostegno all'autoimpiego e all'autoimprenditorialità                                                                                                    | _                                                            |
| Codice prog. APFSE                                | Inserire il codice identificativo                                                                                                    | APFSE di un progetto Garanzia Giovani pubblicato e non avvia |
|                                                   | Trova                                                                                                    |                                                              |

Grazie a questo strumento è possibile inviare all'ente gestore del progetto la segnalazione di giovani interessanti a partecipare all'iniziativa o effettuare la preselezione per progetti di propria competenze (per la gestione dei progetti Garanzia Giovani si veda il manuale dedicato Manuale IDO PROGETTI GARANZIA GIOVANI.

# 3.17. Ricerca nei profili marketing

Dal link => **Ricerca dei profili marketing** è possibile cercare dei profili marketing inseriti nel lato **Datori di lavoro** compatibili con la candidatura del lavoratore.

I profili marketing inseriti nel lato Datori di lavoro non sono delle vere e proprie richieste di personale ma dei profili "*tipici aziendali*", costruiti attraverso la collaborazione con la singola azienda. Tali profili sono utili per sistematizzare richieste di personale che vengono attivate ripetutamente dall'azienda (ad esempio per figure stagionali, per figure difficilmente reperibili, per picchi di lavoro pianificabili, ecc.). Questo strumento è utile, inoltre, qualora l'azienda sia disponibile per determinati profili a valutare candidature anche nei momenti in cui non ha posizioni effettivamente aperte. Per la registrazione dei profili marketing si veda il paragrafo <u>4.2</u>.

Per effettuare una ricerca nei profili marketing, cliccare su => Elenco abbinamenti => Cerca corrispondenza.

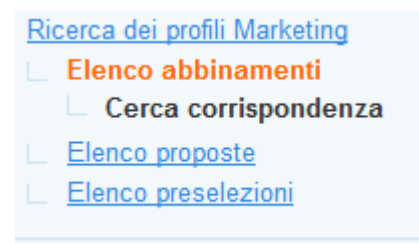

Il motore di ricerca a disposizione è il medesimo utilizzato per le richieste di personale.

Individuato il profilo marketing adeguato, spuntare la casella a destra e cliccare su => Abbina.

#### Record trovati: 9 - pagina 1 di 1

|   |                                                                                                    | Abbina    |
|---|----------------------------------------------------------------------------------------------------|-----------|
| ю | Richieste                                                                                                    | <u>!0</u> |
|   | Richiesta: 44076 - Tipo: MKT - Validità dal al Situazione: Pubblicata in clic Veneto<br>Intermediario: Provincia di Treviso - Centro per l'Impiego di Treviso - TREVISO (TV)<br>Num. lav: 1 Qualifica richiesta: [6.2.2.3.1.28] tornitore di metalli<br>Sede di lavoro: TREVISO (Treviso)<br>Contratto offerto: C.c.nl. per i dipendenti dalle imprese artigiane metalmeccaniche e della installazione di impianti.<br>Settore azienda: Lavori di meccanica generale | V         |
|   | Richiesta: 44073 - Tipo: MKT - Validità dal al Situazione: Pubblicata in clic Veneto<br>Intermediario: Provincia di Treviso - Centro per l'Impiego di Treviso - TREVISO (TV)<br>Num. Iav.: 1 Qualifica richiesta: [] Contabili ed assimilati<br>Sede di Iavoro: SAN BIAGIO DI CALLALTA (Treviso)                                                                                                    |           |
|   | Richiesta: 44071 - Tipo: MKT - Validità dal al Situazione: Pubblicata in clic Veneto<br>Intermediario: Provincia di Treviso - Centro per l'Impiego di Treviso - TREVISO (TV)<br>Num. Iax: 1 Qualifica richiesta: [] Contabili ed assimilati<br>Sede di Javoro: OLINTO DI TREVISO (Treviso)                                                                                                    |           |

#### <u>Ricerca dei profili Marketing</u>

- Elenco abbinamenti
  - Cerca corrispondenza
- <u>Elenco proposte</u>
- <u>Elenco preselezioni</u>

Al link => Elenco abbinamenti sarà possibile visualizzare l'elenco dei profili marketing ritenuti compatibili con il cv del lavoratore. Come per l'attività di I.D.O. vera e propria, tale elenco funge da "blocco degli appunti" dal quale è possibile fare delle valutazioni attente visualizzando i profili e valutandone l'effettiva corrispondenza con il cv del lavoratore.

Per trasformare l'abbinamento in un'effettiva proposta da fare all'azienda, da => Elenco abbinamenti entrare nel dettaglio della richiesta cliccando sull'icona gialla.

#### **Richiesta**

RICHIESTA: 44080 Tipo: MKT - Validità dal --- al --- - Situazione: Pubblic Intermediario: Provincia di Rovigo - Centro per l'impiego di Adria - A Num. lav.: 1 Qualifica richiesta: [5.2.2.3.1.5] governante ai piani talitavoro: ADRIA (Rovigo) contatto offerto: C.c.n.I. per i dipendenti di: aziende alberghiere; p viaggio e turismo; campeggi e villaggi turistici. Settore azienda: Ostelli della gioventù

| Riferiment richie                                                                                                    | sta e informazioni intermediario                                                                                                    |  |  |  |  |  |  |
|----------------------------------------------------------------------------------------------------|----------------------------------------------------------------------------------------------------|--|--|--|--|--|--|
| Richiesta n° 440<br>Intermediario:                                                                                                    | Richiesta nº 44080 - Tipo: MKT - Validită dal al Situazi<br>Intermediario: Provincia di Rovigo - Centro per l'impiego di                             |  |  |  |  |  |  |
| Recapiti                                                                                                    | Recapiti Piazzale Rovigno,6 - 45011 ADRIA (RO)<br>Telefono: 0426-903711 Fax: 0426-90370                                                              |  |  |  |  |  |  |
| Profilo richiesto                                                                                                    |                                                                                                    |  |  |  |  |  |  |
| Numero lavora<br>Qualifica richies                                                                                                    | tori richies <b>ti: 1</b><br>ta: governante ai piani [5.2.2.3.1.5]                                                                                   |  |  |  |  |  |  |
| Titoli di studio ric                                                                                                    | niesz                                                                                                    |  |  |  |  |  |  |
| Licenza media                                                                                                    |                                                                                                    |  |  |  |  |  |  |
| Condizioni offerte                                                                                                    |                                                                                                    |  |  |  |  |  |  |
| Sede di lavoro:<br>Contratto offer                                                                                                    | ADRIA (Rovigo)<br>to: C.c.n.I. per i dipendenti di: aziende alberg                                                                                   |  |  |  |  |  |  |
| Sede di lavoro:<br>Contratto offer<br>villaggi turistic<br>PROCEDURA DI PRE<br>Situazione                                                  | ADRIA (Rovigo)<br>to: C.c.n.J. per i dipendenti di: aziende alberg<br>I.<br>DELEZIONE<br>abbinamento (candidatura) - (ofo                            |  |  |  |  |  |  |
| Sede di lavoro:<br>Contratto offer<br>villaggi turistic<br>PROCEDURA DI PRE<br>Situazione<br>Autocandidatura                               | ADPIA (Rovigo)<br>to: C.c.n.J. per i dipendenti di: aziende alberg<br>I.<br>BELEZIONE<br>abbinamento (candidatura) info<br>no S                      |  |  |  |  |  |  |
| Sede di lavoro:<br>Contratto offer<br>villaggi turistic<br>PROCEDURA DI PRE<br>Situazione<br>Autocandidatura<br>NOTA ALLA PROPOSI<br>Testo | ADPIA (Rovigo)<br>to: C.c.n.J. per i dipendenti di: aziende alberg<br>I.<br>BELEZIONE<br>abbinamento (candidatura) info<br>no S<br>A DI PRESELEZIONE |  |  |  |  |  |  |

Si entra così in una pagina in cui è possibile visualizzare le informazioni sulla richiesta di profilo marketing. Cliccando sul pulsante => **Trasforma in proposta di preselezione**, si procede alla segnalazione del cv del lavoratore allo sportello che ha come cliente l'azienda titolare del profilo marketing.

#### Cliente: +

ID Cliente: 56876 - Creazione: 22/01/2013 - 11:49 [ROBERTO MORELLC

#### RAGIONE SOCIALE

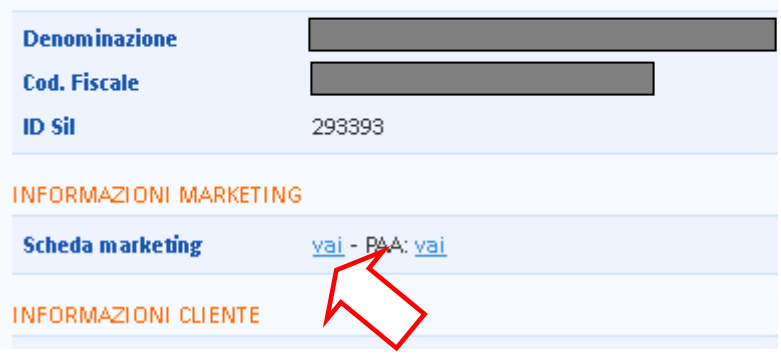

A questo punto, l'operatore che ha in carico l'azienda con quel profilo marketing troverà la proposta che gli è stata inviata nella **sezione => Datori di lavoro => Gestione clienti.** 

Una volta selezionata l'azienda cliente, dovrà cliccare all'interno della scheda => **Informazioni** in corrispondenza del link => **Scheda marketing**; accederà così alla sezione **Marketing**. Dovrà quindi cliccare su => **Profili marketing**, selezionare il profilo di interesse e al suo interno cliccare su => **Elenco proposte**. Qui comparirà il profilo del lavoratore che gli è stato inviato come proposta.

Cliccando sull'icona gialla avrà accesso alla scheda del profilo proposto, comprensiva delle utilities per rifiutare la proposta oppure trasformarla in preselezione.

Il meccanismo è identico a quello che regola il match tra le candidature e le richieste, per cui si rimanda al paragrafo <u>5.3</u> per i dettagli.

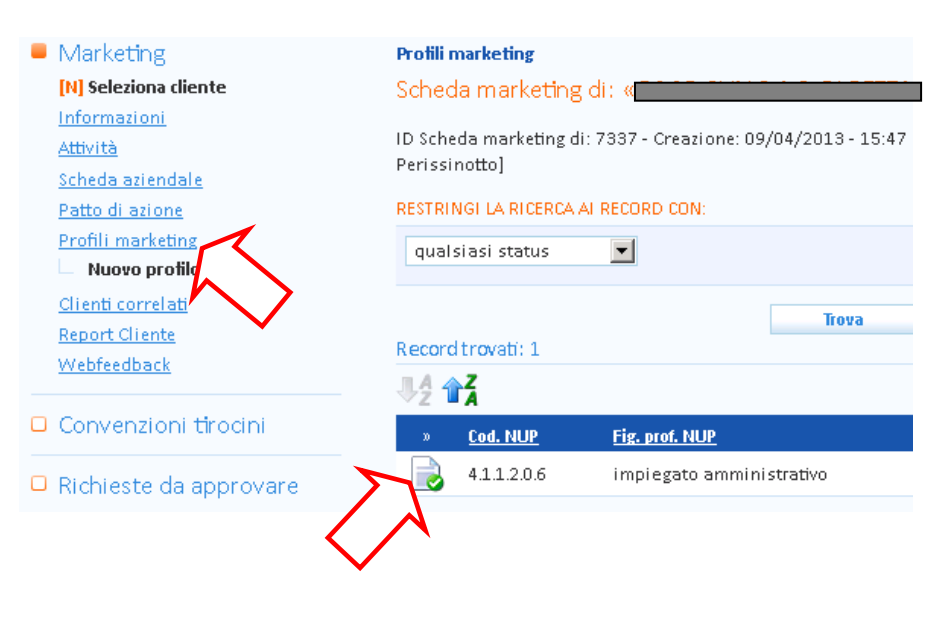

# 3.18. GESTIONE ATTIVITA'

La sezione **GESTIONE ATTIVITA'** permette la registrazione e la gestione di tutte le attività e le politiche attive proposte/erogate al lavoratore. In particolare possono essere registrate e gestite:

- 1. Proposte di politica attiva (generiche, Garanzia Giovani, Garanzia Adulti, ...);
- 2. Assegni di ricollocazione;
- 3. Voucher (ricollocamento lavoratori in mobilità in deroga);
- 4. Tirocini
- 5. Appuntamenti
- 6. Contatti;
- 7. Attività individuali;
- 8. Orientamento di gruppo.

In questa sezione sono inoltre presenti dei menù che riportano gli indici di attività registrate nel contesto "Gestione servizi":

- 1. Adesioni Garanzia Giovani;
- 2. Correlazione a progetti;
- 3. Elenco politiche attive.

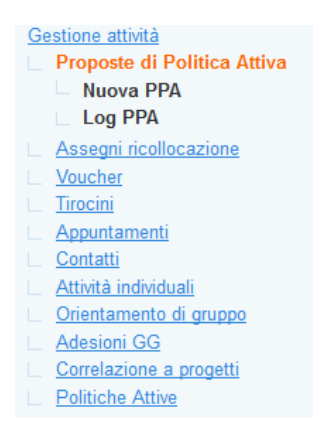

# 3.18.1. Proposte di Politica Attiva

Nella sezione **Proposte di Politica Attiva (PPA)** è possibile registrare tutte le proposte avanzate al lavoratore, siano esse legate a specifici programmi e finanziamenti (ad esempio Garanzia Giovani o Garanzia Adulti), siano esse indipendenti e relative ad attività organizzate e gestite direttamente dal Cpi (ad esempio tirocini, proposte di lavoro, proposte di formazione, ecc).

All'atto della registrazione di una PPA, il sistema effettua una verifica sul codice fiscale del lavoratore e

Per inserire una nuova proposta cliccare su => **Proposte di Politica Attiva => Nuova PPA**.

Il sistema effettua in automatico una verifica rispetto la tipologia di Patto di servizio di cui è titolare il lavoratore (150, Garanzia Giovani, Garanzia Adulti, ecc) e, in funzione di questo, circoscrive le tipologie di PPA che possono essere registrate (nel caso della Garanzia Giovani, il soggetto deve avere un'adesione in stato P. Sono esclusi pertanto i giovani già in trattamento o che risultino fuori dal programma).

Nelle tendina => **Tipologia**, selezionare quindi la tipologia di PPA che si intende proporre all'utente e cliccare su => Invia.

| Ultima ade<br>Situazione<br>Youth Corr<br>Grado inte<br>Grado inte | sione GG effettuata il 12-02-2015 - Regione: Veneto<br>ultima adesione: P (Presa in Carico di un giovane conclus<br>ner: <b>Provincia di Rovigo - Centro per l'impiego di Rovi</b><br>nsità di aiuto: medio-alto<br>nsità di aiuto valido fino al 31.01.2015: basso |
|--------------------------------------------------------------------|----------------------------------------------------------------------------------------------------|
| SOGGETTO PROPONEI                                                  | NTE                                                                                                    |
| Sportello*                                                         | Provincia di Padova - Centro per l'Impiego di Padova                                                                                                    |
| Operatore*                                                         | ·                                                                                                    |
| INFORMAZIONI PROPO                                                 | STA                                                                                                    |
| Data proposta*                                                     | 4 🗸 agosto 🗸 2017 🗸 [La data proposta                                                                                                    |
| Tipologia*                                                         | Seleziona 🗸                                                                                                    |
|                                                                    | Seleziona                                                                                                    |
| INVIA                                                              | Standard<br>Garanzia Giovani                                                                                                    |

Nel caso in cui la PPA sia relativa a un progetto di politica attiva finanziato dalla Regione (come nel caso di Garanzia Giovani o Garanzia Adulti), il sistema chiede obbligatoriamente la selezione di un progetto .

Per le proposte Garanzia Giovani il sistema permetterà di selezionare unicamente i progetti GG direttamente gestiti dallo sportello che provvede alla registrazione della PPA. Per la Garanzia Adulti, invece, il CPI ha la possibilità di selezionare anche progetti gestiti da altri enti.

Nel caso di PPA standard, invece, non è obbligatorio inserire riferimenti a un progetto specifico.

| Attenzione! S                                      | Se la PPA non verrà accettata entro la data di scadenza sarà chiusa d'uffic | io.  |
|----------------------------------------------------|-----------------------------------------------------------------------------|------|
| SINTESI LOG - <u>vedi l</u>                        | log estese (1)                                                              |      |
| 04/08/2017 - 14:27                                 | Centro per l'Impiego di Padova                                              | Pre  |
| BOGGETTO PROPON                                    | IENTE                                                                       |      |
| Sportello*<br>Operatore*                           | Provincia di Padova - Centro per l'Impiego di Padova                        |      |
| NFORMAZIONI PROP                                   | POSTA                                                                       |      |
| Data proposta*<br>Protocollo                       | 4 🗸 agosto 🗸 2017 🗸 [La data proposta deve essere precedente                | alla |
| Data scadenza*<br>Tipologia                        | 3 v settembre v 2017 v<br>Standard                                          |      |
| RIFERIMENTI PROGE                                  | тто                                                                         |      |
| Codice APFSE<br>Nome<br>Ente titolare<br>Sportello |                                                                             |      |
| ALTRO                                              |                                                                             |      |
| Ulteriori specifiche                               |                                                                             |      |
| SITUAZIONE PPA                                     |                                                                             |      |
| Situazione<br>Data creazione<br>Data consegna      | Salvata<br>4 agosto 2017<br>                                                |      |
|                                                    |                                                                             |      |
| Consegna La PPA                                    | (dopo la consegna la PPA potrà essere stampata)                             |      |

Si ricorda che la registrazione delle PPA Garanzia Giovani è effettuabile anche a partire dal progetto, nella sezione => **I.D.O.** => **Progetti Garanzia Giovani** (cfr manuale dedicato "**Registrazione PPA**"). Tutte le PPA registrate, convergono nell'elenco presente nella sezione => **Gestione Servizi** => **Proposte di Politica Attiva**.

|                                              |                                               | . d           |            |            |                                                                 | Beneliste di Istoria Benilista di                    |                     |              |           |
|----------------------------------------------|-----------------------------------------------|---------------|------------|------------|-----------------------------------------------------------------|------------------------------------------------------|---------------------|--------------|-----------|
| osizione: > Home > Gestione Servizi > Pr     | roposte di Politica Attiva                    |               |            |            |                                                                 | Sessione di lavoro: Provincia di                     | Padova - Cent       | ro per l'imp | nego di P |
| Cerca Utenti                                 | Proposte di Politica At<br>CERCA RECORD IN CU | tiva          |            |            |                                                                 |                                                      |                     |              |           |
| Cerca Aziende                                | un qualsiasi campo                            | v contiene l  | a frase    | ~          |                                                                 |                                                      |                     |              |           |
| CPI Online                                   | RESTRINGI LA RICERO                           | A AI RECORD C | ON:        |            |                                                                 |                                                      |                     |              |           |
| Formazione                                   | qualsiasi Situazione                          |               |            | v qual     | iasi Scadenza 🗸 qualsiasi Tipologia 🗸                           |                                                      |                     |              |           |
| Orientamento di gruppo                       |                                               |               |            |            |                                                                 |                                                      |                     |              |           |
| Tirocini                                     |                                               |               |            |            | Trova Mostra Tu                                                 | 10                                                   |                     |              |           |
| Voucher                                      | Necord Boyad: 004 - pa                        | gina 1 ol 33  |            |            |                                                                 |                                                      |                     |              |           |
| Garanzia Giovani                             | * <u>Coqnome</u>                              | Nome          | Data       | Scadenza   | Sportello - Ente (Proponente)                                   | Progetto - Ente                                      | Tipo                | Ambito       | Atti      |
| Assistenti Familiari                         | NICOLIN                                       | ELISABETTA    | 07-08-2017 | 05-09-2017 | Centro per l'Impiego di Padova - Provincia di<br>Padova         | 1710.000                                             | Garanzia<br>Giovani | 2000         | -         |
| Proposte di Politica Attiva                  | DALLA<br>GUARDA                               | SERGIO        | 07-08-2017 | 06-09-2017 | Centro per l'Impiego di Padova - Provincia di<br>Padova         |                                                      | Standard            | -            | 1         |
| Patti di servizio                            | DALLA<br>GUARDA                               | SERGIO        | 07-08-2017 | 06-09-2017 | Centro per l'Impiego di Padova - Provincia di<br>Padova         | Ann - Ann                                            | Garanzia<br>Giovani | $\sim$       |           |
| Verifica stato e anzianità                   | BETTIN                                        | IVANO         | 07-08-2017 | 06-09-2017 | Centro per l'Impiego di Padova - Provincia di<br>Padova         | ine in                                               | Standard            | 1.12         | 22        |
| disoccupazione                               | BETTIN                                        | IVANO         | 07-08-2017 | 05-09-2017 | Centro per l'Impiego di Padova - Provincia di<br>Padova         |                                                      | Standard            | 0.00         |           |
| Condizionalità                               | NICOLIN                                       | ELISABETTA    | 04-08-2017 | 03-09-2017 | Centro per l'Implego di Padova - Provincia di<br>Padova         |                                                      | Standard            |              |           |
| genda:                                       | BETTIN                                        | IVANO         | 31-07-2017 | 30-08-2017 | Centro per l'Impiego di Padova - Provincia di<br>Padova         | and a loss                                           | Standard            | -            | 1         |
| ) inserita                                   | SCHIAVOLIN                                    | MATTEO        | 18-07-2017 | 17-08-2017 | Centro per l'Impiego di Padova - Provincia di<br>Padova         |                                                      | Standard            | (e)          | 1         |
| salvata                                      | BETTELLA                                      | LUCIA RITA    | 13-07-2017 | 12-08-2017 | Centro per l'Impiego di Padova - Provincia di<br>Padova         |                                                      | Standard            | -            | -         |
| f consegnata                                 | MALIN                                         | PAOLA         | 15-05-2017 | 14-06-2017 | Centro per l'Impiego di Monselice - Provincia di<br>Padova      | GA ori UMANA MONSELICE - UMANA                       | Garanzia            | ORI          | 1         |
| i rifiutata                                  | DEACONU                                       | DANUT         | 02-05-2017 | 01-06-2017 | Centro per l'Implego di Piove di Sacco - Provincia<br>di Padova | GA ori ENAIP VENETO PIOVE DI SACCO - ENAIP<br>VENETO | Garanzia            | ORI          | 1         |
| chiusa d'ufficio per mancata risposta        | MAZZUCATO                                     | RAFFAELA      | 13-04-2017 | 13-05-2017 | Centro per l'Impiego di Padova - Provincia di<br>Padova         | GA ORI MANPOWER PADOVA - Manpower Srl                | Garanzia            | ORI          | 1         |
| ritirata dall'operatore dell'ente<br>ponente |                                               | ANNALISA      | 13-04-2017 | 13-05-2017 | Centro per l'Impiego di Padova - Provincia di<br>Padova         | GA ORI MANPOWER PADOVA - Manpower Srl                | Garanzia            | ORI          | 1         |
| annullata dall'utente                        | PALLADO                                       | LUIGINA       | 12-04-2017 | 12-05-2017 | Centro per l'Implego di Padova - Provincia di<br>Padova         | GA ORI MANPOWER PADOVA - Manpower Srl                | Garanzia            | ORI          | 1         |
| annullata dall'ente                          | GALLO                                         | LUANA         | 11-04-2017 | 11-05-2017 | Centro per l'Impiego di Camposampiero -<br>Provincia di Padova  | GADIGIGROUPCAMPOSAMPIERO - GI GROUP<br>SPA           | Garanzia            | ORI          | 1         |
| avviata                                      |                                               | SILVANA       | 11-04-2017 | 11-05-2017 | Centro per l'Impiego di Camposampiero -<br>Provincia di Padova  | GADIGGROUPCAMPOSAMPIERO - GI GROUP                   | Garanzia            | ORI          | 1         |
|                                              |                                               |               |            |            |                                                                 |                                                      |                     |              |           |

Per tutta la gestione delle PPA Garanzia Giovani (accettazione, rifiuto, ritiro, ...) si rimanda al manuale dedicato.

Di seguito si illustra invece la modalità di registrazione e gestione di una PPA Standard.

Una volta selezionata la tipologia Standard, cliccare sul link **Attività => Nuova attività** per inserire la descrizione delle attività previste in seno alla proposta.

Selezionare dall'apposita tendina l'attività e inserire una breve descrizione.

| Gestione lavoratori [N] Nuova anagrafica Sintesi | Nuova attività<br>Lavoratore: //////////////////////////////////// |                                                                                          |   |
|--------------------------------------------------|--------------------------------------------------------------------|------------------------------------------------------------------------------------------|---|
| Anagrafica<br>Altre informazioni                 | Attività*                                                          | Seleziona                                                                                | ~ |
| Presa in carico                                  | Descrizione                                                        | Seleziona                                                                                | ^ |
| Esperienze professionali                         |                                                                    | <br>V/CIT - Veuchar par il rilascio dal Cartificato di consecanza linguistica (firacini) |   |
| Studi e formazione                               |                                                                    | ACC - Accompagnamento al lavoro                                                          |   |
| Competenze                                       |                                                                    | ARH - Action research                                                                    | = |
| Disponibilità                                    |                                                                    | CGG - Coaching di gruppo                                                                 |   |
| Note operatore                                   | DATE E DURATA                                                      | COA - Coaching individuale                                                               |   |
| Gestione attività                                |                                                                    | COG - Assistenza e consulenza di gruppo                                                  |   |
| Proposte di Politica Attiva                      | Inizio prevista                                                    | COU - Assistenza e consulenza individuale<br>COU - Counseling individuale                |   |
|                                                  | Fine prevista                                                      | D01 - Intervento formativo di specializzazione                                           |   |
|                                                  | Impegno previsto                                                   | D02 - Intervento formativo professionalizzante                                           |   |
| Attività                                         |                                                                    | IFBI - Interventi formativi di breve durata individuali                                  |   |
| Nuova attività                                   |                                                                    | LABO - Laboratorio creativo per attività di affiancamento di giovani 15-18enni           |   |
| Assenti ricollocazione                           | Invia                                                              | LEW - Learning week                                                                      |   |
| Voucher                                          |                                                                    | MFTR - Mobilità formativa transnazionale                                                 |   |
| Tirocini                                         | ► INFORMAZIONI SULLA I                                             | MPTE - Mobilità professionale territoriale                                               | * |

Valorizzare inoltre le date di inizio e fine previste e l'impegno per il giovane espresso in ore oppure in giorni. Infine, cliccare su => Invia.

| INFORMAZIONI      |                         |  |  |  |  |
|-------------------|-------------------------|--|--|--|--|
| Attività regione* | LG Counseling di gruppo |  |  |  |  |
| Descrizione*      | Counseling di gruppo    |  |  |  |  |
| DATE E DURATA     |                         |  |  |  |  |
| Inizio prevista*  | 16 🗸 febbraio 🗸 2017 🗸  |  |  |  |  |
| Fine prevista*    | 13 👻 marzo 💙 2017 💙     |  |  |  |  |
| Impegno previsto  | 3 ore 🗸                 |  |  |  |  |
| Invia             |                         |  |  |  |  |

Ripetere la procedura per ogni attività prevista.

Cliccando nuovamente nel menu a sinistra alla voce => **Attività**, è possibile visualizzare l'elenco di tutte le attività inserite.

| » | Att. regione | <u>Misura</u> | <u>Att. sap</u> | <u>Inizio prevista</u> | <u>Fine prevista</u> | <u>Impegno previsto</u> | Descrizione               |
|---|--------------|---------------|-----------------|------------------------|----------------------|-------------------------|---------------------------|
|   | STA          | 5             | C06             | 11-05-2016             | 15-11-2016           | 180 giorni              | Tirocinio presso la ditta |
|   | CLG          | 3             | B03             | 16-02-2017             | 13-03-2017           | 3 ore                   | Counseling di gruppo      |

Una volta terminato l'inserimento, cliccare di nuovo nel menu a sinistra sul link **Informazioni** per tornare alla pagina principale.

| Ge | estione attività            |
|----|-----------------------------|
|    | Proposte di Politica Attiva |
|    | Nuova PPA                   |
|    | Log PPA                     |
|    | Informazioni                |
|    | <u>Attività</u>             |

Ora la PPA è stata registrata in IDO, ma deve ancora essere "consegnata" al giovane.

Al momento della consegna, che potrà essere contestuale o meno alla registrazione della PPA nel sistema, è quindi necessario cliccare sul pulsante => Consegna la proposta di politica attiva.

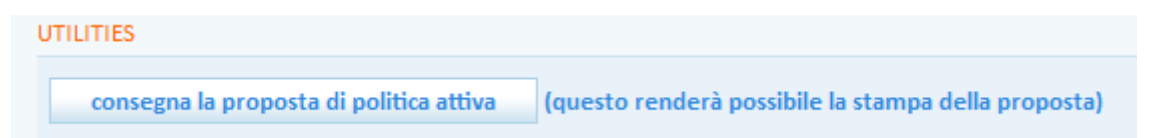

Ciò determinerà il passaggio della proposta allo stato "consegnata", contraddistinto dall'icona

📝 consegnata

Sarà altresì disponibile la funzionalità per la stampa della PPA.

Come ricorda un apposito alert, una volta consegnata la proposta non sarà più possibile modificarla.

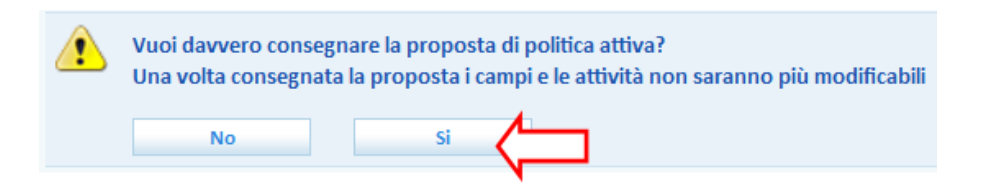

Per consegnare la proposta di politica attiva, rispondere  $\Rightarrow$  Sì al messaggio di conferma.

**ATTENZIONE**: l'inserimento delle attività è obbligatorio per poter consegnare la PPA, come ricordato dal seguente messaggio:

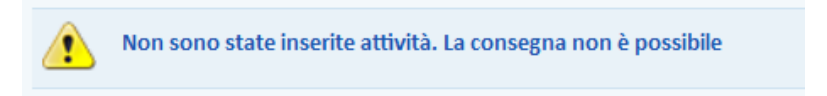

Una volta consegnata la proposta, il sistema mette a disposizione i pulsanti per la stampa e per la gestione dell'accettazione, del rifiuto e del ritiro della proposta.

| UTILITIES |                                    |
|-----------|------------------------------------|
| acce      | tta la proposta di politica attiva |
| rifiu     | ta la proposta di politica attiva  |
| ritir     | a la proposta di politica attiva   |
| stan      | npa la proposta di politica attiva |

# 3.18.2. Assegni ricollocazione

Nella sezione Assegni ricollocazione è possibile registrare i dati relativi al rilascio per il lavoratore di un assegno di ricollocazione.

Cliccare su => Assegni ricollocazione => Nuova attività per registrare le varie fasi di rilascio e gestione dell'ADR.

| Sintesi                                       | TIPOLOGIA ATTIVITA          |                                                      |
|-----------------------------------------------|-----------------------------|------------------------------------------------------|
| Anagrafica<br>Altro informazioni              | Tipo*                       | Seleziona 🗸                                          |
| Alterniomazioni                               |                             | Seleziona                                            |
| Presa in carico                               | DATA E ORARI                |                                                      |
| Studi e formazione                            | Data*                       | Informazioni/Rilascio ADR                            |
| Competenze                                    |                             | Assistenza/Tutoraggio                                |
| Disponibilità                                 | Inizio*                     | Ricerca intensiva                                    |
| Note operatore                                | Fine*                       |                                                      |
| Gestione attività                             |                             |                                                      |
| Proposte di Politica Attiva Garanzia          | REFERENTI OPERATIVI         |                                                      |
| Adulti<br>Assegni ricollocazione              | Sportello*                  | Provincia di Padova - Centro per l'Impiego di Padova |
| Nuova attività                                | Unità Operativa             |                                                      |
| Voucher                                       | onita operativa             |                                                      |
|                                               | Operatore*                  | [1998] valore non ammesso 🗸                          |
| Appuntamenti                                  |                             |                                                      |
| Contatti                                      | NOTE                        |                                                      |
| Attività individuali                          | Note                        |                                                      |
| Orientamento di gruppo                        |                             |                                                      |
| Adesioni GG                                   |                             |                                                      |
| Correlazione a progetti                       |                             |                                                      |
| Politiche Attive                              |                             |                                                      |
| Aspirazioni professionali                     |                             |                                                      |
| Dati sociali                                  | ABILITAZIONE / DISABILITAZI | IONE                                                 |
| <u>Candidature</u><br>Ricerca nei progetti GG | Status                      | attivo                                               |
| Ricerca dei profili Marketing                 |                             |                                                      |
| Ricerca del promi marketing                   |                             |                                                      |
|                                               | INVIA                       |                                                      |
|                                               |                             |                                                      |

Ciascuna fase corrisponde a un'attività distinta e va indicata attraverso la tendina "Tipo".

|                                      | <b>∀</b> Z = | A          |                           |                  |               |                                |                     |
|--------------------------------------|--------------|------------|---------------------------|------------------|---------------|--------------------------------|---------------------|
| ote operatore<br>iestione attività   | <u>»</u>     | Data       | <u>Tipo</u>               | <u>Operatore</u> | <u>Un.Op.</u> | <u>Sportello</u>               | Ente                |
| Proposte di Politica Attiva Garanzia | ٢            | 07-07-2017 | Presa in carico           |                  |               | Centro per l'Impiego di Padova | Provincia di Padova |
| Assegni ricollocazione               |              | 07-07-2017 | Informazioni/Rilascio ADR |                  |               | Centro per l'Impiego di Padova | Provincia di Padova |
| Nuova attività                       |              |            |                           | << 1             | 11 >>         |                                |                     |

# 3.18.3. Tirocini

Cliccando su => **Tirocini** => **Nuovo tirocinio** è possibile registrare un'attività di tirocinio per il lavoratore.

Inseriti i dati sull'attivazione, la durata in mesi e in ore (ed eventualmente sulle modalità di pagamento, se previste) e cliccato su => Invia, è possibile completare la scheda dettagliata con tutti i dati sulla Convenzione che disciplina i rapporti con l'ente ospitante. Cliccando sul pulsante "Seleziona" è possibile scegliere la Convenzione tra quelle caricate nella sezione Datori di lavoro => Convenzioni tirocini. I dati vengono caricati automaticamente dal sistema.

|                       | Sestione attività         Proposte di Politica Attiva         Assegni ricollocazione         Voucher         Tirocini         Nuovo tirocinio |
|-----------------------|----------------------------------------------------------------------------------------------------|
| CALENDARIO            |                                                                                                    |
| Avvio*                | 21 v settembre v 2017 v                                                                                                    |
| Fine prevista*        | 🗸 🗸                                                                                                    |
| Durata mesi*          |                                                                                                    |
| Durata ore prevista   |                                                                                                    |
| MODALITÀ DI PAGAMENTO |                                                                                                    |
|                       | Accredito sul conto corrente bancario o postale.<br>Indicare le coordinate bancarie di un conto italiano. Possono esse<br>27 caratteri.       |
| IBAN tirocinante      |                                                                                                    |
| IBAN Azienda osp.     |                                                                                                    |

Vanno inoltre compilati tutti i campi relativi al progetto formativo comprendenti:

- ✓ soggetto promotore
- ✓ soggetto ospitante
- $\checkmark$  sede del tirocinio
- ✓ polizza assicurativa
- ✓ obiettivi e attività previste, durata, eventuali proroghe, note ed esiti
- ✓ costi e modalità di pagamento.

Una volta compilati tutti i campi obbligatori, è possibile stampare in pdf il progetto formativo del tirocinio mediante l'apposito pulsante in calce alla pagina.

# 3.18.4. Appuntamenti

E' possibile registrare in IDO tutti gli appuntamenti fissati con il lavoratore, specificandone orari, finalità ed esiti.

|                               | Gestione lavoratori                            | Nuovo appuntamento  | <b>)</b>                               |                 |
|-------------------------------|------------------------------------------------|---------------------|----------------------------------------|-----------------|
|                               | [N] Nuova anagrafica                           |                     |                                        |                 |
|                               | <u>Sintesi</u>                                 | LAVORATORE          |                                        |                 |
|                               | Anagrafica                                     | Lavoratore          | Info                                   |                 |
|                               | Autenticazione forte                           |                     |                                        |                 |
|                               | Presa in carico                                | DATA E ORA          |                                        |                 |
|                               | Esperienze protessionali<br>Studi e formazione | Data*               | 1 v settembre v 2017 v                 |                 |
|                               | Competenze                                     | Inizio*             |                                        |                 |
|                               | Disponibilità                                  | IIIIZIO             |                                        |                 |
|                               | Aspirazioni professionali                      | Fine*               |                                        |                 |
|                               | Dati sociali                                   | Situazione          | inserito                               |                 |
| Der inserire un annuntamento  | Altre informazioni                             |                     |                                        |                 |
| i el inserire un appuntamento | Note operatore                                 | INFORMAZIONI        |                                        |                 |
| cliccare su                   | Candidature                                    | Tipologia*          | Seleziona                              |                 |
| A management:                 | Ricerca nei progetti GG                        | Convocazione*       |                                        |                 |
| => Appuntamenti =>            | Gestione attrità                               | Noto                |                                        |                 |
| Nuovo appuntamento nel        | Proposte di Politica Attiva                    | Note                |                                        |                 |
|                               | Assegni ricollocazione                         |                     |                                        |                 |
| menu verticale.               | Voucher                                        |                     |                                        |                 |
|                               | Tirocini                                       |                     |                                        |                 |
|                               | Appuntamenti                                   |                     |                                        |                 |
|                               | Nuovo appuntamento                             | REFERENTI OPERATIVI |                                        |                 |
|                               | Log appuntamenti                               | Coortellat          |                                        |                 |
|                               | Contatti                                       | sporteno            | Provincia di Padova - Centro per l'Imp | liego di Padova |
|                               | Attivita individuali<br>Orientamente di gruppe | Unità Operativa     | nessuna UO                             | ~               |
|                               | Adesioni GG                                    | Operatore*          | [1998] valore non ammesso              | <b>v</b>        |
|                               | Correlazione a progetti                        |                     |                                        |                 |
|                               | Politiche Attive                               |                     |                                        |                 |
|                               | Condizionalità                                 | INVIA               |                                        |                 |

Completare la scheda con tutti i dati richiesti e cliccare su => Invia.

Cliccando sul livello => **Appuntamenti** è possibile visualizzare l'elenco completo di tutti gli appuntamenti fissati, in programma o già svolti per un dato lavoratore.

Accedendo al record di ciascun appuntamento fissato è possibile registrare ulteriori informazioni.

Una volta registrate le informazioni, è necessario Confermare l'appuntamento per accedere alle utilities per la stampa della convocazione da consegnare/inviare al lavoratore e per la registrazione degli esiti. Il sistema permette, infine, la creazione di un'attività individuale a partire dall'appuntamento.

| ESITO                                                                           |                                                                                              |  |
|---------------------------------------------------------------------------------|----------------------------------------------------------------------------------------------|--|
| Esito                                                                           | $\odot$ Presentato $\odot$ Non presentato $\odot$ Annulato per altro motivo $\odot$ Rinviato |  |
| Motivo                                                                          |                                                                                              |  |
| ABILITAZIONE / DISABILITAZ                                                      | ZIONE                                                                                        |  |
| Status                                                                          | attivo                                                                                       |  |
| INVIA<br>ALTRE AZIONI<br>Chiudi Positivamente<br>Chiudi Negativamente<br>Rinvia |                                                                                              |  |
| MODIFICA STATUS DEL REC                                                         | ORD                                                                                          |  |
| Cestina il record                                                               |                                                                                              |  |
| UTILITIES                                                                       |                                                                                              |  |
| stampa la convocaz                                                              | tione                                                                                        |  |
| crea una nuova attiv                                                            | vità individuale per questo appuntamento                                                     |  |

# 3.18.5. Contatti

Il sistema permette di registrare anche eventuali contatti avuti con il lavoratore. Il procedimento rispecchia quello per l'inserimento di un appuntamento: dal menù cliccare su => Contatti => Nuovo contatto e inserire tutte le informazioni richieste. Cliccare poi su => Invia.

| sestione lavoratori                                        | Nuovo contatto      |                                                      |  |
|------------------------------------------------------------|---------------------|------------------------------------------------------|--|
| I) Nuova anagrafica<br>intesi                              | DATA E ORARI        |                                                      |  |
| nagrafica<br>utenticazione forte                           | Data*               | 1 v settembre v 2017 v                               |  |
| <u>resa in carico</u>                                      | Inizio*             | 💙 💙                                                  |  |
| <u>sperienze professionali</u><br><u>tudi e formazione</u> | Fine*               |                                                      |  |
| ompetenze<br>isponibilità                                  | REFERENTI OPERATIVI |                                                      |  |
| spirazioni professionali                                   | Sportello*          | Provincia di Padova - Centro per l'Impiego di Padova |  |
| <u>ati sociali</u><br><u>Itre informazioni</u>             | Unità Operativa     | nessuna UO 🗸                                         |  |
| ote operatore                                              | Operatore*          | Seleziona 🗸                                          |  |
| icerca nei progetti GG                                     | NOTE                |                                                      |  |
| icerca dei profili Marketing<br>iestione attività          | Note                |                                                      |  |
| Assegni ricollocazione                                     |                     |                                                      |  |
| <u>Voucher</u><br><u>Tirocini</u>                          |                     |                                                      |  |
| Appuntamenti                                               |                     |                                                      |  |
| <u>Contatti</u>                                            |                     |                                                      |  |
| Nuovo contatto                                             | INVIA               |                                                      |  |

Anche in questo caso è possibile consultare la lista completa dei contatti effettuati per un lavoratore cliccando sul livello => Contatti.

#### 3.18.6. Attività individuali

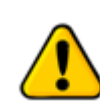

**SEZIONE IN AGGIORNAMENTO:** l'elenco delle attività individuali sarà presto aggiornato in coerenza con le tipologie di attività previste dalle PPA e dalle politiche attive della Scheda Anagrafico Professionale.

In questa sezione è possibile registrare le attività individuali realizzate per il lavoratore.

| Le attività indivi | duali possono riguar | dare:                                                                                                    |
|--------------------|----------------------|----------------------------------------------------------------------------------------------------|
| 1                  | Fipologia*           | <ul> <li>Ricostruzione profilo professionale</li> <li>Orientamento individuale</li> <li>Definizione PAI</li> <li>Verifica PAI</li> <li>Tutoraggio tirocinio</li> <li>Tutoraggio attività formativo</li> <li>Tutoraggio inserimento lavorativo</li> <li>Proposta di impiego</li> <li>Proposta di tirocinio</li> <li>Proposta di formazione</li> <li>Consulenza per l'autoimprenditorialità</li> <li>Incontro mobilità in deroga</li> <li>Colloquio di orientamento Garanzia giovani</li> </ul> |

Il procedimento rispecchia quello per l'inserimento di un appuntamento o di un contatto: dal menù cliccare su => Attività individuali => Nuova attività e inserire tutte le informazioni richieste. Cliccare poi su => Invia.

Anche in questo caso è possibile consultare la lista completa dei contatti effettuati per un lavoratore cliccando sul livello => Attività individuali.

#### 3.18.7. Orientamento di gruppo

Da questa sezione è possibile visualizzare se il lavoratore è inserito in qualche attività di orientamento di gruppo.

Per selezionare il lavoratore e inserirlo così in un orientamento di gruppo, procedere dalla sezione => Gestione servizi => Orientamento di gruppo => Nuovo orientamento di gruppo, seguendo le indicazioni contenute al par. 6.5.

#### 3.18.8. Adesioni GG

La sezione Adesioni GG all'interno della scheda del lavoratore riporta, se presente, l'adesione effettuata dal giovane con l'indicazione dello stato (A, P, T, C, U, ...).

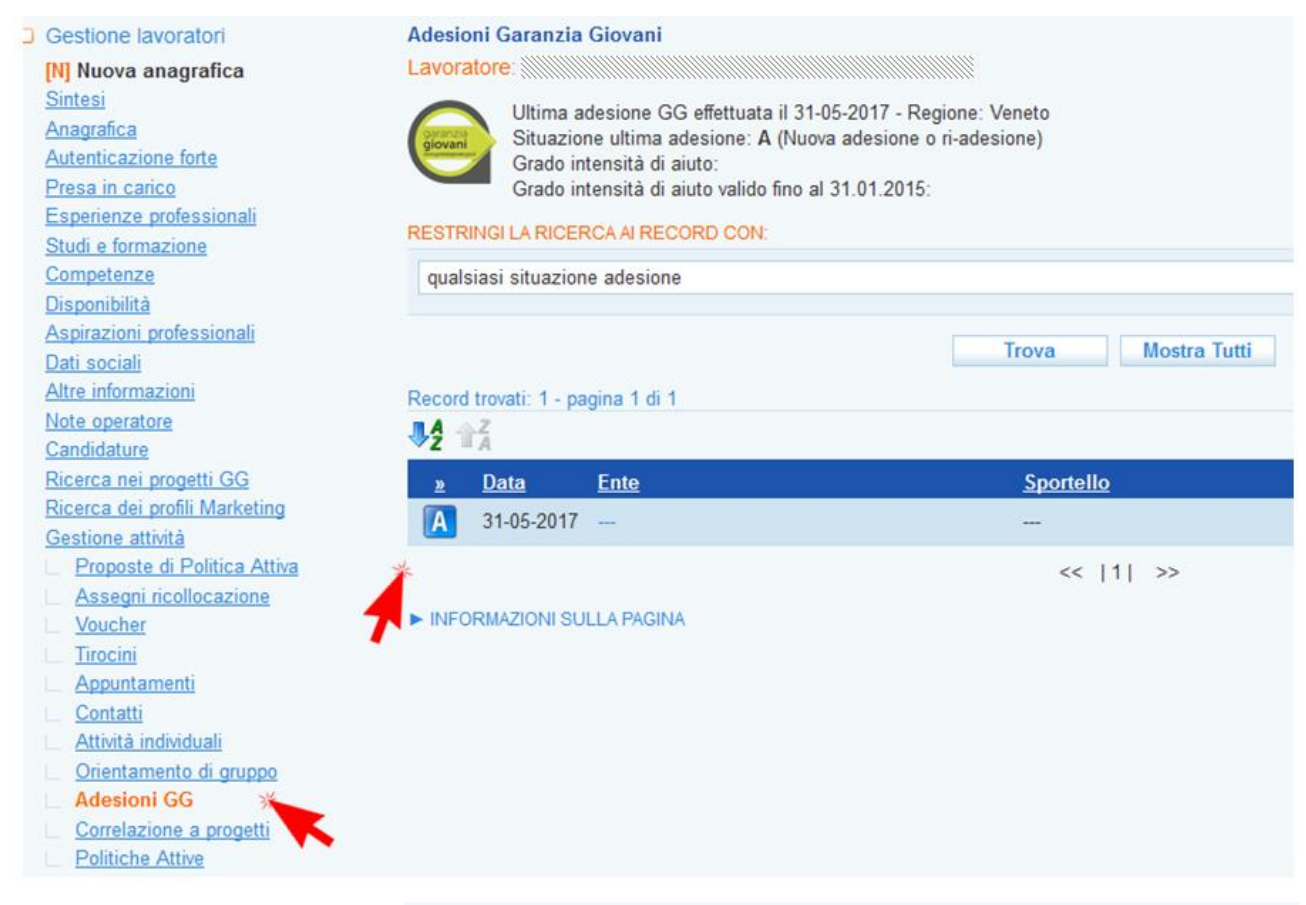

Entrando nell'adesione attraverso l'icona, sono a disposizione tutti gli strumenti per la compilazione dei dati per la profilazione e delle check list (iniziale e in itinere).

Sono inoltre presenti i pulsanti per l'annullamento dell'adesione (su istanza del giovane e d'ufficio per mancata presentazione) e per la cancellazione per mancanza dei requisiti.

La gestione dell'adesione e il caricamento di questi dati sono a disposizione anche nella sezione => Gestione Servizi => Garanzia Giovani.

Anagrafica Autenticazione forte Presa in carico Esperienze professional Studi e formazione Competenze Disponibilità Aspirazioni professionali Dati sociali Altre informazioni Note operatore GARANZIA GIOVANI Candidature Ricerca nei progetti GG Ricerca dei profili Marketing Gestione attività Proposte di Politica Attiva Assegni ricollocazione Voucher <u>Tirocini</u> Appuntamenti Contatti Attività individuali Orientamento di gruppo Adesioni GG Informazioni Garanzia Giovani Grado di intensità Check list Check list in itinere Correlazione a progetti Politiche Attive **Condizionalità** INVIA UTILITIES

#### Situazione adesione: Nuova adesione o ri-adesione

Ultima adesione GG effettuata il 31-05-2017 - Regione: Veneto Situazione ultima adesione: A (Nuova adesione o ri-adesione) Grado intensità di aiuto: Grado intensità di aiuto valido fino al 31.01.2015:

ATTENZIONE: non è possibile procedere con la creazione della - non è stato valorizzato il flag relativo alla iscrizione ad un cor - non è stato valorizzato lo stato occupazionale un anno prima

Condizione occupazionale un anno prima dell'adesione ¥ Seleziona E' iscritto a un corso di studi o di formazione (es: master, dottorati, tirocini, Seleziona 🗸 Presenza in Italia (se straniero) ¥ Seleziona

GRADO DI INTENSITÀ DELL'AJUTO

Grado di intensità valido fino al 31.01.2015

- Annullamento dell'adesione su istanza del giovane Annullamento dell'adesione d'ufficio per mancata presentazione

Cancellazione dell'adesione per mancanza dei requisiti

Vai alla scheda

#### 3.18.9. Correlazione a progetti

Nella sezione Correlazione a progetti è disponibile l'elenco dei progetti per i quali il lavoratore è stato preselezionato attraverso la specifica funzionalità nella sezione => I.D.O. => Progetti e => Progetti Garanzia Giovani.

| Record | trovati: 1 - pagina | 1 di 1       |                                                                                                    |                 |
|--------|---------------------|--------------|----------------------------------------------------------------------------------------------------|-----------------|
| »      | Data proposta       | <u>Tipo</u>  | Progetto                                                                                                    | <u>Scadenza</u> |
| 2      |                     | preselezione | Percorso formativo per l'inserimento lavorativo - Operatore Amministrativo-segretariale (Impiegati<br>amministrativi) | 30-09-2014      |
|        |                     |              | <<  1  >>                                                                                                    |                 |

# 3.18.10. Politiche attive

In questa sezione è disponibile un elenco con tutte le politiche attive cui ha partecipato il lavoratore. In tabella è consultabile la tipologia di politica attiva, la data di svolgimento dell'attività, una descrizione dei contenuti e l'ente che l'ha erogata.

| <u>»</u> | <u>Codice</u> | <u>Denominazione</u>                     | Proposta   | <u>Inizio</u> | <u>Fine</u> | <u>Durata</u> | Descrizione                                                                                                    | <u>Intermediario</u> |
|----------|---------------|------------------------------------------|------------|---------------|-------------|---------------|----------------------------------------------------------------------------------------------------|----------------------|
| ٥        | A01           | COLLOQUI DI<br>ORIENTAMENTO              | 24-03-2017 | 24-03-2017    | 24-03-2017  | 10            | Colloquio di orientamento per l'individuazione<br>delle misure del Programma di maggior<br>interesse per il soggetto. | G224C000126          |
| 2        | A02           | PATTO DI<br>ATTIVAZIONE                  | 24-03-2017 | 24-03-2017    | 24-03-2017  | 10            | Informazioni sul Programma e sottoscrizione del patto di adesione a Garanzia Giovani.                                 | G224C000126          |
| 2        | C07           | Intervento formativo di specializzazione | 27-03-2017 | 03-04-2017    | 24-04-2017  | 22 G          | Intervento formativo di specializzazione                                                                              | L840S015571          |
|          |               |                                          |            |               |             |               |                                                                                                    |                      |

| » | Codice | <u>Denominazione</u>                                             | Proposta   | <u>Inizio</u> | <u>Fine</u> | <u>Durata</u> | Descrizione                                                      | Intermediario |
|---|--------|------------------------------------------------------------------|------------|---------------|-------------|---------------|------------------------------------------------------------------|---------------|
|   | A06    | Incontri di informazione/assistenza<br>/orientamento individuali | 11-01-2017 | 24-01-2017    | 31-01-2017  |               | Incontri di informazione/assistenza<br>/orientamento individuali | G224S000352   |
|   | B03    | Ricerca attiva del lavoro individuale                            | 24-01-2017 | 08-02-2017    | 15-02-2017  |               | Ricerca attiva del lavoro individuale                            | G224S000352   |

# 4. Datori di lavoro

#### 4.1. Gestione clienti

Per inserire un nuovo datore di lavoro cliccare dal menù principale => **Datori di lavoro** => **Gestione clienti** => **Nuovo cliente.** 

Inserire il codice fiscale o la ragione sociale del Datore di lavoro (sia per le persone fisiche che per le aziende) e cliccare su => Invia

| Gestione clienti       | SESSIONE DI LAVORO: Provincia di Venezia - Centro per l'Impiego di Mestre |  |
|------------------------|---------------------------------------------------------------------------|--|
| Aziende                | Nuovo cliente<br>INFORMAZIONI                                             |  |
|                        | Rag, sociale                                                              |  |
| Richieste da approvare | Cod. Fisc.                                                                |  |
| Convenzioni tirocini   |                                                                           |  |
| Gestione Marketing     | ► INFORMAZIONI SULLA PAGINA                                               |  |

Selezionare dall'apposito menù a tendina la Provincia in cui ha sede il Datore di lavoro e premere su => Ricerca SIL.

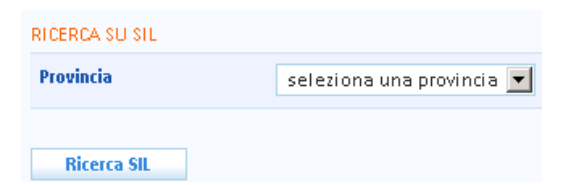

A questo punto comparirà l'elenco delle ragioni sociali presenti su SILL che corrispondono ai criteri di ricerca inseriti. Laddove siano già inseriti dei dati su sede e recapiti, è possibile importare direttamente la scheda del Datore di lavoro. In tal caso cliccare su => Importa e procedere come indicato al paragrafo successivo.

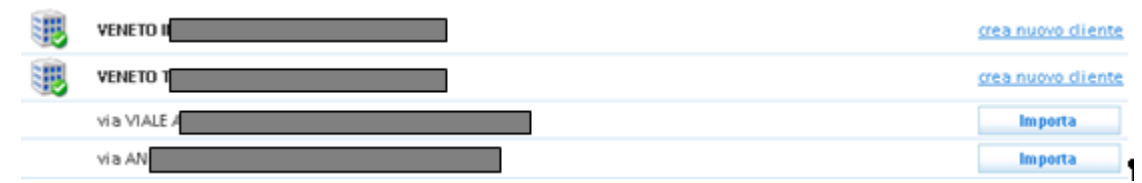

Nel caso in cui la scheda del Datore di lavoro risulti incompleta dei dati relativi a sede e recapiti, oppure la sede del Datore di lavoro che si ha in carico sia diversa rispetto a quelle presenti in elenco, cliccare su => Crea nuovo cliente. Si entra così nella pagina relativa al Datore di lavoro, che riporta in automatico la denominazione e il codice fiscale dello stesso (dati importati da SILL). A questo punto procedere con le indicazioni fornite nel paragrafo successivo.

Attenzione! Se la ricerca su SILL non ha prodotto risultati, comparirà il seguente messaggio:

| Nuovo cliente (esito della ricerca)           |                           |  |  |
|-----------------------------------------------|---------------------------|--|--|
| La ricerca su SIL non ha trovato risultati!!! |                           |  |  |
|                                               |                           |  |  |
| RICERCA SU SIL                                | RICERCA SU SIL            |  |  |
| Provincia                                     | seleziona una provincia 💌 |  |  |
| Ricerca SIL                                   |                           |  |  |
| UTILITIES                                     |                           |  |  |
| crea nuovo cliente                            |                           |  |  |

Cliccare allora su => Crea nuovo cliente ed inserire tutte le informazioni relative al datore di lavoro seguendo le indicazioni fornite nel paragrafo successivo.

| INFORMAZIONI CLIENTE     |                                            |          |
|--------------------------|--------------------------------------------|----------|
| ID Sil                   | 1                                          |          |
| Denominazione*           |                                            |          |
| Via*                     |                                            |          |
| CAP                      | 45014                                      |          |
| Comune (Prov.)*          | PORTO VIRO (RO)<br>Seleziona               |          |
| REFERENTE E RECAPITI     |                                            |          |
| Nomina <b>ti</b> vo*     |                                            |          |
| Tel. / Fax               |                                            |          |
| eMail                    |                                            |          |
| Sito aziendale           |                                            |          |
| OPERATORE ACCREDITAT     | O ALL'ACCESSO                              |          |
| Operatore                |                                            |          |
|                          | Seleziona                                  |          |
| ID provinciale           |                                            |          |
| REFERENTI OPERATIVI      |                                            |          |
| Sportello*               | Provincia di Rovigo - Centro per l'impiego | di Adria |
| Unità Opera <b>ti</b> va | IDO Adria                                  | ~        |
| Operatore*               | Boniolo Paolo                              | *        |
| NOTE INTERNE             |                                            |          |
| Note                     |                                            |          |

Completare la maschera con tutte le informazioni sui recapiti e sul referente dell'azienda e cliccare su => Invia.

Attenzione: si consiglia di inserire nel campo Denominazione, all'interno della sezione Informazioni cliente, il medesimo testo presente/inserito nella sezione Ragione sociale - Denominazione.

Cliccare su => Altre informazioni per aggiungere i dati su settore di riferimento (attività), contratto applicato, numero di dipendenti etc., cioè tutti i dati che descrivono l'azienda e la sua forza lavoro ed eventuali note per altri fabbisogni.

| INFORMAZIONI     |                                                                                                    |
|------------------|----------------------------------------------------------------------------------------------------|
| Ateco            | 45.20.10 - Riparazioni meccaniche di autoveicoli <u>info</u><br>Seleziona                           |
| Contratto        | 116 - C.c.n.I. per i dipendenti dalle imprese artigiane metalmeccaniche e della instal<br>Seleziona |
| Ampiezza         | DA 0 A 15 🗸                                                                                         |
| N° dip.          | 1                                                                                                   |
| Convenzione      | Seleziona 💌                                                                                         |
| Ricerca          | Seleziona 💌                                                                                         |
| LEGGE 68         |                                                                                                    |
| Obbligo          | Seleziona 💌                                                                                         |
| Scopertura       | 0                                                                                                   |
| STAGE E TIROCINI |                                                                                                    |
| Disponibilità    | Seleziona 💌                                                                                         |
| MOBILITÀ         |                                                                                                    |
| Mobilità         | Seleziona 💌                                                                                         |
| FABBISOGNI       |                                                                                                    |
| Note             |                                                                                                    |

Una volta inserite e salvate tutte le informazioni, ritornando al link => **Informazioni** è possibile visualizzare due ulteriori funzionalità.

La prima è relativa ai profili marketing eventualmente inseriti nella sezione dedicata (cfr. paragrafo 4.2). Cliccando sui due link "Vai" è possibile accedere direttamente alla scheda con i profili marketing dell'azienda o al relativo Patto di azione aziendale.

| INFORMAZIONI MARKETIN | IG                           |
|-----------------------|------------------------------|
| Scheda marketing      | <u>vai</u> - PAA: <u>vai</u> |

La seconda riguarda invece la possibilità di inserire in un apposito spazio l'ID provinciale del cliente, ossia il numero che identifica quell'azienda cliente all'interno di un eventuale Portale Provinciale.

| ID provinciale |  |
|----------------|--|
|                |  |
|                |  |

# 4.1.2. Contatti

Cliccare su Contatti => Nuovo contatto per appuntare tutti i contatti avvenuti con l'azienda cliente. E' possibile specificare la data del contatto, il tipo, le modalità, le azioni e gli esiti. Compilare i campi e premere => Invia.

| INFORMAZIONI  |                         |
|---------------|-------------------------|
| Data*         | 28 💌 settembre 💌 2012 💌 |
| Тіро          | Seleziona 💌             |
| Modalità      | Seleziona 💌             |
| Azioni        |                         |
|               |                         |
|               |                         |
| Esiti         |                         |
|               |                         |
|               |                         |
| Uberioi       |                         |
| Oltenon       |                         |
|               |                         |
|               |                         |
| Data scadenza | - • • •                 |
|               |                         |
| 4.1.3.        | Richieste di personale  |
|               |                         |

Per inserire una richiesta di personale, cliccare su => **Richieste di personale** => **Nuova richiesta**.

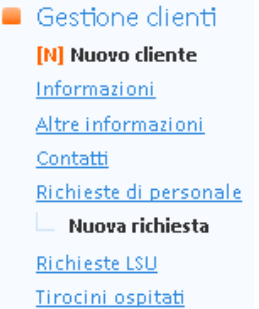

Completare la maschera con i dati richiesti e cliccare su => Invia.

N.B.: Utilizzando il pulsante => Crea un duplicato della richiesta per lo stesso cliente è possibile attivare una nuova richiesta di lavoratori con le medesime caratteristiche già inserite.

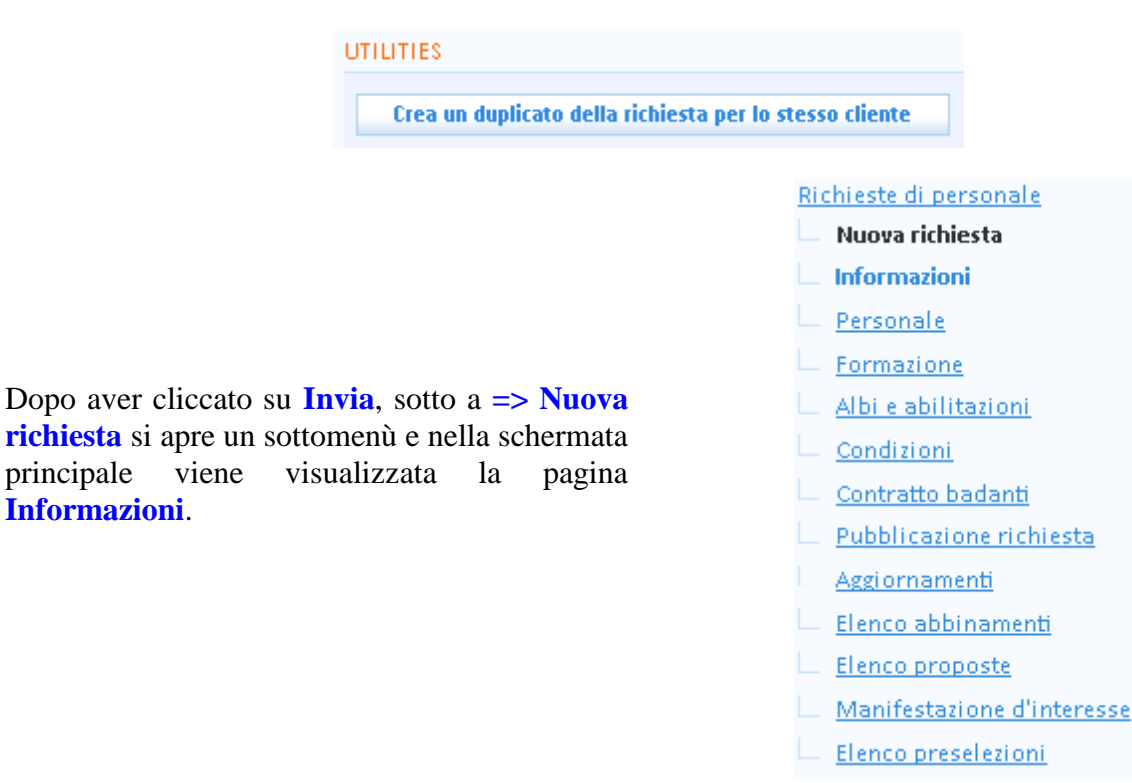

principale

Un avviso segnala all'operatore che la richiesta va completata con una serie di informazioni obbligatorie:

🔼 🛛 La richiesta non può essere pubblicata nell'incontro domanda offerta E' obbligatorio indicare la sede di lavoro, il numero dei lavoratori richiesti e la qualifica richiesta alla pagina personale cercato.

N.B. Nella pagina di informazioni è possibile decidere se pubblicare la richiesta di personale anche nei portali esterni (Cliclavoro Veneto, Cliclavoro nazionale, portali provinciali e, di conseguenza, in tutti i siti che prendono i dati da questi ultimi).

Nel caso in cui venga selezionato "no" nel menù a tendina, la richiesta di personale verrà pubblicata esclusivamente all'interno del sistema IDO e potrà essere intercettata solo attraverso quest'ultimo da parte degli operatori pubblici e privati che lo utilizzano.

Nel caso in cui venga selezionato "si" nel menù a tendina, la richiesta di personale verrà pubblicata anche nei portali esterni e sarà possibile ricevere dagli utenti on line delle manifestazioni d'interesse. Le manifestazioni d'interesse potranno essere prese in carico mediante i consueti strumenti di preselezione (vedi paragrafo 5).

Per restringere ulteriormente il bacino nel quale far confluire la richiesta di personale è possibile indicare l'elenco degli sportelli pubblici nei quali pubblicare in bacheca la richiesta attraverso l'apposito pulsante "Seleziona" nel riquadro "Pubblicazione della richiesta nelle bacheche di altri sportelli pubblici".

| PUBBLICAZIONE IN BACHECA E NEI PORTALI ESTERNI |                                                                          |  |  |
|------------------------------------------------|--------------------------------------------------------------------------|--|--|
| In bacheca                                     | si 💌                                                                     |  |  |
| PUBBLICAZIONE D                                | PUBBLICAZIONE DELLA RICHIESTA NELLE BACHECHE DI ALTRI SPORTELLI PUBBLICI |  |  |
| Inserisci                                      | cancella<br>Seleziona                                                    |  |  |
| RENDI PUBBLICO IL NOME DELL'AZIENDA            |                                                                          |  |  |
| Pubblico                                       | 💿 <sub>no</sub> 🔘 <sub>si</sub>                                          |  |  |

La richiesta di personale verrà sempre pubblicata in anonimo (non comparirà il nome dell'azienda). L'utente che vorrà inviare una manifestazione d'interesse potrà farlo esclusivamente previo login e con il sistema di messaggistica predisposta nei vari portali. A discrezione dell'operatore proprietario della richiesta (naturalmente previa autorizzazione dell'azienda), vi è la possibilità di pubblicare anche il nome e i riferimenti diretti dell'azienda spuntando "si" nel campo "Rendi pubblico il nome dell'azienda". Di default tale campo è impostato su "no".

Nella pagina di informazioni sulla richiesta è anche possibile chiudere la stessa. Pertanto, selezionare dal menu a tendina la motivazione della chiusura, premere => Invia e successivamente => Chiudi la richiesta.

# Cliccare poi su => **Personale** per inserire i dati relativi a:

- ✓ sede di lavoro
- ✓ numero lavoratori richiesti
- ✓ qualifica richiesta e suo profilo professionale
- ✓ esperienza di lavoro (richiesta o meno), eventualmente con relativa descrizione e durata minima
- ✓ richiesta possesso di agevolazioni
- ✓ richiesta servizi di assistenza per non autosufficienti
- ✓ ulteriori requisiti non essenziali ma preferenziali.

#### Cliccare poi su => Invia.

N.B.: Quanto più complete sono le informazioni inserite in questa sezione, tanto più efficace e puntuale sarà l'incontro tra la domanda e l'offerta di lavoro. Si ricorda che, nell'IDO, la ricerca testuale verte anche sui campi di testo inseriti (in particolare sul profilo professionale).

| SEDE DI LAVORO                                      |                                |  |
|-----------------------------------------------------|--------------------------------|--|
| Località*                                           | D854 - GAIARINE info           |  |
| Indirizzo                                           |                                |  |
| NUMERO LAVORATORI                                   | I RICHIESTI                    |  |
| Numero*                                             | 1                              |  |
| FIGURA PROFESSIONA                                  | ALE RICHIESTA                  |  |
| Qualifica*                                          | 5.4.7.2.0.2 - necroforo        |  |
| Profilo profess.*                                   | non necessaria esperienza spec |  |
| ESPERIENZA DI LAVOR                                 | 0                              |  |
| Richiesta                                           | no                             |  |
| Descrizione                                         |                                |  |
| Durata                                              |                                |  |
| AGEVOLAZIONI                                        |                                |  |
| Mobilità                                            | si                             |  |
| Lunga durata                                        | si                             |  |
| Altre 1                                             |                                |  |
| Altre 2                                             |                                |  |
| SERVIZI DI ASSISTENZA PER NON AUTOSUFFICIENTI       |                                |  |
| Richiesti                                           |                                |  |
| ULTERIORI REQUISITI NON ESSENZIALI MA PREFERENZIALI |                                |  |
| Ulteriori requisi <b>ti</b>                         |                                |  |

Cliccare su => **Formazione** per dettagliare ulteriormente la richiesta inserendo dati inerenti:

- $\checkmark$  titolo di studio richiesto
- ✓ conoscenze linguistiche (con relativo grado di padronanza)
- $\checkmark$  conoscenze informatiche
- ✓ possesso di patenti.

Cliccare poi su => Invia.

| ALBI E ABILITAZIONI                |                                                                                                    |                                                                                                    |
|------------------------------------|----------------------------------------------------------------------------------------------------|----------------------------------------------------------------------------------------------------|
| Albo professionale                 | Seleziona                                                                                                    | ~                                                                                                    |
| Albo professionale<br>Abilitazioni | Seleziona  IMPIANTI TERMICI (L 13/07/1966 N. 615 USO DI GAS TOSSICI (R. D. 13/06/1931 N. IMPIANTI ELEVATORI (VARIE NORMATIVE APPARECCHI/RECIPIENTI PRESSIONE (R. D PATENTE NAUTICA BREVETTO PILOTA CIVILE ADR - CERTIFICATO BASE ADR - SPECIALIZZAZIONE CISTERNE DR - SPECIALIZZAZIONE ESPLOSIVI ADR - SPECIALIZZAZIONE ENDIOATTIVI CONDUZIONE DI GENERATORI DI VAPOR CONDUZIONE DI GENERATORI DI VAPOR CONDUZIONE DI GENERATORI DI VAPOR CONDUZIONE DI GENERATORI DI VAPOR CONDUZIONE DI GENERATORI DI VAPOR CONDUZIONE DI GENERATORI DI VAPOR CONDUZIONE DI GENERATORI DI VAPOR CONDUZIONE DI GENERATORI DI VAPOR CONDUZIONE DI GENERATORI DI VAPOR CONDUZIONE DI GENERATORI DI VAPOR CONDUZIONE DI GENERATORI DI VAPOR CONDUZIONE DI GENERATORI DI VAPOR CONDUZIONE DI GENERATORI DI VAPOR CONDUZIONE DI GUENERATORI DI VAPOR CONDUZIONE DI GUENERATORI DI VAPOR CONDUZIONE DI GENERATORI DI VAPOR CONDUZIONE DI GENERATORI DI VAPOR CONDUZIONE DI GUENERATORI DI VAPOR CONDUZIONE DI GUENERATORI DI VAPOR CONDUZIONE DI GUENERATORI DI VAPOR CONDUZIONE DI GENERATORI DI VAPOR CONDUZIONE DI GENERATORI DI VAPOR CONDUZIONE DI GENERATORI DI VAPOR CONDUZIONE DI GENERATORI DI VAPOR CONDUZIONE DI GENERATORI DI VAPOR CONDUZIONE DI GENERATORI DI VAPOR CONDUZIONE DI GENERATORI DI VAPOR CONDUZIONE DI GUENERATORI DI VAPOR CONDUZIONE DI GUENERATORI DI VAPOR CONDUZIONE DI GUALIFICAZIONE DEL CON CQC-CARTA DI QUALIFICAZIONE DEL CON CQC-CARTA DI QUALIFICAZIONE DEL CON CQC-CART | E SUCC.)<br>773)<br>E I (D.M. 1/3/1974 E SUCC.]<br>E I (D.M. 1/3/1974 E SUCC.]<br>E II (D.M. 1/3/1974 E SUCC.]<br>E II (D.M. 1/3/1974 E SUCC.]<br>E III (D.M. 1/3/1974 E SUCC.]<br>E IV (D.M. 1/3/1974 E SUCC.]<br>PROFESSIONALE<br>IDUCENTE (COSE) (DL 21/11/2005 N.286]<br>IDUCENTE (COSE/PERSONE) (DL 21/11/2005 N.286]<br>IDUCENTE (COSE/PERSONE) (DL 21/11/2005 N.286] |
|                                    | CONDUCTORE IMPIANTI TERMICIT (E 15,                                                                                                    | 107/1200 N.015 E 5000.3                                                                                                    |

ALTRO Altre capacità

| FORMAZIONE              |           |  |
|-------------------------|-----------|--|
| Titoli di studio:       | Seleziona |  |
| CONOSCENZE LINGUISTICHE |           |  |
| Lingue:                 | Seleziona |  |
| CONOSCENZE INFORMATICHE |           |  |
| Area:                   | Seleziona |  |
| Note:                   |           |  |
| PATENTI                 |           |  |
| Tipo:                   | Seleziona |  |
| Invia                   |           |  |

Cliccare poi su => Albi e abilitazioni per inserire eventuali iscrizioni ad Albi professionali (menù a tendina) o il possesso di abilitazioni specifiche.

Un campo di testo libero permette, infine, di aggiungere particolari capacità possedute dal lavoratore e utili per affinare ulteriormente l'incontro tra domanda e offerta.

Per salvare i dati inseriti, cliccare sempre su => Invia

| INQUADRAMENTO E CONT         | RATTO                                                           |                                                                                                    |
|------------------------------|-----------------------------------------------------------------|----------------------------------------------------------------------------------------------------|
| Tipo rapporto*               | LAVORO A TERMINE                                                |                                                                                                    |
| CCNL                         | 116 - C.c.n.l. per i dipendenti dalle imprese arti<br>Seleziona |                                                                                                    |
| Durata contratto             |                                                                 |                                                                                                    |
| Grado contrattuale           | Seleziona 💌                                                     |                                                                                                    |
| Altro (grado contr.)         |                                                                 |                                                                                                    |
| Retribuzione lorda           | 0 (all'anno)                                                    | La richiesta può essere ulteriormente dettagliata nella pagina => Condizioni                                                             |
| Note retribu <b>ti</b> zione |                                                                 | con le informazioni relative a:                                                                                                    |
|                              |                                                                 | - inquadramento e contratto di                                                                                                    |
|                              |                                                                 | lavoro applicato                                                                                                    |
| ORARI E DURAIA RAPPORT       | 0                                                               | - orari e durata del rapporto                                                                                                    |
| Modalità di lavoro           | FULL TIME 💌 info                                                | - richiesta della disponibilità ad                                                                                                    |
| Orario                       | 40 ORE SETTIMANALI                                              | trasporto.                                                                                                    |
| TRASFERTE                    |                                                                 |                                                                                                    |
| Disponibilità                | ⊖ si ⊛ no                                                       | La sezione Altre condizioni offerte                                                                                                    |
| Note                         |                                                                 | consente di inserire eventuali<br>informazioni su servizi offerti prima non<br>dettagliati (es. buoni pasto, vitto e<br>alloggio, ecc.). |
| Mezzo di trasporto           | ⊖si ⊙no                                                         |                                                                                                    |
| ALTRE CONDIZIONI OFFERI      | re .                                                            | Cliccare poi su => Invia                                                                                                    |
| Servizi                      |                                                                 |                                                                                                    |
| Altro                        |                                                                 |                                                                                                    |

E' ora possibile procedere alla pubblicazione della richiesta di personale.

Nel caso in cui non siano stati inseriti uno o più dati obbligatori il sistema riporta un alert con l'indicazione dei campi/del campo non compilati/o.

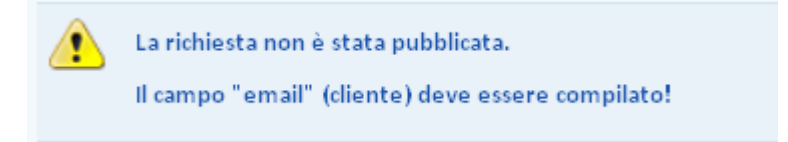

Nel momento in cui tutti i dati obbligatori risultano inseriti con successo, cliccare nel menù a sinistra su => Pubblicazione richiesta.

Controllare la data di attivazione e di scadenza della richiesta (quest'ultima viene stabilita in automatico dal sistema ed è fissata a 3 mesi dalla data di attivazione, ma può essere modificata a seconda delle specifiche esigenze) e cliccare => Invia. Una volta ultimata la pubblicazione, la richiesta è attiva nel sistema di incontro fra domanda e offerta di lavoro secondo i parametri definiti.

Come per la pubblicazione delle candidature dei lavoratori, un contatore in testa alla pagina riporta il periodo totale di pubblicazione della richiesta e, in calce, sono presenti i pulsanti per la sospensione della pubblicazione e per visualizzare e scaricare la sintesi della richiesta di personale.

| PERIODO TOTALE DI PUBBLICAZIONE             |                                            |                     |  |  |  |
|---------------------------------------------|--------------------------------------------|---------------------|--|--|--|
| Inizio<br>Fine                              | 21 gennaio 2013<br>21 aprile 2013<br>66747 |                     |  |  |  |
| AVVIA PUBBLICAZIONE (O A                    | SGIORNA PUBBLICA                           | ZIONI PREESISTENTI) |  |  |  |
| Attivazione*                                | 22 💌 aprile                                | 2013 🗸              |  |  |  |
| Scadenza*                                   | 22 💌 luglio                                | ✓ 2013 ✓            |  |  |  |
| Invia                                       |                                            |                     |  |  |  |
| SOSPENDI PUBBLICAZIONE                      |                                            |                     |  |  |  |
| Sospendi                                    |                                            |                     |  |  |  |
| VERIFICA ULTIMA PUBBLICAZIONE               |                                            |                     |  |  |  |
| visualizza la sintesi<br>scarica la sintesi |                                            |                     |  |  |  |

L'elenco degli aggiornamenti (chiusura, rinnovo) della pubblicazione di una richiesta sono visualizzabili al link => "Aggiornamenti".

| Personale                                     |         |             |            |     |                           |                   |
|-----------------------------------------------|---------|-------------|------------|-----|---------------------------|-------------------|
| Formazione                                    | ID Agg. | Attivazione | Scadenza   |     | Stato                     | Ric.              |
| Albi e abilitazioni                           | 66978   | 22-04-2013  | 22-11-2013 |     | Pubblicata in clic Veneto | $\langle \rangle$ |
| <u>Condizioni</u><br><u>Contratto badanti</u> | 66977   | 22-04-2013  | 22-04-2013 |     | Chiusa                    | $\langle \rangle$ |
| Pubblicazione ric                             | 66747   | 21-01-2013  | 22-04-2013 |     | Chiusa                    | $\langle \rangle$ |
| Flance abbiencesk                             |         |             | <<         | 111 | >>                        |                   |

ATTENZIONE: Nel caso in cui siano stati modificati o aggiunti dati relativi alla richiesta di personale dopo la pubblicazione (anche mediante l'aggiornamento automatico da SILL) o sia stata sospesa la pubblicazione, è necessario tornare alla pagina di pubblicazione e avviare una nuova pubblicazione impostando adeguatamente la data di attivazione e di scadenza della stessa.

4.1.4. Abbinamenti, proposte e preselezioni

Una volta pubblicata la richiesta di personale è possibile procedere alla fase di abbinamento cliccando su => Elenco abbinamenti per cercare fra le candidature presenti, utilizzando il motore di ricerca avanzata oppure effettuando la ricerca nominale di una candidatura.

Attraverso questo strumento è possibile creare una lista provvisoria di lavoratori più o meno compatibili con la richiesta dell'azienda. La fase di abbinamento quindi, attraverso un motore di ricerca avanzata o una ricerca automatica (ricerca nominale della candidatura), permette di impostare filtri più o meno dettagliati per ottenere un elenco di lavoratori dal quale, dopo aver consultato le singole schede, scegliere i lavoratori da proporre concretamente all'azienda.

Per la descrizione di questo strumento si veda il paragrafo 5.1.

# 4.1.5. Contratto badanti

Qualora la richiesta di personale inserita riguardi un profilo professionale da assumere tramite CCNL del rapporto di lavoro domestico (es. badante, collaboratore domestico, baby sitter, ecc.) è possibile cliccare su => Contratto badanti => Nuovo contratto per accedere alla modulistica necessaria per stipulare il contratto di lavoro.

Per prima cosa, attivare i filtri richiesti oppure premere il pulsante => Mostra tutti per consultare una parte o la totalità dei lavoratori. Selezionare il lavoratore di interesse apponendo l'apposita spunta a destra della denominazione e cliccare su => Seleziona.

Controllare la correttezza dei dati e premere => Invia.

Compilare la scheda con informazioni relative al datore di lavoro, al lavoratore e alla sede della prestazione lavorativa e cliccare su => Invia.

| DATORE DI LAVORO        |                                          |     |        |
|-------------------------|------------------------------------------|-----|--------|
| Тіро*                   | 🖸 Persona fisica 🛛 Società               |     |        |
| Denominazione           |                                          |     |        |
| Codice Fiscale          |                                          |     |        |
| Referente               |                                          |     |        |
| DATI PERSONALI O LEGALE | RAPPRESENTANTE                           |     |        |
| Nome*                   | Maria                                    |     |        |
| Cognome*                | Ferrari                                  |     |        |
| Cittadinanza*           | Italiana                                 |     |        |
| DATA E LUOGO DI NASCITA | DATORE DI LAVORO O LEGALE RAPPRESENTANTE |     |        |
| Data di nascita*        | 5 💌 marzo 💌 1976 💌                       |     |        |
| Comune*                 | Rovigo                                   | (RO | )      |
| Stato*                  | Italia                                   |     |        |
| RESIDENZA DATORE DI LAV | ORO O LEGALE RAPPRESENTANTE              |     |        |
| Indirizzo*              |                                          |     |        |
| Cap/Comune/Prov.*       | 45026 LENDINARA                          |     | ( RO ) |
| Telefono                |                                          |     |        |
| LAVORATORE              |                                          |     |        |
| Nominativo              |                                          |     |        |
| Data di nascita         | 1984-07-08 00:00:00                      |     |        |
| Luogo di nascita        | VICENZA                                  |     |        |
| Nazione di nascita      |                                          |     |        |
| Cittadinanza            | ITALIA                                   |     |        |
| Indirizzo domicilio     |                                          |     |        |
| Cap/Comune/Prov.        | 36034 MALO ( VI )                        |     |        |
| Codice Fiscale          |                                          |     |        |
| LAVORATORE              |                                          |     |        |
| Nr. passaporto          |                                          |     |        |
| Autorità rilascio       |                                          |     |        |

A questo punto, nel menu a sinistra compaiono alcuni link:

#### Contratto badanti

- Nuovo contratto
- Informazioni
- Lettera assunzione
- <u>Dichiarazione di ospitalità</u>
- <u>Richiesta Ferie</u>
- L Modello CUD
- <u>Modulistica</u>

| CONTRATTO                  |                                         |
|----------------------------|-----------------------------------------|
| Inizio                     | - • • •                                 |
| Fine                       | - 1 1 1                                 |
| LUOGO DI LAVORO            |                                         |
| Indirizzo                  | via Piave 6                             |
| Cap/Comune/Prov.           | 45026 LENDINARA ( RO )                  |
| INFORMAZIONI LAVORO        |                                         |
| Tipo di servizio           |                                         |
| Categoria contratto        |                                         |
| Tipo di rapporto           | Seleziona                               |
| Presso la famiglia         | Seleziona 💌                             |
| Convivenza                 | Seleziona 💌                             |
| PERSONA ASSISTITA E PARENT | TELA CON IL DATORE DI LAVORO            |
| Nominativo                 |                                         |
| Parentela                  |                                         |
| ORARI                      |                                         |
| Ore settimanali            | 🗴 🗴                                     |
| Lunedì                     | dalle 🗴 🗴 alle 🗴 🗴 e dalle 🗴 🗴 alle 🗶   |
| Martedì                    | dalle ▼ ▼ alle ▼ ▼ e dalle ▼ ▼ alle ▼ ▼ |
| Mercoledì                  | dalle 🗶 🗶 alle 🗶 🗶 e dalle 🗶 🗶 alle 🗶 💌 |
| Giovedì                    | dalle 💌 💌 alle 💌 💌 e dalle 💌 💌 alle 💌   |
| Venerdì                    | dalle ▼ ▼ alle ▼ ▼ e dalle ▼ ▼ alle ▼ ▼ |
| Sabato                     | dalle 💌 💌 alle 💟 💌 e dalle 💟 💌 alle 🔍 💌 |
| Domenica                   | dalle 🗙 🗶 alle 🗶 🗶 e dalle 🗶 🗶 alle 🗶 🗶 |
| GIORNO DI RIPOSO           |                                         |
| Extradomenicale            |                                         |
| Sostit. Domenica           |                                         |
|                            |                                         |

In corrispondenza del link => Lettera di assunzione, compilare i campi relativi alle caratteristiche del contratto di lavoro (inizio e fine contratto, informazioni sul lavoro, nominativo della persona assistita e sua parentela con il datore di lavoro, orario settimanale, giorno di riposo, retribuzione e ferie).

Una volta cliccato su => **Invia**, è possibile premere il tasto => **Stampa lettera assunzione** per stampare copia del contratto da far firmare alle parti.

#### UTILITIES

stampa Lettera Assunzione

N.B. Nel caso intervengano variazioni nelle caratteristiche del rapporto di lavoro, è possibile modificare i parametri inseriti e valorizzare l'apposito campo **Data accordo di trasformazione del rapporto**.

Successivamente cliccare su => Stampa Variazione Condizioni rapporto per stampare il relativo accordo.

Cliccando sul link => **Dichiarazione di** ospitalità, inserendo i dati richiesti e cliccando su => **Stampa dichiarazione di ospitalità**, è possibile stampare la dichiarazione di ospitalità nei confronti del lavoratore convivente rilasciata dal datore di lavoro.

| DATORE DI LAVORO O LEGALE  | RAPPRESENTANTE (DATI RICAVATI DALLA PAGINA CONTRATTO BADAM |  |  |
|----------------------------|------------------------------------------------------------|--|--|
| Datore di lavoro           |                                                            |  |  |
| Cittadinanza               |                                                            |  |  |
| Data di nascita            |                                                            |  |  |
| Luogo di nascita           | ( )                                                        |  |  |
| Residenza                  | ()                                                         |  |  |
| Telefono                   |                                                            |  |  |
| AVORATORE (DATI RICAVATI D | ALLA PAGINA CONTRATTO BADANTI / INFORMAZIONI)              |  |  |
| Nr. passaporto             |                                                            |  |  |
| Autorità rilascio          |                                                            |  |  |
| Data rilascio              |                                                            |  |  |
| Data scadenza              |                                                            |  |  |
| LUOGO DI LAVORO (DATI RICA | WATI DALLA PAGINA CONTRATTO BADANTI / INFORMAZIONI)        |  |  |
| Indirizzo                  |                                                            |  |  |
| Cap/Comune/Prov.           | 31050 PONZANO VENETO ( TV )                                |  |  |
| PERIODO OSPITALITÀ         |                                                            |  |  |
| A partire dal              |                                                            |  |  |
| Fino al                    |                                                            |  |  |
| DICHIARO INOLTRE DI PROVV  | EDERE AL                                                   |  |  |
| mantenimento               | ⊙ NO C SI                                                  |  |  |
| spese mediche              | ⊙ <sub>NO</sub> C si                                       |  |  |
|                            |                                                            |  |  |
| Invia                      |                                                            |  |  |
| JTILITIES                  |                                                            |  |  |
| stampa Dichiarazione di    | Ospitalità                                                 |  |  |

| DATE RECAMATE DALLA PAGINA                       | CONTRATTO BADANTI / INFORMAZIONI         |  |
|--------------------------------------------------|------------------------------------------|--|
| DALLA FAGINA                                     | CONTRATTO BADANTI / INFORMAZIONI         |  |
| Datore di lavoro                                 |                                          |  |
|                                                  |                                          |  |
| DATI RICAVATI DALLA PAGINA                       | CONTRATTO BADANTI / LETTERA DI ASSUNZION |  |
| Data contratto                                   |                                          |  |
| DIPENDENTE DAL                                   |                                          |  |
| Data                                             |                                          |  |
| DATE FERIE                                       |                                          |  |
| Dal                                              | 💌 💌                                      |  |
| Al                                               |                                          |  |
| DATE ASSENZA                                     |                                          |  |
| Dal                                              |                                          |  |
| Al                                               | 🔽 🔽                                      |  |
| DATA PRESENZA                                    |                                          |  |
| A partire dal                                    | 🔽 🔽                                      |  |
|                                                  |                                          |  |
| Invia                                            |                                          |  |
| UTILITIES                                        |                                          |  |
| stampa Richiesta ferie / Permesso non retribuito |                                          |  |

Cliccando invece sul link => Richiesta ferie, compare la maschera per l'inserimento dati relativi a eventuali periodi di ferie o permessi richiesti dal lavoratore. Completare con i dati richiesti e premere => Stampa richiesta ferie/permesso non retribuito.
| PERIODO CUD         |                        |
|---------------------|------------------------|
| Anno dichiarazione* | 2012                   |
| Anno retribuzione*  | 2011                   |
| Inizio periodo*     | 3 💌 febbraio 💌 2011 💌  |
| Fine periodo*       | 31 🔽 dicembre 🔽 2011 🔽 |
| RETRIBUZIONE        |                        |
| Lorda*              | 6.000,00               |
| INPS*               | 400,00                 |
| Netto*              | 5.600,00               |
|                     |                        |
| Invia               |                        |
| UTILITIES           |                        |
| Stampa CUD          |                        |

Il link => **Modello CUD** consente la stampa del modello CUD da consegnare al lavoratore. Inserire a tal proposito i dati richiesti e premere => **Stampa CUD**.

Infine, accedendo al link => Modulistica, è possibile consultare o stampare alcuni moduli utili.

4.1.6. Richieste LSU

Da questa voce del menu è possibile inserire le richieste di personale rivolte a lavoratori da impiegare in lavori socialmente utili (LSU).

Cliccare su **Richieste LSU** => **Nuova richiesta LSU**, controllare i campi valorizzati e premere => **Invia**.

Così facendo il menu a sinistra si arricchisce di nuovi link:

 Richieste LSU

 Nuova richiesta LSU

 Informazioni

 Personale

 Pubblicazione richiesta

 Elenco abbinamenti

 Elenco proposte

 Elenco preselezioni

 Aggiornamenti

In particolare, nella scheda => Informazioni è possibile decidere se pubblicare la richiesta nelle bacheche di altri sportelli pubblici, nonché procedere alla sua chiusura

Cliccare su => **Personale** ed inserire i dati relativi a:

- ✓ sede di lavoro
- ✓ tipologia di attività richiesta
- ✓ qualifica richiesta
- ✓ ulteriori requisiti non essenziali ma preferenziali.

```
Cliccare su => Invia.
```

N.B.: Quanto più complete sono le informazioni inserite in questa sezione, tanto più efficace e puntuale sarà l'incontro tra la domanda e l'offerta di lavoro.

| SEDE DI LAVORO         |                                                                             |
|------------------------|-----------------------------------------------------------------------------|
| Località*              | C957 - CONEGLIANO <u>info</u><br>ATTENZIONE: SEDE DI LAVORO ES<br>Seleziona |
| RICHIESTA              |                                                                             |
| Tipologia*             | Servizi alla persona 📃                                                      |
| QUALIFICA RICHIESTA    |                                                                             |
| Codice NUP             | 8.1.5.1.0 - Bidelli e professioni<br>Seleziona                              |
| ULTERIORI REQUISITI NO | ON ESSENZIALI MA PREFERENZIALI                                              |
| Ulteriori requisiti    |                                                                             |

E' ora possibile procedere alla pubblicazione della richiesta LSU.

Dopo aver controllato che tutti i dati obbligatori siano stati inseriti con successo, cliccare nel menù a sinistra su => **Pubblicazione richiesta**, valorizzare la data di inizio e di scadenza e premere il tasto => **Invia**. Una volta ultimata la pubblicazione, la richiesta è attiva nel sistema di incontro fra domanda e offerta di lavoro.

| la pubblicazione è a                        | vvenuta con succe | \$\$0.             |  |  |  |  |  |
|---------------------------------------------|-------------------|--------------------|--|--|--|--|--|
| AVVIA PUBBLICAZIONE (O AG                   | GIORNA PUBBLICAZ  | IONI PREESISTENTI) |  |  |  |  |  |
| Inizio*                                     | 14 💌 maggio       | ▼ 2013 ▼           |  |  |  |  |  |
| Scadenza*                                   | 14 💌 maggio       | ▼ 2013 ▼           |  |  |  |  |  |
| Invia<br>SOSPENDI PUBBLICAZIONE             |                   |                    |  |  |  |  |  |
| Sospendi                                    |                   |                    |  |  |  |  |  |
| VERIFICA ULTIMA PUBBLICAZIONE               |                   |                    |  |  |  |  |  |
| visualizza la sintesi<br>scarica la sintesi |                   |                    |  |  |  |  |  |

In calce alla pagina sono presenti i pulsanti per la sospensione della pubblicazione e per visualizzare e scaricare la sintesi della richiesta di personale per LSU.

Per sospendere la richiesta LSU, cliccare su => **Sospendi**. Per riattivarla, impostare una nuova data di inizio e di scadenza utilizzando l'apposito calendario e premere => **Invia**.

La sintesi degli aggiornamenti alla pubblicazione della richiesta è visibile cliccando sul link => Aggiornamenti.

| x | ID Clic | <u>Attivazione</u> | <u>Scadenza</u> | <u>Stato</u>      | Ric.     |
|---|---------|--------------------|-----------------|-------------------|----------|
|   | 67038   | 14-05-2013         | 14-07-2013      | Pubblicata in IDO | <u>i</u> |

ATTENZIONE: Nel caso in cui siano stati modificati o aggiunti dati relativi alla richiesta LSU dopo la pubblicazione, è necessario pubblicare nuovamente la richiesta impostando adeguatamente la data di inizio e di scadenza della stessa.

In seguito alla pubblicazione di una richiesta LSU, attraverso un apposito motore di ricerca è possibile creare abbinamenti con lavoratori idonei e segnalarli all'ente intermediario che ha in carico l'azienda titolare della richiesta. Lavoratori idonei sono tutti quelli che hanno dato disponibilità a lavori socialmente utili (questo dato si può consultare nella sezione => Gestione lavoratori => Profilo => Disponibilità) e che risultano inseriti in lista di mobilità ai sensi della L. 223/1991.

La procedura per effettuare abbinamenti e preselezioni è dettagliatamente descritta al paragrafo 5.2.

4.1.7. Tirocini ospitati

In questa sezione è possibile registrare informazioni sui tirocini ospitati dall'azienda.

A tal proposito seguire la procedura già descritta al par. 3.18.3.

4.2. Marketing

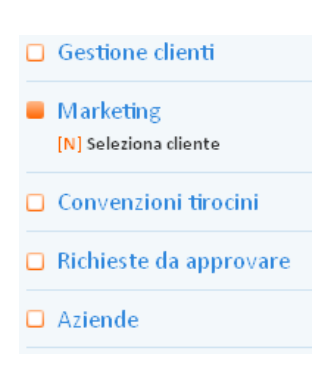

La sezione marketing permette di associare ad una scheda cliente dei profili professionali approfonditi indipendentemente dall'attivazione di una vacancy da parte dell'azienda. In genere, si tratta di profili "tipici" della specifica realtà aziendale per i quali si prevedono possibili posizioni vacanti. In tal modo, all'attivazione di una ricerca di personale l'operatore potrà approfittare di profili dettagliatamente descritti in precedenza e rispondere in tempi brevi alle necessità dell'azienda.

Tali profili sono utili, ad esempio, per rendere più veloce la pubblicazione di richieste di personale che vengono attivate ripetutamente dall'azienda (ad esempio per figure stagionali, per figure difficilmente reperibili, per picchi di lavoro pianificabili, ecc.). Questo strumento è utile, inoltre, qualora l'azienda sia disponibile per determinati profili a valutare candidature anche nei momenti in cui non ha posizioni effettivamente aperte.

4.2.1. Registrazione nuova scheda marketing

Per aprire una scheda marketing per un'azienda cliente cliccare su => Marketing e quindi su => Seleziona cliente.

Naturalmente, la scheda dell'azienda deve essere stata precedentemente inserita in => Gestione clienti.

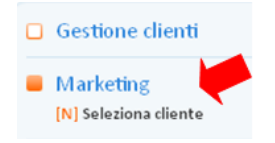

Scegliere l'azienda e cliccare su => Seleziona per registrare una nuova scheda marketing.

|              |                                        | Trova     |          | Mostr | a Tutti |      |   |                 |     |           |
|--------------|----------------------------------------|-----------|----------|-------|---------|------|---|-----------------|-----|-----------|
| Record       | Record trovati: 5791 - pagina 1 di 580 |           |          |       |         |      |   |                 |     |           |
| <b>\$</b> 21 | ZA                                     |           |          |       |         |      |   |                 | Sel | eziona    |
| 8            | <u>Denominazione</u>                   | Referente | Ric.     | LSU   | Cont.   | Tir. | 2 | Ragione Sociale |     | <u>!0</u> |
| -            |                                        |           | 1        | -     | -       | -    |   |                 |     | ✓         |
| 0            |                                        |           | <u>1</u> | -     | -       | -    |   |                 |     |           |

Nuova scheda marketing

CLIENTE Cliente\*

Completare con le informazioni sul referente aziendale e cliccare su => Invia.

Una volta inviati i dati apparirà in calce alla scheda un'utility per stampare una lettera promozionale da utilizzare per il primo contatto con l'azienda.

stampa lettera promozionale

|                               | 10.89.09 - Produzione di altri prodotti al  | imentari nca <u>info</u> |
|-------------------------------|---------------------------------------------|--------------------------|
| Contratto                     | 175 - C.c.n.I. per alimentaristi artigiani. | info                     |
| INFORMAZIONI REFERE           | NTE                                         |                          |
| Nominativo*                   |                                             |                          |
|                               |                                             |                          |
| Telefono                      |                                             |                          |
| Fax                           |                                             |                          |
| Cellulare                     |                                             |                          |
| Email                         |                                             |                          |
| REFERENTI OPERATIVI           |                                             |                          |
|                               | Provincia di Verona - Centro per l'Impi     | ego di Affi              |
| Sportello*                    |                                             |                          |
| Sportello*<br>Unità Operativa | IDO VERONA                                  | ~                        |

### 4.2.2. Patto di Azione Aziendale

# Marketing [N] Seleziona cliente Informazioni Attività Scheda aziendale Patto di azione Profili marketing Clienti correlati Report Cliente Webfeedback

UTILITIES

Dopo aver inserito il primo set di dati è disponibile un menù per la registrazione del Patto di azione da stipulare con l'azienda, le varie attività effettuate dagli operatori con l'azienda e ulteriori informazioni relative all'azienda e ai profili ricercati. Cliccare su => Attività, => Nuova attività per inserire informazioni sulle azioni marketing svolte per l'azienda su cui si sta lavorando. Inserire tutte le informazioni richieste e cliccare su => Invia.

| INFORMAZIONI             |                                                      |
|--------------------------|------------------------------------------------------|
| Data*                    | 30 💙 aprile 💙 2013 🗸                                 |
| Ora                      | 💌 💌                                                  |
| CONTATTO                 |                                                      |
| Modalità*                | Seleziona 🛩                                          |
| Note                     |                                                      |
| RECALL                   |                                                      |
| Data Recall              | 💌 🔍                                                  |
| Memo recall              |                                                      |
| CLIENTE DI RIFERIMENT    | o l                                                  |
| Cliente*                 | Seleziona 💙                                          |
| REFERENTI OPERATIVI      |                                                      |
| Sportello*               | Provincia di Verona - Centro per l'Impiego di Verona |
| Unità Opera <b>ti</b> va | IDO VERONA 💌                                         |
| Operatore*               | Scupola Carlo 💌                                      |
| ABILITAZIONE / DISABILI  | TAZIONE                                              |
| Status                   | ° 📀 ° 👄                                              |
|                          | per cancellare disabilitare prima il record          |
| Invia                    |                                                      |

Cliccando su => Scheda aziendale è possibile completare le informazioni sull'azienda con descrizioni dettagliate sull'attività aziendale, sulle tipologie contrattuali utilizzate per la propria forza lavoro, l'organizzazione del lavoro, il mercato di riferimento, i canali utilizzati per il reclutamento del personale e altre informazioni di dettaglio.

In calce alla pagina, un'utility permette di inviare automaticamente all'azienda una e-mail contenente una richiesta di customer satisfaction per la valutazione del servizio ricevuto.

| UTILITIES                  |                                                                                     |
|----------------------------|-------------------------------------------------------------------------------------|
| chiudi la scheda marketing | usfaction Attenzione: non e stata ancora inviata la email per customer satisfaction |
|                            | Vuoi davvero inviare una email?       Non Inviare                                   |
| 🔔 La em                    | ail di richiesta customer satisfaction è stata inviata.                             |

La mail ricevuta dall'azienda contiene l'invito a compilare online il questionario di gradimento del servizio e riporta automaticamente l'intestazione del CPI inviante.

### Sistema IDO Veneto DEMO - Richiesta per customer satisfaction

"Sistema IDO Veneto DEMO" <ido.venetolavoro@gruppo4.com> [ido.venetolavoro@gruppo4.com] A: Bettella Ilaria

### Provincia di Verona - Centro per l'Impiego di Verona

Gent.le Ilaria Bettella,

Una delle principali priorità della Pubblica Amministrazione è ascoltare gli utenti per consentirci di identificare velocemente gli elementi di miglioramento dei nostri servizi.

Vorremmo esortarLa a partecipare Sondaggio relativo alla gestione Marketing sulla Soddisfazione dei Clienti la cui compilazione richiede circa 5 minuti.

Per iniziare la compilazione o per ricollegarsi al sondaggio, La preghiamo di accedere al seguente link.

Qualora avesse difficoltà ad accedervi o necessitasse assistenza tecnica, La preghiamo di contattare:

Ufficio progetto per il marketing - Provincia di Verona Via Delle franceschine, 10 Verona www.j4u.provincia.vr.it

Sistema IDO Veneto DEMO

Accesso via Intranet Regione Veneto: https://10.4.0.42 Accesso via Internet: https://88.55.96.250

Per registrare il Patto di azione, cliccare sul link dedicato e quindi su => Nuovo Patto di azione aziendale.

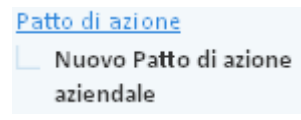

Compilare i campi e cliccare su => Invia.

Una volta inviati i dati apparirà in calce alla scheda un'utility per chiudere il Patto di azione aziendale.

Per chiuderlo è necessario inserire una data di fine.

Attenzione. Per chiudere il Patto di Azione Aziendale è necessario:inserire la data di fine

Cliccare su => Invia e quindi su => chiudi il Patto di Azione Aziendale.

| UTILITIES                                             |
|-------------------------------------------------------|
| chiudi il Patto di Azione Aziendale                   |
| Vuoi veramente chiudere il Patto di Azione Aziendale? |
| No Si                                                 |

Cliccando nuovamente su => Patto di azione aziendale verrà visualizzato l'elenco dei PAA registrati per l'azienda.

|   |   | Inizio     | Fine       | Situazione | Sport. | <u>U.O.</u> |
|---|---|------------|------------|------------|--------|-------------|
| 1 | 1 | 30-04-2013 | 30-04-2013 | chiuso     | VRN    | IDO VERONA  |
| ( | Z | 30-04-2013 |            | aperto     | VRN    | IDO VERONA  |

| INFORMAZIONI             |                                                                |              |      |         |           |     |  |  |  |  |
|--------------------------|----------------------------------------------------------------|--------------|------|---------|-----------|-----|--|--|--|--|
| Inizio*                  | 30 💌                                                           | aprile       | ۷    | 2013    | *         |     |  |  |  |  |
| Fine                     | 🗸                                                              |              | ~    |         | ~         |     |  |  |  |  |
| Tipo di azione           | □ Informazioni<br>□ Consulenza<br>□ Incontro domanda e offerta |              |      |         |           |     |  |  |  |  |
| REFERENTI OPERATIVI      |                                                                |              |      |         |           |     |  |  |  |  |
| Sportello*               | Provine                                                        | ia di Verona | - Ce | ntro pe | er l'Impi | ego |  |  |  |  |
| Unità Opera <b>ti</b> va | ID0 VE                                                         | RONA         |      |         |           |     |  |  |  |  |
| Operatore*               | Scupola Carlo                                                  |              |      |         |           |     |  |  |  |  |
| Stato                    | aperto                                                         |              |      |         |           |     |  |  |  |  |
| NOTE                     |                                                                |              |      |         |           |     |  |  |  |  |
| Note                     |                                                                |              |      |         |           |     |  |  |  |  |
| Invia                    |                                                                |              |      |         |           |     |  |  |  |  |

### 4.2.3. Profili marketing, pubblicazione e abbinamenti

A ciascuna scheda marketing possono essere associati più profili marketing. Cliccare su => **Profili** marketing => **Nuovo profilo** per inserire, a partire dalla qualifica, la scheda del profilo aziendale.

| <ul> <li>Marketing</li> <li>[N] Seleziona cliente</li> </ul> | Nuovo profilo<br>Scheda marketing di: «DEA S.R.L Ilaria Bettella»                                              |           |
|--------------------------------------------------------------|----------------------------------------------------------------------------------------------------|-----------|
| <u>Attività</u><br><u>Scheda aziendale</u>                   | ricerca 🛛 🎯 per testo                                                                                          |           |
| Patto di azione<br>Profili marketing                         | Trova Totti                                                                                                    |           |
| Nuovo profilo <u>Clienti correlati</u>                       | Record trovat: 6                                                                                               | Salariana |
| <u>Report Cliente</u><br><u>Webfeedback</u>                  | VZ 🖬 A<br>Codici Nomenclatura Unità Professionali (Fonte: Istat)                                               | Seleziona |
| Convenzioni tirocini                                         | (3) PROFESSIONI TECNICHE Info                                                                                  |           |
| Richieste da approvare                                       | (3.2) Professioni tecniche nelle scienze della salute e della vita info      (3.2.1) Tecnici dalla salute info |           |
| □ Aziende                                                    | (3.2.1.1) Professioni sanitarie infermieristiche ed ostetriche info                                            |           |
|                                                              | (3.2.1.1.] Professioni sanitarie infermieristiche info scheda                                                  | V         |
|                                                              | [3.2.1.12] Professioni sanitarie ostetriche info scheda                                                        |           |

Entrare nella singola scheda dall'elenco => **Profili marketing** per procedere con l'inserimento di tutte le informazioni relative allo specifico profilo.

| » <u>Cod. NUP</u> | Fig. prof. NUP                         |
|-------------------|----------------------------------------|
| 211.1             | Professioni sanitarie infermieristiche |
|                   |                                        |

| FIGURA PROFESSIÓNA      | LE                                                  | Inserire le informazioni riguardanti                 |
|-------------------------|-----------------------------------------------------|------------------------------------------------------|
| Codice NUP<br>Nome NUP  | 3.2.1.1.1<br>Professioni sanitarie infermieristiche |                                                      |
| CEDE DI LEVADO          |                                                     | - sede di lavoro;                                    |
| Località*               |                                                     |                                                      |
|                         | Seleziona                                           | - dati sulla difficolta di reperimento della figura; |
| INFORMAZIONI REPER      | IMENTO                                              | - indicazioni sulle tipologie contrattuali e         |
| Presenza in azienda     | Seleziona 🐋                                         | madalità di lavara tiniaha dall'utilizza di tala     |
| Dal                     | - 💌 💌                                               | modanta di lavoro upiche den dinizzo di tale         |
| Grado difficoltà*       | O alto O medio O basso                              | figura in azienda;                                   |
| Motivi                  | Seleziona 💌                                         |                                                      |
| Tipo di ricerca*        | Seleziona 💌                                         | - la necessità di selezionare lavoratori             |
| Turn over*              | Seleziona 🤜                                         | disponibili alle trasferte:                          |
| Area*                   | D produzione                                        | unsponnenn une musteree,                             |
|                         | Commerciale                                         | - la necessità di selezionare lavoratori con         |
|                         |                                                     |                                                      |
|                         | altro                                               | esperienza nella stessa qualifica;                   |
| UTILIZZO FIGURA PROFE   | SSIONALE                                            | la dimensione territoriale di utilizzo della         |
| Tipo rapporto           | LAVORO A TEMPO INDETERMINATO                        |                                                      |
|                         | LAVORO IN COOPERATIVA O IN ASSOCIAZIO               | figura.                                              |
|                         | LAVORO A TERMINE                                    |                                                      |
|                         | LAVORO A DOMICIJO                                   | Cliccare quindi su => Invia.                         |
|                         | LAVORO IN APPRENDISTATO/FORMAZIONE/                 | - · · · · · · · · · · · · · · · · · · ·              |
|                         |                                                     | Ora è possibile completare la scheda con le          |
|                         | Lavoro Accessorio                                   | of a c possibile completate la seneda con le         |
|                         | CONTRATTO DI COLLABORAZIONE                         | informazioni sul titolo di studio richiesto e        |
| Modalità di lavoro      |                                                     | procedere alla pubblicazione come una normale        |
|                         | TURNI (SOLO GIORNO)                                 | procedere ana pubblicazione come una normale         |
|                         | C ORARIO SPEZZATO                                   | richiesta di personale.                              |
|                         |                                                     |                                                      |
|                         | PINE SETTIMANA                                      | Per questo motivo, per la descrizione delle          |
|                         | GIORNALIERO IN PUBBLICI ESERCIZI                    | funzionalità non l'incontra domanda a affarta si     |
|                         | CONTRATTO STAGIONALE                                | Tunzionalita per l'incontro domanda e offerta si     |
|                         | DIPENDENTE IN CONVEYENZA                            | veda il paragrafo 5 1                                |
|                         | OUALSIASI MODALITA                                  | vou il pulugiulo otti                                |
| Disponibilità trasf.    | Seletiona                                           | Profili marketing                                    |
| Esperienza              | Seleziona 💌                                         | Nuovo profilo                                        |
| FIGURA PROFESSIONALE    | PRESENTE                                            | Informazioni                                         |
| Presso                  | tuffe le sedi aziendali 💌                           | Titoli di studio                                     |
| ABILITAZIONE / DISABILI | TAZIONE                                             | Pubblicazione                                        |
| Status                  | © 🔗 O 👝                                             | Aggiornamenu                                         |
|                         | per cancellare disabilitare prima il record         | <u>Elenco appinament</u>                             |
|                         |                                                     | Elenco proposte                                      |
| Invia                   |                                                     | Elenco preselezioni                                  |

# 4.2.4. Altre funzionalità marketing

Completano lo strumento marketing le seguenti funzionalità:

- 1. **Clienti correlati**: per collegare ad un'azienda uno o più clienti (nel caso siano previsti nella scheda azienda);
- 2. Report cliente: per visualizzare una sintesi della scheda marketing caricata per il cliente;
- 3. Web feedback: per visualizzare le valutazioni registrate dalle aziende dopo l'invio del questionario di costomer satisfaction. Il questionario è compilabile direttamente anche da IDO cliccando su link => Nuovo questionario.

| dtiita                |                            |                 |              |          |        |            |          |                        |   |             |
|-----------------------|----------------------------|-----------------|--------------|----------|--------|------------|----------|------------------------|---|-------------|
| cheda aziendale       | INFORMAZIONE               |                 |              |          |        |            |          |                        |   |             |
| Patto di azione       | Data*                      | 80.00           | annila.      |          | 2013   | -          |          |                        |   |             |
| Profile marketing     |                            | AV 135          | aprice       | 120      | 4943   | 1005       |          |                        |   |             |
| lienti correlati      | Scadenza                   |                 | ******       | ~        | 4484   | *          |          |                        |   |             |
| Report Cliente        | Situazione*                | comple          | tato 💌       |          |        |            |          |                        |   |             |
| Yebfeedback           |                            |                 |              |          |        |            |          |                        |   |             |
| Nuovo questionario    | ATTIVITÀ DI MARKETING      | DEI CENTRI P    | ER L'IMPLE   | 90       |        |            |          |                        |   |             |
| Convenzioni tirocin   | 1) Contatto diretto in azi | enda*           |              | 0        |        |            | 0        |                        | 0 |             |
| and the second second |                            | ∽ non           | soddisfatt   | • •      | poco   | soddisfa   | no 🗸     | abbastanza soddisfatto | ~ | soddisfatto |
| Gchieste da approvare | 2) Completezza e corrett   | ezza delle info | ormazioni ri | cevute   | 4      |            |          |                        |   |             |
| Aziende               |                            | O non           | soddisfatt   | . 0      | poco   | soddisfa   | mo O     | abbastanza soddisfatto | 0 | soddisfatto |
|                       | 3) Competenza e dispori    | bilità del pers | onale*       |          |        |            |          |                        |   |             |
|                       |                            | O non           | soddisfam    | . 0      | poco   | soddisfa   | πο Ο     | abbastanza soddisfatto | 0 | soddisfatto |
|                       | ATTIVITÀ DI PICERCA DI F   | ERSONALE        |              |          |        |            |          |                        |   |             |
|                       | 4) Servizio usufruito dall | azienda press   | o il Cpl*    |          |        |            |          |                        |   |             |
|                       |                            | O si C          | D no         |          |        |            |          |                        |   |             |
|                       | 5) Adeguatezza del servi   | zio rispetto al | le indicazio | ni riçev | ute ne | t colloqui | in azier | nda*                   |   |             |
|                       |                            | O non           | soddisfatt   | . 0      | poco   | soddisfa   | nto O    | abbastanza soddisfatto | 0 | soddisfatto |
|                       | 6) Azioni che il Centro pe | r l'Impiego ha  | attivato p   | r sodd   | istare | le esigena | e .      |                        |   |             |
|                       |                            | O non           | soddisfatt   | . 0      | poco   | soddisfa   | no O     | abbastanza soddisfatto | 0 | soddisfatto |
|                       | 7) Risultati otteruti*     |                 |              |          |        |            |          |                        |   |             |
|                       | 1.00                       | O non           | soddisfatt   | . 0      | peco   | soddisfa   | nto O    | abbastanza soddisfatto | 0 | soddisfatto |
|                       |                            |                 |              |          |        |            |          |                        |   |             |
|                       | Invia                      |                 |              |          |        |            |          |                        |   |             |

# 4.3. Convenzioni tirocini

Nella pagina **Convenzioni tirocini**, a cui si accede tramite il menù a sinistra, è possibile registrare le convenzioni che vengono stipulate con le aziende per i tirocini.

Cliccare su => Convenzioni tirocini => Nuova convenzione per inserire i dati su tipologia (convenzione aziendale o convenzione quadro), numero di protocollo, data di stipula, data di inizio e data di fine della convenzione, nonché sul numero di soggetti che potranno essere coinvolti, e cliccare su => Invia. L'ente promotore, automaticamente, sarà quello dello sportello di appartenenza.

| Nuova convenzione         |                         |
|---------------------------|-------------------------|
| SPECIFICHE DELLA CONVEN   | ZIONE                   |
| Tipologia*                | Convenzione aziendale 💌 |
| Numero protocollo         |                         |
| Data stipula*             | 27 💙 aprile 💌 2011 💙    |
| Numero soggetti           | 5                       |
| Data inizio*              | 27 💙 aprile 💙 2011 💙    |
| Data fine                 | V V                     |
| SOGGETTO PROMOTORE/P      | EFERENTE OPERATIVO      |
| Ente promotore*           | Provincia di Venezia    |
| ABILITAZIONE / DISABILITA | ZIONE                   |
| Status                    | ° 📀 ° 🤤                 |
|                           |                         |
| Invia                     |                         |

Completare quindi la scheda con tutti i dati su Ente promotore ed Ente ospitante e cliccare nuovamente su => Invia.

A questo punto è possibile attivare la convenzione cliccando sull'apposito pulsante in calce alla pagina.

| 1 | UTILITIES                                                                                                    |
|---|----------------------------------------------------------------------------------------------------|
|   | ATTENZIONE: Per stampare la Convenzione è necesario compilare i campi obbligatori. Dopo l'attivazione non sarà più possibile modificare tutti i campi obbligatori. |
|   | attiva la Convenzione                                                                                                    |

Attivata la convenzione è possibile stamparla mediante l'apposito pulsante.

Cliccando su => **Tirocini** è possibile consultare l'elenco dei lavoratori per i quali è stato avviato un tirocinio collegato alla presente convenzione. L'associazione del lavoratore al tirocinio e alla convenzione viene gestita nella sezione **Lavoratori** (cfr. paragrafo 3.18.3) o nella sezione **Datori di lavoro** (cfr. paragrafo 4.1.7).

# 4.4. Aziende e richieste da approvare

Cliccando su => Aziende è possibile consultare l'elenco completo delle aziende clienti presenti in IDO e accedere alle varie schede anagrafiche.

E' presente, inoltre, al link => **Richieste da approvare** uno strumento per risolvere eventuali problemi di disallineamento tra le tabelle di classificazione Sill e IDO. Per approvarle (standardizzarle) e attivarle selezionare per ciascuna categoria di dati attraverso l'apposita funzione di selezione i corrispondenti delle tabelle IDO e cliccare su => **Invia**.

| SEDE DI LAVORO                 |                            |
|--------------------------------|----------------------------|
| Proposta                       | Padova                     |
| Standardizzata                 |                            |
| QUALIFICA RICHIESTA            |                            |
| Proposta                       | programmatore java         |
| Codice NUP                     | <br>Seleziona              |
| Mansioni                       | programmatore e dba oracle |
| CONTRATTO                      |                            |
| Proposto                       | commercio                  |
| Standardizzato                 | Seleziona                  |
| Invia<br>UTILITIES             |                            |
| per attivare la richiesta terr | nina la standarizzazione   |

# 4.5. Aziende prospetti

Nella sezione => Aziende prospetti è possibile visualizzare i prospetti informativi per il collocamento mirato inviati dai datori di lavoro con almeno 15 dipendenti ai servizi provinciali competenti e le eventuali relative posizioni di lavoro scoperte.

Cliccare su => Aziende prospetti ed effettuare una ricerca testuale. E' possibile filtrare i risultati impostando filtri relativi alla presenza di vacancy, al settore Ateco, alla provincia della sede aziendale e alle categorie dimensionali dell'azienda.

Cliccare quindi sull'icona dell'azienda per accedere all'elenco dei prospetti disponibili.

| Aziende prospetti<br>CERCA RECORD IN CUI:                       |                         |                       |               |           |           |
|-----------------------------------------------------------------|-------------------------|-----------------------|---------------|-----------|-----------|
| un qualsiasi campo 💙 contiene la frase 💙                        |                         |                       |               |           |           |
| RESTRINGI LA RICERCA AI RECORD CON:                             |                         |                       |               |           |           |
| con o senza richieste coll. mirato 🔽 🛛 con Vacancy coll. mirato | v qualsiasi provincia v | qualsiasi categoria d | imensionale 🗸 |           |           |
| qualsiasi ateco                                                 | ¥                       |                       |               |           |           |
| ₩2 12<br>* Razione sociale                                      | Cod. Fisc.              | Anno                  | Prov          | Prospetti | Disp.     |
| SOGA S.P.A.                                                     | 00001640242             | 2016                  | Vicenza       | 2         | 2         |
| HA SERME HELVETIA SRL                                           | 00006520282             | 2016                  | Padova        | 2         | 2         |
| MANIFATTURA VALCISMON SPA                                       | 00023370257             | 2016                  | Belluno       | 16        |           |
|                                                                 |                         |                       |               |           | 20        |
| BOTTAZZO & CINETTO SRL                                          | 00023690274             | 2016                  | Venezia       | 12        | 20<br>105 |

Cliccare sull'icona relativa al prospetto d'interesse per accedere alle informazioni di dettaglio della comunicazione effettuata dal datore di lavoro.

| Record       | Record trovati: 5 - pagina 1 di 1 |              |      |                |           |  |  |  |  |  |  |
|--------------|-----------------------------------|--------------|------|----------------|-----------|--|--|--|--|--|--|
| <b>1</b> 2 1 |                                   |              |      |                |           |  |  |  |  |  |  |
| 2            | Ш                                 | ID prospetto | Anno | <u>Origine</u> | Provincia |  |  |  |  |  |  |
|              | 708183                            | 272668       | 2016 | CO VENETO      | VICENZA   |  |  |  |  |  |  |
|              | 60                                | 263760       | 2015 | CO VENETO      | VICENZA   |  |  |  |  |  |  |
|              | 554368                            | 243687       | 2014 | CO VENETO      | VICENZA   |  |  |  |  |  |  |
|              | 379129                            | 201488       | 2009 | CO VENETO      | VICENZA   |  |  |  |  |  |  |
|              | 383454                            | 203815       | 2008 | CO VENETO      | VICENZA   |  |  |  |  |  |  |

Cliccando invece su "Posti disponibili coll.mir. si accede all'elenco delle vacancies attive per il datore di lavoro relative alla copertura degli obblighi di assunzione con il dettaglio delle qualifiche, delle mansioni, della specifica categoria di lavoratore e del comune della sede di lavoro.

| Convenzioni tirocini                                           | -                              | ră.           |           |                  |                                      |                      |    |          |        |
|----------------------------------------------------------------|--------------------------------|---------------|-----------|------------------|--------------------------------------|----------------------|----|----------|--------|
| Richieste da approvare                                         |                                | Data          | Prov.     | Codice qualifica | Qualifica                            | Mansioni             | 0. | Cat      | Comune |
|                                                                |                                | 31-12-2014    | Vicenza   | 6.1.3.7.0.2      | elettricista impiantista di cantiere | ELETTRICISTA         | 1  | DISABILE | ROSA'  |
| U Adende                                                       |                                | 31-12-2008    | Vicenza   |                  |                                      | OPERAIO ELETTRICISTA | 1  |          |        |
| Aziende prospetti <u>Prospetti</u> Posti disponibili coll. mir | PREFE                          | RENZE DI VISI | MUZZAZION | E DELL'ELENCO    | <<  1  >>                            |                      |    |          |        |
|                                                                | R <sup>n<sup>*</sup> sec</sup> | cord 10       | ordine    | ascendente 🔽 ord | ina ner ID 🔽                         | Salva                |    |          |        |

# 5. I.D.O.

Nella sezione I.D.O. sono presenti tutti gli strumenti per effettuare concretamente l'incontro tra una richiesta di personale e il cv di uno o più lavoratori.

N.B. E' sempre a partire dalla RICHIESTA che avviene il match. Dal lato "lavoratore" (quindi a partire da un cv) è solo possibile inviare delle segnalazioni per una specifica richiesta di personale. La preseleizone, quindi, avviene sempre ad opera dell'operatore dello sportello che gestisce l'azienda cliente, indipendentemente da chi ha invece inserito il profilo del lavoratore e pubblicato il suo cv (può dunque trattarsi di un altro sportello, di un altro ente o di un'autocandidatura inserita da un lavoratore in Cliclavoro Veneto).

# 5.1. Richieste

Cliccare su => **Richieste** per accedere al motore di ricerca che permette di creare gli abbinamenti tra una specifica richiesta di personale e la banca dati dei cv dei lavoratori.

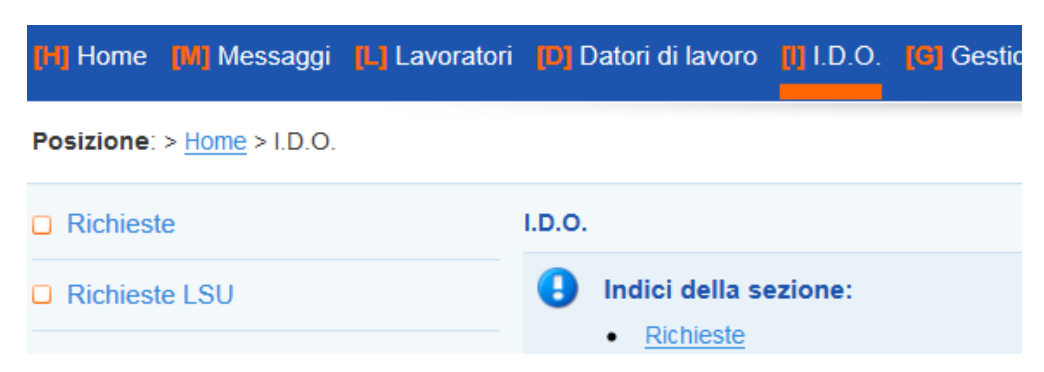

Attraverso il motore di ricerca presente nella pagina, individuare la richiesta di personale interessata (oppure utilizzare il pulsante => Mostra tutti per visualizzare l'intera lista di richieste gestite dallo

sportello di appartenenza), e cliccare sul simbolo a destra per aprirla. Si viene così rimandati alla sezione Gestione clienti, nella pagina della specifica richiesta, da cui è possibile gestire le segnalazioni di candidati all'azienda.

| 30 | Cliente | Sede di lavoro | <u>Qualifica</u>                                        | <u>N.L.</u> | Scadenza   | Abb. | Prop. | Rif. | Pre. | Concl. | Sportello - Ente                                                      |
|----|---------|----------------|---------------------------------------------------------|-------------|------------|------|-------|------|------|--------|-----------------------------------------------------------------------|
|    |         | SUSEGANA       | impiegato<br>addetto alla<br>gestione degli<br>acquisti | 1           | 21-09-2017 | 4    | -     | -    |      | -      | Centro per<br>l'Impiego di<br>Conegliano -<br>Provincia di<br>Treviso |
|    |         | PAESE          | addetto alla<br>gestione degli<br>stock                 | 1           | 21-09-2017 | 4    | -     | -    | -    | -      | Centro per<br>l'Impiego di<br>Treviso -<br>Provincia di<br>Treviso    |

# Ricerca di candidature da abbinare alla richiesta

Cliccare sul link => Elenco segnalazioni e successivamente su => Cerca candidature per accedere al motore di ricerca avanzata.

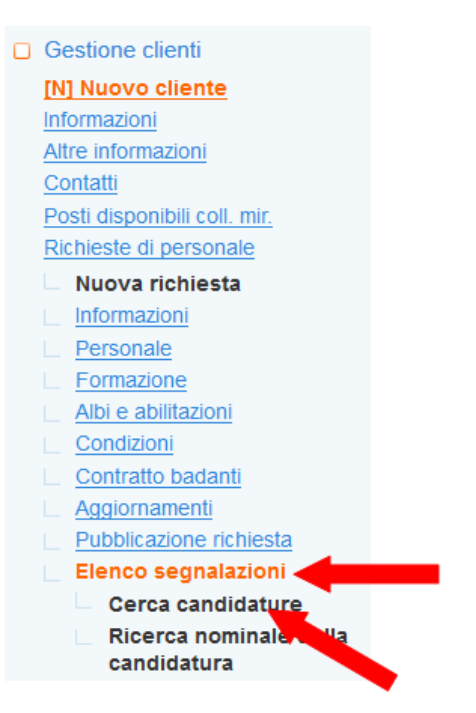

E' altrimenti possibile utilizzare => **Ricerca nominale della candidatura** per effettuare una ricerca nominale tra le candidature attive e non scadute <u>gestite esclusivamente dalla propria</u> <u>organizzazione</u>.

| CERCA RECORD IN CUI:                                                                                                    |   |
|----------------------------------------------------------------------------------------------------|---|
| un qualsiasi campo 🔽 contiene la frase 🔽                                                                                     | + |
| RESTRINGI LA RICERCA AI RECORD CON:                                                                                          |   |
| qualsiasi sportello 🗸 qualsiasi unità operativa V                                                                            |   |
| qualsiasi operatore referente 🗸 qualsiasi situazione candidatura 🗸 con o senza abbinamenti 🗸                                 |   |
| con o senza proposte di segnalazione 👻 con o senza proposte rifiutate da visionare 💌 con o senza preselezioni da visionare 💌 |   |
| con o senza selezioni concluse da visionare 🗸                                                                                |   |
| Trova Mostra Tutti                                                                                                    |   |
| Solo candidature attive e non scadute alla propria organizzazione                                                            |   |

Il motore di ricerca a disposizione su  $\Rightarrow$  Cerca candidature è composto da più sezioni, ciascuna delle quali permette di effettuare delle ricerche testuali (o per codice) e/o di impostare dei filtri che rendano più o meno mirata la ricerca delle candidature.

Nella sezione **Esperienze e aspirazioni professionali del candidato**, il sistema riporta automaticamente la qualifica richiesta dall'azienda, unitamente al profilo professionale descritto nella sezione Datori di lavoro (cfr. paragrafo 4.1.3).

Il match è controllato per mezzo di un'area di inserimento testuale in cui è possibile inserire sia codici numerici (sempre racchiusi fra parentesi quadre e senza spazi) come da Classificazione delle Professioni 2011 (CP 2011), sia contenuti liberi.

In particolare, è possibile cliccare sopra il codice, la denominazione della qualifica ricercata e la descrizione del profilo professionale riportati automaticamente sopra al box per la ricerca testuale: in tal modo il testo cliccato viene copiato direttamente all'interno del box per essere usato come parametro per la ricerca.

| RICERCA PER ESPERIENZE E ASPIRAZIONI PROFESSIONALI DEL CANDIDATO                                                                                                    |  |                         |  |  |  |  |  |
|----------------------------------------------------------------------------------------------------|--|-------------------------|--|--|--|--|--|
| Qualifica richiesta: [4.4.1.3.0.6] Portalettere e fattorini postali<br>Protilo professionale: PORTALETTERE ADDETTO AL RECAPITO CORRISPONDENZA CON USO MOTOVEICOLO<br>LIBERTY PIAGGIO 125 CC - OBBLIGATORIA PAT. B |  |                         |  |  |  |  |  |
| Ricerca testuale<br>e/o per codici professione                                                                                                    |  | ▼ Seleziona Professione |  |  |  |  |  |
| [4.4.1.3.0.6]                                                                                                    |  |                         |  |  |  |  |  |

L'inserimento di uno o più codici attiva un filtro sulle aspirazioni e sulle esperienze professionali dei lavoratori candidati. In questo caso una richiesta per [1.2.3.4] si suppone possa venire soddisfatta anche da candidature più specifiche [1.2.3.4.x] che quindi verranno incluse nella ricerca.

L'inserimento di testo libero attiva una ricerca sulla denominazione delle qualifiche di aspirazioni professionali, sulla denominazione delle qualifiche e sul testo delle attività svolte nelle esperienze professionali e sul testo descrittivo delle aspirazioni professionali, ove presente (es. candidatura pervenuta da Cliclavoro).

La ricerca verte su:

- ✓ Aspirazioni professionali
  - $\circ$  denominazione qualifica (5° digit della classificazione)
  - $\circ\;$  eventuale attività svolta nelle aspirazioni professionali di cui il lavoratore possiede anche esperienza
  - o denominazione delle voci professionali al 6° digit della classificazione
- ✓ Esperienze professionali
  - denominazione qualifica (5° digit della classificazione)
  - o attività svolte.

Come anticipato, il campo di testo risulta sempre pre-compilato con il codice della qualifica oggetto della richiesta. L'operatore ha però la possibilità di restringere la ricerca nei modi seguenti:

- ✓ sostituendo il codice della qualifica riportato in automatico con un codice più restrittivo (ciò avviene semplicemente aggiungendo una cifra, come quando si passa, ad esempio, da [1.2.3.4.5] a [1.2.3.4.5.6])
- ✓ aggiungendo al codice riportato in automatico del testo libero per selezionare le esperienze precise del lavoratore.

L'operatore ha inoltre la possibilità di espandere la ricerca come segue:

- ✓ sostituendo il codice della qualifica riportato in automatico con uno più generico (ciò avviene semplicemente togliendo una cifra, come quando si passa, ad esempio, da [1.2.3.4.5.6] a [1.2.3.4.5])
- ✓ aggiungendo altri codici
- eliminando il codice della qualifica riportato in automatico ed eseguendo una ricerca testuale libera
- ✓ se la richiesta di personale prevede come requisito il possesso di esperienza lavorativa, il motore di ricerca restituirà tra i risultati solo le candidature di lavoratori che risultano avere esperienza nella qualifica ricercata. Per allargare la ricerca è però data la possibilità di spuntare la casella a fianco della dicitura "Cerca anche candidati senza esperienza lavorativa (richiesta)".

Esperienza

Se non si conosce il codice o la denominazione della qualifica è possibile utilizzare il pulsante => Seleziona Professione per accedere alla classificazione e selezionarlo direttamente dall'albero.

Per comprendere al meglio il funzionamento del motore di ricerca nella sezione **Professione**, è importante aver presenti le seguenti indicazioni:

 ✓ se vengono inseriti più codici, il sistema li interpreta come alternativi tra loro, dunque il motore di ricerca restituirà i risultati relativi a ciascuno di essi (per questo motivo si tratta di un modo per allargare la ricerca)

Esempio:

| PROFESSIONE                |                         | Il sistema restituisce risultati sia relativi a |
|----------------------------|-------------------------|-------------------------------------------------|
| Ricerca testuale           | [52210][51210]          | che relativi a                                  |
| e/o per codici professione | [0.2.2.1.0] [0.1.2.1.0] | [5.1.2.1.0] Commessi e assimilati               |

se vengono inseriti sia codici che testo libero, il sistema ricerca risultati che soddisfino contemporaneamente le condizioni inserite, restringendo così i possibili risultati della ricerca.

| Esempio:                                       |                       |
|------------------------------------------------|-----------------------|
| PROFESSIONE                                    |                       |
| Ricerca testuale<br>e/o per codici professione | [5.2.2.1.0] messicana |

Il sistema restituisce come risultati le candidature di lavoratori che aspirano a lavorare/hanno lavorato come [5.2.2.1.0] Cuochi in alberghi e ristoranti e per i quali, nella descrizione delle attività relative alle esperienze professionali svolte, compare la parola "messicana"

Nella sezione **Studi e formazione e Competenze** sono a disposizione filtri che riguardano il match su titoli di studio ed esperienze formative richieste dall'azienda.

La prima ricerca verte su:

- ✓ nome esteso dei titoli di studio posseduti (attenzione: <u>non sui codici dei titoli di studio</u>!);
- ✓ competenze fornite dal titolo di studio;
- $\checkmark$  titolo del corso frequentato;
- ✓ competenze fornite dal corso.

La seconda verte sui nomi estesi delle conoscenze relative a lingue, conoscenze informatiche, organizzative, sociali, ecc. e patenti.

Negli appositi box per la ricerca testuale è possibile inserire parole chiave per trovare risultati in linea con la richiesta di personale, specificando titoli di studio e competenze di cui deve essere in possesso il lavoratore. Nel caso vengano inserite più parole chiave, il sistema ricerca risultati che soddisfino contemporaneamente le condizioni inserite, restringendo così i possibili risultati della ricerca.

Le patenti vengono abbinate in maniera puntuale e automatica, ossia non vengono mostrate candidature che non siano in possesso di patenti esplicitamente richieste. È presente un checkbox per disattivare questo filtro.

| STUDI E FORMAZIONE |                                                                                                    |
|--------------------|----------------------------------------------------------------------------------------------------|
|                    | Titoli di studio:<br>[4.1.4.8] Maturita professionale per il commercio - Tecnico gestione aziendale                                                                                                    |
| Ricerca testuale   |                                                                                                    |
| COMPETENZE         |                                                                                                    |
|                    | Lingue richieste:<br>INGLESE (Letto: buono - Scritto: buono - Parlato: buono)<br>FRANCESE (Letto: sufficiente - Scritto: sufficiente - Parlato: sufficiente)<br>Conoscenze informatiche richieste:<br>Utilizzo di strumenti per l'office automation (videoscrittura, fogli elettronici, ecc.) (conoscenza specialistica)<br>Patenti richieste:<br>patente B |
| Ricerca testuale   |                                                                                                    |
| Patenti            | Cerca anche candidati senza patenti richieste                                                                                                    |

In **Modalità di lavoro** sono inclusi filtri puntuali e automatici sulle agevolazioni in possesso del lavoratore, sulla condizione di mobilità o di disoccupazione di lunga durata, sui tipi di rapporto e sulle modalità di lavoro.

In tutti i casi vengono esclusi i risultati in cui i valori richiesti non sono compatibili con quelli selezionati dal lavoratore. In ogni caso è presente un checkbox per disattivare ogni specifico filtro automatico, nel caso l'operatore lo ritenga opportuno.

| MODALITÀ DI LAVORO |                                                                                                  |
|--------------------|--------------------------------------------------------------------------------------------------|
| Tipi di rapporto   | 🔲 Cerca anche candidati senza disponibilità per il tipo di rapporto richiesto (LAVORO A TERMINE) |
| Modalità di lavoro | 🔲 Cerca anche candidati senza disponibilità per la modalità di lavoro richiesta (FULL TIME)      |

Il filtro che si attiva nella sezione **Sede di lavoro** consente di restringere la ricerca ai lavoratori domiciliati in particolari Comuni e/o Province del Veneto.

Per inserire il luogo di domicilio dei lavoratori ricercati sono previste due modalità:

- ✓ Se si desidera attivare la ricerca considerando solo un Comune/Provincia per volta, si deve digitare nell'apposita barra accanto all'etichetta "Domicilio" il Comune o la Provincia di domicilio del lavoratore. Il sistema restituisce alla digitazione delle prime tre lettere i possibili risultati, da selezionare poi nel menù a tendina.
- ✓ Se invece si intende compiere la ricerca considerando al contempo più Comuni e/o Province, occorre scrivere nella barra accanto all'etichetta "Domicilio" le denominazioni dei Comuni e/o delle Province separate da una virgola.

E' inoltre previsto un checkbox che permette di ignorare le preferenze di mobilità geografica espresse dai candidati (preferenze registrate nella sezione Lavoratori => Gestione lavoratori => Profilo => Disponibilità, vedi par. 3.8). Nel caso in cui tale checkbox non venga attivato dall'operatore, il sistema restituisce solo i profili di lavoratori che hanno espresso disponibilità a muoversi per lavoro entro il raggio in cui ricade la distanza luogo di domicilio-sede di lavoro.

| SEDE DI LAVORO   |                                      |                                                       |
|------------------|--------------------------------------|-------------------------------------------------------|
|                  | Sede di lavoro:<br>TAGLIO DI PO      |                                                       |
| Distanza massima | 🔲 Ignora le preferenze di mobilità ; | geografica dei candidati                              |
| Domicilio        |                                      | Inserire o selezionare comuni o province di domicilio |
|                  | separati da virgola                  |                                                       |

La sezione **Dominio della ricerca** include tutte le restanti opzioni generiche da applicare al dominio delle candidature oggetto della ricerca.

Un checkbox permette di ignorare la richiesta di tirocinio e di mostrare anche lavoratori che non abbiano espresso disponibilità a questo tipo di rapporto (tale filtro è presente nel caso in cui la richiesta di personale riguardi un tirocinio).

| DOMINIO DELLA RICERCA |                                                        |
|-----------------------|--------------------------------------------------------|
| Tirocinio             | 🗖 Cerca candidati senza disponibilità per il tirocinio |

Una serie di caselle a scelta multipla permette di impostare lo stato occupazionale dei lavoratori oggetto della ricerca, scegliendo tra quelli in cerca di occupazione, quelli già occupati o in altri stati occupazionali. È presente inoltre un campo per specificare l'anzianità di disoccupazione minima (inserire il numero di mesi) ed un campo in cui inserire l'età minima e massima dei candidati oggetto della ricerca.

Rispetto alla tipologia, un apposito flag consente di scegliere se effettuare la ricerca tra le candidature pubblicate in IDO oppure in Cliclavoro.

Ulteriori caselle consentono infine, se spuntate, di allargare la ricerca anche alle candidature scadute oppure di restringerla prendendo in considerazione solo i candidati in carico all'ente (Provincia) o allo sportello (CPI o altro sportello) cui appartiene l'operatore.

| DOMINIO DELLA RICERCA |                                                                                                    |
|-----------------------|----------------------------------------------------------------------------------------------------|
| Stato occupazionale   | <ul> <li>✓ INOCCUPATO</li> <li>✓ DISOCCUPATO</li> <li>✓ OCCUPATO (ALLA RICERCA DI ALTRA OCCUPAZIONE)</li> <li>✓ OCCUPATO</li> <li>✓ ALTRO</li> </ul> |
| Disoccupazione        | Minima: Restringi la ricerca ai candidati con anzianità di disoccupazione in mesi                                                                    |
| Età                   | Minima: Massima: Restringi la ricerca ai candidati con l'età indicata                                                                                |
| Tipologia             | <ul> <li>✓ Cerca tra le candidature IDO</li> <li>✓ Cerca tra le candidature CLIC</li> </ul>                                                          |
| Scadenza              | Cerca anche tra le candidature scadute                                                                                                    |
| Ente e sportello      | Cerca solo tra i candidati di Provincia di Verona Cerca solo tra i candidati di Centro per l'Impiego di Verona                                       |

Una volta definite le impostazioni desiderate, cliccare su => **Trova** per visualizzare le schede dei lavoratori compatibili con la richiesta.

# Abbinamento di candidati alla richiesta di personale

Nel caso in cui venga visualizzata una candidatura coerente con la richiesta dell'azienda (cliccare sulla lente d'ingrandimento per consultare nel dettaglio il cv del lavoratore) è possibile procedere all'abbinamento spuntando la casella presente a destra e cliccando sul tasto => Abbina.

|    |                                                                                                    | Abbina     |
|----|----------------------------------------------------------------------------------------------------|------------|
| x  | Candidature                                                                                                    | <u>! 0</u> |
| Ş  | CANDIDATURA: 506968 - Tipo: IDO - Validità dal 03-01-2013 al 30-11-2018 - Situazione: Pubblicata in clic Ven<br>Intermediario: Provincia di Padova - Centro per l'Impiego di Padova - PADOVA (PD)<br>(PD)<br>Condizione occupazionale: Disoccupato - LISTA DI MOBILITA' CON SUSSIDIO (fino al 30-11-2015)<br>Aspirazioni professionali: [2.2.1.1.1.1] ingegnere meccanico; [3.1.3.1.0] Tecnici meccanici;                     | ieto       |
| Â, | CANDIDATURA: 496510 - Tipo: IDO - Validità dal 28-11-2012 al 19-10-2018 - Situazione: Pubblicata in clic Ven<br>Intermediario: Provincia di Padova - Centro per l'Impiego di Padova - PADOVA (PD)<br>Condizione occupazionale: Disoccupato - LISTA DI MOBILITA' CON SUSSIDIO (fino al 19-10-2015)<br>Aspirazioni professionali: [8.4.3.1.0] Personale non qualificato delle attività industriali e professioni<br>assimilate; | neto       |
| Â, | CANDIDATURA: 493140 - Tipo: IDO - Validità dal 19-11-2012 al 19-10-2018 - Situazione: Pubblicata in clic Ven<br>Intermediario: Provincia di Padova - Centro per l'Impiego di Padova - PADOVA (PD)<br>Condizione occupazionale: Disoccupato - LISTA DI MOBILITA' CON SUSSIDIO (fino al 19-10-2015)<br>Aspirazioni professionali: [5.1.2.2.0.8] commesso di banco; [5.1.2.2.0.14] operatore di vendita;                         | ieto       |

Tutte le candidature così abbinate alla richiesta di personale saranno inserite tra gli abbinamenti, come ricorda un apposito alert:

# Le candidature selezionate sono state inserite tra gli abbinamenti

Per visualizzare gli abbinamenti effettuati, cliccare di nuovo sul link **=> Elenco segnalazioni** ed impostare il menu a tendina "qualsiasi situazione" alla voce "abbinamento".

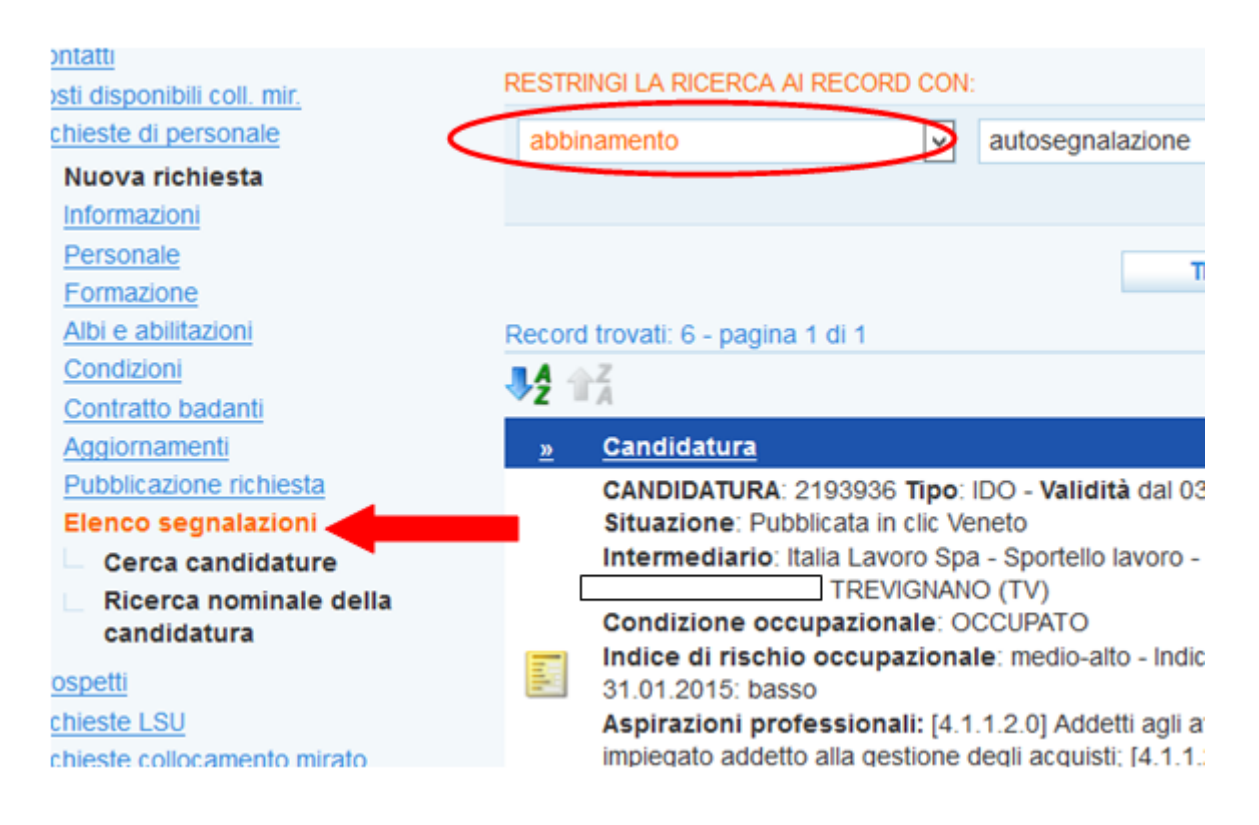

# Abbinamenti con profili inseriti tramite Cliclavoro

Se l'abbinamento è fatto con una candidatura inserita direttamente in Cliclavoro, cliccando sull'icona gialla è possibile inviare una manifestazione di interesse attraverso il pulsante => Invia manifestazione di interesse situato dentro la scheda dell'abbinamento..

| » | Candidaty                                                                                                    | <u>Autosegn.</u> | <u>CV</u> | Stampa | <u>! 0</u> |
|---|----------------------------------------------------------------------------------------------------|------------------|-----------|--------|------------|
|   | 4994466 Tipo: IDO - Validità dal 22-11-2012 al 11-10-2014 - Situazione: Pubblicata in clic Veneto<br>to: Provincia di Treviso - Centro per l'Impiego di Treviso - TREVISO (TV)<br>FIIVILO' MOGLIANO VENETO (TV)<br>Condizione occupazionale: Disoccupato - LISTA DI MOBILITA' SENZA SUSSIDIO (fino al 11-10-2014)                                                                                                    | NO               | R         |        |            |
|   | Aspirazioni professionali: [3.3.3.5.0.2] tecnico del web marketing; [3.3.3.5.0.5] tecnico di marketing operativo; [3.3.3.4.0.1]<br>operatore commerciale estero; [3.3.3.4.0.6] tecnico commerciale; [2.5.1.6.0.1] addetto stampa; [2.5.1.6.0.3] esperto in<br>relazioni pubbliche e comunicazione d'impresa; [3.3.1.2.1.6] addetto alla contabilità di bilancio; [3.3.1.2.1.8] addetto alla<br>contabilità generale; [4.3.2.2.0.1] addetto stipendi e paghe; [3.3.2.2.0.8] operatore crediti bancari; | NU               | 4         | 4      |            |
|   | Richiesta: «Commessi delle vendite al minuto»                                                                                                    |                  |           |        |            |
|   | ID Richiesta: 71311 - Creazione: 09/04/2013 - 16:34 [Lara Perissinotto] - Modifica: 09/04/2013 - 17:13 [                                                                                                    | Lara Periss      | inotto]   |        |            |
|   | SINTESI                                                                                                    |                  |           |        |            |
|   | CANDIDATURA: 515999                                                                                                    |                  |           |        |            |
|   | PROCEDURA DI PRESELEZIONE                                                                                                    |                  |           |        |            |
|   | Situazione info                                                                                                    |                  |           |        |            |
|   | Autocandidatura no 🗸                                                                                                    |                  |           |        |            |
|   | NOTA DI PRESELEZIONE                                                                                                    |                  |           |        |            |
|   | Testo                                                                                                    |                  |           |        |            |
|   |                                                                                                    |                  |           |        |            |
|   |                                                                                                    |                  |           |        |            |
|   |                                                                                                    |                  |           |        |            |
|   | Invia                                                                                                    |                  |           |        |            |
|   |                                                                                                    |                  |           |        |            |
|   | invia manifestazione di interesse                                                                                                    |                  |           |        |            |

Così facendo l'abbinamento non viene trasformato in preselezione (come da procedura ordinaria), ma parte automaticamente un messaggio di interesse al titolare della candidatura (lavoratore o intermediario), il quale lo riceverà direttamente in Cliclavoro nell'apposita sezione dedicata ai messaggi ricevuti.

Cliccando sul link => Manifestazioni di interesse inviate è possibile visualizzare l'elenco di candidature attive su Cliclavoro cui ho inviato un messaggio di interesse.

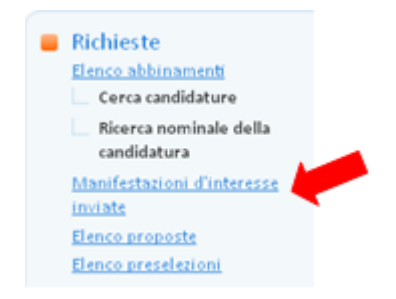

| Record | Record trovati: 1 - pagina 1 di 1                                                                                                    |                                                   |           |    |        |           |  |
|--------|----------------------------------------------------------------------------------------------------|---------------------------------------------------|-----------|----|--------|-----------|--|
| 10     | <u>Candidatura</u>                                                                                                    | <u>Sit.</u>                                       | Autosegn. | cv | Stampa | <u>!0</u> |  |
|        | CANDIDATURA: 515999 Tipo: VEN - Validità dal 27-03-2013 al 27-04-2013 -<br>Situazione: Chiusa<br>Aspirazioni professionali: (5.1.2.2.0) Commessi delle vendite al minuto; | inviata manifestazione d'interesse<br>(richiesta) | NO        | Â, |        |           |  |

Copia del messaggio viene automaticamente salvata nella sezione Messaggi => Messaggi inviati.

|    | <u>10</u> | ID  | Data                   | <u>Oggetto</u>                                               | Autore             | Mittente                                                             | <u>Destinatari</u> |
|----|-----------|-----|------------------------|--------------------------------------------------------------|--------------------|----------------------------------------------------------------------|--------------------|
| 11 |           | 103 | 16-04-2013<br>16:31:28 | Segnalazione di<br>interesse per la<br>candidatura n. 516003 | BETTELLA<br>ILARIA | Provincia di Padova, Centro per<br>l'Impiego di Padova, JESSICA BEDO | Franco Andrao      |

A questo punto il lavoratore (o l'intermediario), se interessato, rispondendo alla manifestazione d'interesse attraverso l'interfaccia di Cliclavoro invierà in chiaro tutti i dati per il contatto.

Solo dopo che il lavoratore ha risposto positivamente alla manifestazione di interesse il record viene spostato in => Elenco preselezioni e può essere trattato come di consueto.

Se la risposta è negativa, il record viene trasferito in => Elenco proposte ed è segnato come "Rifiutato".

### Trasformazione di abbinamenti in preselezioni

Gli abbinamenti effettuati possono essere trasformati in preselezioni vere e proprie, al fine di segnalare i profili dei candidati ritenuti idonei all'azienda che ha avanzato la richiesta di personale.

Ogni abbinamento è accompagnato a sinistra da un'icona di colore giallo.

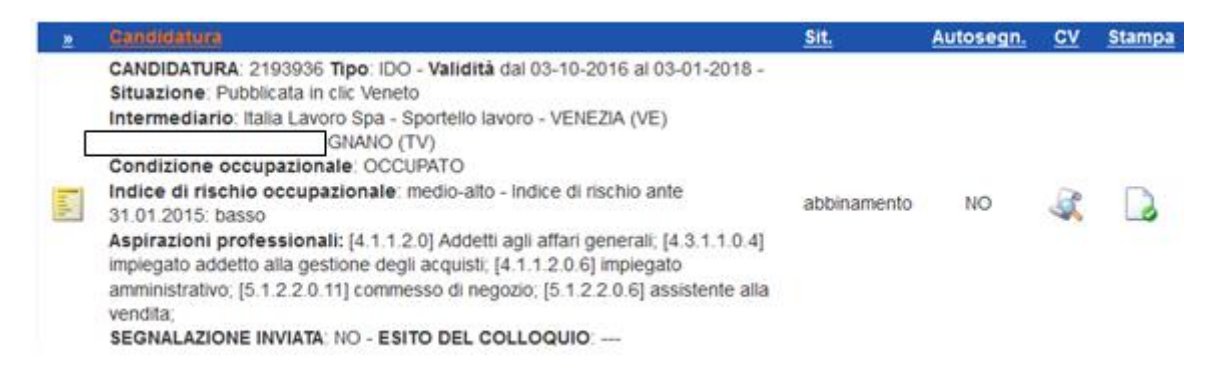

Cliccando su di essa si apre una schermata in cui è possibile indicare se si tratta di un'autocandidatura, aggiungere eventuali note e trasformare l'abbinamento in preselezione cliccando sul pulsante => Trasforma in preselezione.

| UTILITIES                 |  |
|---------------------------|--|
| trasforma in preselezione |  |
|                           |  |

A questo punto, tornando all'Elenco segnalazioni, la preselezione appena effettuata apparirà contrassegnata a sinistra da un'icona verde e la sua situazione sarà settata a "preselezione".

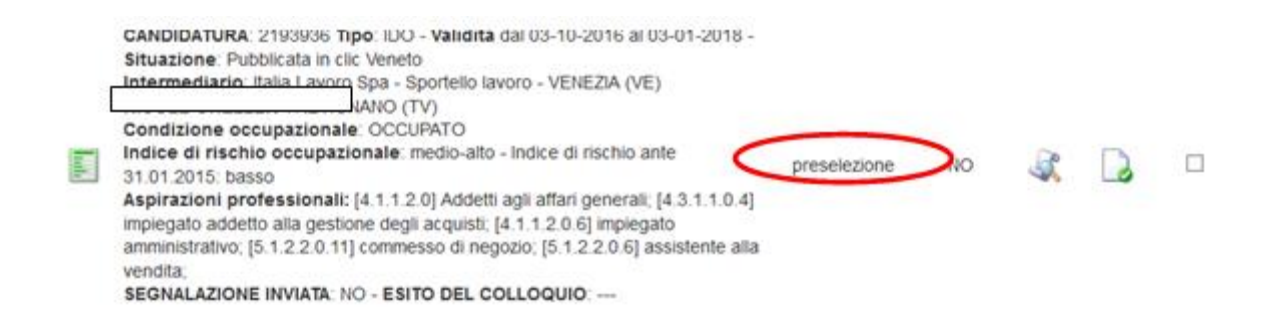

Nell'Elenco segnalazioni l'operatore ha a disposizione alcune utilities per gestire il match tra candidati e richiesta di personale:

# Modifica la situazione dell'invio della preselezione:

| MODIFICA LA SITUAZIONE DE | LL'INVIO DELLA PRESELE | ZIONE (SPUNTARE IL CHECKBOX DELLE PRESELEZIONI DESIDERATE) |
|---------------------------|------------------------|------------------------------------------------------------|
| Stato invio               | Seleziona              |                                                            |

Questa funzione permette all'operatore di appuntarsi se ha già proposto la candidatura all'azienda o meno.

Spuntare la casella a destra della preselezione, scegliere dal menu lo stato di invio (preselezione da inviare oppure preselezione inviata) e premere il pulsante => Salva.

# Chiudi le segnalazioni selezionate:

| CHIUDI LE SEGNALAZIONI SEL | EZIONATE    |
|----------------------------|-------------|
| Esito colloquio            | Seleziona 💌 |
|                            |             |
| Salva                      |             |

Dopo che l'azienda avrà comunicato l'esito della selezione, l'operatore può chiudere la preselezione. A tal fine spuntare la casella a destra, scegliere dal menu a tendina l'esito del colloquio e premere il pulsante => Salva.

Ad alcune delle funzioni qui descritte si accede anche cliccando sull'icona verde posta a sinistra di ogni singola preselezione inclusa nell'elenco. La pagina che si apre offre infatti la possibilità di segnare se la preselezione è stata inviata all'azienda, aggiungendo inoltre alcune note sulla comunicazione al cliente (azienda). Inoltre, cliccando sugli appositi pulsanti, consente di scaricare il curriculum vitae del candidato per l'invio in azienda e di chiudere la preselezione.

| ALTRE AZIONI                      |
|-----------------------------------|
| Chiudi La Preselezione            |
| UTILITIES                         |
| curriculum vitae per segnalazione |

Per chiudere la preselezione, come ricorda un apposito messaggio, è necessario inserire sempre l'esito del colloquio con l'azienda che ha avanzato la richiesta di personale, premere => Invia e dare un'ulteriore conferma.

# Per chiudere la preselezione devi prima inserire l'esito del colloquio e inviare i dati

| NOTE ALLA CHIUSURA DELLA | PRESELEZIONE (LATO RICHIESTA)       |
|--------------------------|-------------------------------------|
| Esito colloquio          | non disponibile                     |
| Testo                    |                                     |
|                          |                                     |
|                          |                                     |
|                          | L                                   |
| Invia                    |                                     |
|                          |                                     |
| 🔔 Vuoi veran             | nente chiudere questa preselezione? |
| No                       | Si                                  |

Tornando all'**Elenco segnalazioni**, l'icona della preselezione chiusa sarà rossa anziché verde ed apparirà in fondo l'esito del colloquio.

Stato occupazionale: DISOCCUPATO - Mobilità: SI - Lunga durata: NO
 Aspirazioni professionali: [6.1.2.1.0] Muratori in pietra e mattoni; [8.6.3.0.0.44] manovale in ferro;
 [6.2.1.4.0.6] carpentiere in ferro; [8.2.2.2.0.4] Iavapiatti; [6.2] Artigiani ed operai metalmeccanici specializzati ed assimilati; [6.2.1.2.0] Saldatori e tagliatori a fiamma; [7.1.5.9.0.51] pompista (impianti chimici); [5.1.2.4.0] Addetti ai distributori di carburanti ed assimilati
 SEGNALAZIONE INVIATA: NO
 ESITO DEL COLLOQUIO: non idoneo

### Trasformazione di proposte in preselezioni

Nell'**Elenco segnalazioni** è anche possibile per l'operatore consultare i profili di lavoratori che altri sportelli hanno proposto per la sua richiesta di personale. A tal proposito impostare il menu a tendina "qualsiasi situazione" alla voce "proposta di preselezione".

| vsti disponibili coli, mir.           | RESTRINGI LA RICERCA AI RECORD CON                                        |              |
|---------------------------------------|---------------------------------------------------------------------------|--------------|
| chieste di personale                  | proposta di preselezione vi autosegnalazione vi stato invio               | v esi        |
| Nuova richiesta<br>Informazioni       |                                                                           |              |
| Personale<br>Formazione               | Trova Mostra                                                              | Tutti        |
| Albi e abilitazioni                   | Record trovati: 2 - pagina 1 di 1                                         |              |
| Condizioni                            | 36 67                                                                     |              |
| Contratto badanti                     | <b>VZ</b> = A                                                             |              |
| Aggiornamenti                         | » Candidatura                                                             | Sit.         |
| Pubblicazione richiesta               | CANDIDATURA: 2391771 Tipo: IDO - Validità dal 20-09-2017 al 21-12-201     | 7            |
| Elenco segnalazioni                   | - Situazione: Pubblicata in clic Veneto                                   |              |
| Cerca candidature                     | Intermediario: Provincia di Treviso - Centro per l'Impiego di Treviso -   |              |
| Ricerca nominale della<br>candidatura | UINTO DI TREVISO (TV)                                                     | proposta di  |
| ospetti                               | Aspirazioni professionali: [3.1.3.7.1.8] disegnatore edile: [3.4.4.4.0.2] | preselezione |
| ebineto I DI I                        | teanian dat matainen dat kant sidirinali (A A A A Alananatara di makili   |              |

Le schede che compaiono sono l'esito di un processo di abbinamento effettuato da sportelli terzi. L'operatore può decidere di rifiutare la proposta ricevuta oppure trasformarla in una preselezione, eventualmente chiudendola in un secondo momento. Per trasformare o rifiutare la proposta, cliccare sugli appositi pulsanti cui si accede tramite l'icona gialla.

Inserire eventualmente delle note negli spazi appositi e cliccare sui pulsanti in basso per utilizzare le utilities a disposizione:

| Trasforma La Proposta In Preselezione |
|---------------------------------------|
| Rifiuta La Proposta Di Prosoloziono   |
| Rifuta La Proposta Di Preselezione    |
| UTILITIES                             |
| curriculum vitae per segnalazione     |

**Trasforma la proposta in preselezione**: consente di trasformare la proposta ricevuta in una preselezione vera e propria; pertanto, l'icona del profilo nell'Elenco segnalazioni diventerà verde e sarà possibile gestire la preselezione come precedentemente indicato.

**Rifiuta la proposta di preselezione**: consente di rifiutare la proposta ricevuta, che sarà pertanto contraddistinta da un'icona di colore viola.

**Curriculum vitae per segnalazione**: consente di scaricare e stampare il cv del candidato per l'invio all'azienda.

# 5.2. Richieste LSU

Cliccare su => **Richieste LSU** per accedere al motore di ricerca che permette di creare gli abbinamenti tra una specifica richiesta di personale da impiegare in lavori socialmente utili e i cv dei lavoratori disponibili.

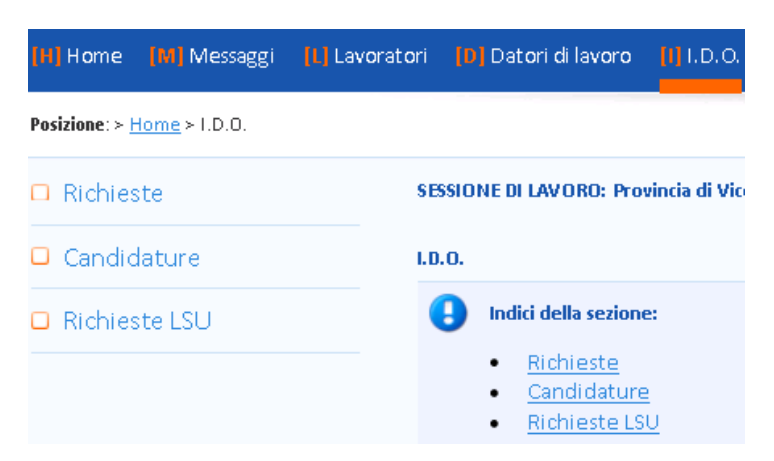

Attraverso il motore di ricerca individuare la richiesta di personale LSU interessata (oppure utilizzare il pulsante => Mostra tutti per visualizzare l'intera lista di richieste LSU gestite dall'ente

di appartenenza), e cliccare sul simbolo 🧖 per aprirla.

|   | Abb. | Prop. | Pre. | ID    | <u>Prot.</u> | <u>ID Prof.</u> | <u>N.</u> | <u>Qualifica</u> | <u>Sede di</u><br>lavoro | <u>Scadenza</u> | <u>Sportello</u>                                                        |   | <u>Cliente</u>                |
|---|------|-------|------|-------|--------------|-----------------|-----------|------------------|--------------------------|-----------------|-------------------------------------------------------------------------|---|-------------------------------|
| 8 | -    | -     | -    | 47393 |              | 49279<br>/IDO   | 0         | bidello          | CARTIGLIANO              | 01-12-2012      | Centro per l'Impiego di<br>Bassano del Grappa -<br>Provincia di Vicenza | - | ATHOS E PAOLO<br>ACCONCIATORI |

# Richieste LSU: cerca candidature

A questo punto è possibile effettuare una ricerca cliccando su => Cerca candidature per accedere al motore di ricerca avanzata.

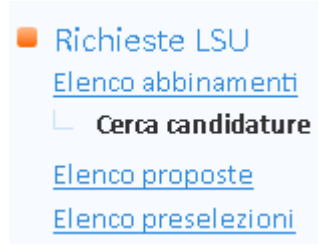

Il motore di ricerca, semplificato rispetto a quello esaminato al paragrafo 5.1, è composto dalle seguenti sezioni:

- Esperienze e aspirazioni professionali del candidato: sezione già descritta al paragrafo precedente.

- **Disponibilità del candidato alle tipologie LSU richieste**: il sistema riporta in automatico la tipologia di LSU evidenziata nella richiesta. Spuntare la casella a sinistra se si desidera ottenere tra i risultati della ricerca solo lavoratori disponibili per lavori socialmente utili che ricadano nella tipologia indicata.

- **Durata mobilità**: scegliere dal menu a tendina la durata del periodo di mobilità del lavoratore. N.B.: si fa riferimento alla <u>durata residua</u> della mobilità, ossia al numero di mesi rimanenti prima che la mobilità scada.

- **Tipologia di mobilità**: selezionare dal menu a tendina il tipo di mobilità di cui il lavoratore deve risultare in possesso.

- Sede di lavoro: sezione già descritta al paragrafo precedente.

- **Dominio della ricerca**: sezione che permette di allargare la ricerca anche alle candidature scadute oppure di restringerla prendendo in considerazione solo i candidati in carico all'ente (Provincia) o allo sportello (CPI o altro sportello) cui appartiene l'operatore.

- **Ricerca per ID candidatura**: nell'apposita casella è possibile scrivere il numero identificativo di una candidatura attiva (quindi <u>non scaduta</u>) che si desidera abbinare alla richiesta LSU. Attenzione: il numero identificativo, una volta inserito, sovrascrive tutti i filtri già impostati, che pertanto vengono annullati!

| RICERCA PER ID CANDIDATURA (SOVRASCRIVE TUTTI I FILTRI IMPOSTATI) |                                                             |  |  |  |  |  |  |  |
|-------------------------------------------------------------------|-------------------------------------------------------------|--|--|--|--|--|--|--|
| ID candidatura                                                    | Inserire il numero identificativo di una candidatura attiva |  |  |  |  |  |  |  |

Una volta definite le impostazioni desiderate, cliccare su => **Trova** per visualizzare le schede dei lavoratori compatibili con la richiesta LSU.

### Abbinamenti, elenco proposte e preselezioni

La gestione degli abbinamenti, la loro trasformazione in preselezioni e la consultazione delle proposte di profili di lavoratori provenienti da altri sportelli avvengono secondo le modalità già descritte per le richieste di personale (cfr. par. 5.1).

### *5.3. Curriculum Vitae (Candidature)*

Come già specificato, in questa sezione è possibile inviare delle proposte di cv per una specifica richiesta di personale ma non effettuare una preselezione. Le preselezioni vanno effettuate solo ed esclusivamente a partire dalle richieste.

Cliccare su => **Candidature** per accedere al motore di ricerca che permette di creare gli abbinamenti tra una candidatura e la banca dati delle richieste di personale.

| Candidature                                       |                                                    |                                   |
|---------------------------------------------------|----------------------------------------------------|-----------------------------------|
| Effettuare una ricerca o usare il pulsante Mostra | a Tutti                                            |                                   |
| CERCA RECORD IN CUI:                              |                                                    |                                   |
| un qualsiasi campo 💌 🛛 contiene la frase          |                                                    | +                                 |
| RESTRINGI LA RICERCA AL RECORD CON:               |                                                    |                                   |
| qualsiasi sportello                               | 🗾 🛛 qualsiasi unità operativa                      | 💌 qualsiasi operatore referente 💌 |
| attiva 💌 non scadute 💌                            | con o senza abbinamenti 💌 🛛 con o senza proposte 💌 | con o senza preselezioni 💌        |
|                                                   | Trova Mostra Tutti                                 |                                   |

Attraverso il motore di ricerca individuare la candidatura interessata (oppure utilizzare il pulsante => Mostra tutti per visualizzare l'intera lista di candidature gestite dall'ente di appartenenza), e

cliccare sul simbolo er aprirla.

| <b>▼Z</b> ■ | A        |          |          |           |             |                 |                                                           |        |          |              |             |          |
|-------------|----------|----------|----------|-----------|-------------|-----------------|-----------------------------------------------------------|--------|----------|--------------|-------------|----------|
| <u>10</u>   | Abb.     | Prop.    | Pre.     | <u>10</u> | Attivazione | <u>Scadenza</u> | <u>Sportello</u>                                          | Un.Op. | <u>»</u> | Cognome      | <u>Nome</u> | Can.     |
| 8           | <u>1</u> | <u>3</u> | <u>1</u> | S         | 13-04-2011  | 13-07-2011      | Sportello privato di prova -<br>Ente privato di prova 001 |        | <b>1</b> | BETTELLA     | ILARIA      | 2        |
| 8           | -        | 3        | -        | S         | 23-03-2011  | 23-06-2011      | Sportello privato di prova -<br>Ente privato di prova 001 |        | 2        | PERISSINOTTO | LARA        | <u>1</u> |

### Candidature: cerca richieste

A questo punto è possibile effettuare una ricerca cliccando su => Cerca richieste per accedere al motore di ricerca avanzata.

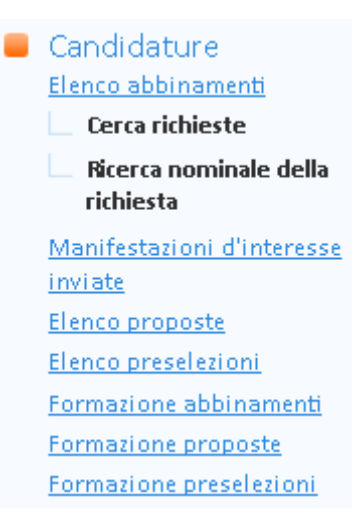

E' altrimenti possibile utilizzare => **Ricerca nominale della richiesta** per effettuare una ricerca nominale tra le richieste gestite esclusivamente dalla propria organizzazione.

Come per il lato **Richieste**, il motore di ricerca a disposizione su => **Cerca richieste** è composto da più sezioni, ciascuna delle quali permette di effettuare delle ricerche testuali (o per codice) e/o di impostare dei filtri che rendano più o meno mirata la ricerca delle richieste di personale.

Nella sezione **Figura professionale richiesta** il sistema riporta automaticamente le esperienze e le aspirazioni professionali del lavoratore inserite nella sezione Lavoratori (cfr. paragrafi **Error! Reference source not found.** e 3.9).

Il match è controllato per mezzo di un'area di inserimento testuale in cui è possibile inserire sia codici numerici come da Classificazione delle Professioni 2011 (CP 2011), sia contenuti liberi.

In particolare, è possibile cliccare sopra il codice e la denominazione delle qualifiche corrispondenti alle esperienze e alle aspirazioni del lavoratore e sulle mansioni svolte affinché il testo cliccato venga copiato direttamente all'interno del box e possa quindi essere usato come parametro per la ricerca.

| RICERCA PER FIGURA PROF                        | ESSIONALE RICHIESTA (QUALIFICA E PROFILO)                                                                                   |  |  |  |  |  |  |
|------------------------------------------------|----------------------------------------------------------------------------------------------------|--|--|--|--|--|--|
|                                                | Esperienze professionali del candidato:                                                                                     |  |  |  |  |  |  |
|                                                | Qualifica svolta: [5.2.2.2.3] Addetti al banco nei servizi di ristorazione                                                  |  |  |  |  |  |  |
|                                                | Mansioni e responsabilità: addetta servizio di cameriera e bar                                                              |  |  |  |  |  |  |
|                                                | Qualifica svolta: [8.1.4.3.0] Personale non qualificato addetto ai servizi di pulizia di uffici ed esercizi commerciali     |  |  |  |  |  |  |
|                                                | Mansioni e responsabilità: addetta pulizie in istituti ospedalieri.                                                         |  |  |  |  |  |  |
|                                                | Aspirazioni professionali del candidato:                                                                                    |  |  |  |  |  |  |
|                                                | Qualifica desiderata: [5.2.2.3.1.1] aiuto cameriere ai piani                                                                |  |  |  |  |  |  |
|                                                | Qualifica desiderata: [5.2.2.3.2.1] aiuto cameriere di ristorante                                                           |  |  |  |  |  |  |
|                                                | Qualifica desiderata: [8.1.4.3.0] Personale non qualificato addetto ai servizi di pulizia di uffici ed esercizi commerciali |  |  |  |  |  |  |
|                                                | Qualifica desiderata: [5.2.2.2.3] Addetti al banco nei servizi di ristorazione 🔽 Seleziona Professione                      |  |  |  |  |  |  |
| Ricerca testuale<br>e/o per codici professione | [5.2.2.3] [5.2.2.3.1.1] [5.2.2.3.2.1] [81.4.3.0]                                                                            |  |  |  |  |  |  |

La ricerca verte su:

- ✓ denominazione qualifica della professione richiesta;
- ✓ profilo professionale descritto nella richiesta di personale.

L'inserimento di uno o più codici attiva un filtro sulle professioni richieste dalle aziende, con la seguente espansione: una candidatura con professionalità [1.2.3.4] si suppone sia in grado di rispondere anche alle richieste più generiche [1.2.3], [1.2] e [1] - che pertanto verranno incluse nella ricerca - ma non necessariamente alle richieste più specifiche [1.2.3.4.x]. Le richieste più specifiche possono sempre essere trovate inserendo a mano i relativi codici, quando l'operatore lo ritenga opportuno, oppure specificandoli in forma abbreviata con un asterisco: [1.2.3.4.\*].

L'inserimento di testo libero attiva una ricerca testuale sulla denominazione delle qualifiche richieste dall'azienda e sul testo dei profili professionali oggetto della richiesta.

Il campo di testo viene pre-compilato in ingresso con i codici di tutte le aspirazioni e le esperienze professionali del lavoratore. L'operatore ha comunque la facoltà di restringere la ricerca

- ✓ eliminando alcuni di questi codici
- ✓ aggiungendo del testo libero per raffinare la selezione di richieste di personale.

L'operatore ha inoltre la possibilità di espandere la ricerca

- ✓ aggiungendo nuovi codici o famiglie di codici con l'asterisco
- ✓ eliminando completamente i codici ed eseguendo solamente una ricerca testuale.

Se non si conosce il codice o la denominazione della qualifica è possibile utilizzare il pulsante => Seleziona Professione per accedere alla classificazione e selezionarlo direttamente dall'albero.

Per quanto riguarda le modalità di funzionamento del motore di ricerca nel caso in cui vengano inseriti più codici oppure codice e testo libero, si rimanda a quanto descritto nel paragrafo precedente.

Nella sezione **Studi, formazione e competenze** sono a disposizione filtri che riguardano il match su titoli di studio, esperienze formative e competenze possedute dal lavoratore.

Nell'apposito box per la ricerca testuale è possibile inserire parole chiave relative a questi campi (anche automaticamente, per farlo è sufficiente cliccare sulle parole evidenziate sopra al box) per trovare richieste di personale in linea con la candidatura. Nel caso vengano inserite più parole chiave, il sistema ricerca risultati che soddisfino contemporaneamente le condizioni inserite, restringendo così i possibili risultati della ricerca.

Le patenti vengono abbinate in maniera puntuale e automatica, ovvero non vengono mostrate richieste che necessitino di patenti che il lavoratore non possiede. È presente un checkbox per disattivare questo filtro.

| STUDI, FORMAZIONE E C | OMPETENZE                                                                                                    |
|-----------------------|----------------------------------------------------------------------------------------------------|
|                       | Titoli di studio:[4.2.7.1] Maturità tecnica per il turismo - TurismoLingue conosciute:INGLESE (Letto: buono - Scritto: buono - Parlato: buono)TEDESCO (Letto: sufficiente - Scritto: sufficiente - Parlato: sufficFRANCESE (Letto: sufficiente - Scritto: sufficiente - Parlato: sufficConoscenze informatiche:Utilizzo di strumenti per l'office automation (videoscrittura, forNote: word, excelUtilizzo di strumenti per operare con internet (posta elettroni) |
| Ricerca testuale      |                                                                                                    |
|                       | <b>Patenti</b> :<br>patente B (rilasciata il 09-01-2002 con scadenza il 09-01-2012)                                                                                                    |
| Patenti               | 🗖 Cerca anche richieste per patenti non possedute                                                                                                    |

In **Tipo rapporto e modalità di lavoro offerte** sono presenti filtri puntuali e automatici per includere nella ricerca anche richieste per tipologie contrattuali e modalità lavorative per cui il lavoratore non ha espresso preferenza.

| RICERCA PER TIPO RAPPORTO E MODALITÀ DI LAVORO OFFERTE |                                                                                            |  |  |
|--------------------------------------------------------|--------------------------------------------------------------------------------------------|--|--|
| Tipi di rapporto                                       | 🗖 Cerca anche richieste per tipi di rapporto diversi da quelli selezionati dal candidato   |  |  |
| Modalità di lavoro                                     | 🗖 Cerca anche richieste per modalità di lavoro diverse da quelle selezionate dal candidato |  |  |

La sezione **Agevolazioni richieste** permette invece di considerare tra i risultati della ricerca anche richieste rivolte a candidati in possesso di determinate agevolazioni , come la condizione di mobilità o di disoccupazione di lunga durata.

| RICERCA PER AGEVOLAZIONI RICHIESTE |                                                                                                    |  |  |
|------------------------------------|----------------------------------------------------------------------------------------------------|--|--|
| Agevolazioni                       | Cerca anche richieste per agevolazioni non possedute dal candidato                                                 |  |  |
| Mobilità                           | 🗖 Cerca anche richieste per candidati in mobilità (agevolazione non posseduta dal candidato)                       |  |  |
| Lunga durata                       | 🗖 Cerca anche richieste per candidati in disoccupazione di lunga durata (agevolazione non posseduta dal candidato) |  |  |

In tutti i casi vengono esclusi i risultati in cui i valori richiesti non sono compatibili con quelli selezionati dal lavoratore. È comunque presente un checkbox per disattivare ogni specifico filtro automatico, nel caso l'operatore lo ritenga opportuno.

In **Sede di lavoro** viene mostrata una barra di selezione scorrevole su una scala graduata in chilometri. In ingresso il puntatore indica la distanza media calcolata in base alla disponibilità del

lavoratore, ma l'operatore può farlo scorrere per allargare il raggio di distanza delle richieste da mostrare.

| SEDE DI LAVORO   |                         |                               |              |
|------------------|-------------------------|-------------------------------|--------------|
|                  | Domicilio:<br>BOVOLENTA |                               |              |
| Distanza massima |                         | (preferenza del lavoratore: ) | fino a 50 km |

La sezione **Dominio della ricerca** include tutte le restanti opzioni generiche da applicare al dominio delle richieste oggetto della ricerca.

Le richieste possono essere semplici richieste di personale oppure richieste per tirocinio. Pertanto vengono mostrati 3 checkbox che in ingresso sono pre-compilati in base alla preferenza del lavoratore, ma che l'operatore può attivare o disattivare per restringere o allargare la ricerca. Uno è relativo alla ricerca di richieste per tirocinio, gli altri due consentono di cercare o meno le richieste presenti in IDO o pubblicate in Cliclavoro.

Normalmente la ricerca non viene effettuata tra le richieste scadute, ma è previsto un checkbox che permette di farlo.

È previsto altresì un checkbox per restringere la ricerca alle richieste in carico allo stesso Ente (Provincia) o sportello (CPI o altro sportello) cui appartiene la candidatura.

| DOMINIO DELLA RICERCA |                                                                                                    |
|-----------------------|----------------------------------------------------------------------------------------------------|
| Tipologia             | <ul> <li>✓ Cerca tra le richieste ID0</li> <li>✓ Cerca tra le richieste CLIC</li> </ul>                           |
|                       | 🗹 Cerca tra le richieste di tirocinio                                                                             |
| Scadenza              | Cerca anche tra le richieste scadute                                                                              |
| Ente e sportello      | Cerca solo tra le richieste di Provincia di Verona Cerca solo tra le richieste di Centro per l'Impiego di Legnago |

Infine è possibile effettuare la ricerca per ID Richiesta, eliminando automaticamente tutte le altre impostazioni.

| RICERCA PER ID RICHIESTA (SOVRASCRIVE TUTTI I FILTRI IMPOSTATI) |                                                             |  |  |
|-----------------------------------------------------------------|-------------------------------------------------------------|--|--|
| ID richiesta                                                    | (inserire il numero identificativo di una richiesta attiva) |  |  |

Una volta definite le impostazioni desiderate, cliccare su => **Trova** per visualizzare le schede delle richieste compatibili con la candidatura.

### Elenco Abbinamenti

Nel caso venga visualizzata una richiesta di personale coerente con la candidatura del lavoratore è possibile procedere all'abbinamento spuntando la casella presente a destra e cliccando sul tasto => Abbina.

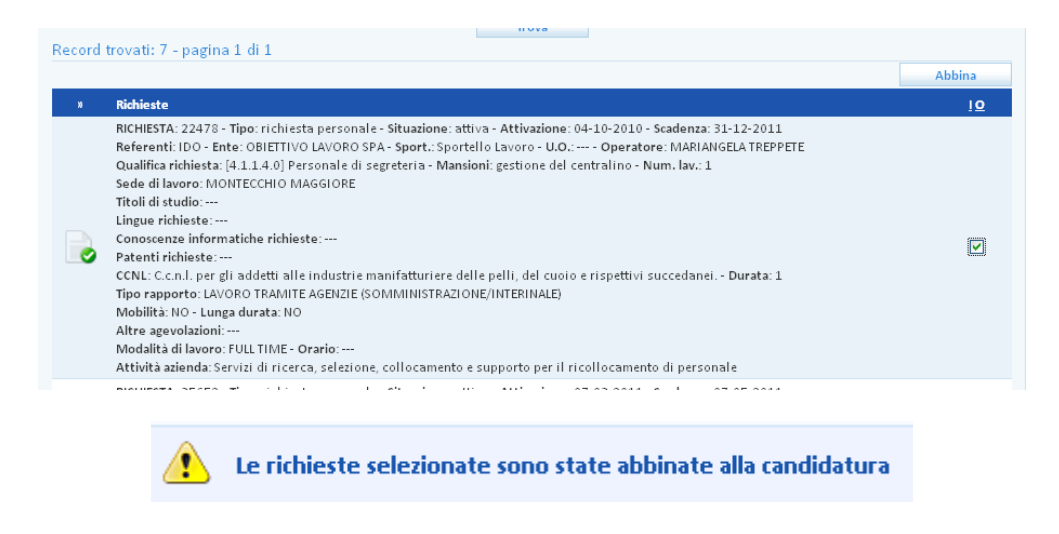

### Abbinamento con una richiesta di Cliclavoro

Se l'abbinamento è stato fatto con una richiesta proveniente da Cliclavoro, cliccando sull'icona gialla è possibile inviare una manifestazione di interesse attraverso l'apposito pulsante posto in fondo alla pagina => Invia una manifestazione di interesse.

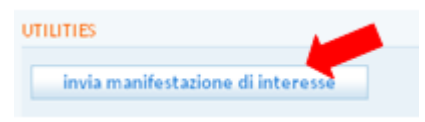

Così facendo non viene trasformato l'abbinamento in proposta di preselezione (come da procedura ordinaria), ma verrà inviato automaticamente un messaggio di interesse al titolare della richiesta (azienda o intermediario), il quale potrà consultarlo direttamente in Cliclavoro nell'apposita sezione dedicata ai messaggi ricevuti.

Cliccando sul link => Manifestazioni di interesse inviate è possibile visualizzare l'elenco di richieste presenti in Cliclavoro cui è stato inviato un messaggio di interesse.

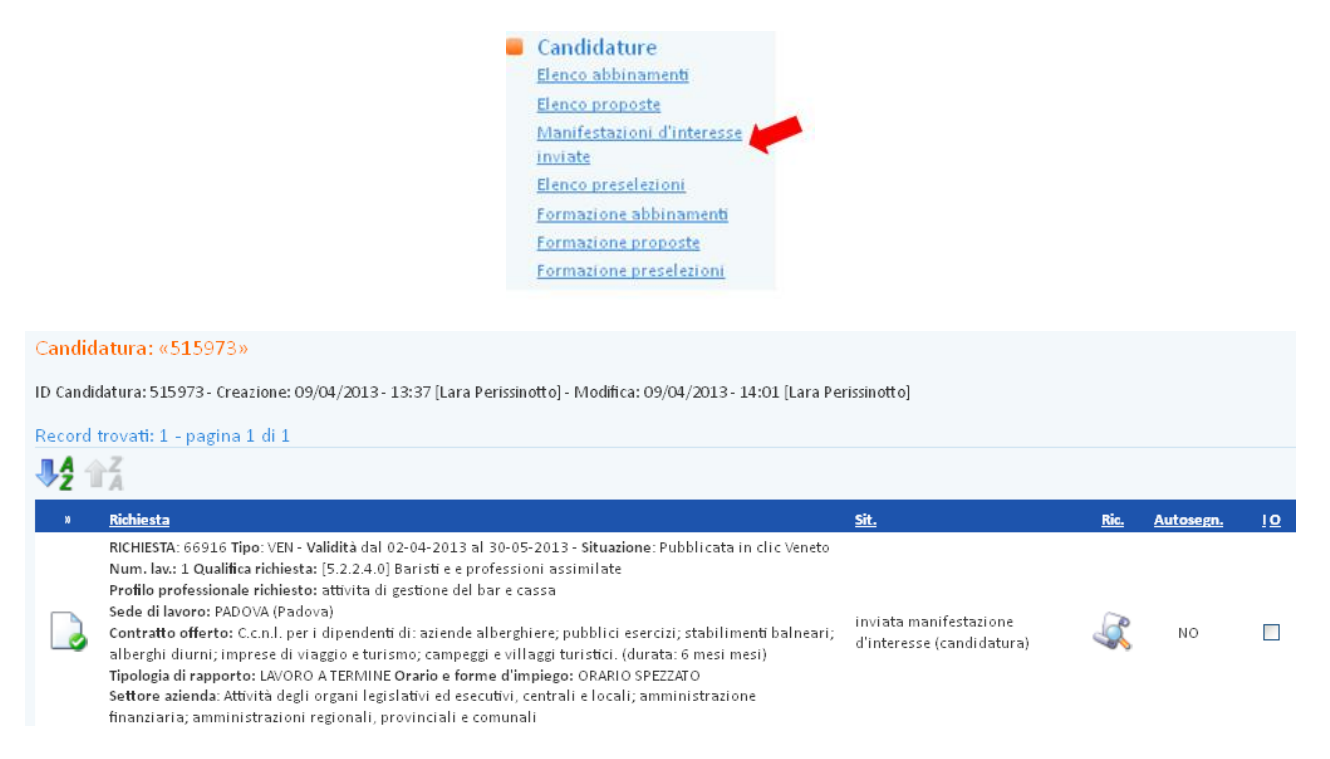

Copia del messaggio viene automaticamente salvata nella sezione Messaggi => Messaggi inviati.

| Record trovati: 18 - pagina 1 di 2 |    |      |           |            |          |             |  |
|------------------------------------|----|------|-----------|------------|----------|-------------|--|
| <b>₽</b> ₽ 🕯                       |    |      |           |            |          |             |  |
| <u>»</u>                           | ID | Data | Orgetto   | Autore     | Mittente | Destinatari |  |
|                                    |    |      | - Martine | - tarcon c | materice | Destination |  |

A questo punto l'azienda (o l'intermediario), se interessata, rispondendo alla manifestazione d'interesse attraverso l'interfaccia Cliclavoro avrà a disposizione i riferimenti dell'operatore per il contatto diretto.

Solo dopo che l'azienda ha risposto positivamente alla manifestazione di interesse il record viene spostato in => Elenco preselezioni" e può essere trattato come di consueto.

Se la risposta è negativa, il record viene trasferito in => Elenco proposte ed è segnato come "Rifiutato".

### Preselezione e proposta di preselezione

Una volta effettuato l'abbinamento è possibile visualizzare la lista delle richieste che soddisfano la ricerca in => Elenco abbinamenti.

| Candidature<br><u>Elenco abbinamenti</u> |
|------------------------------------------|
| Cerca richieste                          |
| Ricerca nominale della<br>richiesta      |
| Elenco proposte                          |
| Elenco preselezioni                      |
| Formazione abbinamenti                   |
| Formazione proposte                      |
| Formazione preselezioni                  |

Gli abbinamenti sono distinguibili perché riportano sulla sinistra un'icona di colore giallo. Cliccando su quest'ultima si apre una scheda in cui è possibile indicare se si tratta di un'autocandidatura, aggiungere eventuali note e comunicare l'abbinamento all'operatore referente della richiesta.

A tal proposito, cliccare sul pulsante => **Trasforma in proposta di preselezione**.

| UTILITIES                             |
|---------------------------------------|
| trasforma in proposta di preselezione |

A questo punto la trasformazione della proposta in preselezione vera e propria è a carico dell'operatore referente della richiesta che riceverà un messaggio di avviso e dovrà procedere di conseguenza (vedi box sotto).

L'operatore che ha proposto la candidatura visualizzerà in **Elenco proposte** la richiesta di personale a cui ha proposto il lavoratore, ma non potrà agire in nessun modo, in quanto l'eventuale trasformazione dell'abbinamento in preselezione è a carico dell'operatore gestore della richiesta.

Solo quando la richiesta si sposterà dall'Elenco proposte all'**Elenco preselezioni**, l'operatore gestore della candidatura saprà che la sua proposta è stata presa in carico (ed eventualmente chiusa in un

secondo momento). Allo stesso modo, se la proposta rimarrà nell'Elenco proposte ma con un'icona viola anziché gialla, saprà che è stata rifiutata dall'operatore avente in carico la richiesta.

### LA PROCEDURA PER L'OPERATORE CHE HA IN CARICO LA RICHIESTA

Quando l'operatore che ha in carico la candidatura **trasforma in proposta di segnalazione** l'abbinamento, l'operatore che ha in carico la richiesta di personale troverà il nominativo del lavoratore nella sezione **I.D.O. => Richieste => Elenco proposte**.

Dopo aver visionato il curriculum del candidato, cliccando sull'icona gialla posta a sinistra entrerà in una scheda dove potrà decidere se trasformare la proposta in una preselezione vera e propria oppure rifiutarla, motivando eventualmente la sua decisione in un apposito box per le note.

I pulsanti per compiere queste operazioni sono rispettivamente => Trasforma la proposta in preselezione e => Rifiuta la proposta di preselezione.

trasforma la proposta in preselezione

rifiuta la proposta di preselezione

Nel caso in cui la proposta venga trasformata, la scheda del lavoratore si sposterà dall'Elenco proposte nell'Elenco preselezioni, dove sarà contraddistinta da un'icona di colore verde e dove potrà essere eventualmente chiusa.

Nel caso in cui la proposta venga rifiutata, la scheda del lavoratore resterà nell'Elenco proposte ma sarà accompagnata da un'icona viola anziché gialla.

Contemporaneamente, anche l'operatore che gestisce la candidatura vedrà spostarsi in **I.D.O.** => Candidature la richiesta di personale dall'Elenco proposte all'Elenco preselezioni (nel caso in cui la candidatura proposta sia stata trasformata) oppure la vedrà rimanere nell'Elenco proposte; inoltre, dal colore dell'icona (verde = preselezionata; viola = rifiutata; rosso = chiusa) potrà capire se la sua proposta è stata presa in carico (ed eventualmente chiusa) oppure rifiutata dall'operatore che ha in carico la richiesta.

N.B. Il processo sopra descritto vale anche nel caso in cui l'operatore che gestisce la candidatura sia lo stesso che ha in carico la richiesta di personale. In ogni caso, infatti, l'abbinamento viene trasformato in una proposta di segnalazione e la trasformazione di quest'ultima in preselezione vera e propria avviene entrando in I.D.O. => Richieste => Elenco proposte.

### Elenco preselezioni

In => Elenco preselezioni si trova l'elenco delle richieste di personale alle quali è stato agganciato il lavoratore per essere presentato all'azienda.

Si ricorda che la trasformazione della proposta in preselezione vera e propria è sempre a carico dell'operatore che gestisce la richiesta di personale.

Nell'elenco ogni preselezione è accompagnata da un'icona, il cui colore indica l'esito del processo di preselezione: verde = preselezionata; rosso = chiusa.

N.B. Per tutte le richieste di personale preselezionate l'operatore proprietario della candidatura non può agire direttamente ma solo consultare le azioni compiute dall'operatore dello sportello che ha in carico la richiesta.

Formazione abbinamenti, proposte e preselezioni

Candidature
 Elenco abbinamenti
 Elenco proposte
 Manifestazioni d'interesse
 inviate
 Elenco preselezioni
 Formazione abbinamenti
 Cerca corsi
 Formazione proposte
 Formazione preselezioni

Entrando nella candidatura del lavoratore, è possibile cercare tra tutti i corsi di formazione inseriti in IDO quelli che risultano più in linea con le sue preferenze. Cliccando su **Formazione abbinamenti => Cerca corso**, compaiono infatti in automatico i campi valorizzati nella sezione del profilo => Disponibilità alla formazione (cfr. par. **Error! Reference source not found.**) e il sistema restituisce come risultato della ricerca solo i corsi attinenti alle preferenze espresse.

E' possibile selezionare i corsi per i quali il lavoratore ha interesse e trasformare i relativi abbinamenti in proposte che saranno inviate automaticamente all'ente gestore del corso, affinché abbia i riferimenti del lavoratore e possa contattarlo. Solo quando l'ente gestore cui il lavoratore è stato proposto prenderà in carico quest'ultimo, l'abbinamento si trasformerà in preselezione.

Per consultare come avviene in dettaglio questa procedura, si rimanda al cap. 5 del Manuale d'uso IDO Formazione.

# 6. Gestione servizi

Il contesto => **GESTIONE SERVIZI** contiene l'insieme delle funzionalità a disposizione dell'operatore per la gestione, la registrazione e il monitoraggio delle attività e dei servizi erogati agli utenti.

Sono inoltre presenti due strumenti per l'estrazione di elenchi di lavoratori e aziende con caratteristiche determinabili dall'operatore.

| Cerca Utenti                                 |
|----------------------------------------------|
| Cerca Aziende                                |
| CPI Online                                   |
| Formazione                                   |
| Orientamento di gruppo                       |
|                                              |
| O Voucher                                    |
| Garanzia Giovani                             |
| Assistenti Familiari                         |
| Proposte di Politica Attiva                  |
| Patti di servizio                            |
| Verifica stato e anzianità<br>disoccupazione |

# 6.1. Cerca Utenti

La sezione => Cerca Utenti permette agli operatori dei Centri per l'Impiego di estrarre liste di lavoratori impostando dei filtri specifici sui seguenti ambiti:

- Dati anagrafici;
- Dati occupazionali;
- Competenze e aspirazioni professionali;
- Patto di servizio e DID;
- Politiche attive;
- Collocamento mirato.

Per effettuare una ricerca è necessario impostare i filtri d'interesse e poi cliccare su => **Trova**.

Il sistema restituisce un elenco di lavoratori con codice fiscale, nome e cognome, data di nascita e comune di domicilio. Effettuando il download del file, l'elenco si completa con tutte le informazioni relative al domicilio, telefono, cellulare e indirizzo e-mail.

Nel file scaricato è sempre presente un'intestazione che riporta la data di download e l'elenco dei filtri impostati.

| Cerca Utenti<br>DATI ANAGRAFICI                                                            |             |                                                                                     |             |
|--------------------------------------------------------------------------------------------|-------------|-------------------------------------------------------------------------------------|-------------|
| Domicilio<br>Cittadinanza                                                                  | <b>v</b>    | Genere<br>Età                                                                       | •<br>•      |
| DATI OCCUPAZIONALI                                                                         |             |                                                                                     |             |
| Stato occupazionale                                                                        | ¥           | Anzianità di disoccupazione                                                         | Ŧ           |
| COMPETENZE                                                                                 |             |                                                                                     |             |
| Titolo di studio<br>Ultima professione                                                     | T<br>T      | Aspirazioni<br>Pubblicazione candidatura                                            | v<br>v      |
| PATTO DI SERVIZIO E DID                                                                    |             |                                                                                     |             |
| Garanzia giovani<br>Indice svantaggio G.G.<br>Con patto di servizio                        | т<br>т<br>т | Ente patto di servizio<br>Distanza del patto dalla DID<br>Distanza dalla DID a oggi | τ<br>τ<br>τ |
| POLITICHE ATTIVE                                                                           |             |                                                                                     |             |
| Proposta di politica attiva<br>Ente P.P.A.                                                 | v<br>v      | Tirocinio<br>Promotore tirocinio                                                    | ¥<br>¥      |
| COLLOCAMENTO MIRATO                                                                        |             |                                                                                     |             |
| Iscrizione elenco disabili<br>Beneficiari collocamento mirato<br>Percentuale di invalidità | T<br>T      | Provincia di iscrizione<br>Tipo disabilità                                          | T<br>T      |
|                                                                                            | Tr          | ova                                                                                 |             |

Per impostare un filtro è necessario cliccare sulla tendina specifica (vedi nella figura seguente il punto 1). Nella maggior parte dei casi, i valori presenti sono aggregati e ulteriormente scomponibili agendo sui pulsanti "+" o riaggregabili utilizzando il pulsante "-" (punto 2,3). Finché è disponibile un livello di maggior dettaglio il menù riporterà il pulsante "+". L'ultimo livello disponibile riporterà invece il pulsante "-".

Per selezionare il dettaglio desiderato, cliccare sulla stringa corrispondente (4). Possono essere selezionati più dettagli contemporaneamente. Cliccare quindi su => **Applica** (5) per impostare il filtro. Per eliminarlo, invece, agire sul pulsante => **Rimuovi filtro**.

| Domicilio                                                           | ×.                                                                          | Gen                  |
|---------------------------------------------------------------------|-----------------------------------------------------------------------------|----------------------|
| Cittadinanza                                                        | ALTRA REGIONE                                                               | Età                  |
| ATI OCCUPAZIONALI                                                   |                                                                             |                      |
| Stato occupazionale                                                 | VICENZA                                                                     | Anz                  |
| OMPETENZE                                                           | BELLUNO     TREVISO                                                         |                      |
| Titolo di studio<br>Ultima professione                              |                                                                             | Asp<br>Pub           |
| ATTO DI SERVIZIO E DID                                              | CPI DI ABANO TERM                                                           |                      |
| Garanzia giovani<br>Indice svantaggio G.G.<br>Con patto di servizio | CPI DI PIOVE DI SACCO<br>CPI DI MONSELICE<br>CPI DI CONSELVE<br>CPI DI ESTE | Ente<br>Dist<br>Dist |
| OLITICHE ATTIVE                                                     |                                                                             |                      |
| Proposta di politica attiva<br>Ente P.P.A.                          | CPI DI CHIADELLA<br>CPI DI CAMPOSAMPIERO<br>ROVIGO                          | Tiro<br>Pror         |
| OLLOCAMENTO MIRATO                                                  | Applica Dimusui Filtre                                                      |                      |
| Iscrizione elenco disabili                                          |                                                                             | Prov                 |

Dall'elenco risultato della ricerca è possibile scaricare il file in formato excel oppure accedere direttamente alla scheda del lavoratore attraverso la consueta icona.

| Record trovati: 17.979 Downloa |                     |                 |                  |            |                    | ownload: x |
|--------------------------------|---------------------|-----------------|------------------|------------|--------------------|------------|
| »                              | Cognome             | Nome            | Cod. Fisc.       | Nato/a il  | Comune Domicilio   | Prov.      |
| 20                             | GURIAN              | MARIA ELISA     | GRNMLS56R47H620D | 07/10/1956 | PADOVA             | PD         |
| 2                              | MITROVIC            | MIROSLAV        | MTRMSL60B14Z153M | 14/02/1960 | PIOMBINO DESE      | PD         |
| 2                              | CARTA               | ANDREA          | CRTNDR83A21B354Q | 21/01/1983 | CASALSERUGO        | PD         |
| 20                             | BOTAN               | ZINAIDA         | BTNZND59M56Z135G | 16/08/1959 | PADOVA             | PD         |
| 2                              | CASSARA'            | SONIA CARMELA   | CSSSCR75T61M088B | 21/12/1975 | PADOVA             | PD         |
| 20                             | BENFANTE            | BALDASSARE      | BNFBDS74T03G273P | 03/12/1974 | PONTELONGO         | PD         |
| 2                              | MBAYE               | MOUHAMETH       | MBYMMT92D03Z343Q | 03/04/1992 | TREBASELEGHE       | PD         |
| 20                             | IYOHA               | OSARIMEN        | YHISMN87C68Z335V | 28/03/1987 | PADOVA             | PD         |
| 2                              | SEVERINO            | GIUSEPPE        | SVRGPP65M05C342E | 05/08/1965 | PADOVA             | PD         |
| 23                             | STANCOVIC           | SMILJA          | STNSLJ60S64Z118N | 24/11/1960 | PADOVA             | PD         |
| <b>2</b>                       | LORUSSO             | CELESTE         | LRSCST86L44A662E | 04/07/1986 | CAMPODARSEGO       | PD         |
| 25                             | ZOLA LUSALUSU BAMBA | AIME            | ZLLMAI68R16Z313Q | 16/10/1968 | PADOVA             | PD         |
| <b>S</b>                       | HEBERT              | GUY JOSEPH REAL | HBRGJS64D21Z401D | 21/04/1964 | PADOVA             | PD         |
| 2                              | LEPRE               | EMANUELE        | LPRMNL91P21L424Y | 21/09/1991 | PADOVA             | PD         |
| 2                              | SOSA                | MARIA           | SSOMRA67D60Z129P | 20/04/1967 | CASALE DI SCODOSIA | PD         |
| <u>s</u>                       | SACCO               | DANIELA         | SCCDNL78R49M208R | 09/10/1978 | CORREZZOLA         | PD         |
| 2                              | DANIELE             | FEDERICA        | DNLFRC90B63F839R | 23/02/1990 | PADOVA             | PD         |
|                                |                     | IONELA ROXANA   | LIANRX79A417129G | 01/01/1979 | PADOVA             | PD         |

Alcuni filtri sono strutturati per permettere di scegliere tra una serie di categorie predeterminata oppure per impostare un range di valori personalizzato. Questi filtri sono:

- Età;
- Anzianità di disoccupazione;

- Distanza del patto dalla DID;
- Distanza della DID a oggi;
- Percentuale di invalidità.

| Ente patto di servizio<br>Distanza del patto dalla DID | • • •                               |
|--------------------------------------------------------|-------------------------------------|
| Distanza dalla DID a oggi                              | Min: Max: giorni                    |
|                                                        | < 90 gg                             |
| Tirocinio<br>Promotore tirocinio                       | 91-180 gg<br>181-365 gg<br>1-2 anni |
|                                                        | 2-3 anni<br>> 3 anni                |
| Provincia di iscrizione                                | Non disponibile                     |
|                                                        | Applica Rimuovi Filtro              |

I filtri relativi alle aspirazioni professionali, all'ultima professione e al titolo di studio sono impostabili:

- tramite scorrimento dell'albero di classificazione (espandendo o restringendo con i pulsanti + e -);
- iniziando a digitare la qualifica/titolo di studio: la funzione di auto complete aiuterà la ricerca proponendo le variabili coerenti con quanto digitato.

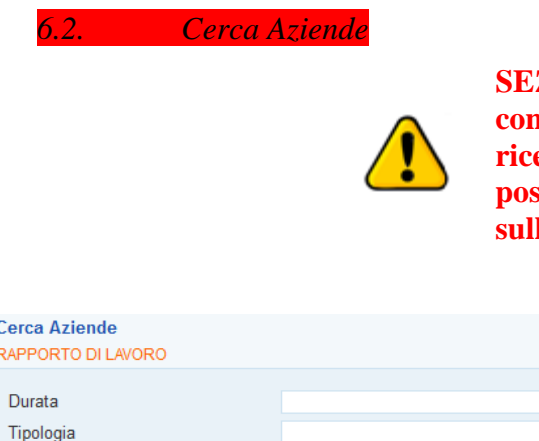

SEZIONE IN AGGIORNAMENTO: lo strumento consentirà di estrarre dei file excel con gli output della ricerca impostata. Per ogni azienda, inoltre, sarà possibile accedere ad una scheda con dati di dettaglio sulle assunzioni.

| Cerca Aziende<br>RAPPORTO DI LAVORO |        |                     |        |
|-------------------------------------|--------|---------------------|--------|
| Durata<br>Tipologia                 | •<br>• | Sede<br>Professione | Y<br>Y |
| AZIENDA                             |        |                     |        |
| Settore                             | Ţ      |                     |        |
|                                     |        | Trova               |        |

# 6.3. CPI Online

Entrando nel menù => **CPI Online** è possibile visualizzare l'elenco delle DID pervenute da Cliclavoroveneto. Ciascun CPI vedrà le DID inviate da utenti domiciliati nei comuni della propria circoscrizione.

| Pratiche<br>CERCA RECORD IN CUIT         |                      |                  |                  |               |               |               |                 |                        |  |
|------------------------------------------|----------------------|------------------|------------------|---------------|---------------|---------------|-----------------|------------------------|--|
| un qualsiasi campo 🗸 contiene la frase 🗸 |                      |                  |                  |               |               | +             |                 |                        |  |
| RESTR                                    | NGI LA RICERCA A     | RECORD CON:      |                  |               |               |               |                 |                        |  |
| quals                                    | iasi tipologia       | ✓ qual           | siasi stato 🔽 co | n o senza err | ore 🗸         |               |                 |                        |  |
|                                          |                      |                  |                  |               |               |               |                 |                        |  |
|                                          |                      |                  |                  | Trova         | Mostra Tutti  |               |                 |                        |  |
| Record                                   | trovati: 750 - pagin | a 1 di 75        |                  |               |               |               |                 |                        |  |
| <b>₩</b> 2 1                             | Â                    |                  |                  |               |               |               |                 |                        |  |
| <u>»</u>                                 | <u>Cognome</u>       | <u>Nome</u>      | Cod. Fisc.       | Creazione     | Ult. modifica | <u>Tipo</u>   | <u>Stato</u>    | <u>ld pratica sill</u> |  |
| 2                                        | GIRALDO              | FEDERICO         | GRLFRC87H08G693U | 19-07-2017    | 19-07-2017    | CERT_DISABILI | COMPLETATA      | -                      |  |
| <b>2</b>                                 | Tzeggai Mogos        | Sennait          | TZGSNT86D67Z133T | 21-06-2017    | 21-06-2017    | INOLTRO_DID   | COMPLETATA      | 2754443                |  |
| <u>s</u>                                 | Di Grado             | Mariagrazia      | DGRMGR91A51B157M | 20-06-2017    | 20-06-2017    | INOLTRO_DID   | COMPLETATA      | 2753735                |  |
| 2                                        | Soldan               | Carlotta         | SLDCLT84L51H657B | 20-06-2017    | 20-06-2017    | INOLTRO_DID   | IN_ELABORAZIONE | 2753730                |  |
| 23                                       | Bozza                | Fabio            | BZZFBA88M13C136W | 20-06-2017    | 20-06-2017    | INOLTRO_DID   | COMPLETATA      | 2753580                |  |
| <u>s</u>                                 | PACCAGNELLA          | GABRIELLA        | PCCGRL53T65G224C | 19-06-2017    | 19-06-2017    | INOLTRO_DID   | COMPLETATA      | 2753439                |  |
| <u>s</u>                                 | carpanese            | andrea           | CRPNDR96L09G224G | 19-06-2017    | 19-06-2017    | INOLTRO_DID   | COMPLETATA      | 2753366                |  |
| 23                                       | Facciolo             | Alessandra       | FCCLSN86B41G224D | 18-06-2017    | 18-06-2017    | INOLTRO_DID   | COMPLETATA      | 2753003                |  |
| <b>S</b>                                 | FUGAZZA              | DANIELE          | FGZDNL84D01G224Y | 15-06-2017    | 15-06-2017    | INOLTRO_DID   | COMPLETATA      | 2751394                |  |
| 5                                        | DE MESA              | JEFFREY<br>ARIDA | DMSJFR86D07Z216J | 15-06-2017    | 15-06-2017    | INOLTRO_DID   | COMPLETATA      | 2751385                |  |

Per tutti i CPI sarà comunque possibile prendere in carico un lavoratore (creandone la scheda attraverso il consueto strumento in **=> Gestione Lavoratori**) che abbia rilasciato una DID on line indicando un domicilio in un comune non appartenente alla propria circoscrizione. Non sarà quindi necessario cambiarlo.

| Record trovati: 750 - pagina 1 di 75 |               |             |                  |            |               |               |              |                 |
|--------------------------------------|---------------|-------------|------------------|------------|---------------|---------------|--------------|-----------------|
| <u>»</u>                             | Cognome       | <u>Nome</u> | Cod. Fisc.       | Creazione  | Ult. modifica | <u>Tipo</u>   | <u>Stato</u> | Id pratica sill |
| 20                                   | GIRALDO       | FEDERICO    | GRLFRC87H08G693U | 19-07-2017 | 19-07-2017    | CERT_DISABILI | COMPLETATA   | -               |
| 23                                   | Tzeggai Mogos | Sennait     | TZGSNT86D67Z133T | 21-06-2017 | 21-06-2017    | INOLTRO_DID   | COMPLETATA   | 2754443         |
| 20                                   | Di a do       | Mariagrazia | DGRMGR91A51B157M | 20-06-2017 | 20-06-2017    | INOLTRO_DID   | COMPLETATA   | 2753735         |

Cliccando sull'icona della pratica ricevuta si accede a una pagina informativa nella quale è possibile inserire e salvare eventuali note.

| Informazioni<br>Lavoratore: «Tzeggai Mogos Sennait»<br>INFORMAZIONI |                |  |  |  |
|---------------------------------------------------------------------|----------------|--|--|--|
| Data creazione                                                      | 21 giugno 2017 |  |  |  |
| ld pratica                                                          | 2754443        |  |  |  |
| Stato                                                               | COMPLETATA     |  |  |  |
| Тіро                                                                | INOLTRO_DID    |  |  |  |
| Note                                                                |                |  |  |  |
| Invia                                                               |                |  |  |  |
## 6.4. Formazione

In questa sezione l'operatore con account di Responsabile ente, Operatore ente o Responsabile sportello può inserire una scheda dettagliata sui corsi di formazione gestiti dallo sportello cui appartiene. Ogni operatore ha inoltre la possibilità di ricercare tra le candidature presenti in IDO lavoratori cui proporre un dato corso, consultare i profili di lavoratori che operatori appartenenti ad altri enti/sportelli gli hanno segnalato e consultare le auto-candidature inserite via web da lavoratori interessati al corso.

Per una spiegazione dettagliata di queste procedure si rimanda al "Manuale IDO Formazione - operatore sportello IDO".

# 6.5. Orientamento di gruppo

Cliccare su => Orientamento di gruppo => Nuovo orientamento di gruppo.

Orientamento di gruppo
 [N] Nuovo orientamento di gruppo

Inserire le informazioni relative all'incontro di orientamento di gruppo che si sta organizzando e cliccare su => Invia.

| Nuovo orientamento di g<br>DATA E ORARI              | ruppo                                            |
|------------------------------------------------------|--------------------------------------------------|
| Data"<br>Inizio"<br>Fine"                            | 21 ▼ settembre ▼ 2017 ▼<br>9 ▼ 00 ▼<br>11 ▼ 00 ▼ |
| REFERENTI OPERATIVI                                  |                                                  |
| Sportello"<br>Unità Operativa<br>Operatore"<br>Luogo | Presso sede in via Piave 5 - Padova              |
| PROGETTO                                             |                                                  |
| Progetto                                             | Addetto web marketing                            |
| NOTE                                                 |                                                  |
| Note                                                 |                                                  |
| INVIA                                                |                                                  |

A questo punto è possibile associare all'incontro i lavoratori che si vuol invitare. Cliccare su => Lavoratori => Seleziona lavoratori nel menù verticale a sinistra. Orientamento di gruppo

[N] Nuovo orientamento di gruppo Informazioni Lavoratori Seleziona lavoratori

| Effettuare una ricerca       |                   |               |  |  |  |  |  |  |
|------------------------------|-------------------|---------------|--|--|--|--|--|--|
| CERCA RECORD IN CUI:         |                   |               |  |  |  |  |  |  |
| Codice Fiscale               | inizia con        | ▼             |  |  |  |  |  |  |
| Nominativo                   | contiene la frase | ✓ mario rossi |  |  |  |  |  |  |
| RESTRINGI LA RICERCA AI RE   | CORD CON:         |               |  |  |  |  |  |  |
| qualsiasi provincia di domic | ilio 🗸            |               |  |  |  |  |  |  |
|                              |                   |               |  |  |  |  |  |  |
|                              |                   | Trova         |  |  |  |  |  |  |

Effettuare una ricerca per nominativo o codice fiscale e premere => **Trova**.

Spuntare la casella a destra e cliccare su => Seleziona.

| <b>₹</b> 2 1 | Z       |      |            |    |            |                   | Sele  | ziona      |
|--------------|---------|------|------------|----|------------|-------------------|-------|------------|
|              | Cognome | Nome | Cod. Fisc. |    | Nato/a il  | Domicilio         | Prov. | <u>! 0</u> |
| 20           | RA      |      |            | 7G | 16/11/1989 | QUINTO DI TREVISO | TV    |            |

Ripetere la procedura per ciascuno dei lavoratori che si desidera inviare all'incontro. Per avere l'elenco dei nominativi, cliccare di nuovo a sinistra sul link => Lavoratori. Cliccando sull'icona a fianco del cognome è possibile aprire e consultare il profilo del lavoratore.

| Ž | lä –       |        |       |   |         |      |                                   | Ripristina     | Cestina      |
|---|------------|--------|-------|---|---------|------|-----------------------------------|----------------|--------------|
| 2 | Data       | Inizio | Fine  | 2 | Cognome | Nome | Sportello                         | Un.Op. Operato | <u>re !0</u> |
|   | 10-07-2009 | 09:00  | 13:00 | - | 100 m   | LA   | Sportello Lavoro - ECIPA<br>SCARL | -              |              |
| 0 | 10-07-2009 | 09:00  | 13:00 | - |         |      | Sportelio Lavoro - ECIPA<br>SCARL | -              |              |

N.B.: il dato sulla partecipazione di un lavoratore ad un determinato incontro di orientamento è consultabile anche dalla sezione Lavoratori => Gestione Lavoratori => Gestione attività => Orientamento di gruppo.

| Altre informazioni per CV     | ~ 2 =                                     | A          |            |             |  |  |  |  |
|-------------------------------|-------------------------------------------|------------|------------|-------------|--|--|--|--|
| Note operatore                | <u>»</u>                                  | Data       | Inizio     | <u>Fine</u> |  |  |  |  |
| Candidature                   |                                           | 10-07-2009 | 09:00      | 13:00       |  |  |  |  |
| Ricerca nei progetti GG       | <b>V</b>                                  |            |            |             |  |  |  |  |
| Ricerca dei profili Marketing |                                           |            |            |             |  |  |  |  |
| Gestione attività             | DDEEE                                     |            |            |             |  |  |  |  |
| Proposte di Politica Attiva   | PREFERENZE DI VISUALIZZAZIONE DELL'ELENCO |            |            |             |  |  |  |  |
| Assegni ricollocazione        | n° rec                                    | ord 10 or  | rdine asce | ndente 🗸    |  |  |  |  |
| Voucher                       |                                           |            |            |             |  |  |  |  |
| Tirocini                      |                                           |            |            |             |  |  |  |  |
| Appuntamenti                  | INFORMAZIONI SULLA PAGINA                 |            |            |             |  |  |  |  |
| Contatti                      |                                           |            |            |             |  |  |  |  |
| Attività individuali          |                                           |            |            |             |  |  |  |  |
| Orientamento di gruppo        |                                           |            |            |             |  |  |  |  |
|                               |                                           |            |            |             |  |  |  |  |

## 6.6. Tirocini

Cliccando su **=> Tirocini**, si apre l'elenco di tutti i tirocini di cui l'ente di appartenenza è soggetto promotore. L'elenco riporta in sintesi, per ogni tirocinio, data di avvio e di fine, durata in mesi, denominazione soggetto ospitante, cognome e nome del tirocinante, ente e sportello promotore.

Cliccando sull'icona usi accede ad ulteriori informazioni sul tirocinio d'interesse.

Per inserire un nuovo tirocinio, cliccare invece su => **Tirocini** => **Nuovo tirocinio** e completare la procedura come indicato al par. 3.18.3 del presente manuale.

# 6.7. GARANZIA GIOVANI

Per la gestione delle attività relative alla Garanzia Giovani si rimanda al **"Manuale Youth Corner Garanzia Giovani"**.

# 6.8. *Proposte di politica attiva e Patti di servizio*

In queste sezioni sono presenti gli indici di tutte le PPA e i Patti di servizio registrati con le funzionalità precedentemente illustrate.

| roposte                                  | di Politica Attiv                 | /a                    |             |                 | Sessione di l                                           | avoro: Provincia di Padova - Centr | <u>o per l'Imp</u>  | iego di Pa    | <u>adova</u> |
|------------------------------------------|-----------------------------------|-----------------------|-------------|-----------------|---------------------------------------------------------|------------------------------------|---------------------|---------------|--------------|
| Propo<br>CERC                            | oste di Politica<br>A RECORD IN C | <b>Attiva</b><br>CUI: |             |                 |                                                         |                                    |                     |               |              |
| un qualsiasi campo 🔻 contiene la frase 🔍 |                                   |                       |             |                 |                                                         |                                    |                     |               |              |
| REST                                     | RINGI LA RICER                    | CA AI RECORD          | CON:        |                 |                                                         |                                    |                     |               |              |
| qua                                      | Isiasi Situazion                  | е                     |             | ✓ qual          | siasi Scadenza 💌 qualsiasi Ti                           | pologia 🗸                          |                     |               |              |
|                                          |                                   |                       |             |                 | Trova Mostra Tutti                                      |                                    |                     |               |              |
| Recor                                    | rd trovati: 657 - j               | pagina 1 di 33        |             |                 |                                                         |                                    |                     |               |              |
| <b>₽</b> ₽                               | τ <sup>Z</sup> A                  |                       |             |                 |                                                         |                                    |                     |               |              |
| »                                        | <u>Cognome</u>                    | <u>Nome</u>           | <u>Data</u> | <u>Scadenza</u> | Sportello - Ente (Proponente)                           | Progetto - Ente                    | <u>Tipo</u>         | <u>Ambito</u> | <u>Atti.</u> |
|                                          | ERRICO                            | ROBERTA               | 30-08-2017  | 29-09-2017      | Centro per l'Impiego di Padova -<br>Provincia di Padova |                                    | Standard            |               | 1            |
|                                          | DAHBI                             | NABIL                 | 07-08-2017  | 06-09-2017      | Centro per l'Impiego di Padova -<br>Provincia di Padova |                                    | Standard            |               |              |
|                                          | VETTORE                           | VERONICA<br>ANDREA    | 07-08-2017  | 06-09-2017      | Centro per l'Impiego di Padova -<br>Provincia di Padova |                                    | Standard            |               |              |
|                                          | NICOLIN                           | ELISABETTA            | 07-08-2017  | 06-09-2017      | Centro per l'Impiego di Padova -<br>Provincia di Padova |                                    | Garanzia<br>Giovani |               |              |
|                                          | DALLA<br>GUARDA                   | SERGIO                | 07-08-2017  | 06-09-2017      | Centro per l'Impiego di Padova -<br>Provincia di Padova |                                    | Standard            |               | 1            |
|                                          | DALLA<br>GUARDA                   | SERGIO                | 07-08-2017  | 06-09-2017      | Centro per l'Impiego di Padova -<br>Provincia di Padova |                                    | Garanzia<br>Giovani |               |              |
|                                          | BETTIN                            | IVANO                 | 07-08-2017  | 06-09-2017      | Centro per l'Impiego di Padova -<br>Provincia di Padova |                                    | Standard            |               |              |
|                                          | BETTIN                            | IVANO                 | 07-08-2017  | 06-09-2017      | Centro per l'Impiego di Padova -<br>Provincia di Padova |                                    | Standard            |               |              |

Per quanto riguarda i Patti di Servizio, il motore di ricerca permette di impostare la ricerca per diversi parametri, tra cui il cognome del Responsabile del patto.

| Patti di servizio<br>CERCA RECORD IN CUI:                     |                                       |       |              |
|---------------------------------------------------------------|---------------------------------------|-------|--------------|
| un qualsiasi campo                                            | <ul> <li>contiene la frase</li> </ul> | ~     |              |
| un qualsiasi campo<br>Nominativo lavoratore<br>Codice fiscale | CON:                                  |       |              |
| Responsabile patto (cognome)                                  | asiasi tipologia PdS                  | ~     |              |
| ID lavoratore                                                 | <b>*</b>                              |       |              |
| io patto                                                      | _                                     | Trova | Mostra Tutti |

L'icona a fianco del nome del lavoratore fornisce informazioni circa lo stato del patto (inserito, attivato, in modifica, chiuso) e di accedere direttamente alla scheda lavoratore nella specifica sezione del patto.

| <u>»</u> | <u>Cognome</u> | <u>Nome</u> | <u>Tipologia</u>         | Inizio     | <u>Chiusura</u> | <u>Un.Op.</u>             | Sportello / Ente                                               |
|----------|----------------|-------------|--------------------------|------------|-----------------|---------------------------|----------------------------------------------------------------|
| 1        | BETTIN         | IVANO       | Patto di servizio<br>150 |            | 18/09/2017      |                           | Centro per l'Impiego di Padova / Provincia<br>di Padova        |
| X        | SCALESE        | DEBORA      | Patto di servizio<br>150 |            |                 | IDO PADOVA                | Centro per l'Impiego di Padova / Provincia<br>di Padova        |
| X        | DIONE          | MBAYE       | Patto di servizio<br>150 | 23/11/2017 |                 | UN. ORG.<br>CAMPOSAMPIERO | Centro per l'Impiego di Camposampiero /<br>Provincia di Padova |
| X        | STEVANATO      | MORENO      | Patto di servizio<br>150 | 02/11/2017 |                 | UN. ORG.<br>CAMPOSAMPIERO | Centro per l'Impiego di Camposampiero /<br>Provincia di Padova |
| 2        | BETTIN         | IVANO       | Patto di servizio<br>150 | 18/09/2017 |                 |                           | Centro per l'Impiego di Padova / Provincia<br>di Padova        |
| 1        | DE POLI        | ISABELLA    | Patto di servizio<br>150 | 18/09/2017 |                 | UN. ORG. CITTADELLA       | Centro per l'Impiego di Cittadella /<br>Provincia di Padova    |

# 6.9. Verifica stato e anzianità di disoccupazione

In questa sezione di IDO, lo strumento Verifica stato e anzianità disoccupazione (presente anche nella Gestione lavoratore), permette di verificare lo stato occupazionale di un lavoratore in un preciso giorno a partire dall'inserimento di un codice fiscale.

| Verifica stato e anzianità<br>INFORMAZIONI | disoccupazione |
|--------------------------------------------|----------------|
| Codice fiscale*                            |                |
| Data*                                      |                |
| INVIA                                      | GINA           |

# 7. Agenda

# N.B.: SI RACCOMANDA DI NON UTILIZZARE LE FUNIONALITA' DEL PORTALE ANPAL RELATIVE ALLA GESTIONE DEL CALENDARIO E DEGLI APPUNTAMENTI. CIO' CAUSEREBBE DISALLINEAMENTO NEI SISTEMI INFORMATIVI E PROBLEMI DI GESTIONE DELLE ATTIVITA'

La sezione, cui si accede dal menù orizzontale posto sotto la barra del titolo, consente agli operatori di creare e visualizzare gli appuntamenti fissati con i lavoratori per lo svolgimento di determinate attività.

In particolare, dal link => **Appuntamenti** si accede all'elenco degli appuntamenti già fissati e alla funzionalità per la creazione di un nuovo appuntamento.

Il link => Calendario, invece, offre una rappresentazione grafica degli appuntamenti fissati.

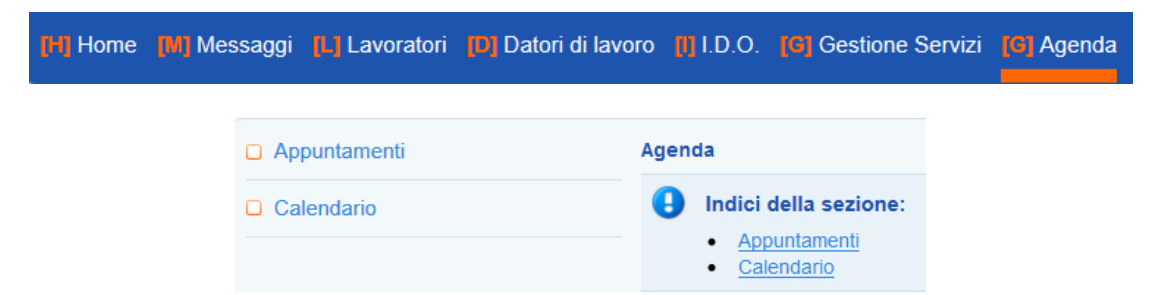

Lo strumento a disposizione dei CPI per la gestione degli appuntamenti comprende anche la possibilità di inserire delle DISPONIBILITA' di date e orari per la prenotazione di appuntamenti per l'erogazione di specifici servizi.

Tali disponibilità vengono utilizzate anche dal sistema per fissare automaticamente gli appuntamenti per il colloquio e la stipula del PSP ai lavoratori che hanno fatto richiesto di NASPI (per i quali viene registrata una DID proveniente dall'Inps). All'arrivo nel SILV della DID Inps, infatti, vengono inviati al lavoratore una e-mail e un sms (se presenti indirizzo mail e cellulare) con la data e l'ora dell'appuntamento per la sottoscrizione del Patto.

Nel caso in cui il CPI non abbia registrato alcuna disponibilità, i messaggi inviati al lavoratore riporteranno solamente indicazione di contattare il CPI di riferimento per fissare l'appuntamento.

7.1. Inserimento calendario (SLOT) disponibilità (lato Amministrazione – Account ResponsabileCPI)

Per inserire gli slot, entrare nel lato => Amministrazione dal pulsante presente nella HOME PAGE (account Responsabile CPI).

| (H) Home (M) Messaggi (L) Lavorato          | ri 😰 Datori di lavoro [ I, I.D.O. [ 🕮 Gestione Servizi [ 🕮 Agenda [ L] Utilità [ L] Esci dal CAS                                                                                                    |
|---------------------------------------------|----------------------------------------------------------------------------------------------------|
| Posizione                                   | Sessione di lavoro: Provincia di Padova                                                                                                    |
| Documentazione                              | Home                                                                                                    |
| Manuale IDO Operatore Sportello<br>PUBBLICO | Benvenuto nel Sistema IDO Veneto                                                                                                    |
| 1 Manuale IDO Collocamento mirato           | UTILITIES                                                                                                    |
| Manuale IDO Responsabile Ente               | Reset preferenze utente                                                                                                    |
| Manuale IDO SISTEMA DI<br>REGISTRAZIONE     | Nel caso non si riesca a visualizzare una pagina indice a causa di un numero eccessivo di record per pagina richiesto nelle preferenze utente,<br>questa funzionalità permette di ripristinare i valori di default delle preferenze |
| Manuale IDO PROGETTI GARANZIA<br>GIOVANI    | AMMINISTRAZIONE                                                                                                    |
| Aggiornati a NOVEMBRE 2014                  |                                                                                                    |
| Manuale IDO PROGETTI<br>STANDARD            | Amministrazione                                                                                                    |
| Aggiornato a FEBBRAIO 2017                  |                                                                                                    |

Cliccare =>Sportelli pubblici e selezionare il CPI per il quale si intende caricare il calendario.

Posizione: > <u>Home</u> > <u>Enti e Sportelli</u> > Spor Enti pubblici Sportelli pubblici [N] Nuovo sportello pubblico

| »  | <u>Nome</u>                              | Attivazione | <u>Priv.</u> | <u>Op.</u> | <u>U0</u> | Circ. | <u>PdS</u>  | <u>Cand.</u> | <u>Clie.</u> | Ric.        | <u>Corsi</u> | <u>»</u> | <u>Ente</u>            | <u>l O</u> |
|----|------------------------------------------|-------------|--------------|------------|-----------|-------|-------------|--------------|--------------|-------------|--------------|----------|------------------------|------------|
| R  | Centro per l'Impiego di Abano Terme      | 01-01-2006  | CPI          | <u>13</u>  | 1         | 1     | <u>2434</u> | <u>6949</u>  | <u>379</u>   | <u>694</u>  | -            |          | Provincia di<br>Padova |            |
| 1  | Centro per l'Impiego di<br>Camposampiero | 01-01-2006  | CPI          | <u>33</u>  | 1         | 1     | <u>7537</u> | <u>23674</u> | <u>860</u>   | <u>1914</u> | -            |          | Provincia di<br>Padova |            |
| 1  | Centro per l'Impiego di Cittadella       | 01-01-2006  | CPI          | <u>43</u>  | 1         | 1     | <u>8743</u> | <u>23203</u> | <u>1792</u>  | <u>3182</u> | 1            |          | Provincia di<br>Padova |            |
| 1  | Centro per l'Impiego di Conselve         | 01-01-2006  | CPI          | <u>17</u>  | 1         | 1     | <u>4632</u> | <u>9708</u>  | <u>461</u>   | <u>1043</u> | -            |          | Provincia di<br>Padova |            |
| В, | Centro per l'Impiego di Este             | 01-01-2006  | CPI          | <u>25</u>  | 1         | 1     | <u>6042</u> | <u>12737</u> | <u>627</u>   | <u>1253</u> | -            | 6        | Provincia di<br>Padova |            |
|    | K                                        |             |              |            |           |       |             |              |              |             |              |          | Provincia di           | _          |

# Poi su =>Calendario disponibilità

| Enti pubblici                                                                          | Informazioni                                                          |                                                                                                    |  |  |  |  |  |  |
|----------------------------------------------------------------------------------------|-----------------------------------------------------------------------|----------------------------------------------------------------------------------------------------|--|--|--|--|--|--|
| Sportelli pubblici [N] Nuovo sportello pubblico Informazioni Operatori Unità operativa | Sportello: «Centro pe<br>ID Sportello: 1009 - Cre<br>PERIODI VALIDITÀ | Sportello: «Centro per l'Impiego di Este»<br>ID Sportello: 1009 - Creazione: 01/01/2008 - 09:00 [Admin Sistema] - M<br>PERIODI VALIDITÀ |  |  |  |  |  |  |
| <u>Circoscrizioni</u><br><u>Candidature</u><br>Clienti                                 | Attivazione*<br>Scadenza                                              | 1 ♥ gennaio ♥ 2006 ♥<br>♥ ♥ ♥                                                                                                    |  |  |  |  |  |  |
| Richieste<br>Servizi                                                                   | INFORMAZIONI                                                          |                                                                                                    |  |  |  |  |  |  |
| Calendario disponibilità                                                               | Denominazione*                                                        | Centro per l'Impiego di Este                                                                                                    |  |  |  |  |  |  |

Viene proposta una rappresentazione grafica del calendario, dove **trascinando il mouse** si può creare una disponibilità, che deve essere di durata corrispondente alla singola attività che si intenderà erogare.

| Calence<br>Sporte | Calendario disponibilità<br>Sportello: «Centro per l'Impiego di Este» |                             |                           |                           |                |            |  |  |  |
|-------------------|-----------------------------------------------------------------------|-----------------------------|---------------------------|---------------------------|----------------|------------|--|--|--|
| ID Spor           | rtello: 1009 - Creazione                                              | : 01/01/2008 - 09:00 [Admin | Sistema] - Modifica: 29/0 | 2/2016 - 11:40 [FABIOLA [ | ALL'O']        |            |  |  |  |
| Ambi              | ito Garanzia Adulti                                                   | Ambito Patti di Servizio    |                           |                           |                |            |  |  |  |
| 18 –              | 23 set 2017                                                           |                             | Oggi                      |                           | Mese Settimana | Giorno < > |  |  |  |
|                   | lun 18                                                                | mar 19                      | mer 20                    | gio 21                    | ven 22         | sab 23     |  |  |  |
| 07                |                                                                       |                             |                           |                           |                |            |  |  |  |
|                   |                                                                       |                             |                           |                           |                |            |  |  |  |
| 08                |                                                                       |                             |                           |                           |                |            |  |  |  |
|                   |                                                                       |                             |                           |                           |                |            |  |  |  |
|                   |                                                                       |                             |                           |                           |                |            |  |  |  |
| 09                |                                                                       |                             |                           |                           |                |            |  |  |  |
|                   |                                                                       |                             |                           |                           |                |            |  |  |  |
| 10                |                                                                       |                             |                           |                           |                |            |  |  |  |
|                   |                                                                       |                             |                           |                           |                |            |  |  |  |

|    | lun 18 | mar 19        | mer 20 |
|----|--------|---------------|--------|
| 07 |        |               |        |
|    |        |               |        |
|    |        |               |        |
|    |        |               |        |
| 08 |        |               |        |
|    |        |               |        |
|    |        | 08:30 - 11:00 |        |
| 09 |        |               |        |
|    |        |               |        |
|    |        |               |        |
|    |        |               |        |
| 10 |        |               |        |
|    |        |               |        |
|    |        |               |        |
|    |        |               |        |
| 11 |        |               |        |

Appena rilasciato il mouse si apre una finestra che permette di specificare i dettagli. Per ogni disponibilità segnata sul calendario (o "slot") è necessario indicare l'ora di inizio e di fine dell'attività, il numero di posti disponibili, l'ambito e la tipologia di servizio.

| Enti  | Dettaglio disponibilità |                                     |        |       |   | × | oro: Pr |
|-------|-------------------------|-------------------------------------|--------|-------|---|---|---------|
| o pu  | Data                    | 19/09/2017<br>Ripeti ogni settimana |        |       |   |   |         |
| l     | Inizio *                | 08:30                               | Fine * | 11:00 |   |   |         |
| I.    |                         |                                     |        |       |   |   | Giorr   |
| I.    | Posti *                 |                                     |        |       |   |   |         |
| ibili | Ambito *                | Seleziona                           |        |       | ~ |   |         |
| I.    | Servizi *               |                                     |        |       |   |   |         |
|       |                         | CREA                                |        |       |   |   |         |
|       | 09                      |                                     |        |       |   |   |         |

La durata della disponibilità deve essere uguale alla durata del singolo appuntamento.

Il numero di "Posti" deve corrispondere al numero di operatori messi a disposizione per la specifica attività.

Se ad esempio il lunedì mattina ho 2 operatori disponibili e voglio organizzare 8 colloqui per la stipula del Patto, dovrò caricare 4 SLOT di disponibilità distribuiti nella mattinata.

Ad esempio: uno slot dalle 9:00 alle 9:30, uno slot dalle 9:30 alle 10:00, uno slot dalle 10:00 alle 10:30 e uno slot dalle 10:30 alle 11:00, con 2 posti disponibili ciascuno.

Da evitare l'inserimento di un unico slot dalle 9:00 alle 11:00 con 8 posti disponibili perché questo implicherebbe che tutti i lavoratori che si prenotano avranno l'appuntamento (e si presenteranno) alle ore 9:00.

Ogni slot può essere spostato in un'altra zona del calendario mediante trascinamento con il mouse, e può essere modificato o eliminato mediante un doppio click.

Per visualizzare correttamente gli slot inseriti, verificare sempre che in alto a sinistra risulti valorizzato (tasto di colore blu) il pulsante "Ambito Patti di Servizio". In caso il pulsante compaia di colore grigio (pulsante inattivo), cliccarci sopra per riattivarlo.

Ambito Patti di Servizio

Ambito Patti di Servizio

L'operatore del Centro per l'Impiego visualizzerà il calendario delle disponibilità inserite dal Responsabile per lo specifico CPI, e lo utilizzerà anche per fissare al lavoratore un appuntamento tramite la sezione => Appuntamenti di seguito illustrata.

Eventuali appuntamenti fissati dirrettamente dall'operatore tramite IDO andranno a riempire lo slot di disponibilità e si sommeranno agli appuntamenti fissati in automatico dal sistema per i lavoratori che abbiano avanzato la richiesta di NASPI fino ad esaurimento dei posti disponibili.

## 7.2. *Appuntamenti – Agg. 22/09/2017*

Gli slot di disponibilità sono consultabili dall'operatore attraverso il link => **Disponibilità sportello**, al fine di evitare di fissare più appuntamenti rispetto alle effettive disponibilità

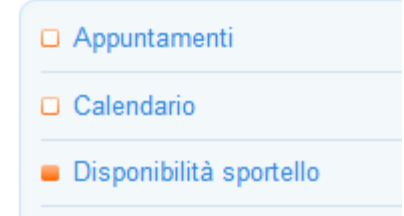

Una volta verificala la disponibilità, per registrare un nuovo appuntamento, cliccare su => **Appuntamenti** => **Nuovo appuntamento**, cercare un lavoratore attivando i filtri opportuni del motore di ricerca e selezionarlo (mettendo la spunta sulla casella a destra e cliccando in alto su => **Seleziona**).

|                                                          | Appuntamenti<br>[N] Nuovo appuntamento<br>Log appuntamenti |           |
|----------------------------------------------------------|------------------------------------------------------------|-----------|
| Seleziona lavoratore                                     |                                                            |           |
| <b>Effettuare una rice</b>                               | rca                                                        |           |
| CERCA RECORD IN CUI:                                     |                                                            |           |
| Codice Fiscale                                           | inizia con                                                 | <b>▼</b>  |
| Nominativo                                               | contiene la frase                                          | ✓ Leonxxx |
| RESTRINGI LA RICERCA AI R<br>qualsiasi provincia di domi | ECORD CON:<br>cilio 🗸                                      |           |
|                                                          |                                                            | Trova     |

Completare la scheda dell'appuntamento con i dati richiesti, in particolare data, ora di inizio e fine dell'appuntamento, tipologia; segnare poi se la convocazione del lavoratore è avvenuta oppure no. Controllare i dati inseriti, aggiungere nell'apposito box eventuali note e premere => Invia.

| Nuovo appuntamento<br>LAVORATORE |                                                                      |
|----------------------------------|----------------------------------------------------------------------|
| Lavoratore                       | info                                                                 |
| DATA E ORA                       |                                                                      |
| Data*                            | 19 🗸 settembre 🗸 2017 🗸                                              |
| Inizio*                          | 🗸 🗸                                                                  |
| Fine*                            | 🗸 🗸                                                                  |
| Situazione                       | inserito                                                             |
| INFORMAZIONI                     |                                                                      |
| Tipologia*                       | Seleziona                                                            |
| Convocazione*                    | ⊖si⊖no                                                               |
| Note                             |                                                                      |
| REFERENTI OPERATIVI              |                                                                      |
| Sportello*                       | Città metropolitana di Venezia - Centro per l'Impiego di Portogruaro |
| Unità Operativa                  | nessuna UO 🗸                                                         |
| Operatore*                       | Perissinotto Lara                                                    |
| INVIA                            |                                                                      |

Il sistema riporta in automatico l'indirizzo della convocazione (di default è l'indirizzo dello sportello, in ogni caso modificabile dall'operatore) e offre la possibilità – solo per i lavoratori con candidatura attiva – di associare all'appuntamento un determinato progetto. Inoltre, compare la sezione in cui l'operatore potrà successivamente registrare l'esito dell'appuntamento e il relativo motivo.

N.B.: Gli Slot di disponibilità caricati dal responsabile, al momento, sono unicamente relativi alla stipula del Patto di Servizio. Per caricare un appuntamento su IDO che vada a colmare le disponibilità di posti stabilite tramite slot, quindi, è necessario inserire come Tipologia di appuntamento "Definizione Patto di Servizio.

| Nuovo appuntamento<br>LAVORATORE |                                                      |
|----------------------------------|------------------------------------------------------|
| Lavoratore                       | BETTELLA ILARIA info                                 |
| DATA E ORA                       |                                                      |
| Data*                            | 26 💙 settembre 💙 2017 💙                              |
| Inizio*                          | 10 🗸 00 🗸                                            |
| Fine*                            | 10 🗸 30 🗸                                            |
| Situazione                       | inserito                                             |
| INFORMAZIONI                     |                                                      |
| Tipologia*                       | Definizione Patto di Servizio                        |
| Convocazione*                    | O si 🔍 no                                            |
| Note                             |                                                      |
| REFERENTI OPERATIVI              |                                                      |
| Sportello*                       | Provincia di Padova - Centro per l'Impiego di Padova |
| Unità Operativa                  | STAGE TIROCINI PADOVA                                |
| Operatore*                       | SPATOLA VINCENZO                                     |
| ΙΜΙ/ΙΑ                           |                                                      |

Cliccare su => Invia per salvare i dati inseriti.

| ALTRE AZIONI |  |  |
|--------------|--|--|
| Conferma     |  |  |

Uno specifico alert avvisa della disponibilità del pulsante per la stampa della convocazione solo ad appuntamento confermato.

Per poter stampare la convocazione l'appuntamento deve essere confermato (data, ora, indirizzo e tipologia non saranno più modificabili)

Premere quindi il tasto  $\Rightarrow$  Conferma per confermare l'appuntamento. Cliccare su  $\Rightarrow$  Sì in risposta all'alert che chiede conferma per procedere.

| ⚠ | Confermi quest | o aj | opuntamento? |  |
|---|----------------|------|--------------|--|
|   | No             |      | Si 🚽         |  |

La situazione dell'appuntamento passerà quindi da "inserito" a "confermato" e comparirà tra le utilities poste in fondo alla pagina il pulsante per la stampa della convocazione.

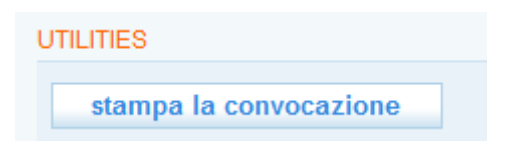

Cliccando su => Appuntamenti, è possibile visualizzare l'elenco degli appuntamenti confermati.

| Appuntamenti<br>[N] Nuovo appuntamento<br>Log appuntamenti | Appuntamenti in agenda<br>CERCA RECORD IN CUI:<br>un qualsiasi campo 💙                                                                                                    | contiene la frase                        |                     |                                                         |                  | +               |
|------------------------------------------------------------|----------------------------------------------------------------------------------------------------|------------------------------------------|---------------------|---------------------------------------------------------|------------------|-----------------|
| Calendario                                                 | RESTRINGI LA RICERCA AI RE                                                                                                    | CORD CON:                                |                     |                                                         |                  |                 |
| Disponibilità sportello                                    | solo record attivi <ul> <li>Provincia di Padova - Centro per l'Implego di Padova</li> <li>qualsiasi unità operativa</li> <li>qualsiasi operatore referente</li> <li>qualsiasi tipologia</li> <li>qualsiasi situazione</li> <li>qualsiasi situazione</li> <li>qualsiasi convocazione</li> <li><ul> <li>qualsiasi peratore referente</li> <li><ul> <li>qualsiasi tipologia</li> <li><ul> <li>qualsiasi situazione</li> <li><ul> <li>qualsiasi convocazione</li> <li><ul> <li><ul></ul></li></ul></li></ul> |                                          |                     |                                                         |                  |                 |
|                                                            | Record trovati: 172 - pagina                                                                                                    | a 1 di 18                                | Trova               | Mostra Tutti                                            | Ripristin        | a Cestina       |
|                                                            | <u>»</u> Data <u>Inizio</u>                                                                                                    | <u>Fine Tipologia</u>                    | Operatore           | <u>Sportello</u>                                        | <u>» Coqnome</u> | <u>Nome I O</u> |
|                                                            | 25-09-2017 09:00                                                                                                    | 0 09:30 Definizione Patto di<br>Servizio | SPATOLA<br>VINCENZO | Centro per l'Impiego di Padova - Provincia di<br>Padova | SETTELLA         |                 |
|                                                            | 25-09-2017 09:00                                                                                                    | 0 09:30 Definizione Patto di<br>Servizio | SPATOLA<br>VINCENZO | Centro per l'Impiego di Padova - Provincia di<br>Padova | 写 BETTIN         | IVANO           |
|                                                            | 25-09-2017 10:00                                                                                                    | 0 10:30 Definizione Patto di<br>Servizio | SPATOLA<br>VINCENZO | Centro per l'Impiego di Padova - Provincia di<br>Padova | 5 DURAVIAU       | PIERLUIGIA      |
|                                                            | 25-09-2017 09:30                                                                                                    | 0 10:00 Definizione Patto di<br>Servizio | SPATOLA<br>VINCENZO | Centro per l'Impiego di Padova - Provincia di Padova    |                  | LARA            |
|                                                            |                                                                                                    | Difference Difference                    | ODATOL A            | Andrew Marchen al Brateria Brateria al                  |                  |                 |

Entrando nella sezione => Calendario e visualizzando la data d'interesse, è possibile vedere gli appuntamenti confermati come organizzati nell'agenda.

| Appuntamenti            |                                                             |        |        |  |  |  |
|-------------------------|-------------------------------------------------------------|--------|--------|--|--|--|
|                         | Mostra solo appuntamenti per: Definizione Patto di Servizio |        |        |  |  |  |
| Calendario              |                                                             |        |        |  |  |  |
| Disponibilità sportello | 25 – 30 set 2017                                            |        |        |  |  |  |
|                         | lun 25                                                      | mar 26 | mer 27 |  |  |  |
|                         | 07                                                          |        |        |  |  |  |
|                         |                                                             |        |        |  |  |  |
|                         |                                                             |        |        |  |  |  |
|                         | 08                                                          |        |        |  |  |  |
|                         |                                                             |        |        |  |  |  |
|                         |                                                             |        |        |  |  |  |
|                         |                                                             |        |        |  |  |  |
|                         | 09 09:00 - 09:30 09:00 - 0                                  | 9:30   |        |  |  |  |
|                         |                                                             |        |        |  |  |  |
|                         | PERISSINOTTO LARA                                           |        |        |  |  |  |
|                         | 10 10:00 - 10:30                                            |        |        |  |  |  |
|                         | DURAVIAU PIERLUIGI                                          | Α      |        |  |  |  |
|                         |                                                             |        |        |  |  |  |
|                         |                                                             |        |        |  |  |  |

Tutti gli appuntamenti fissati nel range di uno slot di disponibilità precedentemente inserito e che abbiano come tipologia "Definizione Patto di Servizio", andranno a coprire le disponibilità dello slot stesso. Nella sezione => **Disponibilità sportello** è possibile visualizzare un contatore del numero di posti occupati.

| Calendario              | 25 – 30 set 2017                                   |  |  |  |  |
|-------------------------|----------------------------------------------------|--|--|--|--|
| Disponibilità sportello |                                                    |  |  |  |  |
|                         | lun 25                                             |  |  |  |  |
|                         | 07                                                 |  |  |  |  |
|                         | 08                                                 |  |  |  |  |
|                         | 09 [09:00 - 09:30<br>Posti 2 - COPDS - Occupati: 2 |  |  |  |  |
|                         | 09:30 - 10:00<br>Posti 1 - COPDS - Occupati: 1     |  |  |  |  |
|                         | 10 10:00 - 10:30<br>Posti 2 - COPDS - Occupati: 1  |  |  |  |  |
|                         | 10:30 - 11:00<br>Posti 2 - COPDS                   |  |  |  |  |
|                         | 11                                                 |  |  |  |  |

Una volta confermato l'appuntamento è possibile creare una nuova attività individuale da associare all'incontro. Cliccare a tal scopo sul pulsante dedicato:

crea una nuova attività individuale per questo appuntamento

In questo modo il sistema rimanderà alla sezione **Gestione attività => Attività individuali => Nuova attività** all'interno della scheda del lavoratore per registrare l'attività individuale.

Per la gestione dell'appuntamento, rientrare nella scheda dedicata (cfr. paragrafo successivo) e registrare l'esito (eventualmente con il motivo), salvando poi tramite il tasto => Invia i dati inseriti.

| ESITO                                                  |              |                           |                                       |            |  |  |
|--------------------------------------------------------|--------------|---------------------------|---------------------------------------|------------|--|--|
| Esito                                                  | O Presentato | $\bigcirc$ Non presentato | $\bigcirc$ Annullato per altro motivo | ○ Rinviato |  |  |
| Motivo                                                 |              |                           |                                       |            |  |  |
| ABILITAZIONE / DISABILITAZI                            | ONE          |                           |                                       |            |  |  |
| Status                                                 | attivo       |                           |                                       |            |  |  |
| INVIA<br>ALTRE AZIONI                                  |              |                           |                                       |            |  |  |
| Chiudi Positivamente<br>Chiudi Negativamente<br>Rinvia |              |                           |                                       |            |  |  |

Il sistema mette a disposizione anche i seguenti pulsanti:

**Chiudi positivamente**: da utilizzare quando l'appuntamento si è realizzato secondo le previsioni; cliccando questo pulsante l'esito sarà settato in automatico a "Presentato".

| ♪ | Vuoi veramente | e ch | iudere positiva | mente questo appuntamento? Attenzione: verrà settato l'esito a Presentato. |
|---|----------------|------|-----------------|----------------------------------------------------------------------------|
|   | No             |      | Si              |                                                                            |

**Chiudi negativamente**: da utilizzare quando l'appuntamento non si è realizzato secondo le previsioni (ad esempio perché il lavoratore non si è presentato); cliccando questo pulsante il sistema invita a compilare l'esito – scegliendolo tra "non presentato" e "annullato per altro motivo" specificandone eventualmente la motivazione.

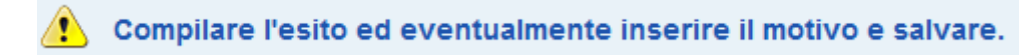

**Rinvia**: da utilizzare quando si presenta la necessità di rinviare l'appuntamento; cliccando questo pulsante verrà creato un nuovo appuntamento modificabile che poi dovrà essere confermato.

| ⚠ | Vuoi veramente<br>essere conferm | rin<br>ato | viare questo ap<br>nuovamente. | opuntamento? Attenzione: verrà creato un nuovo appuntamento modificabile che poi dovrà |
|---|----------------------------------|------------|--------------------------------|----------------------------------------------------------------------------------------|
|   | No                               |            | Si                             |                                                                                        |

# 7.2.1. Visualizzazione di un appuntamento

Per visualizzare un appuntamento fissato con il lavoratore, cliccare sul link => Appuntamenti.

Comparirà l'elenco di tutti gli appuntamenti gestiti dall'ente, filtrato in automatico per sportello di appartenenza. L'elenco riporta per ciascun appuntamento i seguenti dati: data, ora di inizio e fine, tipologia, operatore e sportello, cognome e nome del lavoratore.

| 2 | Data       | Inizio | Fine  | Tipologia                             | Operatore            | Sportello                                                                  |    | Cognome | Nome | 10 |
|---|------------|--------|-------|---------------------------------------|----------------------|----------------------------------------------------------------------------|----|---------|------|----|
| 1 | 19-09-2017 | 12:00  | 13:00 | colloquio di<br>orientamento          | Perissinotto<br>Lara | Centro per l'Impiego di<br>Portogruaro - Città metropolitana<br>di Venezia | -  |         |      |    |
| 1 | 19-09-2017 | 12:00  | 13.00 | colloquio di<br>orientamento          | Perissinotto<br>Lara | Centro per l'Impiego di<br>Portogruaro - Città metropolitana<br>di Venezia | 50 |         |      |    |
| 1 | 19-09-2017 | 12:00  | 13:00 | colloquio di<br>orientamento          | Perissinotto<br>Lara | Centro per l'Impiego di<br>Portogruaro - Città metropolitana<br>di Venezia | 50 |         |      |    |
| 1 | 19-09-2017 | 14:00  | 14:30 | Garanzia Giovani -<br>definizione PAI | Perissinotto<br>Lara | Centro per l'Impiego di<br>Portogruaro - Città metropolitana<br>di Venezia | -  |         |      |    |
| 1 | 18-09-2017 | 10:00  | 10:30 | colloquio di<br>orientamento          | Perissinotto<br>Lara | Centro per l'Impiego di<br>Portogruaro - Città metropolitana<br>di Venezia | 10 | Leonna  |      |    |

L'elenco è scaricabile in vari formati utilizzando le icone in alto a destra.

| 8 | ecord | trovati: 241 - | pagina 1 | l di 25 |                              |                      |                                                              |   | Ri      | pristina | cestina | > |
|---|-------|----------------|----------|---------|------------------------------|----------------------|--------------------------------------------------------------|---|---------|----------|---------|---|
| I | 2     | Data           | Inizio   | Eine    | Tipologia                    | Operatore            | Sportello                                                    | 2 | Cognome | Nome     | 10      |   |
| ľ | 12    | 19-09-2017     | 12:00    | 13:00   | colloquio di<br>orientamento | Perissinotto<br>Lara | Centro per l'Impiego di<br>Portogruaro - Città metropolitana | - | L       | A        |         |   |

Per ogni appuntamento sono inoltre disponibili due icone, rispettivamente a sinistra e a destra di

12

ogni record. Cliccando sull'icona di sinistra si entra nella scheda del singolo appuntamento, da cui è possibile la gestione dello stesso (ad esempio per inserire l'esito). Cliccando invece

sull'icona di destra <sup>2</sup> si viene rimandati alla scheda dello specifico lavoratore.

Per selezionare uno o più appuntamenti in base a criteri specifici, è disponibile un motore di ricerca che consente di attivare i seguenti filtri: sportello, unità operativa, operatore referente, tipologia di appuntamento, situazione (inserito, confermato, chiuso positivamente, chiuso negativamente, rinviato), presenza o meno di una convocazione.

È possibile effettuare la ricerca anche per parola chiave utilizzando il campo "cerca record in cui".

Una volta impostati i filtri di interesse, premere il tasto => **Trova** per visualizzare nell'elenco solo gli appuntamenti di interesse.

| Appuntamenti in agenda<br>CERCA RECORD IN CUI:     |                                                   |
|----------------------------------------------------|---------------------------------------------------|
| un qualsiasi campo 💌 contiene la frase 🔍           |                                                   |
| RESTRINGI LA RICERCA AI RECORD CON:                |                                                   |
| solo record attivi 🔽 Città metropolitana di Venezi | a - Centro per l'Impiego di Portogruaro           |
| qualsiasi unità operativa                          | qualsiasi operatore referente                     |
| qualsiasi tipologia                                | ✓ qualsiasi situazione ✓ qualsiasi convocazione ✓ |
|                                                    | Trova Mostra Tutti                                |

# 7.3. Calendario

Tramite il link => Calendario è possibile visualizzare sotto forma di agenda gli appuntamenti fissati ed elencati al link Appuntamenti.

Per ciascun appuntamento fissato compare un riquadro (detto "slot") con il dettaglio dell'orario e il nominativo del lavoratore, cliccando sul quale il sistema rimanda alla pagina di informazioni dell'appuntamento.

| Mostra solo appuntamenti per: | Seleziona           |        | ✓ Filtra |                |        |
|-------------------------------|---------------------|--------|----------|----------------|--------|
| 18 – 23 set 2017              |                     | Oggi   |          | Mese Settimana | Giorno |
| lun 18                        | mar 19              | mer 20 | gio 21   | ven 22         |        |
| 07                            |                     |        |          |                |        |
|                               |                     |        |          |                |        |
| 08                            |                     |        |          |                |        |
|                               |                     |        |          |                |        |
| 09                            |                     |        |          |                |        |
|                               |                     |        |          |                |        |
| 10                            |                     |        |          |                |        |
|                               |                     |        |          |                |        |
| 11                            |                     |        |          |                |        |
|                               |                     |        |          |                |        |
|                               |                     |        |          |                |        |
| 12                            | 12:00 - 13:00<br>LI |        |          |                |        |
|                               |                     |        |          |                |        |
| 13                            |                     |        |          |                |        |

La vista del calendario è prevista per mese, settimana e giorno, e può essere modificata di volta in volta utilizzando gli appositi pulsanti in alto a destra nella pagina.

È possibile selezionare gli appuntamenti da visualizzare nel calendario in base alla tipologia (ad es. solo gli appuntamenti per il colloquio di orientamento) attraverso la barra dedicata e il pulsante => Filtra.

| Mostra solo appuntamenti per: | colloquio di orientamento | ~ | 1 | Filtra |  |
|-------------------------------|---------------------------|---|---|--------|--|
|                               |                           |   |   |        |  |

# 7.4. Prenotazione appuntamento da CPI ON LINE – Agg. del 22/09/17

Attraverso un account semplice, il lavoratore potrà prenotare un appuntamento presso il CPI anche attraverso il Cpi Online di CliclavoroVeneto. Con la medesima funzionalità, un lavoratore che abbia ottenuto un appuntamento in automatico in funzione del rilascio di una DID Anpalo o di una richiesta di Naspi, il lavoratore potrà modificare data e/o orario dell'appuntamento (sempre in funzione degli slot di disponibilità presenti per il CPI).

Gli appuntamenti prenotati andranno a sommarsi a quanti fissati dalla procedura automatica in caso di did Inps/Anpal e a quelli fissati direttamente dall'operatore del CPI fino ad esaurimento dei posti disponibili.

Si riportano per conoscenza le schermate relative alla funzionalità di prenotazione presente in CliclavoroVeneto.

#### > PRENOTAZIONI E APPUNTAMENTI

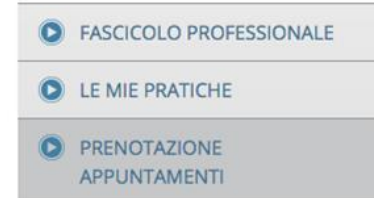

Per fissare un **appuntamento con un Centro per l'impiego**, compila il modulo sottostante indicando il tipo di operazione che desideri svolgere allo sportello e aggiungendo eventuali annotazioni all'interno del campo "Note".

A prenotazione avvenuta riceverai **una e-mail e un sms con indicati il luogo, il giorno e l'ora dell'incontro**: potrai poi tornare su questa pagina per consultare i dettagli dell'appuntamento ed eventualmente disdirlo.

| Provincia * | Dedeur                         |   |
|-------------|--------------------------------|---|
| Provincia   | Padova                         |   |
| Sportello * | Centro per l'Impiego di Padova | • |
|             |                                |   |
|             | AVANTI                         |   |

#### > PRENOTAZIONI E APPUNTAMENTI

| D | FASCICOLO PROFESSIONALE      |
|---|------------------------------|
| D | LE MIE PRATICHE              |
| 0 | PRENOTAZIONE<br>APPUNTAMENTI |

Per fissare un **appuntamento con un Centro per l'impiego**, compila il modulo sottostante indicando il tipo di operazione che desideri svolgere allo sportello e aggiungendo eventuali annotazioni all'interno del campo "Note".

A prenotazione avvenuta riceverai **una e-mail e un sms con indicati il luogo, il giorno e l'ora dell'incontro**: potrai poi tornare su questa pagina per consultare i dettagli dell'appuntamento ed eventualmente disdirlo.

### **NUOVO APPUNTAMENTO**

Seleziona dal calendario del "Centro per l'Impiego di Padova" uno slot disponibile per proseguire

|      |           |                             |        |             | ANN    | IULLA  |
|------|-----------|-----------------------------|--------|-------------|--------|--------|
| 25 - | 30 SET 20 | 017 0,                      | ggi    | Mese Settin | Giorno | < >    |
|      | lun 25    | mar 26                      | mer 27 | gio 28      | ven 29 | sab 30 |
| 07   |           |                             |        |             |        |        |
| 08   |           |                             |        |             |        |        |
| 09   |           | 09:00 - 11:00<br>PDS (Posti |        |             |        |        |
| 10   |           | liberi: 2)                  |        |             |        |        |
| 11   |           |                             |        |             |        |        |

#### > PRENOTAZIONI E APPUNTAMENTI

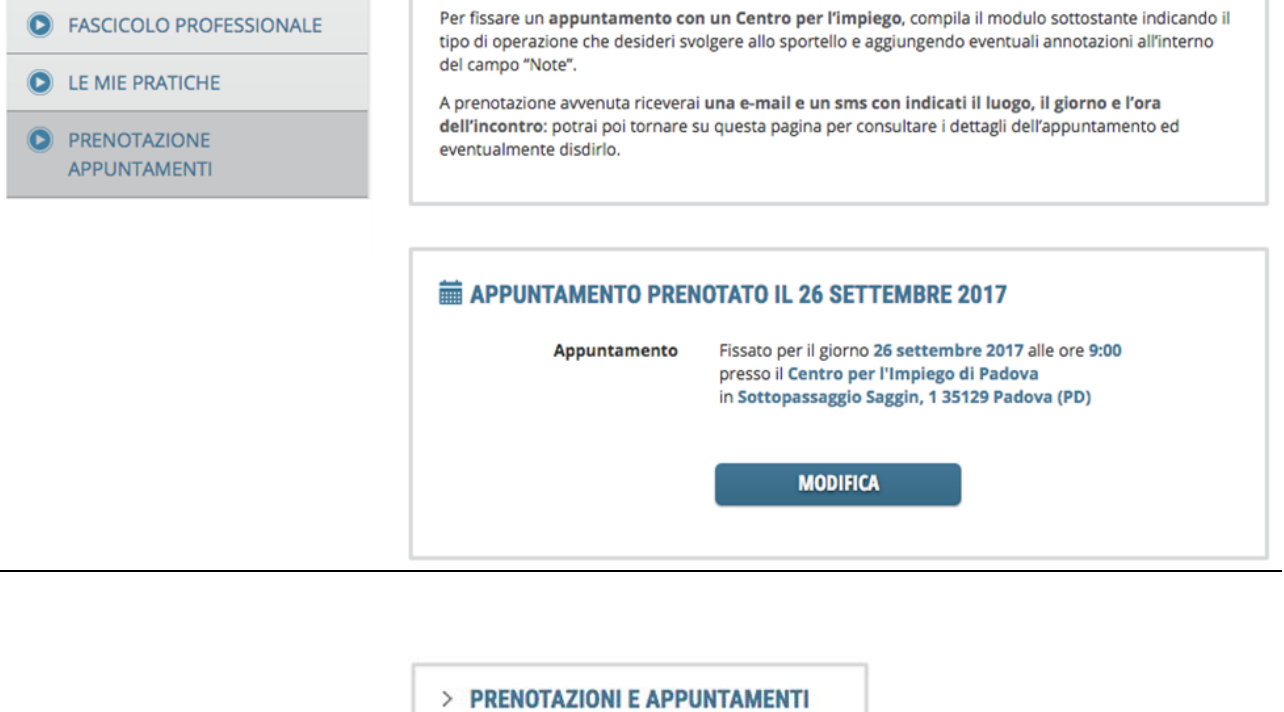

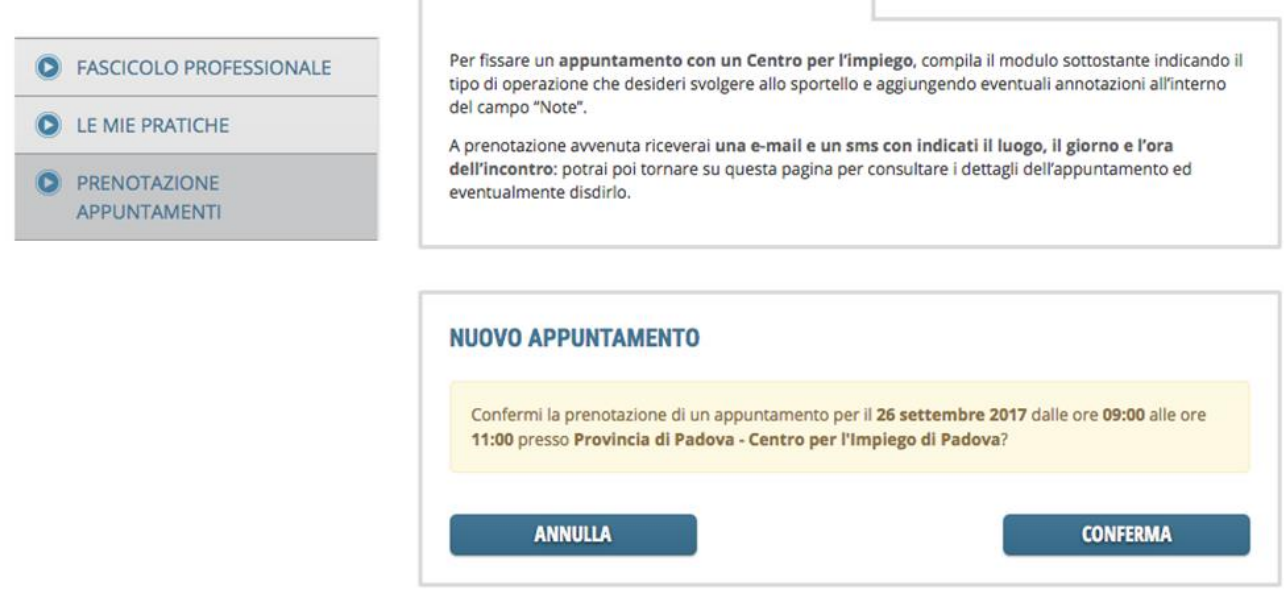

# 8. Messaggi

La sezione Messaggi consente di gestire la funzione di messaggistica tra gli operatori che utilizzano IDO (ad esempio con segnalazioni di candidature o di richieste compatibili con vacancy o lavoratori in carico all'operatore) e contiene inoltre tutti i messaggi scambiati con Cliclavoro.

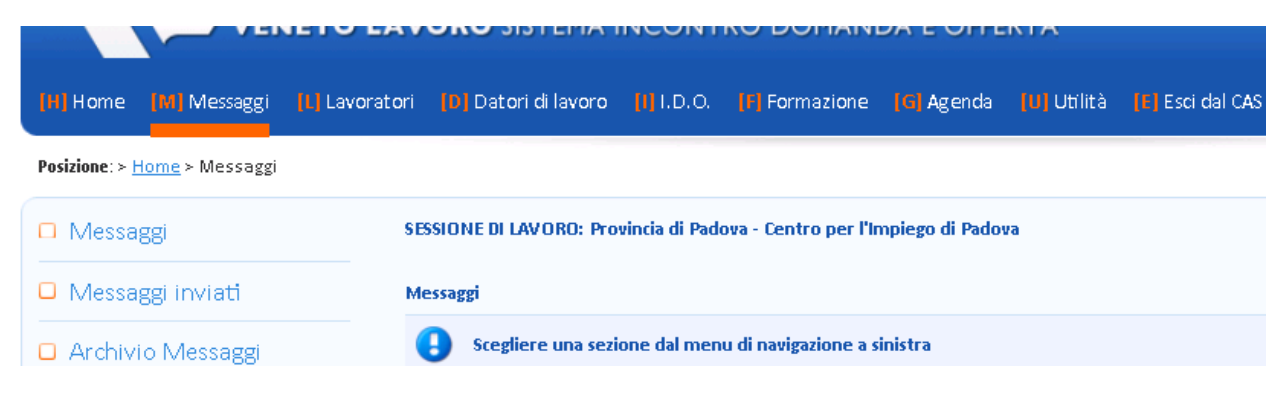

8.1. Messaggi

Cliccando sul link => Messaggi nel menu a sinistra, è possibile visualizzare tutti i messaggi che l'operatore ha ricevuto. Un apposito motore di ricerca permette di filtrare i messaggi per sportello, unità operativa e/o operatore destinatario. Per attivare il motore di ricerca, impostare i filtri desiderati e premere => Trova. Cliccando sul tasto => Mostra tutti, l'elenco risulta invece completamente visibile.

Per ogni risultato sono dettagliati la data, l'oggetto, l'autore, il mittente e il destinatario.

L'oggetto del messaggio permette in particolare di stabilire la natura dello stesso: il messaggio può infatti riguardare una proposta di preselezione per l'attività di incrocio domanda/offerta di lavoro, per l'attività di marketing oppure di formazione, la chiusura o il rifiuto di una preselezione, ecc.

Inoltre, nella sezione vengono registrati anche i messaggi che provengono direttamente da Cliclavoro. In tal caso può trattarsi di:

- risposte alle segnalazioni d'interesse che l'operatore ha manifestato verso candidature/richieste di personale inserite direttamente in Cliclavoro (segnalazioni inviate dall'Elenco abbinamenti mediante il pulsante => Invia una manifestazione di interesse, come descritto al paragrafo 5.1 e 5.3);
- 2. segnalazioni d'interesse per candidature/richieste di personale gestite dall'operatore e inviate tramite Cliclavoro.

# Messaggi di risposta alle segnalazioni d'interesse manifestate dall'operatore verso candidature/richieste di personale inserite in Cliclavoro

Dopo aver cliccato sull'icona a sinistra per aprire il messaggio (che risulta sempre contrassegnato dall'oggetto "RE: segnalazione di interesse per la candidatura/richiesta"), compare una scheda che riporta l'esito del contatto (Sì o No) con l'eventuale motivazione e il tasto => **Prendi in carico**.

| <u>»</u>       | 17                          | Data                   | Oggetto                                           | <u>Autore</u>    | <u>Mittente</u>                         | <u>Destinatari</u>                                                                            |
|----------------|-----------------------------|------------------------|---------------------------------------------------|------------------|-----------------------------------------|-----------------------------------------------------------------------------------------------|
|                | 80                          | 09-04-2013<br>14:44:01 | RE: Segnalazione di<br>interesse per la richiesta | VENETO<br>LAVORO |                                         | Provincia di Padova, Centro per l'Impiego di<br>Padova, MARTA ANDREATTA, Perissinotto<br>Lara |
| Messa<br>INFOR | i <mark>ggio</mark><br>MAZD | ONI                    |                                                   |                  |                                         |                                                                                               |
| Testo          |                             |                        | risposta ad una                                   | segnalazio       | ne di interesse, candidatura 515920, ir | riferimento alla richiesta 66916                                                              |
|                |                             |                        | contatto positiv                                  | o: SI            |                                         |                                                                                               |
|                |                             |                        | motivazione: ok                                   |                  |                                         |                                                                                               |
| υτιμτι         | ES                          |                        |                                                   |                  |                                         |                                                                                               |
| P              | rendi                       | in carico 🧹            |                                                   |                  |                                         |                                                                                               |

Dopo aver cliccato qui, compare il pulsante => Vai alla segnalazione di interesse. Questo tasto rimanda a sezioni diverse di IDO, a seconda che il messaggio sia una risposta ad una segnalazione di interesse manifestata per una richiesta piuttosto che per una candidatura.

| UTILITIES                          |  |
|------------------------------------|--|
| È stato preso in carico da te.     |  |
| Vai alla segnalazione di interesse |  |

## Caso 1. Messaggio riguardante una risposta alla segnalazione di interesse per la richiesta

Cliccando sul tasto => Vai alla segnalazione di interesse il sistema rimanda direttamente alla sezione Candidature di I.D.O e apre la specifica manifestazione di interesse inviata di cui è giunta risposta. Al suo interno è possibile visualizzare la scheda completa della richiesta di personale. Rispetto alla procedura di preselezione, il campo "Situazione" riporta la dicitura "manifestazione di interesse accettata" se l'azienda o l'intermediario hanno risposto positivamente, "manifestazione di interesse rifiutata" in caso contrario.

| <ul> <li>Candidature</li> <li>Elenco abbinamenti</li> <li>Elenco proposte</li> <li>Manifestazioni d'interesse</li> <li>Informazioni</li> <li>Elenco preselezioni</li> <li>Formazione proposte</li> <li>Formazione preselezioni</li> </ul> | Informazioni<br>Lavoratore: «P<br>Candidatura: «515973»<br>ID Candidatura: 515973 - Creazione: 09/04/2013 - 13:37 [Lara Perissinotto] - Modifica: 09/04/2013 - 14:01 [Lara Perissinotto]<br>INFORMAZIONI RICHIESTA<br>Riferimenti richiesto |                                                                                                    |  |  |  |  |
|----------------------------------------------------------------------------------------------------|----------------------------------------------------------------------------------------------------|----------------------------------------------------------------------------------------------------|--|--|--|--|
| C Richieste LSU                                                                                                    | ntmessa ni oosio - npo, velv - valuta dal ozfov 2013 al 50-05-2013 - situazione, Pubblicata ni ene veneto - onano aggiornamento, o<br>                                                                                                    |                                                                                                    |  |  |  |  |
|                                                                                                    | VENETO LAVORO - Settore azienda: Attività degli organi legislativi ed esecutivi, centrali e locali; amministrazione finanziaria; a<br>comunali                                                                                              |                                                                                                    |  |  |  |  |
|                                                                                                    | Recapiti                                                                                                    | Via Cà Marcello 67/B-30172 VENEZIA (Venezia)<br>Email: Iara.periss inotto@venetolavoro.it                                                                                                    |  |  |  |  |
|                                                                                                    | Profilo richiesto                                                                                                    |                                                                                                    |  |  |  |  |
|                                                                                                    | N <b>umero lavoratori richiesti:</b> 1<br>Qualifica richiesta: Baristi e e professioni assimilate [5:2:2:4:0]<br>Profilo professionale richiesto: attivita di gestione del bar e cassa                                                      |                                                                                                    |  |  |  |  |
|                                                                                                    | Titoli di studio richiesti                                                                                                    |                                                                                                    |  |  |  |  |
|                                                                                                    | Diplom a di istruzione                                                                                                    | Diploma di istruzione secondaria superiore che permette l'accesso all'universita'                                                                                                    |  |  |  |  |
|                                                                                                    | Condizioni offerte                                                                                                    |                                                                                                    |  |  |  |  |
|                                                                                                    | Sede di lavoro: PADO<br>Contratto offerto: C.c<br>villaggi turistici. (di<br>Tipologia di rapporto<br>Orario e forme d'imp                                                                                                    | VA (Padova)<br>.nl. per i dipendenti di: aziende alberghiere; pubblici esercizi; stabilimenti balneari; alberghi diurni; impr<br>urata: 6 mesi mesi)<br>: LAYORD A TERMINE<br><b>iego:</b> ORARIO SPEZZATO |  |  |  |  |
|                                                                                                    | PROCEDURA DI PRESELEZIONE                                                                                                    |                                                                                                    |  |  |  |  |
|                                                                                                    | Situazione                                                                                                    | manifestazione d'interesse accettata (candidatura) <u>info</u>                                                                                                    |  |  |  |  |
|                                                                                                    | Data proposta                                                                                                    |                                                                                                    |  |  |  |  |
|                                                                                                    | Data preselezione                                                                                                    |                                                                                                    |  |  |  |  |
|                                                                                                    | Data chiusura                                                                                                    |                                                                                                    |  |  |  |  |
|                                                                                                    | Autocandidatura                                                                                                    | no                                                                                                    |  |  |  |  |

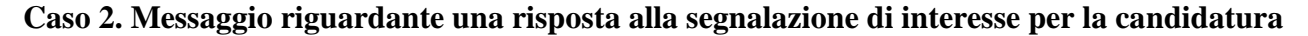

Cliccando sul tasto => Vai alla segnalazione di interesse il sistema rimanda direttamente alla sezione Richieste di I.D.O. e apre all'interno dell'Elenco Preselezioni la scheda della candidatura proveniente da Cliclavoro. In calce alla pagina sono presenti le utilities "curriculum vitae per segnalazione", che consente di visualizzare la candidatura, e "chiudi la preselezione", per chiudere la preselezione una volta inserito l'esito del colloquio con il lavoratore.

| Richieste                                                                                                    | SESSIONE DI LAVORO: Provincia di Padova - Centro per l'Impiego di Padova                 |                                                                                         |  |
|----------------------------------------------------------------------------------------------------|------------------------------------------------------------------------------------------|-----------------------------------------------------------------------------------------|--|
| Elenco abbinamenti<br>Manifestazioni d'interesse<br>inviate<br>Elenco proposte<br>Elenco preselezioni<br>Informazioni | Informazioni<br>Cliente:<br>Richiesta: «impieg<br>ID Richiesta: 65493 - 0<br>BUSINAROLO] | gato amministrativo»<br>Creazione: 22/11/2012 - 12:57 [MARIA PAOLA BUSINAROLO] - Modifi |  |
|                                                                                                    | SINTESI                                                                                  |                                                                                         |  |
| Richieste LSU                                                                                                    | CANDIDATURA: 51599                                                                       | 99 - Intermediario:                                                                     |  |
|                                                                                                    | Franco Andrao (NDRF                                                                      | NC63B13G224C]                                                                           |  |
|                                                                                                    | PROCEDURA DI PRESELE                                                                     | ZIONE                                                                                   |  |
|                                                                                                    | Situazione                                                                               | preselezione <u>info</u>                                                                |  |
|                                                                                                    | Data proposta                                                                            |                                                                                         |  |
|                                                                                                    | Data preselezione                                                                        | 11 aprile 2013                                                                          |  |
|                                                                                                    | Data chiusura                                                                            |                                                                                         |  |
|                                                                                                    | Autocandidatura                                                                          | no                                                                                      |  |
|                                                                                                    | NOTA ALLA PROPOSTA D                                                                     | I PRESELEZIONE (LATO CANDIDATURA)                                                       |  |
|                                                                                                    | Testo                                                                                    |                                                                                         |  |
|                                                                                                    | NOTA ALLA PRESELEZION                                                                    | VE (LATO RICHIESTA) O AL RIFIUTO DELLA PROPOSTA DI PRESELEZIONE                         |  |
|                                                                                                    | Testo                                                                                    |                                                                                         |  |

# Messaggi di interesse per la richiesta/candidatura gestita dall'operatore e ricevuti direttamente da Cliclavoro

Cliccando sull'icona di un messaggio avente come oggetto "Segnalazione di interesse per la richiesta/candidatura", si apre una scheda che riporta il testo del messaggio, due tasti per rispondere positivamente o negativamente alla manifestazione di interesse e le utilities per visualizzare la sintesi della candidatura e della richiesta.

| Messaggi<br>Informazioni | SESSIONE DI LAVORO: Provincia di Padova - Centro per l'Impiego di Padova                                              |                                                                                                    |  |
|--------------------------|----------------------------------------------------------------------------------------------------|----------------------------------------------------------------------------------------------------|--|
| Messaggi inviati         | Messaggio<br>INFORMAZIONI                                                                                             |                                                                                                    |  |
| C Archivio Messaggi      | Testo                                                                                                    | Ä" stata manifestata una segnalazione di interessa alla richiesta numero 60741<br>dalla candidatura 515999 |  |
|                          | RISPONDI ALLA MANIFESTA<br>Esito positivo<br>Esito negativo<br>visualizza la sintesi car<br>visualizza la sintesi ric | ndidatura<br>hiesta                                                                                        |  |

Cliccare su  $\Rightarrow$  Esito positivo oppure su  $\Rightarrow$  Esito negativo in base alla risposta che si desidera dare a chi ha inviato la manifestazione d'interesse per la richiesta/candidatura che si ha in carico.

Un apposito alert avvisa dell'avvenuto recapito del messaggio.

| Messaggio Il messaggio è stata inviato correttamente. |                                                                                                    |  |  |  |
|-------------------------------------------------------|----------------------------------------------------------------------------------------------------|--|--|--|
|                                                       |                                                                                                    |  |  |  |
| Testo                                                 | Ä" stata manifestata una segnalazione di interessa alla richiesta numero 60741<br>dalla candidatura 515999 |  |  |  |
| RISPONDI ALLA M                                       | ANIFESTAZIONE DI INTERESSE                                                                                 |  |  |  |
| È già stata inviat                                    | a la risposta con esito: positivo                                                                          |  |  |  |
|                                                       |                                                                                                    |  |  |  |
| visualizza la s                                       | intesi candidatura                                                                                         |  |  |  |
| visualizza la s                                       | intesi richiesta                                                                                           |  |  |  |

A questo punto il lavoratore, l'azienda o l'intermediario riceverà il messaggio inviato da IDO - con tutti i dati dell'intermediario in chiaro se l'esito del contatto è positivo - direttamente su Cliclavoro e potrà contattare il gestore della richiesta o della candidatura.

# 8.2. Messaggi inviati

Questa sezione riporta tutti i messaggi inviati dall'operatore, inclusi quelli inviati direttamente a Cliclavoro. Nella fattispecie questi ultimi possono essere:

- 1. risposte alle segnalazioni d'interesse manifestate tramite Cliclavoro da lavoratori/aziende/intermediari verso candidature o richieste in carico all'operatore;
- 2. segnalazioni d'interesse per candidature/richieste di personale inserite direttamente in Cliclavoro.

Un apposito motore di ricerca permette di filtrare i messaggi inviati per unità operativa, operatore e/o autore mittente. Per attivare il motore, impostare i filtri desiderati e premere => Trova. Cliccando sul tasto => Mostra tutti, l'elenco risulta invece completamente visibile. Per ogni risultato sono dettagliati la data, l'oggetto, l'autore, il mittente e il destinatario.

# 8.3. Archivio messaggi

Questa sezione contiene tutti i messaggi inviati dal sistema IDO all'operatore prima della modifica messa a punto per l'implementazione dell'interoperabilità con Cliclavoro.